# **HP Service Virtualization**

Pour les systèmes d'exploitation Windows®

Version du logiciel : 3.00

HP Service Virtualization - Manuel de l'utilisateur

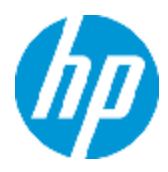

Date de publication du document : Juin 2013 Date de lancement du logiciel : Juin 2013

# **Mentions légales**

### Garantie

Les seules garanties applicables aux produits et services HP sont celles figurant dans les déclarations de garantie expresse accompagnant les dits produits et services. Aucun terme de ce document ne peut être interprété comme constituant une garantie supplémentaire. HP ne peut en aucun cas être tenu pour responsable des erreurs ou omissions techniques ou rédactionnelles du présent document.

Les informations contenues dans le présent document sont susceptibles d'être modifiées sans préavis.

### Légende de restriction des droits

Logiciel confidentiel. Licence HP valide requise pour la détention, l'utilisation ou la copie. En accord avec les articles FAR 12.211 et 12.212, les logiciels informatiques, la documentation des logiciels et les informations techniques commerciales sont concédés au gouvernement américain sous licence commerciale standard du fournisseur.

# Copyright

© Copyright 2011-2013 Hewlett-Packard Development Company, L.P.

### Marques

Adobe™ est une marque d'Adobe Systems Incorporated.

Internet Explorer®, SQL Server®, Microsoft®, Windows®, Windows Server®, Windows® XP et Windows® 7 sont des marques de Microsoft Corporation enregistrées aux États-Unis.

Oracle, Java et JDBC sont des marques déposées d'Oracle et/ou de ses filiales.

IBM®, WebSphere®, IMS<sup>™</sup> et CICS® sont des marques ou des marques déposées d'International Business Machines Corporation, IBM, aux États-Unis et dans les autres pays.

TIBCO® est une marque déposée ou une marque de TIBCO Software, Inc. et/ou de ses filiales aux États-Unis et/ou dans les autres pays.

Intel®, Core™2 et Xeon® sont des marques d'Intel Corporation aux États-Unis et/ou dans les autres pays.

SAP® et SAP NetWeaver® sont des marques déposées de SAP AG en Allemagne et dans d'autres pays.

# Mises à jour de la documentation

La page de titre du présent document contient les informations d'identifications suivantes :

- le numéro de version du logiciel ;
- la date de publication du document, qui change à chaque mise à jour de ce dernier ;
- la date de lancement du logiciel.

Pour obtenir les dernières mises à jour ou vérifier que vous disposez de l'édition la plus récente d'un document, accédez à la page :

#### http://h20230.www2.hp.com/selfsolve/manuals

Pour accéder à ce site, vous devez créer un compte HP Passport et vous connecter comme tel. Pour obtenir un identifiant HP Passport, accédez à l'adresse :

#### http://h20229.www2.hp.com/passport-registration.html

Vous pouvez également cliquer sur le lien **New users - please register** dans la page de connexion de HP Passport.

En vous abonnant au service d'assistance du produit approprié, vous recevrez en outre les dernières mises à jour ou les nouvelles éditions. Pour plus d'informations, contactez votre revendeur HP.

# Assistance

Visitez le site d'assistance HP Software à l'adresse :

#### http://www.hp.com/go/hpsoftwaresupport

Ce site fournit les informations de contact et les détails sur les offres de produits, de services et d'assistance HP Software.

L'assistance en ligne de HP Software propose des fonctions de résolution autonome. Le site constitue un moyen efficace d'accéder aux outils interactifs d'assistance technique nécessaires à la gestion de votre activité. En tant que client privilégié de l'assistance, vous pouvez depuis ce site :

- rechercher des documents de connaissances présentant un réel intérêt ;
- soumettre et suivre des demandes d'assistance et des demandes d'améliorations ;
- télécharger des correctifs logiciels ;
- gérer des contrats d'assistance ;
- rechercher des contacts de l'assistance HP ;
- consulter les informations sur les services disponibles ;
- participer à des discussions avec d'autres utilisateurs d'un même logiciel ;
- rechercher des cours de formation sur les logiciels et vous y inscrire.

Pour accéder à la plupart des offres d'assistance, vous devez vous enregistrer en tant qu'utilisateur disposant d'un compte HP Passport et vous identifier comme tel. De nombreuses offres nécessitent en outre un contrat d'assistance. Pour obtenir un identifiant HP Passport, accédez à l'adresse suivante :

#### http://h20229.www2.hp.com/passport-registration.html

Les informations relatives aux niveaux d'accès sont détaillées à l'adresse suivante :

http://h20230.www2.hp.com/new\_access\_levels.jsp

# Table des matières

| HP Service Virtualization - Manuel de l'utilisateur                       | 1  |
|---------------------------------------------------------------------------|----|
| Table des matières                                                        | 5  |
| Bienvenue dans HP Service Virtualization                                  | 11 |
| Documentation de Service Virtualization                                   | 12 |
| Organisation du manuel                                                    | 12 |
| Types de rubrique                                                         | 13 |
| Nouveautés dans Service Virtualization                                    | 15 |
| Nouveautés dans Service Virtualization 3.00                               | 15 |
| Nouveautés dans Service Virtualization 2.32                               | 16 |
| Nouveautés dans Service Virtualization 2.30                               | 17 |
| Présentation de Service Virtualization                                    | 19 |
| Service Virtualization – Présentation                                     | 20 |
| Composants Service Virtualization                                         | 20 |
| Mise en route de Service Virtualization                                   | 21 |
| Licences Service Virtualization Designer                                  | 21 |
| Comment démarrer Service Virtualization                                   | 22 |
| Comment utiliser Service Virtualization                                   | 23 |
| Comment installer une licence de Service Virtualization Designer          | 25 |
| Comment gérer les serveurs Service Virtualization                         | 25 |
| Comment accéder à une instance sécurisée de Service Virtualization Server |    |
| Service Virtualization – Interface utilisateur                            |    |
| Page de démarrage                                                         |    |
| Fenêtre principale de Service Virtualization                              | 32 |
| Menu principal de Service Virtualization                                  | 33 |
| Assistant d'installation de la licence                                    | 37 |
| Assistant d'installation de la licence - Page de sélection                | 37 |
| Assistant d'installation de la licence - Pages d'installation             |    |

| Agents Service Virtualization                                        | 43 |
|----------------------------------------------------------------------|----|
| Agents Service Virtualization – Présentation                         | 44 |
| Comment configurer des agents                                        | 44 |
| Comment configurer les agents de passerelle HTTP/HTTPS               | 45 |
| Comment configurer l'agent proxy HTTP(S)                             | 47 |
| Comment configurer l'agent JDBC                                      | 47 |
| Comment configurer l'agent JMS générique                             | 48 |
| Comment configurer l'agent SAP RFC/IDOC                              | 51 |
| Comment configurer l'agent IBM IMS TM                                | 52 |
| Comment configurer l'agent WebSphere MQ                              | 53 |
| Comment configurer l'agent TIBCO EMS non intrusif                    |    |
| Comment envoyer les communications de l'agent HTTP par un proxy HTTP | 56 |
| Comment configurer le pare-feu Windows et les paramètres HTTP        | 56 |
| Agents – Interface utilisateur                                       |    |
| Page Agents                                                          | 59 |
| Paramètres de l'agent de passerelle HTTP/HTTPS                       |    |
| Paramètres de l'agent proxy HTTP(S)                                  | 61 |
| Paramètres de l'agent JDBC                                           | 64 |
| Paramètres de l'agent générique JMS                                  | 65 |
| Paramètres de l'agent SAP RFC/IDOC                                   | 67 |
| Paramètres de l'agent IBM IMS TM                                     | 69 |
| Paramètres de l'agent WebSphere MQ                                   | 71 |
| Paramètres de l'agent TIBCO EMS                                      | 74 |
| Boîte de dialogue Paramètres de proxy                                | 76 |
| Services virtuels                                                    | 78 |
| Services virtuels – Présentation                                     | 79 |
| Projets de virtualisation                                            | 80 |
| Types de service virtuel                                             | 80 |
| Descriptions des services                                            | 83 |
| Comment créer un service virtuel                                     | 85 |
| Comment configurer les services virtuels                             | 86 |
| Comment gérer des projets de virtualisation                          | 87 |

| Services virtuels – Interface utilisateur                      |     |
|----------------------------------------------------------------|-----|
| Boîte de dialogue Récapitulatif du projet de virtualisation    |     |
| Assistant de création de nouveaux services virtuels            | 91  |
| Page Importer la description du service réel                   |     |
| Page Choisir le protocole du service                           |     |
| Page Type de message                                           | 94  |
| Page Propriétés du service                                     | 95  |
| Page Récapitulatif de la virtualisation                        |     |
| Boîte de dialogue Validation des points de terminaison         |     |
| Explorateur de virtualisations                                 |     |
| Éditeur de service virtuel                                     | 105 |
| Boîte de dialogue Modifier des points de terminaison           |     |
| Boîte de dialogue Changer de serveur                           | 110 |
| Simulation                                                     |     |
| Simulation – Présentation                                      |     |
| Comment exécuter des simulations                               | 113 |
| Verrouillage des services                                      |     |
| Simulation – Interface utilisateur                             |     |
| Vue des exécutions                                             | 117 |
| Liste des problèmes                                            | 118 |
| Administration du service                                      |     |
| Gestion de Service Virtualization                              |     |
| Présentation de la gestion de Service Virtualization           | 124 |
| Comment commencer à utiliser Service Virtualization Management | 124 |
| Modélisation de la simulation                                  |     |
| Modélisation de la simulation – Présentation                   |     |
| Modèle de données – Présentation                               |     |
| Règles de données                                              | 129 |
| Configuration des règles de données                            |     |
| Fonctions des règles                                           | 131 |
| Pilotage par des données                                       | 134 |
| Liaison de tableau                                             | 134 |

| Liaison du format des données                                                                                                    | 135                                                  |
|----------------------------------------------------------------------------------------------------|------------------------------------------------------|
| Modèle de performance – Présentation                                                                                                    | 135                                                  |
| Comment gérer des modèles de simulation                                                                                                    | 136                                                  |
| Comment modifier un modèle de données                                                                                                    |                                                      |
| Comment définir les fonctions des règles                                                                                                    | 139                                                  |
| Comment configurer des fonctions de données dynamiques                                                                                                    | 141                                                  |
| Comment configurer la fonction Générateur de nombres séquentiels                                                                                                    | 141                                                  |
| Comment configurer la fonction Générateur de nombres aléatoires                                                                                                    | 146                                                  |
| Comment configurer les fonctions Date/heure                                                                                                    | 149                                                  |
| Comment configurer la fonction Sous-chaîne                                                                                                    | 152                                                  |
| Comment définir des fonctions personnalisées                                                                                                    | 154                                                  |
| Comment configurer des expressions régulières                                                                                                    | 156                                                  |
| Comment utiliser des sources de données externes                                                                                                    | 156                                                  |
| Utilisation de sources de données externes – Exemple d'utilisation                                                                                                    |                                                      |
| Comment modifier un modèle de performance                                                                                                    | 160                                                  |
| Comment modifier une description de service                                                                                                    | 160                                                  |
| Modélisation de la simulation – Interface utilisateur                                                                                                    | 163                                                  |
| Éditeur de modèle de données                                                                                                    | 164                                                  |
| Menus contextuels de l'éditeur de modèle de données                                                                                                    | 170                                                  |
| Boîte de dialogue Détails de la ligne                                                                                                    |                                                      |
| Boîte de dialogue Sous-chaîne                                                                                                    | 174                                                  |
| Vue Disposition avec état                                                                                                    | 176                                                  |
| Boîte de dialogue Importer un message de demande/réponse                                                                                                    | 177                                                  |
| Boîte de dialogue Mise en correspondance demande/réponse                                                                                                    | 179                                                  |
| Poîta da dialagua Nauvalla ràgla pilatéa par las deppéss                                                                                                    | 101                                                  |
| Donte de dialogue nouvelle regie pilotee par les données                                                                                                    |                                                      |
| Boîte de dialogue Importer/Exporter des données                                                                                                    | 182                                                  |
| Boîte de dialogue Importer/Exporter des données<br>Boîte de dialogue Importer/Exporter des données                                                                                                    | 181<br>182<br>184                                    |
| Boîte de dialogue Importer/Exporter des données<br>Boîte de dialogue Importer/Exporter des données<br>Boîte de dialogue Propriétés des données externes<br>Boîte de dialogue Nouvelle fonction/Modifier la fonction                                                                                                    | 181<br>182<br>184<br>186                             |
| Boîte de dialogue Importer/Exporter des données<br>Boîte de dialogue Propriétés des données externes<br>Boîte de dialogue Nouvelle fonction/Modifier la fonction<br>Boîte de dialogue Modifier les colonnes                                                                                                    |                                                      |
| Boîte de dialogue Importer/Exporter des données<br>Boîte de dialogue Importer/Exporter des données<br>Boîte de dialogue Propriétés des données externes<br>Boîte de dialogue Nouvelle fonction/Modifier la fonction<br>Boîte de dialogue Modifier les colonnes<br>Boîte de dialogue Modifier les relations de la feuille                                                                          | 181<br>182<br>184<br>186<br>187<br>189               |
| Boîte de dialogue Importer/Exporter des données<br>Boîte de dialogue Importer/Exporter des données<br>Boîte de dialogue Propriétés des données externes<br>Boîte de dialogue Nouvelle fonction/Modifier la fonction<br>Boîte de dialogue Modifier les colonnes<br>Boîte de dialogue Modifier les relations de la feuille<br>Boîte de dialogue Liaison de Format des données/Type de réponse/Choix | 181<br>182<br>182<br>182<br>186<br>187<br>189<br>191 |

| Boîte de dialogue Propriétés d'activité                              |     |
|----------------------------------------------------------------------|-----|
| Éditeur de modèle de performance                                     |     |
| Éditeur de description de service                                    |     |
| Assistant Définition des ID session                                  |     |
| Page Définir des ID session par défaut                               |     |
| Page Définir des ID session spécifiques aux opérations               |     |
| Page Définir des ID session de format de données                     |     |
| Page récapitulative Définir des ID session                           |     |
| Boîte de dialogue Masquage des données                               |     |
| Boîte de dialogue Remplacer la configuration de l'algorithme         |     |
| Boîte de dialogue Modifier les métadonnées                           |     |
| Boîte de dialogue Ajouter un format de données                       |     |
| Boîte de dialogue Ajouter une opération                              | 211 |
| FAQ : Éditeur de modèle de données                                   | 213 |
| Topologie d'application composite                                    | 215 |
| Topologie – Présentation                                             | 216 |
| Comment modéliser des applications composites                        | 216 |
| Topologie – Interface utilisateur                                    | 219 |
| Boîte de dialogue Récapitulatif de la nouvelle topologie             |     |
| Éditeur de topologie                                                 |     |
| Boîte de dialogue Découverte des services                            |     |
| Sécurité                                                             |     |
| Sécurité des services virtuels – Présentation                        |     |
| Comment définir la sécurité                                          | 229 |
| Comment définir la sécurité des messages                             |     |
| Comment définir la sécurité du transport                             | 235 |
| Sécurité – Interface utilisateur                                     |     |
| Boîte de dialogue Modifier la banque d'informations d'identification |     |
| Boîte de dialogue Paramètres de sécurité des messages avancés        |     |
| Intégration des outils d'automatisation de test HP                   |     |
| Intégration des outils d'automatisation de test HP – Présentation    |     |
| Unified Functional Testing/Service Test                              | 243 |

| Performance Center et Load Runner                        | 243 |
|----------------------------------------------------------|-----|
| Compteurs de performance                                 | 244 |
| Intégration de HP Application Lifecycle Management (ALM) | 247 |
| Présentation de l'intégration HP ALM                     | 248 |
| Comment utiliser HP ALM                                  | 248 |
| Questions fréquentes                                     |     |
| Prise en charge du contrôle de version                   |     |
| Prise en charge de Subversion (SVN) – Présentation       |     |
| Comment utiliser SVN                                     |     |
| Résolution des problèmes                                 |     |
| Erreurs dans la vue des exécutions                       |     |
| Connexion des clients HTTPS abandonnée                   |     |
| Configuration d'un proxy HTTP sur des clients            | 258 |
| Définition du proxy HTTP dans Designer                   |     |
| Problème de réactivité de Designer                       |     |

# **Bienvenue dans HP Service Virtualization**

Bienvenue dans Service Virtualization. Cet outil HP permet de simuler des services pendant les tests.

Le logiciel HP Service Virtualization offre aux développeurs et aux testeurs la possibilité d'accéder à des services non disponibles ou dont l'accès est limité dans un environnement simulé. Les équipes de développeurs peuvent ainsi réduire les coûts et les temps de test en détectant les anomalies plus tôt dans le cycle de vie des applications, à un stade ou leur correction est plus aisée, plus rapide et moins coûteuse. Le logiciel améliore la qualité en permettant aux équipes d'assurance qualité (AQ) de tester des éléments qui autrement ne le seraient pas. Il aide en outre à isoler des problèmes liés à la dépendance entre différents services dans des applications composites. Ceci permet de réduire considérablement les délais et de gérer les coûts et la complexité du développement et du test des applications composites.

Contenu de cette section :

| Documentation de Service Virtualization | 12 |
|-----------------------------------------|----|
| Organisation du manuel                  | 12 |
| Types de rubrique                       | 13 |

### **Documentation de Service Virtualization**

Documentation associée à Service Virtualization :

| Nom                                                   | Description                                                                                                    |  |
|-------------------------------------------------------|----------------------------------------------------------------------------------------------------|--|
| Aide en ligne de HP<br>Service Virtualization         | Disponible à partir de l'interface utilisateur de Service<br>Virtualization. Il suffit de cliquer dans la fenêtre et d'appuyer sur la<br>touche F1 ou de cliquer sur le bouton <b>Aide</b> . |  |
| Documentation<br>imprimable                           | Vous pouvez consulter et imprimer des manuels en ligne à l'aide<br>d'Adobe Reader, que vous pouvez télécharger à partir du site Web<br>d'Adobe. Pour cela, cliquez sur www.adobe.com.        |  |
| HP Service Virtualization                             | Accessible à partir du menu Démarrer :                                                                                                    |  |
| - Manuel de l'utilisateur                             | Tous les programmes > HP Service Virtualization ><br><designer server=""> 3.00 &gt; Documentation &gt; Manuel de<br/>l'utilisateur</designer>                                                |  |
| HP Service Virtualization                             | Accessible à partir du menu Démarrer :                                                                                                    |  |
| - Manuel d'Installation                               | Tous les programmes > HP Service Virtualization ><br><designer server=""> 3.00 &gt; Documentation &gt; Manuel<br/>d'installation</designer>                                                  |  |
| HP Service Virtualization                             | Accessible à partir du menu Démarrer :                                                                                                    |  |
| - Contrats de licence de<br>logiciels libres et tiers | Tous les programmes > HP Service Virtualization > <designer server=""> 3.00 &gt; Documentation &gt; Manuel juridique</designer>                                                              |  |
| Aide de HP Service<br>Virtualization<br>Management    | Disponible depuis l'interface de Service Virtualization<br>Management en cliquant sur <b>Aide &gt; Centre d'aide</b> .                                                                       |  |

### Organisation du manuel

Ce manuel est composé des chapitres suivants :

| Nom                                                                    | Description                                                               |
|------------------------------------------------------------------------|---------------------------------------------------------------------------|
| <b>Chapitre 1</b> « Présentation de Service Virtualization » , page 19 | Explique comment utiliser Service Virtualization.                         |
| Chapitre 2 « Agents Service<br>Virtualization » , page 43              | Explique comment installer et utiliser des agents Service Virtualization. |
| Chapitre 3 « Services virtuels » , page 78                             | Explique comment créer et configurer des services virtuels.               |

| Nom                                                                                              | Description                                                                                                    |
|--------------------------------------------------------------------------------------------------|----------------------------------------------------------------------------------------------------|
| Chapitre 4 « Simulation » , page 112                                                             | Explique comment exécuter et contrôler des simulations à l'aide de services virtuels.                                                             |
| Chapitre 5 « Gestion de Service<br>Virtualization » , page 123                                   | Explique comment utiliser l'interface de Service<br>Virtualization Management pour afficher et contrôler les<br>services sur différents serveurs. |
| Chapitre 6 « Modélisation de la simulation » , page 127                                          | Explique comment utiliser des modèles de simulation de<br>données et de performance.                                                              |
| Chapitre 7 « Topologie<br>d'application composite » , page 215                                   | Explique comment utiliser l'interface de topologie pour modéliser des applications composites.                                                    |
| Chapitre 8 « Sécurité » , page 227                                                               | Explique comment définir des paramètres de sécurité.                                                                                              |
| <b>Chapitre 9</b> « Intégration des outils d'automatisation de test HP » , page 242              | Décrit les intégrations Unified Functional Testing, Service<br>Test, LoadRunner et Performance Center.                                            |
| <b>Chapitre 10</b> « Intégration de<br>HP Application Lifecycle<br>Management (ALM) » , page 247 | Décrit comment Service Virtualization s'intègre à HP ALM.                                                                                         |
| Chapitre 11 « Prise en charge du contrôle de version » , page 254                                | Explique comment utiliser des projets de virtualisation stockés dans un référentiel SVN.                                                          |
| Chapitre 12 « Résolution des problèmes » , page 257                                              | Propose des solutions pour résoudre certains des problèmes pouvant survenir.                                                                      |

# Types de rubrique

Le contenu de la documentation est organisé par rubriques. Trois principaux types de rubrique sont utilisés : **Concepts**, **Tâches** et **Références**.

| Type de<br>rubrique | Description                                               | Utilisation                                                                    |
|---------------------|-----------------------------------------------------------|--------------------------------------------------------------------------------|
| Concepts            | Informations générales, descriptives ou<br>conceptuelles. | Obtenir des informations<br>générales sur la fonction d'une<br>fonctionnalité. |

| Type de<br>rubrique                                  | Description                                                                                                    | Utilisation                                                                                                    |
|------------------------------------------------------|----------------------------------------------------------------------------------------------------|----------------------------------------------------------------------------------------------------|
| Tâches                                               | <ul> <li>Tâches d'instruction. Instructions<br/>détaillées pour vous aider à utiliser<br/>l'application et à atteindre vos objectifs.</li> <li>Les étapes de tâche peuvent être<br/>numérotées ou non :</li> <li>Étapes numérotées. Tâches réalisées<br/>en suivant chaque étape dans l'ordre<br/>indiqué.</li> <li>Étapes non numérotées. Liste<br/>d'opérations autonomes que vous pouvez<br/>effectuer dans n'importe quel ordre.</li> </ul> | <ul> <li>Découvrir le flux de travail<br/>global d'une tâche.</li> <li>Suivre les étapes répertoriées<br/>dans une tâche numérotée pour<br/>effectuer la tâche.</li> <li>Réaliser des opérations<br/>indépendantes en suivant les<br/>étapes d'une tâche non<br/>numérotée.</li> </ul> |
|                                                      | Tâches de scénario d'utilisation.<br>Exemples d'exécution d'une tâche pour une situation particulière.                                                                                                    | Apprendre à exécuter une tâche<br>dans un scénario réaliste.                                                                                                    |
| Référence                                            | <b>Référence générale</b> . Listes et explications détaillées d'un document de référence.                                                                                                    | Rechercher une information spécifique relative à un contexte particulier.                                                                                                    |
|                                                      | Référence à l'interface utilisateur.<br>Rubriques de référence spécialisées qui<br>décrivent en détail une interface utilisateur<br>particulière. La sélection d'Aide sur cette<br>page dans le menu Aide du produit permet<br>généralement d'accéder aux rubriques de<br>l'interface utilisateur.                                                                                                    | Rechercher des informations<br>spécifiques sur les valeurs à saisir<br>ou sur l'utilisation d'un ou de<br>plusieurs éléments spécifiques de<br>l'interface utilisateur, tels qu'une<br>fenêtre, une boîte de dialogue ou<br>un assistant.                                              |
| Résolution<br>des<br>problèmes<br>et<br>restrictions | <b>Résolution des problèmes et restrictions</b> .<br>Rubriques de référence spécialisées qui<br>décrivent des problèmes courants et leurs<br>solutions, ainsi que les restrictions d'une<br>fonctionnalité ou d'une zone du produit.                                                                                                    | Développer ses connaissances<br>sur les problèmes importants<br>avant d'utiliser une fonctionnalité<br>ou en cas de problèmes<br>d'utilisation dans le logiciel.                                                                                                    |

# Nouveautés dans Service Virtualization

Cette section donne un aperçu des fonctionnalités qui ont été introduites ou améliorées dans HP Service Virtualization.

Contenu de cette section :

- « Nouveautés dans Service Virtualization 3.00 », ci-dessous
- « Nouveautés dans Service Virtualization 2.32 », page suivante
- « Nouveautés dans Service Virtualization 2.30 », page 17

### Nouveautés dans Service Virtualization 3.00

### Prise en charge améliorée des protocoles

SAP est une nouvelle famille de protocoles ajoutée à l'ensemble de protocoles en permanente évolution pris en charge par Service Virtualization. La prise en charge des protocoles SAP permet la virtualisation de votre serveur SAP® qui communique avec des serveurs SAP tiers à l'aide de l'agent SAP RFC/IDOC.

Pour plus d'informations, voir « Comment configurer l'agent SAP RFC/IDOC », page 51.

### Gestion des services virtuels

La nouvelle interface Web de Service Virtualization Management vous permet de contrôler les services virtuels déployés sur toute instance de Service Virtualization, directement depuis votre navigateur. L'installation de Service Virtualization Designer n'est pas requise. Vous pouvez gérer les services existants ou déployer de nouveaux services à partir d'un projet stocké dans le système de fichiers ou dans HP Application Lifecycle Management (ALM).

Pour plus d'informations sur Service Virtualization Management, voir « Présentation de la gestion de Service Virtualization », page 124.

### Intégration à HP Application Lifecycle Management

L'intégration de Service Virtualization à HP Application Lifecycle Management (ALM) vous permet de stocker des projets et d'y collaborer dans le référentiel ALM.

Utilisez le référentiel ALM pour la collaboration de projet entre des produits intégrés. Par exemple, vous pouvez créer un projet de virtualisation dans Service Virtualization Designer, l'enregistrer dans ALM et l'ouvrir dans HP LoadRunner ou HP UFT/Service Test.

Les projets de virtualisation sont stockés en tant que ressources de test dans un projet ALM. Les projets ALM avec ou sans contrôle de version sont pris en charge pour cette intégration.

Pour plus d'informations, voir « Intégration de HP Application Lifecycle Management (ALM) », page 247.

#### Amélioration de la modélisation des simulations

• Masquage des données. Protégez vos données sensibles à l'aide du masquage des données. Configurez le masquage d'une partie d'un message à l'aide de l'algorithme de hachage ou en remplaçant une partie de la valeur. Les données sensibles ne sont jamais stockées dans Service Virtualization.

- Générateur de nombres séquentiels. La fonction de simulation du Générateur de nombres séquentiels peut désormais être configurée pour produire des nombres préfixés égaux à zéro ou non d'une longueur quasi-illimitée.
- Générateur de nombres aléatoires. Génère des valeurs aléatoires uniques. Les capacités de formatage de cette fonction qui s'apparentent à celles du Générateur de nombres séquentiels permettent de générer, par exemple, différentes variantes d'ID ou de clé.
- Fonction Sous-chaîne. La nouvelle fonction de simulation Sous-chaîne permet de copier des valeurs entre des parties du message, de façon similaire à la fonction Copier à partir de, avec des options de formatage supplémentaires pour la sous-chaîne.
- Activité d'appel de service après réponse. Permet d'émettre un appel SOAP pendant la simulation, après le renvoi de la réponse. Cette fonction prend en charge un grand nombre de scénarios d'intégration dans lesquels le service remet la réponse en dehors du canal demande-réponse classique par un appel actif du point de terminaison SOAP du client.

Pour plus d'informations, voir « Modélisation de la simulation », page 127.

### Ajouts de sécurité

Un nouveau modèle de signature WS-Security sans horodatage a été ajouté aux profils WS-Security pris en charge.

### Mises à jour de l'administration

- Gestion des licences. Chaque instance de Service Virtualization requiert désormais une licence valide. Service Virtualization 3.00 s'intègre au serveur de licences HP Autopass, ce qui vous permet d'organiser et de gérer vos licences de produit et utilisateurs client. Pour plus d'informations, voir « Licences Service Virtualization Designer », page 21.
- Contrôle d'accès du serveur. Auparavant, l'accès au serveur était limité en fonction de l'appartenance des utilisateurs de Service Virtualization au groupe d'utilisateurs Windows. Service Virtualization 3.00 introduit 3 nouveaux groupes d'utilisateurs, offrant une granularité d'autorisations accrue, en fonction des rôles d'utilisateur. Vous pouvez octroyer ou refuser l'accès aux différents niveaux d'affichage et de gestion des services et des agents Service Virtualization. Pour plus d'informations, voir *HP Service Virtualization Manuel d'installation*.

### Nouveautés dans Service Virtualization 2.32

### Prise en charge améliorée des protocoles

- Apprentissage de la description de service SOAP. Vous pouvez désormais créer des services virtuels SOAP sans fournir de fichier WSDL. Lorsque vous mettez le service virtuel en mode apprentissage, Service Virtualization apprend la structure du service réel et met à jour automatiquement le service virtuel.
- **COBOL sur WebSphere MQ.** Service Virtualization prend désormais en charge des services qui envoient des messages COBOL sur WebSphere MQ.
- Amélioration de l'agent WebSphere MQ. L'agent WebSphere MQ de Service Virtualization peut désormais se connecter à des gestionnaires de files d'attente MQ à l'aide d'une connexion SSL. Pour plus d'informations, voir « Paramètres de l'agent WebSphere MQ », page 71.

### Améliorations fonctionnelles et techniques

• Prise en charge SVN. La prise en charge de SVN facilite la collaboration. Vous pouvez extraire et gérer les projets de virtualisation d'un référentiel SVN directement à partir de Service Virtualization Designer. Les options SVN standard permettant de travailler avec le projet, telles que Valider et Mettre à jour, sont disponibles dans Designer.

Pour plus d'informations, voir « Prise en charge du contrôle de version », page 254.

### Amélioration des performances

HP Service Virtualization 2.32 offre une amélioration significative des performances. On observe une réduction notable des éléments suivants :

- temps de réponse de la simulation ;
- temps d'apprentissage ;
- taille de la base de données ;
- taille du projet.

### Nouveautés dans Service Virtualization 2.30

### Prise en charge du protocole JDBC

 Vous pouvez désormais virtualiser les connexions aux bases de données établies avec le protocole JDBC<sup>™</sup>. Répliquez l'environnement de test en créant un sous-ensemble du jeu de données de test adapté à votre test à l'aide de Service Virtualization. À chaque exécution du test, faites une capture des données de test et réinitialisez-les avec l'état d'origine. Répliquez la logique des services principaux implémentés en tant que procédures stockées.

Pour plus d'informations, voir « Comment configurer l'agent JDBC » , page 47.

### Amélioration de la modélisation des simulations

 Identification de la session. Service Virtualization peut désormais identifier des appels provenant d'une même session, à partir des identifiants de session par défaut. Service Virtualization utilise ces informations pour créer différentes séquences à partir des données apprises, puis utilise ces séquences pour créer différentes sessions pendant la simulation. Vous pouvez personnaliser ce processus en sélectionnant un en-tête de protocole (métadonnées) ou un élément du corps d'un message afin de l'utiliser comme identifiant de session.

Pour plus d'informations, voir « Assistant Définition des ID session » , page 200.

### Nouvelles fonctions de gestion des données de test

• Exportation des données apprises. Vous pouvez exporter les données apprises dans un fichier de données externe et ainsi effectuer des tests pilotés par des données avec les mêmes données que celles enregistrées par Service Virtualization à partir de l'activité du service réel. Vous pouvez configurer la synchronisation afin de mettre à jour automatiquement les données exportées après chaque session d'apprentissage.

Pour plus d'informations, voir « Boîte de dialogue Importer/Exporter des données », page 182.

Pilotage des données du service. Pour importer des données, vous deviez auparavant lier manuellement toutes les colonnes du fichier de données externe d'un schéma souvent complexe aux colonnes du modèle de données. Désormais, Service Virtualization se charge de

créer la structure de fichier et de lier les colonnes à votre place. Vous pouvez ensuite facilement entrer des données dans le nouveau fichier de données externe. Pour utiliser différents types de données, copiez le fichier d'origine créé par Service Virtualization, puis remplacez le type d'origine par un autre en fonction de vos besoins.

Pour plus d'informations, voir « Boîte de dialogue Nouvelle règle pilotée par les données », page 181.

### Améliorations fonctionnelles et techniques

#### Instances d'agents multiples

Vous pouvez désormais créer plusieurs instances d'un agent Service Virtualization, ce qui vous permet d'utiliser simultanément plusieurs bus de messages JMS ou des serveurs IBM WebSphere MQ. L'utilisation de différents agents proxy HTTP(S) permet en outre de créer plusieurs services virtuels pour un même service réel.

Pour plus d'informations, voir « Comment configurer des agents », page 44.

#### Test de connexion des points de terminaison

La nouvelle fonctionnalité **Tester le point de terminaison** vérifie que le nouveau point de terminaison HTTP ne présente aucun conflit avec un point de terminaison existant. Elle vérifie en outre que la pré-configuration des files d'attente ou les rubriques JMS ou IBM WebShere MQ sur le serveur du bus de messages cible est appropriée.

#### • Diagramme de la topologie

Lors de la création ou de la configuration d'un service virtuel, le diagramme **Topologie des points de terminaison de service** affiche les relations entre l'application cliente, le service virtuel et le service réel. Il contient les informations de configuration des points de terminaison et l'agent Service Virtualization, et montre le flux des demandes et des réponses entre les différents composants du système.

#### Importation de messages multiples

Vous pouvez importer simultanément des messages de protocoles différents, accélérant ainsi le processus de conception du modèle de données. Spécifiez plusieurs fichiers à importer pour ajouter des données de demande et/ou de réponse au modèle de données.

Pour plus d'informations, voir « Boîte de dialogue Importer un message de demande/réponse » , page 177.

### Localisation

HP Service Virtualization Designer est désormais disponible dans les langues suivantes : japonais, français, chinois simplifié, allemand, russe, espagnol, néerlandais, italien, portugais (Brésil) et coréen.

# Chapitre 1

# **Présentation de Service Virtualization**

Contenu de ce chapitre :

| Service Virtualization – Présentation                                     | 20   |
|---------------------------------------------------------------------------|------|
| Licences Service Virtualization Designer                                  | 21   |
| Comment démarrer Service Virtualization                                   | 22   |
| Comment utiliser Service Virtualization                                   | . 23 |
| Comment installer une licence de Service Virtualization Designer          | . 25 |
| Comment gérer les serveurs Service Virtualization                         | 25   |
| Comment accéder à une instance sécurisée de Service Virtualization Server | . 26 |
| Service Virtualization – Interface utilisateur                            | . 27 |

### **Service Virtualization – Présentation**

HP Service Virtualization fournit une structure pour créer les services virtuels à utiliser pour tester vos applications en cours de développement.

Vous pouvez créer des services virtuels pour simuler le comportement de services à accès limité, tels que les services indisponibles ou coûteux. Service Virtualization place un service virtuel entre l'application cliente (application testée) et le service réel auquel vous devez accéder. Après avoir créé des services virtuels pour simuler les services réels dont vous avez besoin, vous devez reconfigurer les applications clientes pour qu'elles utilisent ces services virtuels au lieu des services réels.

Service Virtualization permet en outre d'effectuer les opérations suivantes :

- Concevoir des services virtuels. Ajoutez des données à un service virtuel en important des messages, en ajoutant des sources de données externes ou en les saisissant manuellement.
- Apprendre le comportement d'un service. Enregistrez le comportement d'un service réel pour faciliter la création d'un service virtuel qui imite son comportement.
- **Personnaliser des modèles de simulation.** Vous pouvez créer et manipuler des modèles de données et de performance en vue de leur utilisation dans les services virtuels.
- Créer des modèles visuels. Modélisez des applications composites en créant un mappage visuel des services et de leurs relations.
- Intégrer. Intégrez aux outils d'automatisation de test HP.

### **Composants Service Virtualization**

Service Virtualization comporte les applications suivantes :

- **Designer.** Une application cliente vous permettant de créer des services virtuels et d'exécuter des simulations du comportement des services réels. Service Virtualization Designer : Designer permet de concevoir et de valider des services virtuels au sein d'un même environnement de bureau et comporte un serveur incorporé pour l'hébergement de services virtuels.
- Server. (Facultatif.) Application serveur autonome qui héberge l'exécution des services virtuels. Service Virtualization Server est optimisé pour des performances optimales, peut contenir beaucoup plus de services que Designer et plusieurs installations Designer peuvent y accéder.

Pour plus d'informations sur la configuration de Service Virtualization Server, voir *HP Service Virtualization – Manuel d'installation*.

Pour plus de détails sur l'utilisation de Service Virtualization Server, voir « Comment gérer les serveurs Service Virtualization », page 25.

 Interface de gestion. (Facultatif.) Application Web vous permettant d'afficher et de gérer tous les services à partir des serveurs configurés Service Virtualization, sans ouvrir Designer ou les projets individuels. L'Service Virtualization Management est installée par défaut lorsque vous installez Service Virtualization Server.

Pour plus d'informations, voir « Gestion de Service Virtualization », page 123.

Pour plus d'informations sur le démarrage des composants Service Virtualization, voir « Comment démarrer Service Virtualization », page suivante.

### Mise en route de Service Virtualization

| Mise en<br>route                                  | Lorsque vous démarrez Service Virtualization Designer, l'application est<br>ouverte et la page de démarrage contenant des liens pour les procédures<br>courantes et des exemples de projet s'affiche. Pour plus d'informations sur<br>l'interface utilisateur, voir « Page de démarrage » , page 28. |
|---------------------------------------------------|----------------------------------------------------------------------------------------------------|
|                                                   | Pour commencer à utiliser Service Virtualization, voir « Comment utiliser Service Virtualization », page 23.                                                                                                    |
| Vue<br>principale de<br>Service<br>Virtualization | Lorsque vous ouvrez un projet de virtualisation, la fenêtre principale de Service<br>Virtualization s'affiche. Pour plus d'informations sur l'interface utilisateur, voir<br>« Fenêtre principale de Service Virtualization » , page 32.                                                             |
| Principaux<br>menus                               | Pour une description des principales options de menu disponibles dans Service Virtualization, voir « Menu principal de Service Virtualization » , page 33.                                                                                                    |

### **Licences Service Virtualization Designer**

Service Virtualization Designer est installé avec une licence d'évaluation valable 30 jours. Pour continuer d'utiliser Designer, vous devez installer une licence d'HP.

Vous pouvez obtenir des licences HP par l'intermédaire du portail HP Software Licensing.

Pour migrer une licence après l'installation d'un nouvelle version de Service Virtualization Designer, consultez le service HP Software License Manager.

**Remarque :** Une fois la période d'évaluation expirée, Designer ne fonctionnera plus mais vos données seront conservées.

Les types de licences suivants sont disponibles :

- Licence d'évaluation. Licence d'évaluation de 30 jours pouvant être fournie par HP.
- Licence par poste. Pour une utilisation sur un seul ordinateur exécutant Service Virtualization Designer.
- Licence simultanée. Plusieurs utilisateurs partagent un pool de licences gérées par le serveur de licences HP Autopass.
- Licence itinérante. Licence temporaire obtenue par le serveur de licences qui permet l'utilisation hors ligne de Designer. Vous pouvez ensuite continuer à utiliser Designer lorsque vous avez un accès limité ou aucun accès au serveur de licences.

#### Remarque :

- Les licences simultanées et itinérantes nécessitent l'accès au serveur de licences HP Autopass. Pour plus de détails sur l'installation du serveur de licences HP Autopass, voir HP Service Virtualization – Manuel d'installation.
- Pour plus de détails sur l'installation d'une licence, voir « Comment installer une licence de Service Virtualization Designer », page 25.

### **Comment démarrer Service Virtualization**

Cette section explique comment démarrer les applications Service Virtualization. Pour plus d'informations sur chaque composant, voir « Service Virtualization – Présentation », page 20.

| Service<br>Virtualization<br>Designer | Dans le menu Démarrer de Windows, sélectionnez <b>Tous les programmes &gt;</b><br>HP Service Virtualization > Designer 3.00 > HP Service Virtualization<br>Designer.                                                                                                    |
|---------------------------------------|----------------------------------------------------------------------------------------------------|
| Service                               | Effectuez l'une des opérations suivantes :                                                                                                    |
| Virtualization<br>Server              | <ul> <li>Démarrer le serveur en tant que service Windows : Dans le menu Démarrer<br/>de Windows, sélectionnez Tous les programmes &gt; HP Service<br/>Virtualization &gt; Server 3.00 &gt; Server - Démarrer le service.</li> </ul>                                                                                                    |
|                                       | <ul> <li>Démarrez le serveur comme application de console autonome. Dans le<br/>menu Démarrer de Windows, sélectionnez Tous les programmes &gt; HP<br/>Service Virtualization &gt; Server 3.00 &gt; Service Virtualization Server</li> </ul>                                                                                                    |
|                                       | Pour plus de détails sur l'utilisation de Service Virtualization Server, voir<br>« Comment gérer les serveurs Service Virtualization » , page 25.                                                                                                    |
|                                       | <b>Remarque :</b> Il est possible de définir une configuration sécurisée ou non sécurisée de Service Virtualization Server. Pour empêcher tout accès non autorisé, vous pouvez utiliser une configuration sécurisée. Pour plus d'informations sur la configuration de Service Virtualization Server, voir la section HP Service Virtualization Server dans le manuel <i>HP Service Virtualization – Manuel d'installation</i> . |
|                                       | Pour plus d'informations sur l'accès à une instance sécurisée de Service<br>Virtualization Server, voir « Comment accéder à une instance sécurisée de<br>Service Virtualization Server », page 26.                                                                                                    |

| Service<br>Virtualization<br>Management | Pour démarrer le service Service Virtualization Management :                                                                                                    |
|-----------------------------------------|----------------------------------------------------------------------------------------------------|
|                                         | <ol> <li>Conditions préalables : Vérifiez que Service Virtualization Server est en<br/>cours d'exécution.</li> </ol>                                                                                                    |
|                                         | <ol> <li>Sur l'ordinateur de Service Virtualization, dans le menu Démarrer de<br/>Windows, sélectionnez Tous les programmes &gt; HP Service<br/>Virtualization &gt; Server 3.00 &gt; Interface de gestion - Démarrer le<br/>service.</li> </ol> |
|                                         | Pour accéder à l'interface Service Virtualization Management :                                                                                                    |
|                                         | Ouvrez une fenêtre de navigateur et entrez l'une des URL suivantes :                                                                                                    |
|                                         | URL de Service Virtualization Management :                                                                                                    |
|                                         | https:// <service adresse="" ip="" nom<br="" ou="" serveur="" virtualization="">d'hôte&gt;:<service management="" port="" virtualization=""></service></service>                                                                                |
|                                         | Par défaut, le port Service Virtualization Management est 6086.                                                                                                    |
|                                         | URL de Service Virtualization Server :                                                                                                    |
|                                         | <service adresse="" d'hôte="" ip="" nom="" ou="" serveur="" virtualization="">:<numéro de="" http="" https="" port="">/gestion</numéro></service>                                                                                               |
|                                         | Pour plus de détails sur les ports réseau de Service Virtualization, reportez-vous à la section <i>HP Service Virtualization – Manuel d'installation</i> .                                                                                      |
|                                         | Pour plus d'informations sur la gestion de Service Virtualization, voir<br>« Présentation de la gestion de Service Virtualization » , page 124.                                                                                                 |

### **Comment utiliser Service Virtualization**

Cette tâche décrit le flux de travail global de Service Virtualization.

### 1. Démarrer les composants Service Virtualization

Service Virtualization inclut un module Designer avec un serveur incorporé, un serveur autonome facultatif et une interface de gestion.

Pour plus d'informations sur ces composants, voir « Service Virtualization – Présentation » , page 20.

Pour plus d'informations sur le démarrage des composants, voir « Comment démarrer Service Virtualization », page précédente.

### 2. Installer une licence Service Virtualization Designer

Designer est installé avec une licence d'évaluation valable 30 jours. Pour continuer d'utiliser Designer, vous devez obtenir et installer une licence valide d'HP.

Pour plus de détails sur l'installation d'une licence Designer, voir « Comment installer une licence de Service Virtualization Designer », page 25.

### 3. Configurer des agents Service Virtualization

Configurez les agents spécifiques d'un protocole qui gèrent les communications entre les clients et les services réels ou virtuels. Pour plus d'informations, voir « Comment configurer des agents », page 44.

#### 4. Facultatif : Modéliser des applications composites

Créez un mappage visuel des services dans les applications composites et des relations qu'ils entretiennent. Réunissez les services dans des regroupements plus importants, marquez les types de service et affichez les appels de service entre les applications. Pour plus d'informations, voir « Comment modéliser des applications composites », page 216.

### 5. Créer des services virtuels

Créez des services virtuels pour simuler des services réels avec un accès limité ou non disponibles. Pour plus d'informations, voir « Comment créer un service virtuel » , page 85.

#### 6. Configurer des services virtuels

Configurez vos services virtuels afin de créer une simulation en vue des tests. Configurez les paramètres de sécurité, de connexion, du protocole et du serveur en fonction de vos besoins. Pour plus d'informations, voir « Comment configurer les services virtuels », page 86.

#### 7. Configurer des clients

Reconfigurez les applications clientes afin d'utiliser des services virtuels à la place des services réels. Service Virtualization permet de manipuler des services virtuels afin d'obtenir des résultats différents.

### 8. Apprendre le comportement d'un service

Enregistrez le comportement du service réel pour apprendre les demandes et les réponses associées. Pour plus d'informations, voir « Comment exécuter des simulations », page 113.

### 9. Exécuter des simulations

Utilisez des services virtuels pour simuler des services réels pendant la procédure de test. Pour plus d'informations, voir « Comment exécuter des simulations » , page 113.

#### 10. Examiner et surveiller des services

Surveillez les services pendant les sessions d'apprentissage et de simulation. Pour plus d'informations, voir « Comment exécuter des simulations » , page 113.

#### 11. Concevoir et configurer des modèles de simulation

Créez et personnalisez des modèles de données et de performance en fonction de vos besoins. Apprenez le comportement d'un service réel, créez des règles personnalisées pour le comportement d'un service virtuel, ajoutez des appels de service et ajoutez des sources de données externes. Pour plus d'informations, voir « Comment gérer des modèles de simulation » , page 136.

#### 12. Facultatif : Intégrer aux outils d'automatisation de test HP

Intégrez Service Virtualization aux outils d'automatisation de test HP. Pour plus d'informations, voir « Intégration des outils d'automatisation de test HP », page 242.

### Comment installer une licence de Service Virtualization Designer

Cette tâche décrit comment installer une licence pour Service Virtualization Designer.

Pour plus d'informations, voir « Licences Service Virtualization Designer », page 21.

- 1. À partir du menu Aide, sélectionnez Gestion des licences.
- Sélectionnez un type de licence. Pour plus d'informations sur l'interface utilisateur, voir « Assistant d'installation de la licence - Page de sélection », page 37.
- 3. Installez la licence. Pour plus d'informations sur l'interface utilisateur, voir « Assistant d'installation de la licence Pages d'installation », page 39.

### **Comment gérer les serveurs Service Virtualization**

Cette tâche explique comment utiliser les serveurs Service Virtualization pour vos services virtuels.

Pour plus d'informations sur le démarrage d'une instance de Service Virtualization, voir « Comment démarrer Service Virtualization » , page 22.

### Afficher, ajouter ou supprimer des serveurs

La page Serveurs affiche tous les serveurs Service Virtualization configurés.

Dans le menu principal, sélectionnez **Outils > Options**. Cliquez sur l'onglet **Serveurs**.

Lorsque vous ajoutez un serveur, ce dernier est ajouté à la liste des serveurs disponibles, ce qui vous permet de le sélectionner lorsque vous créez un projet Service Virtualization.

### Afficher le statut du serveur

La page Serveurs affiche des informations de statut pour chaque instance de Service Virtualization Server.

Dans le menu principal, sélectionnez **Outils > Options**. Cliquez sur l'onglet **Serveurs**.

### Changer les serveurs

Déplacez les services virtuels dans le projet ouvert vers un autre serveur.

Dans le menu principal, sélectionnez Projet > Changer de serveur.

#### Se connecter à un serveur avec un autre nom d'utilisateur

Si vous utilisez une instance sécurisée de Service Virtualization, votre accès est peut-être limité en fonction des autorisations affectées à votre utilisateur. Pour plus d'informations, voir « Comment accéder à une instance sécurisée de Service Virtualization Server », page suivante.

Pour vous connecter à un serveur avec un autre nom d'utilisateur, à partir du menu principal, sélectionnez **Outils > Options** et cliquez sur l'onglet **Serveurs**. Cliquez avec le bouton droit sur un serveur et sélectionnez **Se connecter à l'aide d'informations d'identification différentes**.

# Comment accéder à une instance sécurisée de Service Virtualization Server

Lorsque HP Service Virtualization Designer contacte pour la première fois une instance sécurisée de Service Virtualization Server, l'utilisateur doit saisir des informations pour établir un canal de communication sécurisé.

L'URL de Service Virtualization Server permet de déterminer s'il s'agit ou non d'une instance sécurisée. L'URL d'un serveur non sécurisé commence par **http**, alors que celle d'un serveur sécurisé commence par **https**. Par exemple, https://mymachine.com:6085/management est une URL de serveur sécurisé. De plus, le port d'un serveur sécurisé est différent de celui d'un serveur non sécurisé.

#### Remarque :

• Lorsque vous utilisez une instance sécurisée de Service Virtualization Server, les actions disponibles et les informations affichées dans Service Virtualization Designer dépendent de vos droits d'accès utilisateur. Par exemple, un utilisateur qui n'est affecté à aucun des groupes d'utilisateurs Service Virtualization ne peut pas afficher des données d'agent ou des services déployés sur le serveur.

Pour plus d'informations sur les groupes d'utilisateurs de Service Virtualization, voir *HP Service Virtualization – Manuel d'installation*.

 Vous pouvez vous reconnecter à un serveur avec un autre nom d'utilisateur. Dans le menu principal, sélectionnez Outils > Options et cliquez sur l'onglet Serveurs. Cliquez avec le bouton droit sur un serveur et sélectionnez Se connecter à l'aide d'informations d'identification différentes.

Pour accéder à une instance sécurisée de Service Virtualization Server :

1. Lorsque HP Service Virtualization Designer contacte pour la première fois une instance sécurisée de Service Virtualization Server, la boîte de dialogue suivante s'affiche :

| 🚰 HP Service Virtualization Designer                                                                                                    |
|----------------------------------------------------------------------------------------------------|
| Le certificat du serveur localhost:6085 n'est pas approuvé  Détails du certificat  Voulez-vous accepter le certificat malgré tout ?  Approuver définitivement le certificat |
| Oui Non                                                                                                    |

Sélectionnez **Approuver définitivement le certificat** pour éviter que Designer ne redemande les informations.

2. Cliquez sur Oui pour accepter le certificat. La boîte de dialogue suivante apparaît :

| 🕅 HP Service Virtualization Designer 🛛 🔹 🔀 |                                                                           |
|--------------------------------------------|---------------------------------------------------------------------------|
| Entrer des information                     | s d'identification afin d'authentifier sur le serveur mymachine.com:6085: |
| Nom d'utilisateur :                        | username                                                                  |
| Mot de passe :                             | ••••••                                                                    |
| Mémoriser les inform                       | ations d'identification                                                   |
|                                            |                                                                           |
|                                            | OK Annuler                                                                |

Entrez les informations d'identification pour établir la connexion avec Service Virtualization Server. Pour plus de détails sur la validation des informations d'identification et sur l'authentification des utilisateurs, consultez le manuel *HP Service Virtualization – Manuel d'installation*.

### **Service Virtualization – Interface utilisateur**

Contenu de cette section :

| Page de démarrage                            | 28 |
|----------------------------------------------|----|
| Fenêtre principale de Service Virtualization | 32 |
| Menu principal de Service Virtualization     | 33 |
| Assistant d'installation de la licence       | 37 |

### Page de démarrage

Cette page contient des liens vers les derniers projets ouverts, d'autres vers des procédures courantes et un onglet pour les exemples de projet installés.

| Pagt de óbxemagt                                                                                                    |                                                                                                    |  |
|----------------------------------------------------------------------------------------------------|----------------------------------------------------------------------------------------------------|--|
| Ø Service Virtualization                                                                                                    |                                                                                                    |  |
| Projets récents Projets récents Projets d'un déplorate segueix s Projet d'un tainaires 3 Projet d'un tainaires Projet d'un tainaires Projet d'un tainaires Projet d'un tainaires Projet d'un tainaires Projets d'un tainaires Projets | Operation is sometice matter:           ************************************                                                                                                    |  |
|                                                                                                    | Text depictation compatible Text depictation compatible Text depictation Text depictation Text depic |  |
| 🖉 newsor la page après la changement du projet.                                                                                                    | Administration du service     de la service du service                                                                                                    |  |
|                                                                                                    |                                                                                                    |  |

| Accès              | La Page de démarrage s'affiche par défaut à l'ouverture de Service<br>Virtualization.<br>Pour ouvrir manuellement cette page, dans le menu Affichage, sélectionnez<br><b>Page de démarrage</b> .         |
|--------------------|----------------------------------------------------------------------------------------------------|
| Tâches<br>connexes | « Comment créer un service virtuel » , page 85                                                                                                    |
| Voir<br>également  | <ul> <li>« Service Virtualization – Présentation », page 20</li> <li>« Fenêtre principale de Service Virtualization », page 32</li> <li>« Menu principal de Service Virtualization », page 33</li> </ul> |

### Général

| Éléments de<br>l'interface                         | Description                                                                                                    |
|----------------------------------------------------|----------------------------------------------------------------------------------------------------|
| Projets récents                                    | Liens vers les derniers projets ouverts.                                                                                                    |
| Page Prise en main                                 | Liens vers des procédures courantes. Pour plus d'informations, voir<br>Page de démarrage ci-dessous.                                                    |
| Page Exemples de<br>projet                         | Liens vers des projets de démonstration installés avec Service<br>Virtualization. Pour plus d'informations, voir Page Exemples de projet<br>ci-dessous. |
| Fermer la page après<br>le changement du<br>projet | Fermer la Page de démarrage à l'ouverture d'un projet.                                                                                                  |
| Afficher la page au démarrage                      | Afficher la Page de démarrage chaque fois que vous lancez Service Virtualization.                                                                       |

### Page Prise en main

Cette page contient des liens pour plusieurs procédures courantes pouvant être effectuées dans Service Virtualization.

| Éléments de<br>l'interface               | Description                                                                                                    |
|------------------------------------------|----------------------------------------------------------------------------------------------------|
| Apprendre le<br>service<br>existant      | Virtualiser un service existant et apprendre son comportement.                                                                                                    |
|                                          | Créer un nouveau projet de virtualisation et un service virtuel, puis placer ce dernier en mode apprentissage.                                                                              |
|                                          | Pour plus d'informations sur l'interface utilisateur, voir « Éditeur de service virtuel », page 105.                                                                                        |
| Concevoir un                             | Concevoir un service virtuel et définir son comportement.                                                                                                    |
| service virtuel                          | Créer un nouveau projet de virtualisation et un service virtuel, puis ouvrir l'éditeur de modèle de données.                                                                                |
|                                          | Pour plus d'informations sur l'interface utilisateur, voir « Éditeur de modèle de données », page 164.                                                                                      |
| Découvrir des                            | Découvrir des services appropriés à la virtualisation dans l'application testée.                                                                                                    |
| services                                 | Créer un nouveau projet de virtualisation et ouvrir la boîte de dialogue<br>Découverte des services dans laquelle vous pouvez rechercher tous les<br>services utilisés par une application. |
|                                          | Pour plus d'informations sur l'interface utilisateur, voir « Boîte de dialogue<br>Découverte des services », page 225.                                                                      |
| Simulation<br>pilotée par les<br>données | Virtualiser un service et définir son comportement à l'aide de données provenant d'une source externe.                                                                                      |
|                                          | Créer un nouveau projet de virtualisation et un service virtuel avec une règle de données externe, puis ouvrir l'éditeur de modèle de données.                                              |
|                                          | Pour plus d'informations sur l'interface utilisateur, voir « Éditeur de modèle de données », page 164.                                                                                      |
| Test<br>d'application<br>composite       | Décrire la topologie d'une application composite et virtualiser des services à accès limité.                                                                                                |
|                                          | Créer un nouveau projet de virtualisation et une topologie, puis ouvrir l'éditeur de topologie.                                                                                             |
|                                          | Pour plus d'informations sur l'interface utilisateur, voir « Éditeur de topologie » , page 220.                                                                                             |
| Administration du service                | Afficher tous les services à partir de serveurs configurés, sans ouvrir individuellement les projets.                                                                                       |
|                                          | Pour plus d'informations sur l'interface utilisateur, voir « Administration du service », page 120.                                                                                         |

### Page Exemples de projet

Des démonstrations de l'application Service Virtualization sont installées en option pendant le processus d'installation de Service Virtualization Designer. Chaque exemple de projet est associé à un fichier Lisez-moi (format PDF) qui donne des informations supplémentaires sur leur l'utilisation. Par défaut, les dossiers des exemples de projet se trouvent dans le dossier **<Mes documents>\HP Service Virtualization\Demos**.

Les démonstrations suivantes sont fournies :

| Éléments de<br>l'interface                                                  | Description                                                                                                    |
|-----------------------------------------------------------------------------|----------------------------------------------------------------------------------------------------|
| Démonstration JDBC<br>du traitement des<br>réclamations                     | Cette démonstration montre une application composite constituée de services JDBC.                                                                                                    |
| Démonstration du<br>traitement des<br>réclamations                          | Cette démonstration montre la simulation d'un service SOAP principal<br>avec accessibilité limitée dans une application composite simple. Le<br>service peut éventuellement utiliser l'authentification HTTP (voir le<br>fichier Lisez-moi de la démonstration).                                                                                                    |
| Démonstration REST<br>du traitement des<br>réclamations                     | Cette démonstration montre une application composite constituée de<br>deux services REST qui utilisent les formats de données JSON et<br>XML.                                                                                                    |
| Démonstration des<br>problèmes de<br>traitement des<br>réclamations         | La simulation d'un service SOAP principal avec accessibilité limitée<br>dans une application composite simple. Le service simulé renvoie une<br>réponse normale ou l'une des trois erreurs SOAP possibles.                                                                                                    |
| Démonstration de la<br>sécurité du<br>traitement des<br>réclamations        | Cette démonstration montre une application composite constituée de 2<br>services SOAP. Elle permet de démontrer comment enregistrer et<br>simuler le comportement de l'un des services SOAP. Les deux<br>services s'authentifient à l'aide de certificats X509.                                                                                                    |
| Démonstration du<br>traitement des<br>réclamations d'un<br>serveur autonome | Cette démonstration montre une application composite constituée de 2 services SOAP. Elle permet de démontrer comment enregistrer et simuler le comportement de l'un des services SOAP sur un serveur autonome.                                                                                                    |
| Démonstration JMS<br>de l'approbation des<br>réclamations                   | Cette démonstration montre une application composite constituée de 3 services SOAP. Elle permet de démontrer comment enregistrer et simuler le comportement de deux services SOAP. Cette démonstration est identique à la démonstration de simulation du service de traitement des réclamations. Un service XML sur JMS (service d'approbation TIBCO EMS) a été ajouté à la topologie et est également simulé. |

| Éléments de<br>l'interface                                                | Description                                                                                                    |
|---------------------------------------------------------------------------|----------------------------------------------------------------------------------------------------|
| Démonstration<br>WebSphere MQ de<br>l'approbation des<br>réclamations     | Cette démonstration montre une application composite constituée de 3 services SOAP. Elle permet de démontrer comment enregistrer et simuler le comportement de deux services SOAP. Cette démonstration est identique à la démonstration de virtualisation du service de traitement des réclamations. Un service XML sur WebSphere MQ (service d'approbation WebSphere MQ) a été ajouté à la topologie et est également simulé. |
| Démonstration de<br>l'annuaire IBM IMS<br>Transaction Manager             | Cette démonstration montre la virtualisation de l'application d'annuaire<br>IMS Transaction Manager. Le client utilise l'API IBM IMS Connect pour<br>communiquer avec IMS TM sur TCP/IP.                                                                                                    |
| Démonstration de<br>l'activité de suivi des<br>demandes de service        | Cette démonstration montre une application composite constituée de 4 services SOAP. Elle permet de démontrer comment enregistrer et simuler le comportement de deux services SOAP. L'activité peut en outre être démontrée en appelant le troisième service SOAP à partir d'un service simulé.                                                                                                    |
| Démonstration<br>Panier – Aucune<br>session                               | Cette démonstration montre la virtualisation du service Panier avec<br>état, dans laquelle un seul client utilise le service avec état.                                                                                                    |
| Démonstration<br>Panier – Sessions<br>par clients                         | Cette démonstration montre la virtualisation du service Panier avec<br>état, dans laquelle plusieurs clients simultanés utilisent le service avec<br>état et une session privée est générée pour chaque client.                                                                                                    |
| Démonstration<br>Panier – Sessions<br>par commandes                       | Cette démonstration montre la virtualisation du service Panier avec<br>état, dans laquelle plusieurs clients simultanés utilisent le service avec<br>état et des sessions sont générées pour chaque commande.<br>L'opération de paiement qui termine la commande supprime la session<br>client (l'opération suivante en crée une nouvelle).                                                                                    |
| Démonstration<br>Gestion des données<br>de test – Importer<br>des données | Cette démonstration illustre la virtualisation d'un service SOAP<br>principal avec la simulation de l'importation des données à partir d'un<br>fichier de données externe.                                                                                                    |
| Démonstration<br>Gestion des données<br>de test – Exporter<br>des données | Cette démonstration illustre la virtualisation d'un service SOAP<br>principal avec l'exportation des données apprises dans un fichier de<br>données externe.                                                                                                    |

### Fenêtre principale de Service Virtualization

| Shopping Cart ¥3 - Sessions by Orders - HP Service                                                                                                    | 2 Virtualization Designer                                                                                                    |                      |
|----------------------------------------------------------------------------------------------------|----------------------------------------------------------------------------------------------------|----------------------|
| Fichier Affichage Projet Cutils ALM Fenittre Aide                                                                                                    |                                                                                                    |                      |
| Explorate a de vituelezations II.X                                                                                                    | ShoopinGart Service = x                                                                                                    | Iste destêches ▼ I X |
| Shopping Cart V3 - Sessions by Orders      Shopping Cart V3 - Sessions by Orders      Modèles de données      Modèles de parformance      Modèles de parformance      ShoppingCart                            | ShoppingCart Service Wead annee onkeld from parties StagengCart beand at http://beahatt.thtl//ServecStudens/Deus/ShugpingCartServecStugengCartServec                                                                                                    | Wde.                 |
| 👸 Širves Iscoporé                                                                                                    | Status         Status         Status         Reference in the de derivers           Packie de performance:         Packie de performance:         Packie de performace:         Packie                                                                                                    |                      |
| * StoppingCart Service Configuration     Simmary Cart Service Configuration     Simmary Cart Seal     Configuration     Configuration     Configuration     Societary Distribution     Societary Distribution | Configuration de service     Service vindel: "Une (Indeed-MC27020/Papergrint)     Service vindel: Une (Indeed-MC27020/Papergrint)     Service Vindeed-MC27020/Papergrint)     Service Vindeed-MC27020/Pap |                      |
| Dependen. Ingente Book                                                                                                    | Compared of service      Resource 12:00 service      Resource 12:00 service       |                      |
| Prét                                                                                                    | ~                                                                                                    |                      |
|                                                                                                    |                                                                                                    |                      |

| Accès                       | Procédez de l'une des façons suivantes :                                                                               |
|-----------------------------|----------------------------------------------------------------------------------------------------|
|                             | Dans le menu Fichier, sélectionnez Ouvrir projet/solution.                                                             |
|                             | <ul> <li>Sur la Page de démarrage, sous Projets récents, sélectionnez le projet à<br/>ouvrir.</li> </ul>               |
| Informations<br>importantes | Pour afficher des volets qui ne le sont pas par défaut, cliquez sur le menu <b>Affichage</b> et sélectionnez un volet. |
| Tâches<br>connexes          | « Comment utiliser Service Virtualization », page 23                                                                   |
| Voir également              | • « Service Virtualization – Présentation », page 20                                                                   |
|                             | • « Menu principal de Service Virtualization », page suivante                                                          |

Le tableau suivant décrit les principaux éléments de la fenêtre de Service Virtualization Designer (ceux dépourvus d'icônes apparaissent entre crochets) :

| Éléments de<br>l'interface                             | Description                                                                                                    |
|--------------------------------------------------------|----------------------------------------------------------------------------------------------------|
| <panneau<br>d'affichage<br/>principal&gt;</panneau<br> | Contient toutes les entités de virtualisation ouvertes.                                                                                                    |
| <volet<br>inférieur&gt;</volet<br>                     | Contient la liste des problèmes ou la vue des exécutions. Pour plus d'informations, voir « Liste des problèmes », page 118 et « Vue des exécutions », page 117. |
| <barre<br>latérale&gt;</barre<br>                      | Contient des liens vers l'explorateur de virtualisations, le volet Projet et le volet<br>Outils lorsqu'ils sont accrochés.                                      |

| Éléments de<br>l'interface                         | Description                                                                                                    |
|----------------------------------------------------|----------------------------------------------------------------------------------------------------|
| <menus<br>principaux et<br/>boutons&gt;</menus<br> | Pour la description des commandes et des boutons, voir « Menu principal de Service Virtualization » , ci-dessous.                                                                                                    |
| Explorateur<br>de<br>virtualisations               | Situé dans le volet gauche de la fenêtre, il affiche des entités de virtualisation du projet ouvert dans une structure hiérarchique. Pour plus d'informations, voir<br>« Explorateur de virtualisations » , page 103. |
| Volet Projet                                       | Situé dans le volet gauche de la fenêtre, il contient la liste des fichiers compris dans le projet ouvert.                                                                                                    |
|                                                    | Pour renommer un projet, cliquez avec le bouton droit sur son nom et sélectionnez <b>Renommer le projet</b> .                                                                                                    |
| Volet Outils                                       | Situé dans le volet gauche de la fenêtre, il affiche les éléments que vous pouvez ajouter à la topologie. Pour plus d'informations, voir « Éditeur de topologie », page 220.                                          |
|                                                    | Également utilisé lors de la modification d'un schéma XML. Pour plus d'informations, voir « Éditeur de description de service », page 197.                                                                            |
| Vue des<br>exécutions                              | Située dans le volet inférieur de la fenêtre, elle affiche les services virtuels compris dans le projet ouvert. Pour plus d'informations, voir « Vue des exécutions », page 117.                                      |
| Liste des<br>problèmes                             | Située dans le volet inférieur de la fenêtre, elle affiche les problèmes qui se produisent pendant l'exécution de l'application ou du serveur. Pour plus d'informations, voir « Liste des problèmes » , page 118.     |

### Menu principal de Service Virtualization

Cette section décrit les options du menu principal disponibles dans Service Virtualization.

| Accès              | Le menu principal est accessible à partir de toutes les vues de Service Virtualization.                                                           |
|--------------------|----------------------------------------------------------------------------------------------------|
| Tâches<br>connexes | « Comment utiliser Service Virtualization », page 23                                                                                              |
| Voir également     | <ul> <li>« Service Virtualization – Présentation », page 20</li> <li>« Fenêtre principale de Service Virtualization », page précédente</li> </ul> |

Le tableau ci-dessous décrit les éléments de l'interface utilisateur :

| Éléments de<br>l'interface                                     | Description                                                                                                    |
|----------------------------------------------------------------|----------------------------------------------------------------------------------------------------|
| Fichier > Extraire                                             | Extraire un projet ou une solution de SVN. Pour plus d'informations, voir<br>« Prise en charge du contrôle de version » , page 254.                                                                                                    |
| Fichier > Fermer<br>le fichier                                 | Fermer la fenêtre du projet actif.                                                                                                    |
| Fichier > Fermer<br>projet/solution                            | Fermer le projet ouvert.                                                                                                    |
| Fichier > Exporter<br>le projet                                | Enregistrer le projet dans un fichier du système de fichiers. Le fichier est enregistré avec l'extension par défaut <b>.vproja</b> .                                                                                                    |
| Fichier ><br>Nouveau<br>> Topologie                            | Accéder à la boîte de dialogue Récapitulatif de la nouvelle topologie dans laquelle vous pouvez créer une nouvelle topologie. Pour plus d'informations, voir « Boîte de dialogue Récapitulatif de la nouvelle topologie » , page 220.         |
|                                                                | Remarque : Disponible dans un projet ouvert.                                                                                                    |
| Fichier ><br>Nouveau<br>> Service virtuel                      | Lancer l'assistant Nouveau service virtuel. Pour plus d'informations, voir<br>« Assistant de création de nouveaux services virtuels » , page 91.                                                                                              |
| Ô                                                              | Remarque : Disponible dans un projet ouvert.                                                                                                    |
| Fichier ><br>Nouveau> Service<br>virtuel à partir du<br>modèle | Accéder à la boîte de dialogue Choisir un modèle de service virtuel dans laquelle vous pouvez créer un nouveau service virtuel reposant sur un modèle existant. Pour plus d'informations, voir « Comment créer un service virtuel », page 85. |
|                                                                | Remarque : Disponible dans un projet ouvert.                                                                                                    |
| Fichier ><br>Nouveau> Projet<br>de virtualisation              | Créer un nouveau projet de virtualisation. Pour plus d'informations, voir<br>« Boîte de dialogue Récapitulatif du projet de virtualisation » , page 90.                                                                                       |
| Fichier > Ouvrir<br>projet/solution                            | Accéder au navigateur du système de fichiers dans lequel vous pouvez sélectionner un projet de virtualisation à ouvrir.                                                                                                    |
| Fichier > Projets                                              | Afficher la liste des projets récemment ouverts dans laquelle vous pouvez                                                                                                    |
|                                                                | Sélectionnez Effacer la liste des projets récents pour supprimer la liste.                                                                                                    |

| Éléments de<br>l'interface                  | Description                                                                                                    |
|---------------------------------------------|----------------------------------------------------------------------------------------------------|
| Fichier ><br>Recharger le<br>fichier        | Non utilisé.                                                                                                    |
| Fichier ><br>Recharger la<br>solution       | Recharger la solution à partir du système de fichiers.                                                                                                    |
| Q                                           |                                                                                                    |
| Fichier<br>> Enregistrer                    | Enregistre les modifications apportées dans la fenêtre de l'éditeur dans laquelle vous travaillez actuellement.                                                    |
| Fichier<br>> Enregistrer tout               | Enregistre les modifications apportées dans toutes les fenêtres de l'éditeur.                                                                                      |
| Fichier<br>> Enregistrer le<br>projet sous  | Effectue une copie du projet ouvert et l'enregistre sous un nouveau nom.                                                                                           |
| Affichage > Liste<br>des problèmes          | Afficher la liste des problèmes dans le volet inférieur de la fenêtre de Service Virtualization. Pour plus d'informations, voir « Liste des problèmes », page 118. |
| Affichage ><br>Projets                      | Accéder au volet Projets dans lequel sont affichés les fichiers compris<br>dans le projet ouvert.                                                                  |
| Affichage > Vue<br>des exécutions           | Afficher la vue des exécutions dans le volet inférieur de la fenêtre de Service Virtualization. Pour plus d'informations, voir « Vue des exécutions », page 117.   |
| Affichage ><br>Administration du<br>service | Afficher la fenêtre Administration du service. Pour plus d'informations, voir<br>« Administration du service » , page 120.                                         |
| Affichage > Page<br>de démarrage            | Accéder à la page de démarrage de Service Virtualization. Pour plus d'informations, voir « Page de démarrage », page 28.                                           |
| Affichage > Liste<br>des tâches             | Accéder au volet Liste des tâches. Pour plus d'informations, voir « Éditeur de topologie », page 220.                                                              |
| Affichage > Outils                          | Accéder au volet Outils dans lequel s'affiche une boîte à outils des<br>éléments utilisés dans l'éditeur de topologie et dans l'éditeur XML et de<br>schémas XML.  |
| Affichage > Outils<br>> Fichiers            | Accéder au volet Fichiers qui affiche le système de fichiers local dans un navigateur.                                                                             |

| Éléments de<br>l'interface                           | Description                                                                                                    |
|------------------------------------------------------|----------------------------------------------------------------------------------------------------|
| Affichage > Outils<br>> Résultats de la<br>recherche | Non utilisé.                                                                                                    |
| Affichage > Outils<br>> Requête XPath                | Non utilisé.                                                                                                    |
| Projet > Ouvrir le<br>dossier dans<br>l'explorateur  | Accéder au dossier du projet ouvert dans le navigateur du système de fichiers et afficher les fichiers que contient le projet.                                                                                                 |
| Projet > Changer<br>de serveur                       | Accéder à la boîte de dialogue Changer de serveur pour le projet <projet<br>ouvert&gt; dans laquelle vous pouvez redéployer des services virtuels du<br/>projet actuel sur un autre serveur.</projet<br>                       |
| Outils > Effacer le<br>cache de projets              | Effacer le cache de projets et recharger le projet. Il est recommandé<br>d'utiliser cette option lorsqu'une erreur se produit (vous ne parvenez pas à<br>ouvrir l'un des éditeurs de Service Virtualization, par exemple).     |
| Outils > Options                                     | Accéder à la boîte de dialogue Options.                                                                                                    |
|                                                      | <ul> <li>Pour configurer des agents Service Virtualization, cliquez sur l'onglet<br/>Agents.</li> </ul>                                                                                                    |
|                                                      | <ul> <li>Pour afficher, ajouter ou supprimer des serveurs, cliquez sur l'onglet<br/>Serveurs.</li> </ul>                                                                                                    |
| Outils ><br>Actualiser les<br>exemples de            | Accéder à la boîte de dialogue Actualiser les exemples de projet dans<br>laquelle vous pouvez supprimer le contenu actuel du dossier des exemples<br>de projet et recharger les exemples de projet de virtualisation.          |
| projet                                               | <b>Remarque :</b> Lorsque vous actualisez le dossier des exemples de projet, toutes les modifications personnalisées que vous avez apportées à ce dossier sont perdues.                                                        |
| ALM > Connexion<br>à ALM                             | Permet de définir des paramètres de connexion à HP Application Lifecycle<br>Management (ALM). Pour plus de détails sur l'intégration à HP ALM, voir<br>« Intégration de HP Application Lifecycle Management (ALM) », page 247. |
| ALM > Extraction                                     | Ouvre la boîte de dialogue Extraction qui vous permet d'extraire un projet de virtualisation stocké dans un projet ALM avec contrôle de version.                                                                               |
| ALM > Annuler<br>extraction                          | Annule les modifications apportées dans le projet extrait et ouvre la dernière version archivée en mode lecture seule.                                                                                                    |
| ALM > Archivage                                      | Ouvre la boîte de dialogue Archivage qui vous permet d'archiver vos modifications dans ALM.                                                                                                    |
| ALM > Historique<br>de la version                    | Affiche les détails de toutes les versions du projet ouvert.                                                                                                    |
| Éléments de<br>l'interface                | Description                                        |
|-------------------------------------------|----------------------------------------------------|
| Fenêtre > Fermer<br>tous les<br>documents | Fermer toutes les fenêtres de projet ouvertes.     |
| Fenêtre > Fenêtre<br>suivante             | Passer à la fenêtre ouverte suivante du projet.    |
| Fenêtre > Fenêtre<br>précédente           | Revenir à la fenêtre ouverte précédente du projet. |

## Assistant d'installation de la licence

Contenu de cette section :

| Assistant d'installation de la licence - Page de sélection    | .37 |
|---------------------------------------------------------------|-----|
| Assistant d'installation de la licence - Pages d'installation | .39 |

## Assistant d'installation de la licence - Page de sélection

Cette page de l'assistant permet de :

- Sélectionner une licence de Service Virtualization à installer
- Afficher les licences actuellement installées

| SV I | nstallatio            | n de la licer                             | ice HP Service Virtua                          | ization Designer       |          |           | ? ×     |
|------|-----------------------|-------------------------------------------|------------------------------------------------|------------------------|----------|-----------|---------|
| Ch   | oisir le typ          | e de licence à                            | utiliser                                       |                        |          |           | Ô       |
|      | Continu               | e <b>d'évaluati</b> o<br>uer à utiliser ( | on non disponible<br>une licence d'évaluation. |                        |          |           |         |
|      | Licence<br>Obteni     | e <b>simultané</b><br>r une licence       | à partir du serveur de lic                     | ences de l'organisatio | on.      |           |         |
|      | C Licence<br>Installe | e <b>par poste</b><br>er une licence      | à l'aide d'une clé ou d'u                      | n ficher de licence    |          |           |         |
|      | C Licence<br>Obteni   | e domicile-tr<br>r ou renvoyer            | ravail<br>une licence domicile-tra             | ivail.                 |          |           |         |
| I    | Licenses a            | actuellemen                               | t installés                                    |                        |          |           |         |
|      | Statut                | Verrouillé                                | Туре                                           | Date d'expiration      | Capacité |           |         |
|      | <b>A</b>              |                                           | Instant-On                                     | 06/06/2013 23:59       | 1        |           |         |
|      |                       |                                           |                                                |                        |          |           |         |
|      |                       |                                           |                                                |                        |          |           |         |
|      |                       |                                           |                                                |                        |          |           |         |
|      |                       |                                           |                                                |                        |          |           |         |
|      |                       |                                           |                                                |                        |          | Suivant > | Annuler |

| Accès                   | À partir du menu Aide, sélectionnez Gestion des licences.                                                                                |
|-------------------------|----------------------------------------------------------------------------------------------------|
| Carte de<br>l'assistant | Assistant d'installation de la licence - Page de sélection > « Assistant d'installation de la licence - Pages d'installation » , page 39 |

| Informations importantes | Si vous n'avez pas encore de licence, l'assistant vous guide à travers les<br>étapes permettant d'en obtenir une. |
|--------------------------|----------------------------------------------------------------------------------------------------|
| Tâches<br>connexes       | « Comment installer une licence de Service Virtualization Designer », page 25                                     |
| Voir<br>également        | « Licences Service Virtualization Designer », page 21                                                             |

Contenu de cette section :

- « Types de licence » , ci-dessous
- « Licences actuellement installées », page suivante

Le tableau ci-dessous décrit les éléments de l'interface utilisateur :

#### Types de licence

| Éléments<br>de l'interface | Description                                                                                                    |
|----------------------------|----------------------------------------------------------------------------------------------------|
| Licence                    | Utilisez une licence d'évaluation de 30 jours pouvant être fournie par HP.                                                                                                    |
| d'évaluation               | Affiche le nombre de jours restants avant l'expiration de la licence.                                                                                                    |
| Licence                    | Obtenez une licence depuis le serveur de licences HP Autopass.                                                                                                    |
| simultanée                 | Plusieurs utilisateurs partagent un pool de licences stockées sur un serveur de licences. La licence est associée à l'adresse IP de l'ordinateur.                                                 |
| Licence par<br>poste       | Obtenez et installez une licence permanente pour l'ordinateur Designer.                                                                                                    |
|                            | Pour une utilisation sur un seul ordinateur exécutant Service Virtualization Designer.                                                                                                    |
|                            | La licence est associée à l'ID hôte de l'ordinateur, un nombre unique généré par<br>Service Virtualization et lié au matériel de l'ordinateur.                                                    |
| Licence<br>itinérante      | Licence temporaire obtenue par le serveur de licences qui permet l'utilisation hors ligne de Designer.                                                                                            |
|                            | Demandez une licence itinérante lorsque vous avez un accès limité ou aucun accès au serveur de licences et ne pouvez pas extraire de licence. Une licence itinérante est valide pendant 14 jours. |

| Éléments<br>de l'interface | Description                                                                                                    |
|----------------------------|----------------------------------------------------------------------------------------------------|
| Statut                     | • X Non valide. La licence est arrivée à expiration ou les ID de licence et d'hôte ne correspondent pas.                              |
|                            | <ul> <li>A Expiration. La licence va expirer à la date d'expiration répertoriée.</li> </ul>                                           |
|                            | • Valide. La licence est active.                                                                                                    |
| Verrouillé                 | La licence est associée à un ordinateur client (Designer) spécifique.                                                                 |
| Туре                       | <b>Temporaire.</b> Licence temporaire installée lorsque vous installez Service Virtualization Designer.                               |
|                            | Évaluation. Une licence d'évaluation de 30 jours est installée.                                                                       |
|                            | Flottante. Une licence simultanée est installée.                                                                                      |
|                            | Permanente. Une licence par poste est installée.                                                                                      |
|                            | Itinérante. Une licence itinérante est installée.                                                                                     |
| Date<br>d'expiration       | Affiche la date à laquelle la licence va expirer.                                                                                     |
| acxpitation                | <b>Remarque :</b> Lorsqu'une <b>licence flottante</b> expire, elle est automatiquement renouvelée si vous utilisez toujours Designer. |
| Capacité                   | Quantité de licences disponibles.                                                                                                    |

#### Licences actuellement installées

# Assistant d'installation de la licence - Pages d'installation

Ces pages de l'assistant permettent de :

- Demander une licence flottante ou itinérante au serveur de licences
- Demander une nouvelle licence par poste à HP
- Installer une licence
- Renvoyer une licence itinérante au serveur de licences

| Informations importantes | • Voir la section ci-dessous correspondant au type de licence que vous voulez installer.                                                                                                    |
|--------------------------|----------------------------------------------------------------------------------------------------|
|                          | <ul> <li>Les licences simultanées et itinérantes nécessitent l'accès au serveur de<br/>licences HP Autopass. Pour plus de détails sur l'installation du serveur de<br/>licences HP Autopass, voir HP Service Virtualization – Manuel d'installation.</li> </ul> |

| Carte de<br>l'assistant | « Assistant d'installation de la licence - Page de sélection » , page 37 > Assistant d'installation de la licence - Page d'installation |
|-------------------------|----------------------------------------------------------------------------------------------------|
| Tâches<br>connexes      | « Comment installer une licence de Service Virtualization Designer », page 25                                                           |
| Voir<br>également       | « Licences Service Virtualization Designer », page 21                                                                                   |

Contenu de cette section :

- « Installation de la licence simultanée » , ci-dessous
- « Installation de la licence par poste », ci-dessous
- « Installation de la licence itinérante », page suivante

Le tableau ci-dessous décrit les éléments de l'interface utilisateur :

#### Installation de la licence simultanée

La page de la licence simultanée comprend les options suivantes :

| Éléments<br>de<br>l'interface           | Description                                                                                                    |
|-----------------------------------------|----------------------------------------------------------------------------------------------------|
| Hôte                                    | Nom d'hôte ou adresse IP du serveur de licences HP Autopass.                                                                                                    |
| Port                                    | Port de communication du serveur de licences.<br>Valeur par défaut : 5814                                                                                                    |
| Changer<br>de serveur                   | Entrez les détails de l'hôte et du port d'un serveur différent et cliquez sur <b>Changer de serveur</b> pour vous connecter à un nouveau serveur.                                                                                                    |
| Obtenir<br>une<br>licence<br>flottante  | Récupère une licence du serveur de licences. Les licences simultanées sont<br>valides pendant 15 minutes, après quoi elles sont automatiquement renouvelées.<br>Si vous utilisez un modèle de licence simultanée et bénéficiez de l'accès à un<br>serveur de licences, une licence est automatiquement extraite à chaque ouverture<br>de Designer. Lorsque vous fermez Designer, la licence simultanée est renvoyée au<br>serveur de licences. |
| Renvoyer<br>une<br>licence<br>flottante | Si vous n'avez plus besoin de la licence, vous pouvez la renvoyer au serveur de licences.<br>De même, la fermeture de Designer entraîne le renvoi de la licence au serveur.                                                                                                    |

#### Installation de la licence par poste

La page de la licence par poste comprend les options suivantes :

| Éléments de<br>l'interface                | Description                                                                                                    |
|-------------------------------------------|----------------------------------------------------------------------------------------------------|
| Obtenir une nouvelle<br>licence par poste | Cliquez sur le lien <b>Gestionnaire de licences de HP</b> pour vous connecter à HP et inscrivez-vous pour demander une licence.                                                                    |
| ID hôte                                   | Enregistrez ce détail. Il vous sera demandé lorsque vous soumettrez<br>une demande pour une nouvelle licence par poste.<br>Cliquez sur <b>Copier dans le Presse-papiers</b> pour copier l'ID hôte. |
| Installer la licence<br>par poste         | Sélectionnez une option d'installation. Recherchez un fichier de licence et sélectionnez-le, ou entrez une clé de licence.                                                                         |
| Suivant                                   | Ouvre la page <b>Contenu du fichier de licence</b> . Sélectionnez une licence à installer.                                                                                                    |

#### Installation de la licence itinérante

La page de la licence itinérante comprend les options suivantes :

| Éléments de<br>l'interface                                                                                                  | Description                                                                                                    |  |
|----------------------------------------------------------------------------------------------------|----------------------------------------------------------------------------------------------------|--|
| Hôte                                                                                                    | Nom d'hôte ou adresse IP du serveur de licences HP Autopass.                                                                                      |  |
| Port                                                                                                    | Port de communication du serveur de licences.                                                                                                    |  |
| Changer de<br>serveur                                                                                                    | Entrez les détails de l'hôte et du port d'un serveur différent et cliquez sur <b>Changer de serveur</b> pour vous connecter à un nouveau serveur. |  |
| <b>Opérations en ligne :</b> (Pour une utilisation lorsque vous bénéficiez de l'accès au serveur de licences)               |                                                                                                    |  |
| Obtenir une<br>licence<br>domicile-travail                                                                                  | Demande une licence au serveur de licences que vous pouvez utiliser hors ligne pendant un certain nombre de jours.                                |  |
| Récupérer une<br>licence<br>domicile-travail                                                                                | Télécharge une nouvelle copie de la licence itinérante si la licence a été perdue.                                                                |  |
| Renvoyer une<br>licence<br>domicile-travail                                                                                 | Renvoie la licence itinérante au serveur de licences lorsque vous n'en avez plus besoin.                                                          |  |
| <b>Opérations hors connexion :</b> (Pour une utilisation lorsque vous ne bénéficiez pas de l'accès au serveur de licences.) |                                                                                                    |  |

| Éléments de<br>l'interface                                              | Description                                                                                                    |
|-------------------------------------------------------------------------|----------------------------------------------------------------------------------------------------|
| Créer un<br>fichier pour<br>obtenir une<br>licence<br>domicile-travail  | Génère un fichier d'entrée de licence utilisé pour demander une nouvelle<br>licence itinérante. Vous pouvez envoyer le fichier à un utilisateur bénéficiant<br>de l'accès au serveur de licences. Un utilisateur du serveur de licences peut<br>ensuite archiver une licence et vous la renvoyer. |
| Installer une<br>licence<br>domicile-travail                            | Installe la licence à partir du fichier de licence.                                                                                                    |
| Créer un<br>fichier pour<br>renvoyer une<br>licence<br>domicile-travail | Génère un fichier de licence qui contient des informations de licence afin de renvoyer une licence itinérante au serveur de licence. Vous pouvez ensuite envoyer le fichier à un utilisateur bénéficiant de l'accès au serveur de licences.                                                       |

## Chapitre 2

## **Agents Service Virtualization**

Contenu de ce chapitre :

| Agents Service Virtualization – Présentation | .44  |
|----------------------------------------------|------|
| Comment configurer des agents                | .44  |
| Agents – Interface utilisateur               | . 58 |

## **Agents Service Virtualization – Présentation**

Ce chapitre donne des instructions sur la configuration des agents Service Virtualization. Les agents gèrent la communication entre un client et un service réel ou virtuel. Chaque agent gère les communications propres aux protocoles de transport et de message que vous utilisez. Vous devez configurer l'agent Service Virtualization pour chaque protocole que vos services utilisent.

Les agents Service Virtualization doivent être configurés sur tous les serveurs (incorporés ou autonomes) sur lesquels les services sont déployés. Vous pouvez ajouter plusieurs instances d'un agent sur le même serveur et les configurer différemment.

**Remarque :** Les agents ne sont pas tous installés par défaut. Pour plus d'informations sur l'installation manuelle d'un agent, consultez la rubrique d'aide relative à l'agent dont vous avez besoin.

Pour plus d'informations sur la configuration des agents Service Virtualization, voir « Comment configurer des agents », ci-dessous.

## **Comment configurer des agents**

Cette tâche explique comment configurer des agents Service Virtualization. Il existe plusieurs instances d'agent préconfigurées avec des configurations par défaut. Vous pouvez utiliser ces instances, les modifier ou en définir des nouvelles.

- Cette tâche fait partie d'une tâche de niveau avancé. Pour plus d'informations, voir « Comment utiliser Service Virtualization », page 23.
- Pour plus d'informations sur les agents Service Virtualization, voir « Agents Service Virtualization – Présentation », ci dessus.

#### Pour configurer un agent :

- 1. Dans le menu principal, sélectionnez Outils >Options et cliquez sur la page Agents.
- Dans le volet gauche, développez le serveur pour afficher les agents et les configurations disponibles.
- 3. Sélectionnez l'agent à configurer et définissez les propriétés.
- 4. Pour ajouter une configuration d'agent, cliquez sur **Ajouter**. La nouvelle configuration est ajoutée et vous pouvez modifier ses paramètres.

Pour plus d'informations sur l'interface utilisateur, voir « Page Agents », page 59.

Cette section inclut également :

| Comment configurer les agents de passerelle HTTP/HTTPS | 45  |
|--------------------------------------------------------|-----|
| Comment configurer l'agent proxy HTTP(S)               | .47 |
| Comment configurer l'agent JDBC                        | .47 |
| Comment configurer l'agent JMS générique               | .48 |

| Comment configurer l'agent SAP RFC/IDOC                              | 51 |
|----------------------------------------------------------------------|----|
| Comment configurer l'agent IBM IMS TM                                | 52 |
| Comment configurer l'agent WebSphere MQ                              | 53 |
| Comment configurer l'agent TIBCO EMS non intrusif                    | 55 |
| Comment envoyer les communications de l'agent HTTP par un proxy HTTP | 56 |
| Comment configurer le pare-feu Windows et les paramètres HTTP        | 56 |

## Comment configurer les agents de passerelle HTTP/HTTPS

Cette tâche explique comment configurer les agents de passerelle HTTP/HTTPS de Service Virtualization.

Les agents de passerelle HTTP/HTTPS permettent de virtualiser les communications HTTP. Un point de terminaison HTTP virtuel est créé pour faire la médiation entre un client et le point de terminaison HTTP d'un service réel. Pendant le processus d'apprentissage, les communications réelles sont acheminées vers le point de terminaison HTTP du service réel et sont enregistrées.

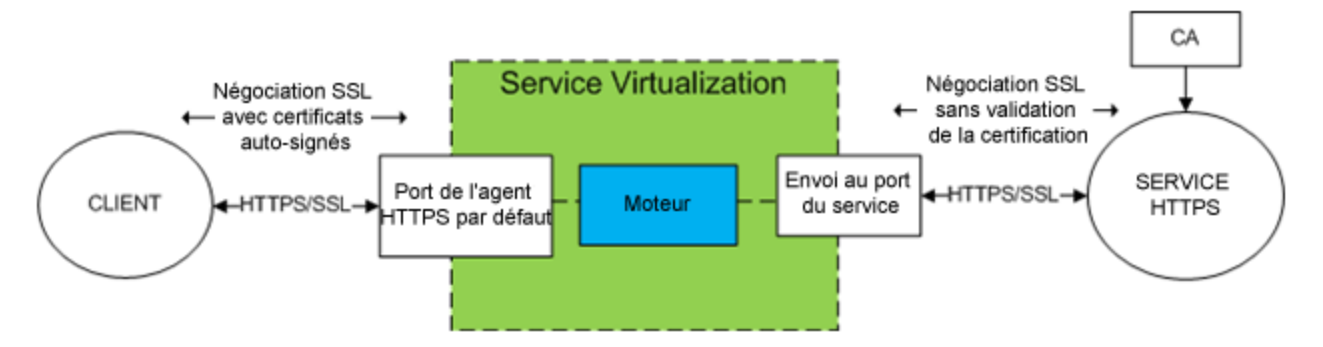

#### 1. Configuration des paramètres de l'agent

Dans le menu principal, sélectionnez **Outils > Options**. Sur la page Agents, sélectionnez **Passerelle HTTP** ou **Passerelle HTTPS**. Pour plus d'informations sur l'interface utilisateur, voir « Paramètres de l'agent de passerelle HTTP/HTTPS », page 59.

#### 2. Envoi des demandes des points de terminaison inconnus

Si vous ne parvenez pas à reconfigurer des clients au niveau des services (c.-à-d. remplacer le point de terminaison de chaque service par un service virtuel), et que tous les services HTTP (S) résident sur un hôte unique, vous pouvez utiliser l'option **Envoyé à l'hôte** de la page Agents.

```
Exemple:
Le client appelle plusieurs services principaux :
http://esb.demo.hp.com:8080/BackendServices/MemberAccounts
http://esb.demo.hp.com:8080/BackendServices/ExchangeRate
```

http://esb.demo.hp.com:8080/BackendServices/Approval

Vous ne virtualisez que le service MemberAccounts, mais vous pouvez uniquement reconfigurer l'application afin d'utiliser un autre hôte pour tous les services et non changer le point de terminaison du seul service MemberAccounts dans l'application.

Vous reconfigurez l'application afin d'utiliser la passerelle HTTP de SV Server à l'adresse

http://svserver.hp.com:7200 au lieu de l'adresse
http://esb.demo.hp.com:8080

L'application accédera aux services principaux sur ces points de terminaison :

http://svserver.hp.com:7200/BackendServices/MemberAccounts

http://svserver.hp.com:7200/BackendServices/ExchangeRate

http://svserver.hp.com:7200/BackendServices/Approval

Vous créez le service MemberAccounts pour que cela soit opérationnel, mais l'application ne pourra alors plus accéder aux autres services tant que vous ne les aurez pas tous virtualisés.

Pour éviter la virtualisation de tous les services principaux, associez l'hôte cible par défaut à

http://esb.demo.hp.com:8080

Désormais, toutes les demandes adressées aux services non virtualisés sont envoyées à l'hôte http://esb.demo.hp.com:8080 et atteignent les services réels que vous n'envisagez pas de virtualiser maintenant.

**Remarque**: Le champ **Envoyé à l'hôte** peut contenir une URL de base sous différents formats : l'hôte, le port facultatif et le chemin de base facultatif, soit : http://esb.demo.hp.com, http://esb.demo.hp.com:8080

#### 3. Configuration supplémentaire de l'agent de passerelle HTTPS

a. Si vous utilisez l'agent de passerelle HTTPS, vous devez affecter un certificat à un port utilisé pour l'écoute.

Générez un certificat avec une clé privée (si vous n'en avez pas), importez ce certificat dans le magasin personnel de l'utilisateur actif (serveur incorporé) ou dans le magasin personnel d'un ordinateur local (serveur autonome). Autorisez l'accès à la clé privée à l'utilisateur actif (serveur incorporé) ou au compte qui exécute le serveur autonome.

- Pour configurer des ports HTTP et pour installer un certificat SSL auto-signé, utilisez l'outil Service VirtualizationconfigureHttpAgent.bat. Pour obtenir des instructions, consultez la section relative à l'installation d'un certificat auto-signé dans le manuel HP Service Virtualization – Manuel d'installation.
- Pour installer un certificat personnalisé, utilisez l'outil Service VirtualizationaddCustomCertificate.bat. Pour obtenir des instructions, consultez la section relative à l'installation d'un certificat personnalisé dans le manuel *HP Service Virtualization – Manuel d'installation*.

b. Pour définir les propriétés de configuration d'un agent proxy, voir « Comment configurer l'agent proxy HTTP(S) », ci-dessous.

## **Comment configurer l'agent proxy HTTP(S)**

Cette tâche explique comment configurer l'agent proxy HTTP(S) de Service Virtualization.

L'agent proxy HTTP(S) permet de virtualiser les communications HTTP et HTTPS. Aucun point de terminaison n'est créé et un proxy HTTP(S) est utilisé pour recevoir et envoyer les communications du client au point de terminaison HTTP ou HTTPS d'un service réel.

#### 1. Configuration des paramètres de l'agent

L'agent proxy HTTP(S) génère des certificats de façon dynamique à la volée pour les hôtes demandés. Les certificats sont signés par l'autorité de certification configurée. Configurez le certificat de l'autorité de certification et la clé privée dans la configuration de l'agent proxy HTTP(S).

Dans le menu principal, sélectionnez **Outils > Options**. Sur la page Agents, sélectionnez **Proxy HTTP(S)**. For user interface details, see the « Paramètres de l'agent proxy HTTP(S) », page 61.

#### 2. Configuration du client

Le client doit approuver les certificats signés à l'aide d'une autorité de certification configurée, sinon la communication peut échouer suite au rejet par le client.

## **Comment configurer l'agent JDBC**

Cette tâche explique comment configurer l'agent JDBC. L'agent JDBC permet de virtualiser des applications J2EE et J2SE qui utilisent l'API JDBC™ pour accéder au stockage persistant.

L'agent JDBC comprend ces deux composants :

- Agent JDBC. La configuration de l'agent JDBC s'effectue dans Service Virtualization. Il écoute les demandes provenant du pilote JDBC.
- Pilote JDBC. Le pilote JDBC doit être installé dans l'application testée. Il communique à distance avec l'agent JDBC qui se trouve dans Service Virtualization. Il intercepte chaque appel de l'API JDBC et dirige le trafic en fonction du mode de service en cours. Si le service virtuel est en mode en attente ou apprentissage, le pilote dirige le trafic vers le pilote JDBC réel. Si le service virtuel est en mode simulation, il simule la réponse de l'API.

Le pilote JDBC est généré de façon unique en fonction de la configuration de l'agent JDBC et de l'hôte d'agent que vous définissez dans Service Virtualization. Le pilote est invoqué uniquement si une chaîne de connexion de virtualisation JDBC est utilisée (J2SE), ou si la source de données virtuelle est créée de façon explicite et utilisée par l'application (J2EE). Si une chaîne de connexion ou une source de données autre que de virtualisation est utilisée, le pilote JDBC de virtualisation est désactivé et n'a aucune incidence sur l'application testée.

#### 1. Conditions préalables

Les types de scénario d'intégration suivants sont pris en charge :

- Une application J2SE qui utilise l'API JDBC 3.0 ou 4.0/4.1.
- Une application basée sur Java<sup>™</sup> déployée sur un serveur d'applications J2EE (J2EE version 1.4 ou une version ultérieure).

#### 2. Configuration des paramètres de l'agent

Dans le menu principal de Service Virtualization, sélectionnez **Outils > Options**. Sur la page Agents, sélectionnez Agent JDBC. Pour plus d'informations sur l'interface utilisateur, voir « Paramètres de l'agent JDBC », page 64.

#### 3. Reconfiguration d'une application J2SE standard

Pour reconfigurer une application Java Standard Edition (J2SE) classique pour la virtualisation avec l'API JDBC :

- a. Vérifiez que vous avez configuré correctement les paramètres de l'agent.
- b. Téléchargez le pilote JDBC. Sur la page Agents, cliquez sur **Télécharger le pilote JDBC pour cette configuration**.
- c. Déployez le pilote dans le chemin de classe de l'application.
- d. Créez un service virtuel **SQL sur JDBC**, et utilisez la chaîne de connexion JDBC réelle comme chaîne de connexion réelle du service virtuel.
- e. Reconfigurez l'application testée pour utiliser un point de terminaison virtuel. Si vous utilisez JDBC version 3.0, vous devez également remplacer le nom de classe du pilote JDBC par le nom de classe du pilote de virtualisation, soit com.hp.sv.jdbc.agent.jdbc3.VirtualDriver.

#### 4. Reconfiguration d'une application J2EE standard

Pour reconfigurer une application Java Enterprise Edition (J2EE) classique, ou une application J2SE qui utilise des sources de données JDBC pour la virtualisation avec l'API JDBC :

- a. Vérifiez que vous avez configuré correctement les paramètres de l'agent.
- b. Téléchargez le pilote JDBC. Sur la page Agents, cliquez sur **Télécharger le pilote JDBC pour cette configuration**.
- c. Créez une source de données J2EE supplémentaire à l'aide du nouveau pilote JDBC virtuel. Pour plus d'informations, consultez la documentation du serveur d'applications J2EE.
- d. Reconfigurez l'application testée pour qu'elle utilise la nouvelle source de données.
- e. Créez un service virtuel **SQL sur JDBC**, et utilisez le nom de la nouvelle source de données comme chaîne de connexion réelle.

## **Comment configurer l'agent JMS générique**

Cette tâche explique comment configurer l'agent JMS générique de Service Virtualization.

L'agent JMS générique permet de virtualiser la communication JMS au sein des fournisseurs JMS (IBM® WebSphere® MQ, Weblogic, JBoss, …). Il utilise l'API JMS générale et JNDI pour rechercher et utiliser des ressources JMS (fabriques de contexte, fabriques de connexion, files

d'attente, rubriques). Il charge une JVM (Java Virtual Machine) avec les bibliothèques du fournisseur JMS requises pour la communication JMS en cours.

**Remarque :** L'agent JMS générique prend en charge uniquement les messages JMS de type BytesMessage et TextMessage en fonction des spécifications SOAP sur JMS.

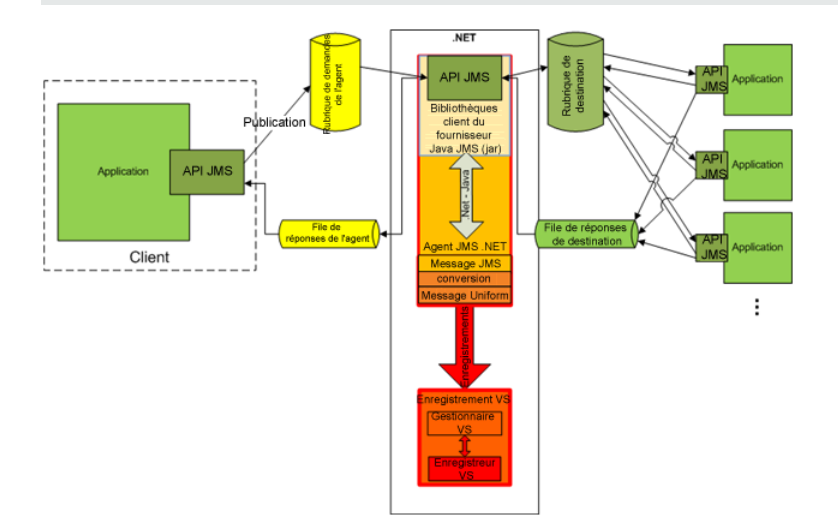

#### 1. Conditions préalables

L'agent JMS générique utilise une API JMS standard avec des recherches JNDI. Vous devez commencer par configurer un environnement avec des ressources JMS.

- a. **Configurez JMS.** Créez une ou plusieurs destinations virtuelles sur le serveur JMS (WebSphere MQ, Weblogic, JBoss, ...).
  - i. Créez une destination Demande virtuelle.
  - ii. Pour utiliser une destination **Répondre à** permanente, créez une destination Réponse virtuelle. Sinon, une destination **Répondre à** temporaire est utilisée.
- b. **Configurez JNDI.** La configuration du mappage JNDI pour les destinations virtuelles permet à l'agent de rechercher des destinations dans JNDI.
  - i. Configurez le mappage de la destination Demande virtuelle.
  - ii. Si une destination **Répondre à** permanente est utilisée, configurez le mappage de la destination Réponse virtuelle.

#### 2. Configuration des paramètres de l'agent

Dans le menu principal, sélectionnez **Outils > Options**. Sur la page Agents, sélectionnez **JMS**. Pour plus d'informations sur l'interface utilisateur, voir « Paramètres de l'agent générique JMS », page 65.

Exemples de configuration de l'agent JMS générique

#### Configuration de l'agent pour WebLogic 10.3

• URL JNDI : t3://czvm58.devlab.ad:7001/

- Fabrique de contexte : weblogic.jndi.WLInitialContextFactory
- Chemin de classe :

```
C:\Temp\WL103\wlthint3client.jar
```

**Remarque :** L'exemple ci-dessus utilise un client léger T3 WebLogic. En cas de problème, utilisez d'autres bibliothèques client Weblogic (« Client complet WebLogic » avec « wlfullclient.jar », par exemple). Pour plus d'informations, consultez le chapitre 2 de « Overview of Stand-alone Clients » (Présentation des clients autonomes) dans la documentation « Oracle® Fusion Middleware Programming Stand-alone Clients for Oracle WebLogic Server 11g Release 1 ».

#### Configuration de l'agent pour MQ-7.0.1.3 sur WAS-6.1.0

- URL JNDI : corbaloc::czvm24.devlab.ad:2809/NameServiceServerRoot
- URL JNDI : corbaloc::czvm24.devlab.ad:2809/NameServiceServerRoot
- URL JNDI : corbaloc::czvm24.devlab.ad:2809/NameServiceServerRoot

```
C:\Temp\WAS6\com.ibm.mq.jar;
```

```
C:\Temp\WAS6\com.ibm.mq.jmqi.jar;
```

```
C:\Temp\WAS6\com.ibm.mqjms.jar;
```

```
C:\Temp\WAS6\com.ibm.ws.admin.client 6.1.0.jar;
```

- C:\Temp\WAS6\com.ibm.ws.runtime\_6.1.0.jar;
- C:\Temp\WAS6\connector.jar;
- C:\Temp\WAS6\dhbcore.jar;
- C:\Temp\WAS6\fscontext.jar;
- C:\Temp\WAS6\ibmorb.jar;
- C:\Temp\WAS6\jms.jar;
- C:\Temp\WAS6\jndi.jar;
- C:\Temp\WAS6\ldap.jar;
- C:\Temp\WAS6\providerutil.jar

#### Configuration de l'agent pour JBoss 6.0

- URL JNDI : jnp://[nom de l'ordinateur]:1099/
- Fabrique de contexte : org.jnp.interfaces.NamingContextFactory
- Chemin de classe :
  - C:\Temp\JBAS6\concurrent.jar;
  - C:\Temp\JBAS6\hornetq-core-client.jar;
  - C:\Temp\JBAS6\hornetq-jms-client.jar;

```
C:\Temp\JBAS6\jboss-client.jar;
```

C:\Temp\JBAS6\jboss-ejb3-core-client.jar;

```
C:\Temp\JBAS6\jboss-ejb3-ext-api.jar;
```

- C:\Temp\JBAS6\jboss-jms-api\_1.1\_spec.jar;
- C:\Temp\JBAS6\jboss-logging.jar;
- C:\Temp\JBAS6\jnp-client.jar;

```
C:\Temp\JBAS6\netty.jar
```

## **Comment configurer l'agent SAP RFC/IDOC**

Cette tâche explique comment configurer l'agent SAP RFC/IDOC. L'agent SAP RFC/IDOC traite la communication entre un système SAP® ou SAP NetWeaver® Process Integration (PI) et un service SAP réel ou virtuel.

#### 1. Conditions préalables

Assurez-vous que les éléments suivants sont configurés sur chaque instance de Service Virtualization ou chaque serveur autonome Service Virtualization sur lequel vous utilisez l'agent SAP RFC/IDOC :

#### a. SAP .Net Connector 3.0.10.0.

Pendant l'installation du connecteur, une option est disponible pour installer des DLL dans le GAC. Vous pouvez la sélectionner ou choisir de copier les DLL manuellement dans le dossier **\bin** du répertoire d'installation de Service Virtualization après l'installation.

#### b. SAP GUI.

Si SAP GUI n'est pas installé, vous pouvez également procéder comme suit :

 Mettez à jour le fichier des services Windows situé dans %WinDir%\System32\drivers\etc.

Ajoutez les deux lignes suivantes en remplaçant *xx* par votre numéro de système SAP :

sapdpxx 32xx/tcp

sapgwxx 33xx/tcp

ii. Copiez le fichier SAP librfc32.dll approprié pour votre système dans le dossier Windows, comme suit :

#### Sur un système d'exploitation 32 bits :

Si Service Virtualization Designer ou l'instance 32 bits de Service Virtualization Server est installé, copiez le fichier 32 bits librfc32.dll dans le dossier Windows\System32.

#### Sur un système d'exploitation 64 bits :

Si Service Virtualization Designer ou l'instance 32 bits de Service Virtualization Server est installé, copiez le fichier 32 bits librfc32.dll dans le dossier Windows\SysWOW64.

Si l'instance 64 bits de Service Virtualization Server est installé, copiez le fichier 64 bits librfc32.dll dans le dossier Windows\System32.

#### 2. Configuration des paramètres de l'agent

Dans le menu principal, sélectionnez **Outils > Options**. Sur la page Agents, sélectionnez **SAP RFC/IDOC**. Pour plus d'informations sur l'interface utilisateur, voir « Page Agents », page 59.

3. Reconfiguration du client de façon à ce qu'il pointe vers le service virtuel

**Pour un serveur SAP :** Si votre système SAP source est un serveur SAP, vous devez reconfigurer la destination SAP RFC de façon à ce qu'elle pointe vers le service virtuel.

- a. Sur le serveur SAP, accédez à la transaction **sm59**. Recherchez et supprimez la destination d'origine.
- b. Sous TCP/IP Connections, créez une destination et configurez les éléments suivants :
  - **RFC destination.** Attribuez le même nom que la destination d'origine.
  - Registered Server Program. Sélectionnez cette option et entrez l'ID programme. La valeur affectée à l'ID programme doit être identique à l'ID programme entrée dans les propriétés du service virtuel dans Service Virtualization.
  - Gateway Options. Entrez l'hôte de passerelle et le nom du service de passerelle SAP Ces valeurs doivent être identique à celles entrées dans la page Service Virtualization Agents.
- c. Cliquez sur **Connection Test** pour tester votre configuration. Votre service virtuel doit être déployé pour effectuer ce test.

**Pour SAP PI :** Si votre système SAP source est SAP PI, vous devez reconfigurer le canal de communication.

Dans SAP PI Integration Builder, accédez au canal de communication du récepteur RFC approprié et configurez les éléments suivants :

- RFC Server Type. Sélectionnez External RFC Server.
- Application Server (Gateway). Entrez l'hôte de passerelle SAP (système PI). La valeur doit être identique à celle entrée dans la page Service Virtualization Agents.
- Application Server Service (Gateway). Entrez le nom du service de passerelle SAP. La valeur doit être identique à celles entrées dans la page Service Virtualization Agents.
- Program ID. La valeur affectée doit être identique à l'ID programme entrée dans les propriétés du service virtuel dans Service Virtualization.

## **Comment configurer l'agent IBM IMS TM**

Cette tâche explique comment configurer l'agent IBM IMS TM. L'agent IBM IMS TM permet de virtualiser les services IBM IMS Transaction Manager (TM) exposés à l'aide du protocole IMS Connect sur un réseau TCP/IP.

L'agent IBM IMS TM tient lieu de passerelle IMS TM. Les clients communiquent directement avec l'agent. Ce dernier envoie ensuite le trafic à IMS TM pendant le relais (mode en attente) ou l'enregistrement (mode apprentissage), ou il simule la réponse. Les communications sont toujours envoyées à IMS TM si elles n'appartiennent à aucun des services déployés. Pour plus d'informations, voir « Comment créer un service virtuel », page 85.

#### 1. Conditions préalables

Les types de scénario d'intégration suivants sont pris en charge :

- Un client qui utilise l'API IMS Connect.
- Un client qui utilise l'adaptateur de ressources d'IMS TM (géré et non géré).

#### 2. Configuration des paramètres de l'agent

Dans le menu principal, sélectionnez **Outils > Options**. Sur la page Agents, sélectionnez IBM IMS TM et cliquez sur **Ajouter**. Définissez les paramètres de la nouvelle configuration. Pour plus d'informations sur l'interface utilisateur, voir « Paramètres de l'agent IBM IMS TM », page 69.

## **Comment configurer l'agent WebSphere MQ**

Cette tâche explique comment configurer l'agent WebSphere MQ.

L'agent WebSphere MQ utilise le client IBM WebSphere MQ en interne. Ceci permet d'utiliser tous les outils et tous les journaux de diagnostic fournis par le client pour vérifier les problèmes rencontrés avec les communications WebSphere MQ entre HP Service Virtualization et le serveur IBM WebSphere MQ.

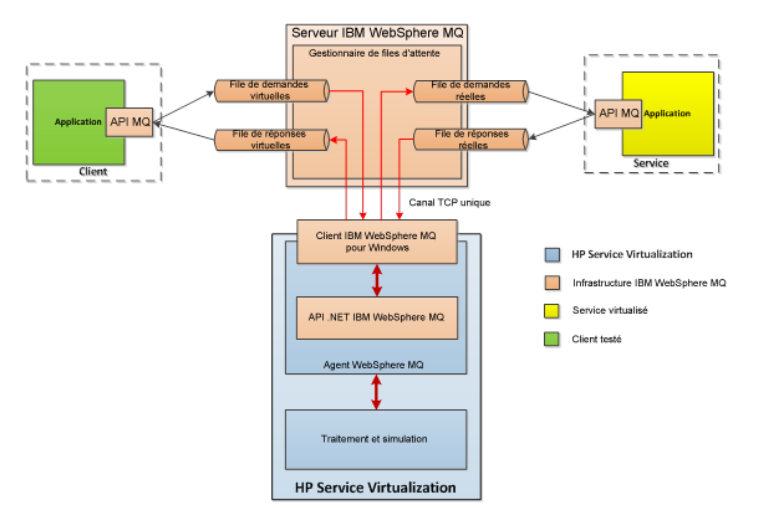

#### 1. Conditions préalables

Par défaut, l'agent WebSphere MQ n'est pas installé. Il dépend du client IBM WebSphere MQ 7.0.1.6 ou une version ultérieure (bibliothèque amqmdnet.dll avec la version 1.0.0.3 et ses dépendances). L'installation complète du client IBM WebSphere MQ place la bibliothèque requise dans le GAC (Global Assembly Cache), rendant l'agent disponible. Si vous installez le client alors que Service Virtualization Server ou Designer est en cours d'exécution, vous devez redémarrer l'application avant d'activer l'agent.

L'agent WebSphere MQ utilise le client IBM WebSphere MQ en interne. Ceci permet d'utiliser tous les outils et tous les journaux de diagnostic fournis par le client pour vérifier les problèmes rencontrés avec les communications WebSphere MQ entre HP Service Virtualization et le serveur IBM WebSphere MQ.

Pour télécharger le client **WebSphere MQ version 7.0**, consultez la page http://www-01.ibm.com/support/docview.wss?uid=swg24019253.

Pour télécharger le client **WebSphere MQ version 7.5**, consultez la page http://www-01.ibm.com/support/docview.wss?uid=swg24032744.

Remarque : Un identificateur IBM individuel est nécessaire pour les téléchargements.

#### 2. Configuration des paramètres de l'agent

Dans le menu principal, sélectionnez **Outils > Options**. Sur la page Agents, sélectionnez **WebSphere MQ**. Pour plus d'informations sur l'interface utilisateur, voir « Paramètres de l'agent WebSphere MQ », page 71.

#### 3. Facultatif : Configuration globale supplémentaire

Vous pouvez configurer des paramètres supplémentaires à l'aide des fichiers de configuration de Service Virtualization.

- a. Ouvrez le fichier approprié :
  - Fichier de configuration de serveur autonome :

%[RÉPERTOIRE D'INSTALLATION]%\Server\bin\HP.SV.StandaloneServer.exe.config

• Fichier de configuration de Designer :

```
%[RÉPERTOIRE
D'INSTALLATION]%\Designer\bin\VirtualServiceDesigner.exe.config
```

b. Vous pouvez définir l'élément suivant à la section **appSettings** des fichiers de configuration. Cet élément de configuration paramètre le comportement global du traitement des messages WebSphere MQ.

<add key="MQAgent.DefaultCharacterSet" value="0"/>

Configure le jeu de caractères par défaut défini pour les réponses XML simulées. Utilisez cette configuration si le jeu de caractères n'est pas enregistré en tant que métadonnées du message. Le jeu de caractères n'est pas défini si la valeur est réglée sur 0.

#### Restrictions liées à l'agent

- L'instance de l'agent WebSphere MQ peut utiliser les files d'attente d'un seul gestionnaire de files d'attente.
- L'instance de l'agent WebSphere MQ peut utiliser un seul canal TCP pour se connecter au

gestionnaire de files d'attente.

- La configuration CCSID dans l'instance de l'agent WebSphere MQ nécessite le redémarrage de l'application.
- La configuration CCSID affecte l'ensemble de l'application. Deux agents ne peuvent pas avoir des configurations CCSID différentes.
- L'agent WebSphere MQ ne peut pas se reconnecter automatiquement lorsqu'une connexion TCP au serveur WebSphere MQ est perdue. Chaque service utilisant l'agent doit être redémarré. Vous pouvez également redémarrer l'application dans son ensemble.

# Comment configurer l'agent TIBCO EMS non intrusif

L'agent TIBCO EMS non intrusif permet de virtualiser les communications JMS dans TIBCO Enterprise Message Service™ (TIBCO EMS). Aucun point de terminaison n'est créé et il n'est pas nécessaire de reconfigurer une application cliente. L'agent écoute les rubriques du système où toutes les communications peuvent être surveillées. Lorsque le service passe en mode simulation, il intervient sur les autorisations du compte JMS du service dans le bus JMS (EMS) pour interdire à un service réel de recevoir des communications du client. Les informations d'identification du compte d'administrateur dans TIBCO EMS sont obligatoires.

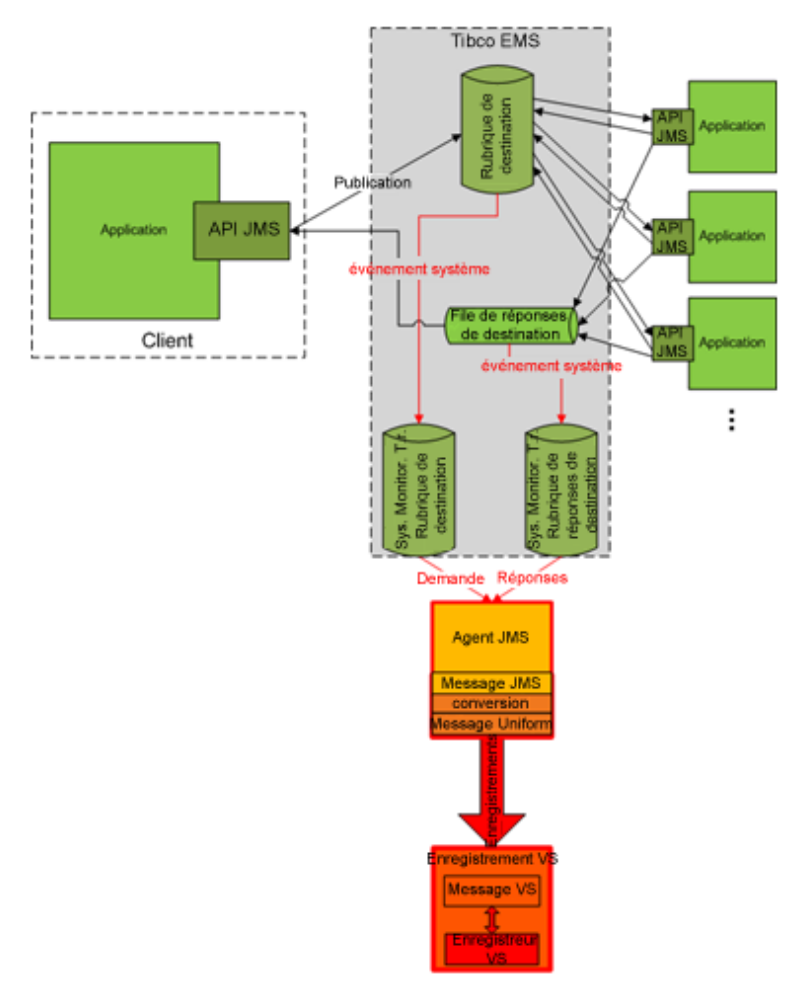

#### 1. Conditions préalables

L'agent TIBCO EMS non intrusif n'est pas installé par défaut et doit l'être manuellement si nécessaire. L'agent a besoin de deux bibliothèques DLL qui ne sont pas fournies avec le produit : Tibco.EMS.dll et Tibco.EMS.Admin.dll. Ces bibliothèques sont fournies lors de l'installation de TIBCO Enterprise Message Service™ (EMS) et se trouvent dans le répertoire bin du dossier d'installation d'EMS. Par défaut, l'emplacement est le suivant :c:\tibco\ems\6.0\bin\.

Après avoir copié les bibliothèques dans le répertoire, vous devez redémarrer l'application.

#### 2. Configuration des paramètres de l'agent

Dans le menu principal, sélectionnez **Outils > Options**. Sur la page Agents, sélectionnez **TIBCO EMS non intrusif**. For user interface details, see the « Paramètres de l'agent TIBCO EMS », page 74.

## Comment envoyer les communications de l'agent HTTP par un proxy HTTP

Cette tâche explique comment envoyer des communications HTTP/HTTPS entre les agents de passerelle HTTP/de passerelle HTTPS/proxy HTTP(S) et un service réel par le biais d'un proxy supplémentaire (chaînage de proxy).

Pour permettre le chaînage de proxy, procédez comme suit :

- 1. Dans le menu principal, sélectionnez **Outils > Options**. Sur la page Agents, sélectionnez l'une des options suivantes :
  - Passerelle HTTP
  - Proxy HTTP(S)
  - Passerelle HTTPS

Pour plus d'informations sur l'interface utilisateur, voir « Page Agents » , page 59.

- 2. Sélectionnez l'option Utiliser un autre serveur proxy pour communiquer avec les services réels et cliquez sur Paramètres.
- Dans la boîte de dialogue Paramètres de proxy, configurez les paramètres. Pour plus d'informations sur l'interface utilisateur, voir « Boîte de dialogue Paramètres de proxy », page 76.

# Comment configurer le pare-feu Windows et les paramètres HTTP

Cette tâche explique comment mettre à jour le pare-feu Windows et les paramètres HTTP.

Si vous changez le port de l'agent HTTP ou HTTPS, la configuration du pare-feu Windows et des paramètres HTTP peut s'avérer nécessaire.

Remarque : Les modifications apportées au port dans l'agent proxy HTTP(S) ne sont pas

concernées.

Il peut s'avérer nécessaire d'effectuer les configurations suivantes :

- Paramètres HTTP. Si le contrôle de compte d'utilisateur est activé, vous devez autoriser le nouveau port de l'agent.
- Pare-feu Windows. Si le pare-feu Windows est activé, vous devez lui ajouter une règle de trafic entrant pour le nouveau port de l'agent.

Le pare-feu Windows et les paramètres HTTP des ports de l'agent HTTP(S) par défaut sont configurés lors de l'installation initiale de Service Virtualization.

**Attention :** Le port sélectionné pour l'agent HTTP(S) ne doit être utilisé par aucune autre application et aucun pare-feu ne doit le bloquer.

#### Contrôle de compte d'utilisateur activé

Si le contrôle de compte d'utilisateur est activé, ou si vous ne disposez pas des droits d'administrateur local, vous devez être autorisé à écouter le port. Utilisez l'interface de ligne de commande avec des droits élevés, comme les droits administrateur, et effectuez l'une des opérations suivantes :

- Utilisez l'outil configureHttpAgent.bat fourni avec Service Virtualization. Pour obtenir des instructions, consultez la section relative à la configuration des ports HTTP dans le manuel HP Service Virtualization Manuel d'installation.
- Exécutez manuellement la commande ci-après. L'exemple suivant concerne le port HTTP 9000 et accorde des autorisations à tous les utilisateurs de l'ordinateur actuel :
  - Windows Server 2008 et Windows 7.

netsh http add urlacl http://+:9000/ "sddl=D:(A;;GX;;;WD)"

• Windows XP et Windows Server 2003.

Pour l'installation de l'outil httpcfg, consultez les conditions préalables dans le manuel d'installation. Exécutez ensuite la commande suivante :

httpcfg set urlacl -u http://+:9000/ -a "D:(A;;GX;;;WD)"

Vous devez exécuter cette commande une seule fois pour chaque port. L'enregistrement est conservé sur le système jusqu'à sa suppression.

#### Pare-feu Windows activé

Si le pare-feu Windows est activé, vous devez lui ajouter des règles de trafic entrant afin de permettre les communications HTTP entre un hôte distant et Service Virtualization. Pour ajouter ces exceptions, utilisez l'interface de ligne de commande avec des droits élevés, comme les droits administrateur, et effectuez l'une des opérations suivantes :

- Utilisez l'outil configureHttpAgent.bat fourni avec Service Virtualization. Pour obtenir des instructions, consultez la section relative à la configuration des ports HTTP dans le manuel HP Service Virtualization Manuel d'installation.
- Ajoutez manuellement les règles de trafic entrant pour une exception de port proxy HTTP.

L'exemple suivant ajoute des exceptions de pare-feu pour le port HTTP 9000 pour toutes les applications :

```
netsh firewall add portopening TCP 9000 "Port 9000 HTTP Proxy"
ENABLE
netsh firewall add portopening UDP 9000 "Port 9000 HTTP Proxy"
ENABLE
```

## Agents – Interface utilisateur

Contenu de cette section :

| Page Agents                           | . 59 |
|---------------------------------------|------|
| Boîte de dialogue Paramètres de proxy | 76   |

## **Page Agents**

Contenu de cette section :

| Paramètres de l'agent de passerelle HTTP/HTTPS | 59 |
|------------------------------------------------|----|
| Paramètres de l'agent proxy HTTP(S)            | 61 |
| Paramètres de l'agent JDBC                     | 64 |
| Paramètres de l'agent générique JMS            | 65 |
| Paramètres de l'agent SAP RFC/IDOC             | 67 |
| Paramètres de l'agent IBM IMS TM               | 69 |
| Paramètres de l'agent WebSphere MQ             | 71 |
| Paramètres de l'agent TIBCO EMS                | 74 |

## Paramètres de l'agent de passerelle HTTP/HTTPS

Cette boîte de dialogue permet de configurer l'agent de passerelle HTTP/HTTPS de Service Virtualization. L'agent gère la communication entre un client et un service réel ou virtuel.

| Options                                                             |                                                                       | ? × |
|---------------------------------------------------------------------|-----------------------------------------------------------------------|-----|
| Général Éditeur de Agents Serveur                                   |                                                                       |     |
| Serveur incorporé  Serveur incorporé  Serveur HTTP(S)  HTTP Gateway | Agent HTTP sur Serveur incorporé                                      | -   |
| HTTPS Gateway     Proxy HTTP(S)                                     | État de l'agent : En cours d'exécution <u>Tester la configuration</u> |     |
| HTTP(S) Proxy                                                       | Activé : 🔽                                                            |     |
| Java SE 6/7 JDBC<br>JMS générique                                   | Nom : HTTP Gateway                                                    |     |
| JBoss JMS (Non exécuté)<br>JMS (Non exécuté)                        | Port: 7200                                                            |     |
| Tibco JMS (Non exécuté) Weblogic JMS (Non exécut                    | Délai d'expiration : 0                                                |     |
| WebSphere JMS (Non exér BIBM IMS TM                                 | URI externe :                                                         |     |
| IBM IMS TM (Non exécuté                                             | Utiliser SSL :                                                        |     |
| Ajouter   Supprimer   Dupliquer                                     | Fichier de certificat : Parcourir                                     | •   |
|                                                                     | OK Annule                                                             | r   |

| Accès                    | 1. Dans le menu principal, sélectionnez <b>Outils &gt; Options</b> .                                                                               |  |
|--------------------------|----------------------------------------------------------------------------------------------------|--|
|                          | 2. Cliquez sur <b>Agents</b> .                                                                                                    |  |
|                          | 3. Sous Passerelle HTTP(S), sélectionnez une configuration.                                                                                        |  |
| Informations importantes | • Pour consulter d'autres informations de configuration importantes, voir<br>« Comment configurer les agents de passerelle HTTP/HTTPS » , page 45. |  |
|                          | Vous pouvez définir plusieurs configurations pour chaque agent.                                                                                    |  |

| Tâches            | <ul> <li>« Comment configurer des agents » , page 44</li> <li>« Comment envoyer les communications de l'agent HTTP par un proxy</li></ul> |  |
|-------------------|----------------------------------------------------------------------------------------------------|--|
| connexes          | HTTP » , page 56                                                                                                    |  |
| Voir<br>également | « Agents Service Virtualization – Présentation », page 44                                                                                 |  |

| Éléments de<br>l'interface | Description                                                                                                    |  |
|----------------------------|----------------------------------------------------------------------------------------------------|--|
| <volet gauche=""></volet>  | Affiche le serveur configuré pour le projet.                                                                                                    |  |
|                            | Développez le serveur pour afficher les agents et les configurations disponibles.                                                                                       |  |
| Ajouter                    | Définir des configurations supplémentaires de l'agent.                                                                                                    |  |
| Supprimer                  | Supprimer la configuration sélectionnée.                                                                                                    |  |
| Dupliquer                  | Générer une configuration supplémentaire de l'agent en copiant la configuration sélectionnée. Vous pouvez ensuite modifier les paramètres de configuration.             |  |
|                            | <b>Remarque :</b> Par défaut, la configuration est créée avec un numéro de port séquentiel inoccupé.                                                                    |  |
| État de l'agent            | Statut en cours de l'agent. Les valeurs <b>Exécuté</b> et <b>Non exécuté</b> sont disponibles.                                                                          |  |
| Lien Configuration de test | Tester la configuration à partir des paramètres sélectionnés. Si Service<br>Virtualization identifie des problèmes dans la configuration, les détails<br>sont affichés. |  |
| Activé                     | Activer ou désactiver l'agent.                                                                                                    |  |
| Nom                        | Saisir un nom pour la configuration ou accepter le nom par défaut.                                                                                                    |  |
| Utiliser SSL               | Activer SSL sur TCP/IP. Lorsque cette option est activée, vous devez fournir un fichier de certificat et des informations sur les mots de passe.                        |  |
| Fichier de certificat      | Chemin d'accès au fichier de certificat côté serveur, au format P12, à utiliser par l'agent de passerelle pendant l'authentification SSL.                               |  |
|                            | Le certificat est utilisé comme certificat serveur sur le port d'écoute si l'option <b>Utiliser SSL</b> est activée.                                                    |  |
|                            | Si ce champ n'est pas renseigné et que l'option <b>Utiliser SSL</b> est sélectionnée, l'agent utilisera le certificat lié au port spécifié dans Windows.                |  |

| Éléments de<br>l'interface                                                        | Description                                                                                                    |
|-----------------------------------------------------------------------------------|----------------------------------------------------------------------------------------------------|
| Mot de passe du certificat                                                        | Mot de passe utilisé pour accéder au fichier du certificat défini ci-dessus.                                                                                                    |
| Port                                                                              | Port de Service Virtualization Server qu'utilise l'agent pour déployer des services virtuels.                                                                                                    |
| Délai d'attente                                                                   | Durée pendant laquelle attend l'agent avant de mettre un terme aux tentatives de communication avec le service réel.                                                                                                    |
| URI externe                                                                       | URI sous lequel les applications clientes voient l'agent. Cet identificateur est utilisé lorsque, par exemple, l'ordinateur se trouve derrière un pare-feu et que le client ne voit que le pare-feu qui envoie toutes les demandes à l'agent. Ce champ peut être vide.         |
| Demande de<br>points de<br>terminaison                                            | Déterminer comment répondre aux demandes lorsqu'aucun service déployé ne correspond au chemin d'URL fourni.                                                                                                    |
| inconnus                                                                          | Options disponibles :                                                                                                    |
|                                                                                   | Renvoyer l'erreur HTTP 404.                                                                                                    |
|                                                                                   | <ul> <li>Envoyé à l'hôte : Les demandes sont envoyées au chemin d'URL<br/>spécifié.</li> </ul>                                                                                                    |
|                                                                                   | Utilisez cette option si vous ne parvenez pas à reconfigurer des<br>clients au niveau des services (cà-d. remplacer le point de<br>terminaison de chaque service par un service virtuel), et que tous les<br>services HTTP(S) résident sur un hôte unique.                     |
| Utiliser un autre<br>serveur proxy pour<br>communiquer avec<br>les services réels | Configurer un chaînage de proxy. Vous pouvez envoyer les<br>communications HTTP(S) entre l'agent de passerelle HTTP(S) et le<br>service réel en passant par un proxy supplémentaire. Si cette option n'est<br>pas définie, le serveur proxy par défaut du système est utilisé. |
|                                                                                   | Cliquez sur <b>Paramètres</b> pour accéder à la boîte de dialogue Paramètres de proxy. Pour plus d'informations, voir « Boîte de dialogue Paramètres de proxy », page 76.                                                                                                    |

## Paramètres de l'agent proxy HTTP(S)

Cette boîte de dialogue permet de configurer l'agent proxy HTTP(S) de Service Virtualization. L'agent gère la communication entre un client et un service réel ou virtuel.

| 🛐 Options                                                                                                    | ? X                                                                                                    |
|----------------------------------------------------------------------------------------------------|----------------------------------------------------------------------------------------------------|
| Général Éditeur de Agents Serve                                                                                                    | urs                                                                                                    |
| Serveur incorporé  Serveur incorporé  File Passerelle HTTP(5)  HTTP Sateway  File Proxy HTTP(5)  File Proxy  DBCC  JDBC  JDBC  JDBC  JDBC  JDBC  JMS (Non exécuté)  JMS (Non exécuté) | Agent HTTP sur Serveur incorporé  Cour appliquer les modifications, des étapes manuelles sont nécessaires, voir <u>Alde</u> État de l'agent : En cours d'exécution <u>Tester la configuration</u> Activé :  Nom : HTTP(S) Proxy Hôte : [ocalhost Délu évueixetic conce |
| Tibco JMS (Non exécuté)<br>Weblogic JMS (Non exécuté)                                                                                                    | Délai d'expiration : 60000                                                                                                    |
| WebSphere JMS (Non exét BM IMS TM BM IMS TM                                                                                                    | Parametres du proxy HTTP<br>Port : 7201                                                                                                    |
| Ajouter   Supprimer   Dupliquer                                                                                                    | Paramètres du proxy HTTP5<br>Port : 7206                                                                                                    |
|                                                                                                    | OK Annuler                                                                                                    |

| Accès                    | 1. Dans le menu principal, sélectionnez <b>Outils &gt; Options</b> .                                                                                                    |
|--------------------------|----------------------------------------------------------------------------------------------------|
|                          | 2. Cliquez sur <b>Agents</b> .                                                                                                    |
|                          | 3. Sous <b>Proxy HTTP(S)</b> , sélectionnez une configuration.                                                                                                    |
| Informations importantes | <ul> <li>Pour consulter d'autres informations de configuration importantes, voir<br/>« Comment configurer l'agent proxy HTTP(S) », page 47.</li> </ul>                                                                                                    |
|                          | <ul> <li>Si des clients basés sur Java s'exécutent sur JDK 6 ou une version ultérieure<br/>et si les certificats sont auto-signés, il peut s'avérer nécessaire d'ajouter le<br/>paramètre de démarrage « -<br/>Dsun.security.ssl.allowUnsafeRenegotiation=true ». Sinon, le client peut<br/>rejeter les communications avec l'agent HTTPS. Pour plus d'informations,<br/>consultez la page<br/>http://java.sun.com/javase/javaseforbusiness/docs/TLSReadme.html.</li> </ul> |
|                          | Vous pouvez définir plusieurs configurations pour chaque agent.                                                                                                    |
| Tâches<br>connexes       | <ul> <li>« Comment configurer des agents », page 44</li> <li>« Comment envoyer les communications de l'agent HTTP par un proxy<br/>HTTP », page 56</li> </ul>                                                                                                    |
| Voir<br>également        | « Agents Service Virtualization – Présentation », page 44                                                                                                    |

| Éléments de l'interface   | Description                                                                          |
|---------------------------|--------------------------------------------------------------------------------------|
| <volet gauche=""></volet> | Affiche le serveur configuré pour le projet.                                         |
|                           | Développez le serveur pour afficher les agents et les<br>configurations disponibles. |
| Ajouter                   | Définir des configurations supplémentaires de l'agent.                               |

| Éléments de l'interface                                                        | Description                                                                                                    |
|--------------------------------------------------------------------------------|----------------------------------------------------------------------------------------------------|
| Supprimer                                                                      | Supprimer la configuration sélectionnée.                                                                                                    |
| Dupliquer                                                                      | Générer une configuration supplémentaire de l'agent en copiant la configuration sélectionnée. Vous pouvez ensuite modifier les paramètres de configuration.                     |
|                                                                                | <b>Remarque :</b> Par défaut, la configuration est créée avec un numéro de port séquentiel inoccupé.                                                                            |
| État de l'agent                                                                | Statut en cours de l'agent. Les valeurs <b>Exécuté</b> et <b>Non exécuté</b> sont disponibles.                                                                                  |
| Lien Configuration de test                                                     | Tester la configuration à partir des paramètres sélectionnés. Si<br>Service Virtualization identifie des problèmes dans la<br>configuration, les détails sont affichés.         |
| Activé                                                                         | Activer ou désactiver l'agent.                                                                                                    |
| Nom                                                                            | Saisir un nom pour la configuration ou accepter le nom par défaut.                                                                                                    |
| Hôte                                                                           | Nom sous lequel les applications clientes voient l'agent. Ce champ peut être vide.                                                                                              |
| Délai d'attente                                                                | Durée pendant laquelle attend l'agent avant de mettre un terme aux tentatives de communication avec le service réel.                                                            |
| Paramètres du proxy<br>HTTP                                                    | <b>Port</b> : Port pour les communications HTTP.                                                                                                    |
| Paramètres du<br>proxy HTTPS                                                   | <b>Port</b> : Port pour les communications HTTPS.                                                                                                    |
| Fichier de certificat CA                                                       | Fichier de certificat de l'autorité de certification utilisé pour générer des certificats d'hôtes.                                                                              |
| Clé privée                                                                     | Clé privée du fichier de certificat.                                                                                                    |
| Mot de passe                                                                   | Mot de passe de la clé privée.                                                                                                    |
|                                                                                | Sélectionnez <b>Afficher le mot de passe</b> pour afficher le mot de passe dans cette boîte de dialogue.                                                                        |
| Utiliser un autre serveur<br>proxy pour communiquer<br>avec les services réels | Configurer un chaînage de proxy. Vous pouvez envoyer les communications HTTP(S) entre l'agent proxy HTTP(S) et le service réel en passant par un proxy supplémentaire.          |
|                                                                                | Cliquez sur <b>Paramètres</b> pour accéder à la boîte de dialogue<br>Paramètres de proxy. Pour plus d'informations, voir « Boîte de<br>dialogue Paramètres de proxy », page 76. |

## Paramètres de l'agent JDBC

Cette boîte de dialogue permet de configurer l'agent JDBC de Service Virtualization. L'agent gère la communication entre un client et un service réel ou virtuel.

| <b>W</b> Options                                                                                                    | ? 🗙                                                                                                    |
|----------------------------------------------------------------------------------------------------|----------------------------------------------------------------------------------------------------|
| Général Éditeur de texte                                                                                                    | 15                                                                                                    |
| Serveur incorporé     Passerelle HTTP(5)     HTTP Cateway     HTTPS Cateway     HTTPS(5)     HTTP(5)     HTTP(5)     HTTP(5)     HTTP(5)     HTTP(5)     JOBC     SOBC     JOBC     JOBC | Agent JDBC sur Serveur incorporé  Pour appliquer les modifications, des étapes manuelles sont nécessaires, voir Ade État de l'agent : En cours d'exécution <u>Tester la configuration</u> Activé :  Nom : JDBC Nom : JDBC Hôte : Iocalhost Port : 999 Nom de dasse du véntable pliote JDBC : Type de déploiement : J25E |
|                                                                                                    | OK Annuler                                                                                                    |

| Accès                       | 1. Dans le menu principal, sélectionnez <b>Outils &gt; Options</b> .                                                                                                    |
|-----------------------------|----------------------------------------------------------------------------------------------------|
|                             | 2. Cliquez sur Agents.                                                                                                    |
|                             | 3. Sous <b>JDBC</b> , sélectionnez une configuration.                                                                                                    |
| Informations<br>importantes | <ul> <li>Pour consulter d'autres informations de configuration importantes, voir<br/>« Comment configurer l'agent JDBC », page 47.</li> </ul>                                                                                          |
|                             |                                                                                                    |
|                             | Vous pouvez definir plusieurs configurations pour chaque agent.                                                                                                    |
| Tâches                      | <ul> <li>Vous pouvez definir plusieurs configurations pour chaque agent.</li> <li>« Comment configurer des agents » , page 44</li> </ul>                                                                                               |
| Tâches<br>connexes          | <ul> <li>Vous pouvez definir plusieurs configurations pour chaque agent.</li> <li>« Comment configurer des agents », page 44</li> <li>« Comment envoyer les communications de l'agent HTTP par un proxy<br/>HTTP », page 56</li> </ul> |

| Éléments de<br>l'interface | Description                                                                       |
|----------------------------|-----------------------------------------------------------------------------------|
| <volet gauche=""></volet>  | Affiche le serveur configuré pour le projet.                                      |
|                            | Développez le serveur pour afficher les agents et les configurations disponibles. |
| Ajouter                    | Définir des configurations supplémentaires de l'agent.                            |
| Supprimer                  | Supprimer la configuration sélectionnée.                                          |

| Éléments de<br>l'interface    | Description                                                                                                    |
|-------------------------------|----------------------------------------------------------------------------------------------------|
| Dupliquer                     | Générer une configuration supplémentaire de l'agent en copiant la<br>configuration sélectionnée. Vous pouvez ensuite modifier les<br>paramètres de configuration.       |
|                               | <b>Remarque :</b> Par défaut, la configuration est créée avec un numéro de port séquentiel inoccupé.                                                                    |
| État de l'agent               | Statut en cours de l'agent. Les valeurs <b>Exécuté</b> et <b>Non exécuté</b> sont disponibles.                                                                          |
| Lien Configuration de test    | Tester la configuration à partir des paramètres sélectionnés. Si Service<br>Virtualization identifie des problèmes dans la configuration, les détails<br>sont affichés. |
| Activé                        | Activer et désactiver la configuration sélectionnée de l'agent.                                                                                                    |
| Nom                           | Saisir un nom pour la configuration ou accepter le nom par défaut.                                                                                                    |
| Hôte/Port                     | Ordinateur et port sur lesquels l'agent JDBC écoute. Nécessaires pour les communications avec le pilote JDBC installé sur l'application testée.                         |
| Nom de classe du<br>véritable | Nom de classe complet du véritable pilote utilisé dans l'application testée. Entrez le nom ou sélectionnez-en un dans la liste.                                         |
| pilote JDBC                   | Disponible uniquement lorsque vous sélectionnez JDBC Version 3.0.                                                                                                    |
| Type de                       | Environnement dans lequel l'application testée s'exécute.                                                                                                    |
| deploiement                   | <ul> <li>Si l'application testée est déployée sur un serveur d'applications<br/>J2EE, sélectionnez la version appropriée dans la liste déroulante.</li> </ul>           |
|                               | • Pour une application Java standard, sélectionnez <b>J2SE</b> .                                                                                                    |
| Version JDBC                  | Version JDBC utilisée par l'application testée.                                                                                                    |
|                               | Disponible uniquement lorsque vous sélectionnez <b>J2SE</b> dans le champ<br><b>Type de déploiement</b> .                                                               |
| Créer le<br>pilote JDBC pour  | Créer le pilote JDBC spécifique à la configuration. Indiquez<br>l'emplacement où enregistrer les fichiers.                                                              |
| cette configuration           | Si vous modifiez les paramètres de configuration, vous devez créer un nouveau pilote.                                                                                   |

## Paramètres de l'agent générique JMS

Cette boîte de dialogue permet de configurer l'agent JMS générique de Service Virtualization. L'agent gère la communication entre un client et un service réel ou virtuel.

| Général Éditeur de Agents Serveu                                                       | 7 X                                                                                |
|----------------------------------------------------------------------------------------|------------------------------------------------------------------------------------|
| Serveur incorporé  Serveur incorporé  Passerelle HTTP(S)  HTTPC Schwayz  HTTPC Schwayz | Agent JMS générique sur Serveur incorporé                                          |
| Proxy HTTP(S)                                                                          | État de l'agent : Non exécuté Tester la configuration                              |
| HTTP(S) Proxy                                                                          | Activé :                                                                           |
| E DBC                                                                                  | 10 110                                                                             |
| Java SE 6/7 JDBC                                                                       | NOM : JBOSS JMS                                                                    |
| JBoss JMS (Non exécuté)                                                                | URL JNDI : jnp://localhost:1099                                                    |
| JMS (Non exécuté)                                                                      |                                                                                    |
| Tibco JMS (Non exécuté)                                                                | Fabrique de contexte : org.jnp.interfaces.NamingContextFactory                     |
| Weblogic JMS (Non execut                                                               | Chemin de classe : c:\temp\lib\jms\JBoss600\concurrent.jar;c:\temp\lib\jms\JBoss60 |
| IBM IMS TM                                                                             | Marco Balleshara                                                                   |
| 🗊 IBM IMS TM (Non exécuté 💗                                                            | Nom d'utilisateur :                                                                |
|                                                                                        | Mot de passe :                                                                     |
| Ajouter   Supprimer   Dupliquer                                                        | Afficher le mot de passe                                                           |
|                                                                                        | OK Annuler                                                                         |

| Accès                    | <ol> <li>Dans le menu principal, s</li></ol>                                                                                                    |
|--------------------------|----------------------------------------------------------------------------------------------------|
|                          | 2. Cliquez sur Agents.                                                                                                    |
|                          | 3. Sous JMS générique, sélectionnez une configuration.                                                                                                    |
| Informations importantes | <ul> <li>Pour consulter d'autres informations de configuration importantes, voir<br/>« Comment configurer l'agent JMS générique », page 48.</li> </ul>       |
|                          | <ul> <li>Plusieurs instances de l'agent JMS générique sont pré-configurés pour la<br/>connexion au JMS des serveurs d'applications Java courants.</li> </ul> |
|                          | Vous pouvez définir plusieurs configurations pour chaque agent.                                                                                              |
| Tâches                   | « Comment configurer des agents », page 44                                                                                                    |
| connexes                 | <ul> <li>« Comment envoyer les communications de l'agent HTTP par un proxy<br/>HTTP », page 56</li> </ul>                                                    |
| Voir<br>également        | « Agents Service Virtualization – Présentation », page 44                                                                                                    |

| Éléments de<br>l'interface | Description                                                                       |
|----------------------------|-----------------------------------------------------------------------------------|
| <volet gauche=""></volet>  | Affiche le serveur configuré pour le projet.                                      |
|                            | Développez le serveur pour afficher les agents et les configurations disponibles. |
| Ajouter                    | Définir des configurations supplémentaires de l'agent.                            |
| Supprimer                  | Supprimer la configuration sélectionnée.                                          |

| Éléments de<br>l'interface       | Description                                                                                                    |
|----------------------------------|----------------------------------------------------------------------------------------------------|
| Dupliquer                        | Générer une configuration supplémentaire de l'agent en copiant la<br>configuration sélectionnée. Vous pouvez ensuite modifier les paramètres de<br>configuration.                                                                                                    |
|                                  | <b>Remarque :</b> Par défaut, la configuration est créée avec un numéro de port séquentiel inoccupé.                                                                                                    |
| État de l'agent                  | Statut en cours de l'agent. Les valeurs <b>Exécuté</b> et <b>Non exécuté</b> sont disponibles.                                                                                                    |
| Lien<br>Configuration<br>de test | Tester la configuration à partir des paramètres sélectionnés. Si Service<br>Virtualization identifie des problèmes dans la configuration, les détails sont<br>affichés.                                                                                                    |
| Activé                           | Activer ou désactiver l'agent.                                                                                                    |
| Nom                              | Saisir un nom pour la configuration ou accepter le nom par défaut.                                                                                                    |
| URL JNDI                         | URL où résident le fournisseur JNDI et le contexte JNDI avec les ressources JMS.                                                                                                    |
| Fabrique de contexte             | Fabrique de contexte spécifique au fournisseur.                                                                                                    |
| Chemin de<br>classe              | Chemin de classe avec toutes les bibliothèques nécessaires spécifiques au fournisseur JMS pour l'implémentation JMS.                                                                                                    |
|                                  | <b>Remarque :</b> Pour garantir une compatibilité maximale, utilisez les mêmes bibliothèques jar JMS/J2EE pour le chemin de classe de l'agent que celles utilisées par l'application cliente. Si ce n'est pas possible, reportez-vous à la documentation du serveur d'applications pour sélectionner les bibliothèques J2EE/JMS appropriées. |
| Nom                              | Informations d'identification facultatives pour le fournisseur/registre JNDI.                                                                                                    |
| de passe                         | Sélectionnez <b>Afficher le mot de passe</b> pour afficher le mot de passe dans cette boîte de dialogue.                                                                                                    |

## Paramètres de l'agent SAP RFC/IDOC

Cette boîte de dialogue permet de configurer l'agent SAP RFC/IDOC Service Virtualization. L'agent traite la communication entre un système SAP® ou SAP NetWeaver® Process Integration (PI) et un service SAP réel ou virtuel.

| 2 Options                                                                                                    |                                                                                                    | ? 💌            |
|----------------------------------------------------------------------------------------------------|----------------------------------------------------------------------------------------------------|----------------|
| Coptions<br>Central Editour de texte<br>General Éditeur de texte<br>Juss 25 6/7 JDBC<br>Central JUSC<br>Juss 25 6/7 JDBC<br>Central JUSC<br>Juss 35 6/7 JDBC<br>Central JUSC<br>Juss JUSC<br>Juss JUSC<br>Juss JUSC<br>Juss JUSC<br>Juss JUSC<br>Central JUSC<br>Central JUSC | Serveurs         Agent SAP RFC/IDOC sur le serveur incorporé         État de l'agent : En cours d'exècution         Activé : Image: Cours d'exècution         Nom : New SAP RFC/IDOC         Hôte de passerelle : Iocalhost         Nom du service de passerelle : sapgy00 | ration de test |
| Ajouter   Supprimer   Dupliquer                                                                                                    | ОК                                                                                                    | Annuler        |

| Accès                    | 1. Dans le menu principal, sélectionnez <b>Outils &gt; Options</b> .                                                                                  |
|--------------------------|----------------------------------------------------------------------------------------------------|
|                          | 2. Cliquez sur <b>Agents</b> .                                                                                                    |
|                          | 3. Sous SAP RFC/IDOC, sélectionnez une configuration.                                                                                                 |
| Informations importantes | <ul> <li>Pour consulter d'autres informations de configuration importantes, voir<br/>« Comment configurer l'agent SAP RFC/IDOC », page 51.</li> </ul> |
|                          | Vous pouvez définir plusieurs configurations pour chaque agent.                                                                                       |
| Tâches                   | « Comment configurer des agents », page 44                                                                                                    |
| connexes                 | • « Comment envoyer les communications de l'agent HTTP par un proxy<br>HTTP » , page 56                                                               |
| Voir<br>également        | « Agents Service Virtualization – Présentation », page 44                                                                                             |

| Éléments de<br>l'interface      | Description                                                                       |
|---------------------------------|-----------------------------------------------------------------------------------|
| <volet<br>gauche&gt;</volet<br> | Affiche le serveur configuré pour le projet.                                      |
|                                 | Développez le serveur pour afficher les agents et les configurations disponibles. |
| Ajouter                         | Définir des configurations supplémentaires de l'agent.                            |
| Supprimer                       | Supprimer la configuration sélectionnée.                                          |

| Éléments de<br>l'interface         | Description                                                                                                    |
|------------------------------------|----------------------------------------------------------------------------------------------------|
| Dupliquer                          | Générer une configuration supplémentaire de l'agent en copiant la configuration sélectionnée. Vous pouvez ensuite modifier les paramètres de configuration.             |
|                                    | <b>Remarque :</b> Par défaut, la configuration est créée avec un numéro de port séquentiel inoccupé.                                                                    |
| État de l'agent                    | Statut en cours de l'agent. Les valeurs <b>Exécuté</b> et <b>Non exécuté</b> sont disponibles.                                                                          |
| Lien<br>Configuration<br>de test   | Tester la configuration à partir des paramètres sélectionnés. Si Service<br>Virtualization identifie des problèmes dans la configuration, les détails sont<br>affichés. |
| Activé                             | Activer ou désactiver l'agent. Pour activer l'agent, les conditions préalables doivent être remplies.                                                                   |
| Nom                                | Saisir un nom pour la configuration ou accepter le nom par défaut.                                                                                                    |
| Hôte de<br>passerelle              | Adresse IP ou nom d'hôte de la passerelle SAP.                                                                                                    |
|                                    | Il est également conseillé d'entrer la chaîne du routeur SAP pour la<br>communication via le pare-feu SAP.                                                              |
| Nom du<br>service de<br>passerelle | Nom du service de passerelle SAP.                                                                                                    |

## Paramètres de l'agent IBM IMS TM

Cette boîte de dialogue permet de configurer l'agent IBM IMS TM de Service Virtualization. L'agent gère la communication entre un client et un service réel ou virtuel.

| <b>M</b> Options                                                                                                    | ? 🗙                                                                                                    |
|----------------------------------------------------------------------------------------------------|----------------------------------------------------------------------------------------------------|
| Général Éditeur de texte                                                                                                    | urs                                                                                                    |
| Java SE 6/7 JDBC     JMS générique     JMS générique     J0505 JMS (Non exécuté)     JMS (Non exécuté)     JMS (Non exécuté)     There JMS (Ina exécuté)                                                                                                    | Agent IBM IMS TM sur Serveur incorporé  Cour appliquer les modifications, des étapes manuelles sont nécessaires, voir <u>Aide</u> État de l'acent : Non stérité Tetat la configuration |
| Weblogic JMS (Non exécute)<br>Weblogic JMS (Non exécute)<br>WebSphere JMS (Non exéc<br>IBM IMS TM<br>IBM IMS TM                                                                                                    | Activé :  Nom : New IBM IMS TM                                                                                                    |
| IMS TM International Transformer Constraints International Transformer Constraints International Transforme | Hôte : 7000                                                                                                    |
| WebSphere MQ     WebSphere MQ (Non exécu     Jocalhost:6080 (Non exécuté)     mymachine.com:6085 (Non exécut                                                                                                    | Hôte distant :                                                                                                    |
| Ajouter   Supprimer   Dupliquer                                                                                                    | Port distant : 7000 Page de code : 37 (25 hex) IBM EBCDIC (US-Canada)                                                                                                    |
|                                                                                                    | OK Annuler                                                                                                    |

| Accès                    | <ol> <li>Dans le menu principal, sélectionnez Outils &gt; Options.</li> </ol>                                                                                                    |
|--------------------------|----------------------------------------------------------------------------------------------------|
|                          | 2. Cliquez sur Agents.                                                                                                    |
|                          | <ol> <li>Sélectionnez IBM IMS TM et cliquez sur Ajouter pour définir une nouvelle<br/>configuration. Vous pouvez également sélectionner une configuration<br/>existante.</li> </ol> |
| Informations importantes | <ul> <li>Pour consulter d'autres informations de configuration importantes, voir<br/>« Comment configurer l'agent IBM IMS TM », page 52.</li> </ul>                                 |
|                          | Vous pouvez définir plusieurs configurations pour chaque agent.                                                                                                    |
| Tâches                   | « Comment configurer des agents », page 44                                                                                                    |
| connexes                 | <ul> <li>« Comment envoyer les communications de l'agent HTTP par un proxy<br/>HTTP », page 56</li> </ul>                                                                           |
| Voir<br>également        | « Agents Service Virtualization – Présentation », page 44                                                                                                    |

| Éléments de | Description |
|-------------|-------------|
| l'interface |             |

| <volet<br>gauche&gt;</volet<br>  | Affiche le serveur configuré pour le projet.                                                                                                    |
|----------------------------------|----------------------------------------------------------------------------------------------------|
|                                  | Développez le serveur pour afficher les agents et les configurations disponibles.                                                                                       |
| Ajouter                          | Définir des configurations supplémentaires de l'agent.                                                                                                    |
| Supprimer                        | Supprimer la configuration sélectionnée.                                                                                                    |
| Dupliquer                        | Générer une configuration supplémentaire de l'agent en copiant la configuration sélectionnée. Vous pouvez ensuite modifier les paramètres de configuration.             |
|                                  | <b>Remarque :</b> Par défaut, la configuration est créée avec un numéro de port séquentiel inoccupé.                                                                    |
| État de<br>l'agent               | Statut en cours de l'agent. Les valeurs <b>Exécuté</b> et <b>Non exécuté</b> sont disponibles.                                                                          |
| Lien<br>Configuration<br>de test | Tester la configuration à partir des paramètres sélectionnés. Si Service<br>Virtualization identifie des problèmes dans la configuration, les détails sont<br>affichés. |
| Activé                           | Activer ou désactiver l'agent.                                                                                                    |
| Nom                              | Saisir un nom pour la configuration ou accepter le nom par défaut.                                                                                                    |
| Hôte                             | Nom d'hôte de l'interface sur laquelle l'agent écoute.                                                                                                    |

| Éléments de<br>l'interface    | Description                                                                                                    |
|-------------------------------|----------------------------------------------------------------------------------------------------|
| Port                          | Port de l'ordinateur local sur lequel l'agent écoute.                                                                                               |
| Hôte distant                  | Nom d'hôte ou adresse IP du serveur IMS TM.                                                                                                    |
| Port distant                  | Port distant du serveur IMS TM.                                                                                                    |
| Page de code                  | Jeu de caractères tel qu'il est défini sur le serveur IMS TM. Il est utilisé pour<br>interpréter les demandes et les réponses.                      |
| Utiliser SSL                  | Activer SSL sur TCP/IP. Lorsque cette option est activée, vous devez fournir<br>un fichier de certificat et des informations sur les mots de passe. |
| Fichier de certificat         | Le fichier de certificat P12/PFX côté serveur utilisé par l'agent IBM IMS TM pendant l'authentification SSL.                                        |
| Mot de passe<br>du certificat | Mot de passe utilisé pour accéder au fichier du certificat défini ci-dessus.                                                                        |

## Paramètres de l'agent WebSphere MQ

Cette boîte de dialogue permet de configurer l'agent WebSphere MQ de Service Virtualization. L'agent gère la communication entre un client et un service réel ou virtuel.

| Options                                                                                                    | ? ×                                                                          |
|----------------------------------------------------------------------------------------------------|------------------------------------------------------------------------------|
| Général Éditeur de texte                                                                                   | 5                                                                            |
| Java SE 6/7 JDBC     JMS générique     JBoss JMS (Non exécuté)                                             | Agents WebSphere MQ sur Serveur incorporé                                    |
| <ul> <li>JMS (Non exécuté)</li> <li>Tibco JMS (Non exécuté)</li> <li>Weblogic JMS (Non exécuté)</li> </ul> | État de l'agent : Non exécuté <u>Tester la configuration</u><br>Activé : 🔽   |
| WebSphere JMS (Non execute) IBM IMS TM IBM IMS TM (Non exécuté) IBM IMS TM (Non exécuté)                   | Nom : WebSphere MQ                                                           |
| Tibco EMS     TIBCO EMS Non Intrusive (Nor     WebSphere MO                                                | Nom du gesuchniare de mes d'auterite :  Qesuchanager Nom du canal :  channel |
| WebSphere MQ (Non exécuté)                                                                                 | Höte : localhost Port : 1414                                                 |
| Ajouter   Supprimer   Dupliquer                                                                            | CCSID : 437                                                                  |
|                                                                                                    | OK Annuler                                                                   |
| Accès 1. D                                                                                                 | ans le menu principal, sélectionnez Outils                                   |

- 2. Cliquez sur Agents.
  - 3. Sous WebSphere MQ, sélectionnez une configuration.

| Informations importantes | <ul> <li>Pour consulter d'autres informations de configuration importantes, voir<br/>« Comment configurer l'agent WebSphere MQ », page 53.</li> </ul>                                                                                                    |
|--------------------------|----------------------------------------------------------------------------------------------------|
|                          | <ul> <li>L'agent WebSphere MQ ne peut pas se reconnecter automatiquement<br/>lorsqu'une connexion TCP au serveur WebSphere MQ est perdue. Chaque<br/>service utilisant l'agent doit être redémarré. Vous pouvez également<br/>redémarrer l'application dans son ensemble.</li> </ul> |
|                          | Vous pouvez définir plusieurs configurations pour chaque agent.                                                                                                    |
| Tâches                   | « Comment configurer des agents », page 44                                                                                                    |
| connexes                 | <ul> <li>« Comment envoyer les communications de l'agent HTTP par un proxy<br/>HTTP », page 56</li> </ul>                                                                                                    |
| Voir<br>également        | « Agents Service Virtualization – Présentation », page 44                                                                                                    |

| Éléments de<br>l'interface       | Description                                                                                                    |
|----------------------------------|----------------------------------------------------------------------------------------------------|
| <volet gauche=""></volet>        | Affiche le serveur configuré pour le projet.                                                                                                    |
|                                  | Développez le serveur pour afficher les agents et les configurations disponibles.                                                                                       |
| Ajouter                          | Définir des configurations supplémentaires de l'agent.                                                                                                    |
| Supprimer                        | Supprimer la configuration sélectionnée.                                                                                                    |
| Dupliquer                        | Générer une configuration supplémentaire de l'agent en copiant la<br>configuration sélectionnée. Vous pouvez ensuite modifier les paramètres<br>de configuration.       |
|                                  | <b>Remarque :</b> Par défaut, la configuration est créée avec un numéro de port séquentiel inoccupé.                                                                    |
| État de l'agent                  | Statut en cours de l'agent. Les valeurs <b>Exécuté</b> et <b>Non exécuté</b> sont disponibles.                                                                          |
| Lien<br>Configuration de<br>test | Tester la configuration à partir des paramètres sélectionnés. Si Service<br>Virtualization identifie des problèmes dans la configuration, les détails sont<br>affichés. |
| Activé                           | Activer ou désactiver l'agent. Pour activer l'agent, les conditions préalables doivent être remplies.                                                                   |
| Nom                              | Saisir un nom pour la configuration ou accepter le nom par défaut.                                                                                                    |
| Éléments de<br>l'interface                   | Description                                                                                                    |
|----------------------------------------------|----------------------------------------------------------------------------------------------------|
| Nom du<br>gestionnaire de<br>files d'attente | Nom du gestionnaire de files d'attente pour l'agent auquel se connecter.                                                                                                    |
|                                              | <b>Remarque :</b> L'instance de l'agent WebSphere MQ peut utiliser les files d'attente d'un seul gestionnaire de files d'attente.                                                                                                    |
| Nom du canal                                 | Nom du canal TCP pour l'agent à utiliser pour se connecter au gestionnaire de files d'attente.                                                                                                    |
|                                              | <b>Remarque :</b> L'instance de l'agent WebSphere MQ peut utiliser un seul canal TCP pour se connecter au gestionnaire de files d'attente.                                                                                                    |
| Hôte                                         | Nom du serveur sur lequel réside le gestionnaire de files d'attente.                                                                                                    |
| Port                                         | Port TCP sur lequel le canal écoute les connexions des clients.                                                                                                    |
| CCSID                                        | Jeu de caractères utilisé par l'hôte.                                                                                                    |
|                                              | Remarque :                                                                                                    |
|                                              | <ul> <li>La configuration CCSID dans l'instance de l'agent WebSphere MQ<br/>nécessite le redémarrage de l'application.</li> </ul>                                                                                                    |
|                                              | La configuration CCSID affecte l'ensemble de l'application. Deux<br>agents ne peuvent pas avoir des configurations CCSID différentes.                                                                                                    |
| Nom<br>d'utilisateur/Mot<br>de passe         | Nom d'utilisateur et mot de passe utilisés pour la connexion au gestionnaire de files d'attente.                                                                                                    |
| SSL :                                        | Algorithme utilisé pour la communication SSL sécurisée.                                                                                                    |
| CipherSpec                                   | Entrez une valeur ou sélectionnez-en une dans la liste. La valeur<br>CipherSpec doit être identique à celle spécifiée dans la configuration du<br>canal WebSphere MQ.                                                                                                    |
| SSL : Référentiel<br>principal               | Chemin d'accès au référentiel SSL principal de WebSphere MQ, qui<br>contient le certificat du gestionnaire de files d'attente WebSphere MQ. Si<br>vous utilisez l'authentification mutuelle, il contient également le certificat et<br>la clé privée de l'agent MQ de Service Virtualization. |
|                                              | Entrez le chemin d'accès au fichier principal de la base de données (.kdb)<br>de WebSphere MQ, sans son extension. Ce fichier est identique à celui<br>spécifié dans le paramètre du référentiel principal dans la configuration du<br>gestionnaire de files d'attente WebSphere MQ.          |

| Éléments de<br>l'interface      | Description                                                                                                    |
|---------------------------------|----------------------------------------------------------------------------------------------------|
| Mode contexte<br>du message     | <ul> <li>Options permettant d'accéder à la file d'attente MQ.</li> <li>Aucun.</li> <li>Définir l'identité. Correspond à la propriété MQC.MQOO_SET_<br/>IDENTITY_CONTEXT.</li> <li>Définir tout. Correspond à la propriété MQC.MQOO_SET_ALL_</li> </ul>                                                                                                    |
| Retirer des<br>déclarations XML | CONTEXT.<br>Supprimer des déclarations XML ( xml ) des messages texte avant<br>leur traitement dans Service Virtualization. Les messages texte sont au<br>format Unicode.                                                                                                    |
| Utiliser des<br>méthodes UTF    | Service Virtualization considère les messages texte MQ comme étant<br>créés par la méthode WriteUTF() au lieu de la méthode WriteString().<br>Lorsque vous utilisez un service XML, le message peut être transféré sous<br>forme de chaîne (avec un jeu de caractères spécifié) ou sous forme de<br>données binaires (UTF). Par défaut, l'agent lit et écrit les messages sous<br>forme de chaîne. Sélectionnez cette option pour utiliser plutôt des<br>messages binaires avec un contenu UTF. |

# Paramètres de l'agent TIBCO EMS

Cette boîte de dialogue permet de configurer l'agent TIBCO EMS de Service Virtualization. L'agent gère la communication entre un client et un service réel ou virtuel.

| 🛐 Options                                                                                                    |                                                    | ? ×                     |
|----------------------------------------------------------------------------------------------------|----------------------------------------------------|-------------------------|
| Général Éditeur de texte                                                                                                    | rs                                                 |                         |
| Java SE 6/7 JDBC      ☐ JMS générique     [] JBSos JMS (Non exécuté)                                                                      | Agent TIBCO EMS non intrusif sur Serveur incorporé |                         |
| <ul> <li>JMS (NON exécute)</li> <li>Tibco JMS (Non exécuté)</li> <li>Weblogic JMS (Non exécut</li> <li>WebSphere JMS (Non exéc</li> </ul> | État de l'agent : Non exécuté<br>Activé : 🔽        | Tester la configuration |
| IBM IMS TM<br>IBM IMS TM (Non exécuté<br>IMS TM                                                                                           | Nom : TIBCO EMS Non Intrusive<br>Hôte : localhost  |                         |
| Tibco EMS     TiBCO EMS Non Intrusive     WebSphere MQ                                                                                    | Port du serveur : 7222                             |                         |
| VebSphere MQ (Non exéc<br>localhost:6080 (Non exécuté)                                                                                    | Mot de passe :                                     |                         |
| Ajouter   Supprimer   Dupliquer                                                                                                    | Afficher le mot de passe                           |                         |
|                                                                                                    |                                                    | OK Annuler              |

| Accès | 1. Dans le menu principal, sélectionnez <b>Outils &gt; Options</b> . |
|-------|----------------------------------------------------------------------|
|       | 2. Cliquez sur Agents.                                               |
|       | 3. Sous <b>TIBCO EMS</b> , sélectionnez une configuration.           |

| Informations importantes | <ul> <li>Pour consulter d'autres informations de configuration importantes, voir<br/>« Comment configurer l'agent TIBCO EMS non intrusif », page 55.</li> </ul> |
|--------------------------|----------------------------------------------------------------------------------------------------|
|                          | Vous pouvez définir plusieurs configurations pour chaque agent.                                                                                                 |
| Tâches<br>connexes       | <ul> <li>« Comment configurer des agents », page 44</li> <li>« Comment envoyer les communications de l'agent HTTP par un proxy<br/>HTTP », page 56</li> </ul>   |
| Voir<br>également        | « Agents Service Virtualization – Présentation », page 44                                                                                                    |

Le tableau ci-dessous décrit les éléments de l'interface utilisateur (ceux dépourvus d'icônes apparaissent entre crochets) :

| Éléments de<br>l'interface           | Description                                                                                                    |
|--------------------------------------|----------------------------------------------------------------------------------------------------|
| <volet gauche=""></volet>            | Affiche le serveur configuré pour le projet.                                                                                                    |
|                                      | Développez le serveur pour afficher les agents et les configurations disponibles.                                                                                                    |
| Ajouter                              | Définir des configurations supplémentaires de l'agent.                                                                                                    |
| Supprimer                            | Supprimer la configuration sélectionnée.                                                                                                    |
| Dupliquer                            | Générer une configuration supplémentaire de l'agent en copiant la configuration sélectionnée. Vous pouvez ensuite modifier les paramètres de configuration.                                                     |
|                                      | <b>Remarque :</b> Par défaut, la configuration est créée avec un numéro de port séquentiel inoccupé.                                                                                                    |
| État de l'agent                      | Statut en cours de l'agent. Les valeurs <b>Exécuté</b> et <b>Non exécuté</b> sont disponibles.                                                                                                    |
| Lien<br>Configuration<br>de test     | Tester la configuration à partir des paramètres sélectionnés. Si Service<br>Virtualization identifie des problèmes dans la configuration, les détails sont<br>affichés.                                         |
| Activé                               | Activer ou désactiver l'agent. Pour activer l'agent, les conditions préalables doivent être remplies.                                                                                                    |
| Nom                                  | Saisir un nom pour la configuration ou accepter le nom par défaut.                                                                                                    |
| Hôte                                 | Hôte sur lequel EMS s'exécute.                                                                                                    |
| Port du serveur                      | Serveur sur lequel EMS s'exécute.                                                                                                    |
| Nom<br>d'utilisateur/Mot<br>de passe | Nom d'utilisateur et mot de passe d'un compte EMS disposant des droits<br>appropriés pour modifier les autorisations sur les destinations et sur le<br>serveur JMS (compte de type administrateur obligatoire). |

# Boîte de dialogue Paramètres de proxy

Cette boîte de dialogue permet de configurer le chaînage de proxy. Vous pouvez envoyer des communications HTTP/HTTPS entre les agents de passerelle HTTP/de passerelle HTTPS/proxy HTTP(S) et un service réel par le biais d'un proxy supplémentaire.

| Paramètres de proxy                   |                                                 | ? × |
|---------------------------------------|-------------------------------------------------|-----|
| Hôte proxy :                          | Port: 0                                         |     |
| Informations d'identification :       | Aucun     Utilisateur actuel                    |     |
|                                       | C Informations d'identification personnalisées  |     |
|                                       | Nom d'utilisateur :                             |     |
|                                       | Mot de passe :                                  |     |
|                                       | Afficher le mot de passe                        |     |
| Ne pas utiliser le serveur proxy      | pour les adresses commençant par :              |     |
|                                       |                                                 |     |
|                                       |                                                 |     |
|                                       |                                                 |     |
| Séparer les entrées à l'aide de l<br> | la touche "Entrée" ou avec un point-virgule (;) |     |
| Ignorer le serveur proxy pour         | r les adresses locales                          |     |
|                                       |                                                 | _   |
|                                       | OK Annuler                                      |     |

| Accès              | <ol> <li>Dans le menu principal, sélectionnez Outils &gt; Options. Sur la page Agents,<br/>sélectionnez l'une des options suivantes :</li> </ol>  |
|--------------------|----------------------------------------------------------------------------------------------------|
|                    | Passerelle HTTP                                                                                                    |
|                    | <ul> <li>Proxy HTTP(S)</li> </ul>                                                                                                    |
|                    | Passerelle HTTPS                                                                                                    |
|                    | <ol> <li>Sélectionnez l'option Utiliser un autre serveur proxy pour communiquer<br/>avec les services réels et cliquez sur Paramètres.</li> </ol> |
| Tâches<br>connexes | « Comment envoyer les communications de l'agent HTTP par un proxy HTTP » , page 56                                                                |

Le tableau ci-dessous décrit les éléments de l'interface utilisateur :

| Éléments de l'interface | Description                                  |
|-------------------------|----------------------------------------------|
| Hôte proxy              | Adresse ou nom d'hôte de l'ordinateur proxy. |
| Port                    | Numéro de port de l'ordinateur hôte.         |

| Éléments de l'interface                               | Description                                                                                                    |
|-------------------------------------------------------|----------------------------------------------------------------------------------------------------|
| Informations<br>d'identification                      | Informations d'authentification. L'authentification est détectée<br>automatiquement et prend en charge les types d'authentification<br>BASIC, DIGEST, NTLM et Negotiate. |
|                                                       | Options disponibles :                                                                                                    |
|                                                       | • Aucun. L'authentification du proxy n'utilise ni nom d'utilisateur<br>ni mot de passe.                                                                                  |
|                                                       | • Utilisateur actuel. Le nom d'utilisateur et le mot de passe de l'utilisateur Windows actuel sont fournis par Windows et l'authentification intégrée est utilisée.      |
|                                                       | Remarque : Seules les authentifications NTLM et Negotiate sont prises en charge.                                                                                         |
|                                                       | <ul> <li>Informations d'identification personnalisées. Entrez le<br/>nom d'utilisateur et le mot de passe qui seront utilisés pour<br/>l'authentification.</li> </ul>    |
| Ne pas utiliser le serveur                            | Liste des adresses pour lesquelles le proxy ne sera pas utilisé.                                                                                                    |
| proxy pour les adresses<br>commençant par             | Séparez les adresses par des points-virgules ou entrez-en une seule par ligne.                                                                                           |
| Ignorer le serveur proxy<br>pour les adresses locales | Le proxy n'est pas utilisé pour accéder aux adresses locales (bouclage IPv4 et IPv6 et nom d'hôte de l'ordinateur actuel).                                               |

# Chapitre 3

# **Services virtuels**

Contenu de ce chapitre :

| Services virtuels – Présentation            | 79   |
|---------------------------------------------|------|
| Comment créer un service virtuel            | . 85 |
| Comment configurer les services virtuels    | . 86 |
| Comment gérer des projets de virtualisation | 87   |
| Services virtuels – Interface utilisateur   | . 89 |

# **Services virtuels – Présentation**

Service Virtualization place un service virtuel entre l'application cliente (application testée) et le service réel que vous souhaitez simuler.

Pour simuler le comportement du service réel, vous créez un service virtuel que vous configurez en fonction de vos besoins. Après avoir conçu le service virtuel, vous reconfigurez l'application cliente pour qu'elle utilise le **point de terminaison** de ce service virtuel à la place du service réel.

Pour créer des services virtuels, importez un document de description de service existant ou créez un nouveau service basé sur l'un des protocoles pris en charge par Service Virtualization.

Vous pouvez également créer des **modèles de service**. Après avoir créé un service, vous pouvez l'enregistrer en tant que modèle pour pouvoir le réutiliser dans plusieurs environnements de test, ou réutiliser sa configuration, ses fonctions personnalisées, ses données et ses vues.

Pour plus d'informations, voir « Comment créer un service virtuel », page 85.

Pour configurer votre service virtuel, concevez des modèles de données et de performance pour simuler le comportement du service réel. Vous pouvez enregistrer l'activité du service réel et l'utiliser pour créer ces modèles, ou personnaliser manuellement les modèles. Pour plus d'informations, voir « Comment configurer les services virtuels », page 86.

L'organisation du service virtuel s'articule autour du **projet** de virtualisation. Le projet de virtualisation contient vos services virtuels, les modèles de simulation que vous utilisez pour simuler le comportement des services réels et d'autres entités de configuration que vous pouvez personnaliser en fonction de vos besoins. Pour plus d'informations, voir « Projets de virtualisation » , page suivante.

Après les avoir créés, vous gérez vos services virtuels en manipulant les **modes** de service virtuel, soit apprentissage, en attente et simulation. Pour plus d'informations, voir « Simulation » , page 112.

Cette section inclut également :

| Projets de virtualisation | 80 |
|---------------------------|----|
| Types de service virtuel  | 80 |
| Descriptions des services | 83 |

# Projets de virtualisation

L'organisation dans Service Virtualization s'articule autour du projet de virtualisation.

Le projet de virtualisation contient vos services virtuels, les modèles de simulation que vous utilisez pour simuler le comportement des services réels et d'autres entités de configuration que vous pouvez personnaliser en fonction de vos besoins.

L'explorateur de virtualisations permet de visualiser la structure du projet. Pour plus d'informations, voir « Explorateur de virtualisations », page 103.

Lorsque vous créez un projet, il est créé dans une **solution**. Une solution est un conteneur pour un ou plusieurs projets que vous souhaitez gérer en tant que groupe. Vous pouvez afficher le projet et la solution dans le volet **Projets**.

### Mise à jour des projets

Les projets créés dans les versions précédentes de HP Service Virtualization sont entièrement compatibles avec Service Virtualization 3.00. Lors de l'ouverture d'un projet créé dans une version précédente de Service Virtualization, une fenêtre contextuelle s'affiche, vous informant que le projet contient des ressources de format plus ancien. Cliquez sur **Oui** pour confirmer la mise à jour du projet existant.

#### Regrouper les services apparentés

Vous pouvez souhaiter regrouper un ensemble de services virtuels apparentés dans un même projet. Toutefois, si un même projet contient trop de services, leur gestion peut s'avérer complexe. Il est recommandé d'inclure environ 20 services virtuels maximum par projet. Sinon, il est conseillé de créer un projet supplémentaire.

#### Ajouter des projets à une solution

Vous pouvez ajouter des projets nouveaux ou existants à une solution existante. La présence de plusieurs projets dans une même solution n'est pas sans avantage, car vous pouvez gérer tous les services dans la vue des exécutions. Cette dernière donne un aperçu de la communication entre les services virtuels pendant les sessions d'apprentissage ou de simulation.

Pour plus d'informations, voir « Comment gérer des projets de virtualisation », page 87.

# Types de service virtuel

Cette section offre des informations sur la création de différents types de service virtuel.

### Remarque :

 Pour obtenir la liste complète des protocoles et versions pris en charge, reportez-vous à la matrice de prise en charge sur le site d'HP Software Support à l'adresse : http://h20230.www2.hp.com/sc/support\_matrices.jsp, ou contactez l'assistance. • Lors de la création d'un nouveau service virtuel, vous définissez le protocole de transport et le protocole de message qu'utilisera ce service. Pour plus d'informations sur la création de services virtuels, voir « Comment créer un service virtuel », page 85.

Contenu de cette section :

- « Services XML et binaires », ci-dessous
- « Services SOAP », ci-dessous
- « Services REST », ci-dessous
- « Services virtuels IBM IMS TM », ci-dessous
- « Services COBOL sur IBM CICS TS HTTP », page suivante
- « ServicesSQL », page 83

## Services XML et binaires

Si vous disposez d'un service XML ou binaire existant, vous pouvez l'ajouter à votre projet de virtualisation. Dans le cas contraire, vous pouvez en créer un. Si le type du service est inconnu, il est préférable de créer un service binaire. Si l'application Service Virtualization ne parvient pas à comprendre le format du message, elle peut l'enregistrer au format binaire, même si elle ne reconnaît pas parfaitement la structure.

## Services SOAP

Pour créer des services SOAP, procédez de l'une des façons suivantes :

- Importez des documents WSDL directement dans Service Virtualization pour décrire les services SOAP. Pour actualiser une description de service SOAP ultérieurement, vous pouvez charger un nouveau document de description de service.
- Créez un nouveau service sans importer de description de service. Vous pouvez ensuite mettre le service virtuel en mode apprentissage afin d'enregistrer le comportement du service réel.

## Services REST

Les services REST n'utilisent pas de documents de description de service importés dans Service Virtualization. Après avoir créé un service REST, vous pouvez enregistrer le comportement du service réel pour connaître la structure du service.

## Services virtuels IBM IMS TM

Suivant le protocole de transport et de message du client, plusieurs options permettent la virtualisation des services IBM<sup>®</sup> Information Management System Transaction Manager (IMS<sup>™</sup> TM).

Voici un aperçu des protocoles permettant l'analyse complète de la structure des messages. Un copybook COBOL doit être associé à chacun.

- 1. Charge utile COBOL sur l'adaptateur de ressources d'IBM IMS TM
  - a. Le client est une application J2EE qui utilise l'adaptateur de ressources d'IBM IMS TM pour accéder à IMS TM.
  - b. Des messages COBOL basés sur des copybooks COBOL connus constituent la charge

utile.

- c. Le service virtuel est créé en se basant sur au moins un des éléments suivants : le nom TPipe, l'ID client, le nom du magasin de données, le code transaction.
- 2. Charge utile COBOL sur le protocole de l'API IBM IMS Connect
  - a. Le client est une application J2EE qui utilise l'API Java IBM IMS Connect pour accéder à IMS TM.
  - b. Des messages COBOL basés sur des copybooks COBOL connus constituent la charge utile.
  - c. Le service virtuel est créé en se basant sur au moins un des éléments suivants : le nom LTerm, l'ID client, le nom du magasin de données, le code transaction.

Si l'analyse complète de la structure des messages n'est pas nécessaire, ou si le copybook COBOL n'est pas disponible, les protocoles suivants offrent la meilleure alternative. Notez que la charge utile est un objet binaire et non structuré.

- 1. Messages binaires sur IMS
  - a. Tout type de client utilisant IMS TM sur un réseau TCP/IP.
  - b. Tout type de charge utile.
  - c. Le service virtuel est créé en se basant sur au moins un des éléments suivants : le nom TPipe, l'ID client, le nom du magasin de données, le code transaction.
- 2. Messages binaires sur WebSphere MQ
  - a. Le client utilise IMS-MQ Bridge pour accéder à IMS TM.
  - b. Tout type de charge utile.

## Services COBOL sur IBM CICS TS HTTP

Si le client communique avec le service à l'aide de messages COBOL sur un transport HTTP, comme les applications avec des capacités Web telles qu'IBM CICS Transaction Server, vous pouvez simuler des services avec les protocoles suivants. Les types d'agent de proxy et de passerelle HTTP ne sont pas pris en charge.

- 1. Messages COBOL sur IBM CICS TS HTTP
  - a. Le client est une application qui utilise des messages COBOL reposant sur un ou plusieurs copybooks COBOL.
  - b. Le service virtuel est créé à partir du chemin URI HTTP.
  - c. Le message est parfaitement structuré.
- 2. Messages binaires sur HTTP
  - a. Le client correspond à toute application utilisant des messages (COBOL compris).
  - b. Le service virtuel est créé à partir du chemin URI HTTP.
  - c. Le message n'est pas structuré. Seuls les en-têtes HTTP sont affichés.

Les services COBOL sur un transport IBM CICS TS HTTP utilisent généralement deux codages : un pour le protocole HTTP et l'autre pour les messages COBOL. Service Virtualization attend un

transport HTTP codé en US-ASCII. Il est toutefois possible de sélectionner le codage exact des messages COBOL lors de la création des services virtuels.

# ServicesSQL

Vous pouvez créer des services SQL virtuels qui seront utilisés avec JDBC.

Lorsque vous configurez l'agent JDBC Service Virtualization pour l'utiliser avec des services JDBC, vous entrez des paramètres pour l'environnement cible spécifique dans lequel vous travaillez. Service Virtualization configure ensuite un agent unique pour le système.

# **Descriptions des services**

Pour virtualiser un service, Service Virtualization doit connaître sa fonction, ainsi que les points de terminaison qu'il utilise.

Vous pouvez fournir ces informations de différentes façons :

- **Apprentissage.** Lorsque vous mettez un service virtuel en mode apprentissage, Service Virtualization apprend la structure du service réel et met à jour automatiquement le service virtuel. Si vous souhaitez apporter des modifications supplémentaires, vous pouvez ensuite modifier manuellement la description de service. L'apprentissage de la description de service est disponible pour les services XML, REST, SOAP et SQL.
- Importer des documents de description de service. Service Virtualization dispose d'un assistant d'importation qui analyse le contenu du document et vous permet de l'associer à un service virtualisé particulier.
- Configurer une description de service. Vous pouvez ajouter des opérations et des espaces d'URI, importer et modifier des schémas XML et configurer d'autres composants des services. Par exemple, les services REST n'utilisent pas de documents de description de service importés. Après avoir créé un service REST, vous pouvez enregistrer le comportement du service réel pour connaître la structure du service. Vous pouvez ensuite modifier la description de service dans Service Virtualization.

# Importation de documents de description de service

Vous pouvez importer les types de document de description de service suivants dans Service Virtualization :

• WSDL

Les documents WSDL (Web-Service Definition Language) sont les plus couramment utilisés pour décrire des services SOAP. Ils contiennent souvent des références à d'autres documents WSDL et XSD qui doivent être disponibles aux emplacements indiqués pour pouvoir les importer et décrire correctement les services qu'ils définissent.

• XSD

Les documents de schémas XML peuvent également décrire des services XML. Ils contiennent souvent des références à d'autres documents XSD (XML Schema Definition) qui doivent être disponibles aux emplacements indiqués pour pouvoir les importer et décrire correctement les services qu'ils définissent.

Copybook COBOL

Les documents copybook COBOL décrivent la structure des messages en entrée et en sortie des applications sur ordinateur central héritées.

Pour plus d'informations, voir « Comment créer un service virtuel », page suivante.

## Configuration des descriptions de service

Vous pouvez modifier une description de service dans Service Virtualization. Il est possible de configurer les composants suivants :

**Remarque :** Pour actualiser une description de service SOAP, vous pouvez également charger un nouveau document de description de service. Vous pouvez modifier les métadonnées HTTP et définir des identifiants de session dans Service Virtualization ne figurant pas dans le document WSDL du service.

- Opérations et espaces d'URI. Dans le cas d'un service XML, vous pouvez ajouter de nouvelles opérations. En ce qui concerne les services REST, vous pouvez créer plus d'espaces d'URI dans lesquels placer les données. Ceci permet de fractionner les données en groupes plus petits en fonction du chemin d'URI des ressources.
- Métadonnées. Les métadonnées sont des paramètres qui contiennent des informations spécifiques au protocole telles que des horodatages, des informations de corrélation ou des codes de statut. Elles font partie du message de protocole, mais ne figurent pas dans le corps du message, comme les paramètres d'URL ou les en-têtes HTTP. Vous pouvez modifier ces métadonnées dans Service Virtualization

Certains types de métadonnées, tels que les en-têtes HTTP, ne sont pas obligatoires dans les applications testées. Elles peuvent être importantes pour le protocole, mais elles sont inutiles pour l'application et ne sont pas apprises pour la virtualisation. Par défaut, elles sont désactivées dans la demande, mais il est possible de les activer et de modifier les données afin de les utiliser dans une simulation. Les métadonnées telles que les paramètres URI sont généralement utilisées par les applications testées et sont activées par défaut.

- Schémas XML. Pour les services XML, REST ou SOAP. Vous pouvez ajouter, modifier ou renommer des schémas XML.
- Identifiants de session. Pour effectuer une simulation avec état, vous devez pouvoir identifier les demandes qui pointent vers la même source. Par exemple, vous pouvez souhaiter identifier toutes les demandes provenant d'une même session de navigateur. Service Virtualization utilise ces informations pour créer différentes séquences basées sur les données apprises, et utilise ces séquences pour créer différentes sessions pendant la simulation. Service Virtualization affecte des identifiants de session par défaut en fonction du protocole du service que vous pouvez ensuite modifier.
- Formats des données. Vous pouvez ajouter ou supprimer des formats de données de demande et de réponse. Pour ajouter un nouveau format de données à une description de service, copiez-le à partir d'un espace d'URI existant (dans un service REST), ou créez-le.
- Masquage des données. Pour masquer les données sensibles, vous pouvez brouiller des éléments de données spécifiques. Par exemple, il existe peut-être des données sensibles que vous n'êtes pas autorisé à stocker sur disque. Vous pouvez configurer les éléments pour le masquage des données de sorte que les données enregistrées pendant l'apprentissage soient masquées et ne puissent pas être affichées dans le modèle de données.

Pour plus d'informations, voir « Comment modifier une description de service » , page 160.

# **Comment créer un service virtuel**

Cette tâche explique comment créer un service virtuel. Pour plus d'informations sur des types de service spécifiques, voir « Types de service virtuel », page 80.

- Cette tâche fait partie d'une tâche de niveau avancé. Pour plus d'informations, voir « Comment utiliser Service Virtualization », page 23.
- Pour plus d'informations sur les services virtuels, voir « Services virtuels Présentation », page 79.

## 1. Facultatif : Créer un nouveau projet.

Lorsque vous sélectionnez une tâche dans la page Prendre en main, ces tâches créent tout d'abord un projet de virtualisation, puis un service virtuel. Pour plus d'informations sur l'interface utilisateur, voir « Page de démarrage », page 28.

Pour plus d'informations sur la création manuelle d'un projet de virtualisation, voir « Comment gérer des projets de virtualisation » , page 87.

### 2. Ouvrir un projet existant

Procédez de l'une des façons suivantes :

- Sur la Page de démarrage, sous Projets récents, sélectionnez un projet.
- Dans le menu principal, sélectionnez Fichier > Ouvrir projet/solution.

**Remarque :** Les projets créés dans les versions précédentes de HP Service Virtualization sont parfaitement compatibles avec Service Virtualization 3.00.

Lors de l'ouverture d'un projet créé dans une version précédente de Service Virtualization, une fenêtre contextuelle s'affiche, vous informant que le projet contient des ressources de format plus ancien. Cliquez sur **Oui** pour confirmer la mise à jour du projet existant.

Pour plus d'informations sur les projets de virtualisation, voir « Projets de virtualisation » , page 80

### 3. Lancer l'assistant Nouveau service virtuel

Dans un projet existant, procédez de l'une des façons suivantes :

- Dans le menu principal, sélectionnez Fichier > Nouveau > Service virtuel.
- Dans l'explorateur de virtualisations, cliquez avec le bouton droit sur une entité de virtualisation et sélectionnez Ajouter > Service virtuel.

Pour plus d'informations sur l'interface utilisateur, voir « Assistant de création de nouveaux services virtuels », page 91.

## 4. Facultatif : Créer un service modèle

a. Pour enregistrer un service en tant que modèle : Dans l'explorateur de virtualisations, cliquez avec le bouton droit sur le service et sélectionnez **Enregistrer comme modèle**.

b. Pour créer un nouveau service à partir d'un modèle : Dans le menu principal, sélectionnez
 Fichier > Nouveau > Service virtuel à partir du modèle.

# **Comment configurer les services virtuels**

Cette tâche explique comment configurer le service virtuel en fonction de vos besoins.

- Cette tâche fait partie d'une tâche de niveau avancé. Pour plus d'informations, voir « Comment utiliser Service Virtualization », page 23.
- Pour plus d'informations sur la configuration des services virtuels, voir « Services virtuels Présentation », page 79.

Cette tâche comprend les étapes suivantes :

- « Sélectionner des modèles de simulation », ci-dessous
- « Configurer des points de terminaison de service virtuel », ci-dessous
- « Configurer des agents Service Virtualization », ci-dessous
- « Activer la consignation des messages », ci-dessous
- « Modifier la description de service », page suivante
- « Définir les options de sécurité » , page suivante
- « Changer les serveurs », page suivante

### Sélectionner des modèles de simulation

Dans l'éditeur de service virtuel, sélectionnez les modèles de données et de performance existants à utiliser avec le service virtuel ou ajoutez-en des nouveaux.

Pour plus d'informations sur les modèles de simulation, voir « Comment gérer des modèles de simulation », page 136.

### Configurer des points de terminaison de service virtuel

Vous pouvez modifier les informations relatives aux points de terminaison des services réel et virtuel que vous avez fournies lors de la création du service virtuel. Dans l'éditeur de service virtuel, sous Configuration de service, cliquez sur **Modifier** pour accéder à la boîte de dialogue Modifier des points de terminaison.

Dans la boîte de dialogue Modifier des points de terminaison, vous pouvez cliquer sur **Afficher la topologie des points de terminaison** pour afficher un diagramme de la configuration des points de terminaison du service.

## **Configurer des agents Service Virtualization**

Vous pouvez modifier les informations relatives aux agents que vous avez sélectionnés lors de la création du service virtuel. Dans l'éditeur de service virtuel, sous Configuration de service, cliquez sur **Configurer**. La page Agents apparaît.

Pour plus d'informations sur l'interface utilisateur, voir « Page Agents », page 59.

## Activer la consignation des messages

Pour permettre la consignation, dans l'éditeur de service virtuel, sous Configuration de service, sélectionnez **Consignation des messages**.

Pour plus d'informations, voir « Éditeur de service virtuel », page 105.

## Modifier la description de service

Vous pouvez modifier la description de service associée au service virtuel. Suivant le type de service, vous pouvez effectuer l'une des opérations suivantes :

- ajouter/supprimer des opérations/espaces d'URI ;
- modifier les métadonnées de la demande/réponse ;
- ajouter/supprimer/modifier des schémas XML ;
- ajouter/supprimer des formats de données ;
- définir des identifiants de session.

Pour plus d'informations, voir « Comment modifier une description de service » , page 160.

Pour plus d'informations sur l'interface utilisateur, voir « Éditeur de description de service », page 197.

## Définir les options de sécurité

Dans l'éditeur de service virtuel, sous Paramètres de sécurité, définissiez les informations d'identification et la sécurité des messages.

**Remarque :** Cela peut s'avérer nécessaire avant de pouvoir établir la connexion au service réel.

Pour plus d'informations, voir « Comment définir la sécurité », page 229.

### Changer les serveurs

Si nécessaire, vous pouvez redéployer les services virtuels du projet sur un autre serveur.

Dans le menu principal, sélectionnez **Projet > Changer de serveur** pour accéder à la boîte de dialogue Changer de serveur pour le projet <projet actuel>.

Dans l'explorateur de virtualisations, vous pouvez également cliquer avec le bouton droit sur l'arborescence des projets et sélectionner **Changer de serveur**.

# Comment gérer des projets de virtualisation

Cette tâche décrit comment créer et gérer des projets de virtualisation.

Pour plus d'informations sur les projets Service Virtualization, voir « Projets de virtualisation » , page 80.

## Créer un projet

Sélectionnez l'un des éléments suivants :

- Sélectionnez une tâche sur la page Prendre en main. Ces tâches créent un nouveau projet de virtualisation, puis un nouveau service virtuel. Pour plus d'informations sur l'interface utilisateur, voir « Page de démarrage », page 28.
- Créez un nouveau projet de virtualisation. Dans le menu principal, sélectionnez Fichier
   Nouveau > Projet de virtualisation. Pour plus d'informations sur l'interface utilisateur, voir « Boîte de dialogue Récapitulatif du projet de virtualisation », page 90.

# Ajouter des projets à une solution existante

Vous pouvez ajouter des projets nouveaux ou existants à une solution.

- 1. Dans le menu principal, sélectionnez Affichage > Projets pour afficher le volet Projets.
- - a. Ajouter > Nouveau projet de virtualisation
  - b. Ajouter > Projet existant

# Ouvrir un projet

Pour ouvrir un projet, procédez de l'une des façons suivantes :

• Sur la Page de démarrage, sous Projets récents, sélectionnez un projet.

**Astuce :** Passez le curseur sur un nom de projet pour voir le chemin complet du projet enregistré.

 Dans le menu principal, sélectionnez Fichier > Ouvrir projet/solution. Par défaut, les projets résident à l'emplacement suivant du système de fichiers : <dossier Mes documents>\HP Service Virtualization\Projects.

## Modifier l'emplacement par défaut des projets

Dans le menu principal, sélectionnez **Outils > Options > onglet Général**. Sélectionnez ensuite **Projets et solutions**.

## Fermer un projet

Dans le menu principal, sélectionnez **Fichier > Fermer projet/solution**.

## Afficher des informations sur le serveur

Dans l'explorateur de virtualisations, développez un projet. Le serveur apparaît comme dernier élément dans l'arborescence. Cliquez sur le serveur pour afficher les informations associées dans le volet inférieur.

## Déplacer les services virtuels sur un autre serveur

Les services virtuels du projet sont déployés sur le serveur Service Virtualization spécifié pour le projet. Pour changer de serveur, développez un projet dans l'explorateur de virtualisations. Cliquez avec le bouton droit sur le serveur et sélectionnez **Changer de serveur**. Vous pouvez également sélectionner **Projet > Changer de serveur** dans le menu principal. Pour plus d'informations sur l'interface utilisateur, voir « Boîte de dialogue Changer de serveur », page 110.

# **Services virtuels – Interface utilisateur**

Contenu de cette section :

| Boîte de dialogue Récapitulatif du projet de virtualisation | 90    |
|-------------------------------------------------------------|-------|
| Assistant de création de nouveaux services virtuels         | 91    |
| Boîte de dialogue Validation des points de terminaison      | . 102 |
| Explorateur de virtualisations                              | 103   |
| Éditeur de service virtuel                                  | 105   |
| Boîte de dialogue Modifier des points de terminaison        | . 109 |
| Boîte de dialogue Changer de serveur                        | 110   |

# Boîte de dialogue Récapitulatif du projet de virtualisation

Cette boîte de dialogue permet de créer un nouveau projet de virtualisation.

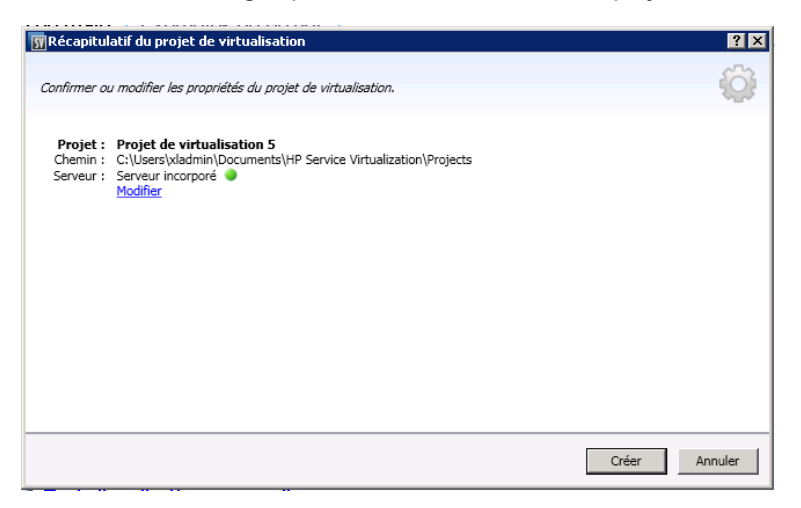

| Accès              | Dans le menu principal, sélectionnez <b>Fichier &gt; Nouveau &gt; Projet de</b> virtualisation. |
|--------------------|-------------------------------------------------------------------------------------------------|
| Tâches<br>connexes | « Comment utiliser Service Virtualization », page 23                                            |
| Voir également     | « Service Virtualization – Présentation », page 20                                              |

Le tableau ci-dessous décrit les éléments de l'interface utilisateur :

# Éléments Description de

l'interface

| Projet            | Nom par défaut du projet en cours de création.                            |
|-------------------|---------------------------------------------------------------------------|
| Chemin<br>d'accès | Emplacement par défaut dans le système de fichiers où est créé le projet. |
| Serveur           | Serveur par défaut à utiliser avec le nouveau projet.                     |
|                   | Tous les services du projet sont déployés sur ce serveur.                 |

| Éléments<br>de<br>l'interface | Description                                                                                                    |
|-------------------------------|----------------------------------------------------------------------------------------------------|
| Modifier                      | Ouvre la boîte de dialogue Changer de projet qui vous permet de modifier les détails suivants :                                                                                                    |
|                               | Projet. Saisir un nom pour le projet ou accepter le nom par défaut.                                                                                                    |
|                               | Chemin d'accès. Saisir un chemin pour le projet ou accepter le chemin par<br>défaut.                                                                                                    |
|                               | Server. Sélectionner le serveur sur lequel déployer le service virtuel.                                                                                                    |
|                               | Vous pouvez sélectionner le serveur incorporé de Designer ou une instance<br>autonome de Service Virtualization Server. Pour plus de détails sur l'ajout de<br>serveur Service Virtualization, voir « Comment gérer les serveurs Service<br>Virtualization », page 25. |
| Créer                         | Créer le nouveau projet en fonction des paramètres spécifiés.                                                                                                    |

# Assistant de création de nouveaux services virtuels

Cet assistant permet de créer un nouveau service virtuel.

| Accès                    | Pour lancer l'assistant Nouveau service virtuel, procédez de l'une des façons suivantes dans un projet existant :                                                                                                    |
|--------------------------|----------------------------------------------------------------------------------------------------|
|                          | • Dans le menu principal, sélectionnez Fichier > Nouveau > Service virtuel.                                                                                                    |
|                          | <ul> <li>Dans l'explorateur de virtualisations, cliquez avec le bouton droit sur une<br/>entité de virtualisation et sélectionnez Ajouter &gt; Service virtuel.</li> </ul>                                                                                     |
| Carte de                 | Contenu de cet assistant :                                                                                                    |
| l'assistant              | <ul> <li>« Page Importer la description du service réel » , page suivante &gt; « Page Choisir<br/>le protocole du service » , page 93 &gt; « Page Propriétés du service » , page 95 &gt;<br/>« Page Récapitulatif de la virtualisation » , page 100</li> </ul> |
| Informations importantes | <ul> <li>Si vous créez un nouveau service virtuel à partir de la page Prendre en main,<br/>un nouveau projet de virtualisation est créé pour le service.</li> </ul>                                                                                            |
|                          | <ul> <li>Pour plus d'informations sur des types de service spécifiques, voir « Types<br/>de service virtuel », page 80.</li> </ul>                                                                                                    |
| Tâches<br>connexes       | « Comment créer un service virtuel », page 85                                                                                                    |
| Voir                     | « Services virtuels – Présentation », page 79                                                                                                    |
| également                | « Descriptions des services » , page 83                                                                                                    |

# Page Importer la description du service réel

Cette page de l'assistant permet d'importer des documents de description de service.

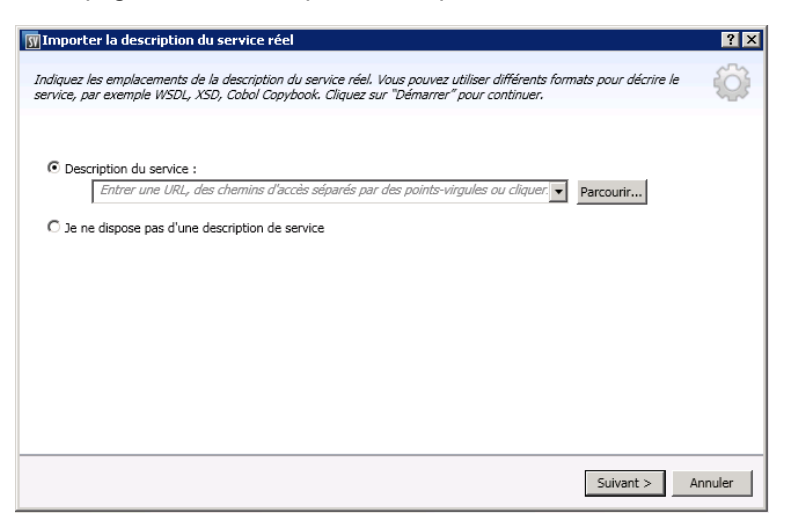

| Informations importantes | <ul> <li>Informations générales sur cet assistant : « Assistant de création de<br/>nouveaux services virtuels », page précédente</li> </ul>                                                                                                 |
|--------------------------|----------------------------------------------------------------------------------------------------|
|                          | <ul> <li>Pour plus d'informations sur des types de service spécifiques, voir « Types<br/>de service virtuel », page 80.</li> </ul>                                                                                                    |
|                          | <ul> <li>Cette page permet également d'importer une description de service afin<br/>d'ajouter une activité d'appel de service dans le modèle de données.</li> </ul>                                                                         |
| Carte de                 | Contenu de l'assistant de création de nouveaux services virtuels :                                                                                                    |
| l'assistant              | <b>« Page Importer la description du service réel » , ci dessus &gt;</b> « Page<br>Choisir le protocole du service » , page suivante > « Page Propriétés du<br>service » , page 95 > « Page Récapitulatif de la virtualisation » , page 100 |
| Voir                     | « Services virtuels – Présentation », page 79                                                                                                    |
| également                | « Descriptions des services » , page 83                                                                                                    |

Le tableau ci-dessous décrit les éléments de l'interface utilisateur :

| Éléments<br>de<br>l'interface                              | Description                                                                                                    |
|------------------------------------------------------------|----------------------------------------------------------------------------------------------------|
| Description<br>de service                                  | Importer un WSDL, un schéma XML ou un document copybook COBOL.<br>Entrez le chemin d'accès au fichier de description de service ou cliquez sur<br><b>Parcourir</b> pour accéder à l'emplacement du fichier.                                                                                                    |
|                                                            | <b>Remarque :</b> Si le WSDL décrit plusieurs services ou un seul service indiquant plusieurs ports, sélectionnez-en un dans la liste des ports disponibles dans la boîte de dialogue qui s'affiche.                                                                                                    |
| Je ne<br>dispose<br>pas d'une<br>description<br>de service | Créer un service virtuel sans utiliser de description de service existante.<br>Services REST : Sélectionnez cette option lors de la création d'un<br>service REST. Les services REST n'utilisent pas de documents de<br>description de service importés. Après avoir créé un service REST, vous<br>pouvez enregistrer le comportement du service réel pour connaître la<br>structure du service. |

# Page Choisir le protocole du service

Cette page de l'assistant permet de sélectionner des protocoles pour le nouveau service virtuel.

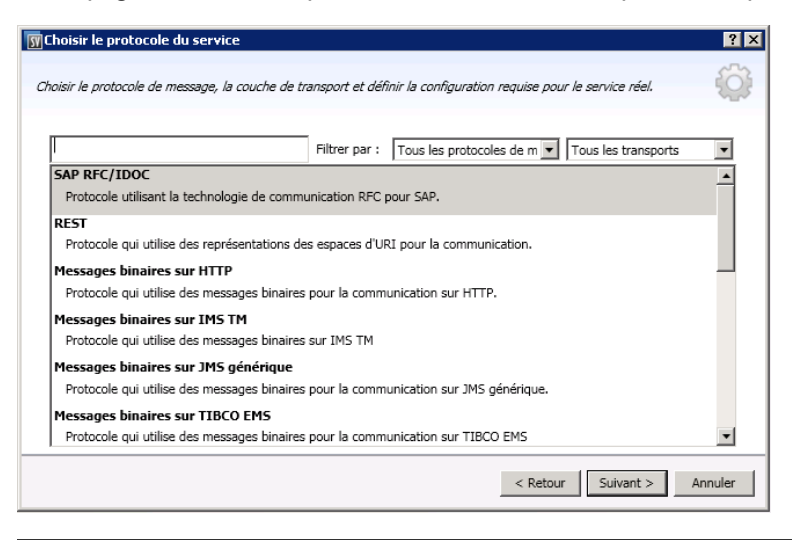

| Informations importantes | <ul> <li>Informations générales sur cet assistant : « Assistant de création de<br/>nouveaux services virtuels », page 91</li> </ul> |
|--------------------------|----------------------------------------------------------------------------------------------------|
|                          | <ul> <li>Pour plus d'informations sur des types de service spécifiques, voir « Types<br/>de service virtuel », page 80.</li> </ul>  |

| Carte de<br>l'assistant | Contenu de l'assistant de création de nouveaux services virtuels :                                                                                                    |
|-------------------------|----------------------------------------------------------------------------------------------------|
|                         | « Page Importer la description du service réel » , page 92 > « <b>Page Choisir le</b><br><b>protocole du service » , page précédente</b> > « Page Propriétés du service » ,<br>page suivante > « Page Récapitulatif de la virtualisation » , page 100 |
| Voir<br>également       | « Services virtuels – Présentation », page 79                                                                                                    |

Le tableau ci-dessous décrit les éléments de l'interface utilisateur (ceux dépourvus d'icônes apparaissent entre crochets) :

| Éléments de<br>l'interface                     | Description                                                                                                    |
|------------------------------------------------|----------------------------------------------------------------------------------------------------|
| <zone de="" texte<br="">de filtrage&gt;</zone> | Saisir un texte afin de filtrer les protocoles disponibles.                                                                              |
| Filtrer par                                    | Pour filtrer la liste des protocoles, sélectionnez des protocoles dans les listes déroulantes des protocoles de message et de transport. |
| <liste des<br="">protocoles&gt;</liste>        | Sélectionner une configuration de protocole du nouveau service virtuel.                                                                  |

# Page Type de message

Cette page de l'assistant permet de définir la structure des messages entrants et sortants lors de l'utilisation d'un copybook COBOL.

| 🌃 Type de message                                                  | ? ×  |
|--------------------------------------------------------------------|------|
| Sélectionner le type de message.                                   | ŝ    |
| • Créer des messages spécifiant des éléments d'entrée et de sortie |      |
| Type de message entrant :                                          |      |
| Type de message sortant :                                          |      |
| O Créer des messages à plusieurs segments                          |      |
|                                                                    |      |
|                                                                    |      |
| Divident Colores                                                   |      |
| < Precedent Suivant > Annu                                         | lier |

| Informations importantes | <ul> <li>Informations générales sur cet assistant : « Assistant de création de<br/>nouveaux services virtuels », page 91</li> </ul>                         |
|--------------------------|----------------------------------------------------------------------------------------------------|
|                          | <ul> <li>Cette page de l'assistant est disponible uniquement si vous choisissez<br/>d'importer un copybook COBOL pour la description de service.</li> </ul> |
|                          | <ul> <li>Pour plus d'informations sur des types de service spécifiques, voir « Types<br/>de service virtuel », page 80.</li> </ul>                          |

| Carte de<br>l'assistant | Contenu de l'assistant de création de nouveaux services virtuels :<br>« Page Importer la description du service réel » , page 92 > « Page Choisir le |
|-------------------------|----------------------------------------------------------------------------------------------------|
|                         | protocole du service », page 93 > « Page Propriétés du service », ci-dessous > « Page Récapitulatif de la virtualisation », page 100                 |
| Voir<br>également       | « Services virtuels – Présentation », page 79                                                                                                    |

Le tableau ci-dessous décrit les éléments de l'interface utilisateur :

| Éléments de l'interface                                                | Description                                                                                                    |
|------------------------------------------------------------------------|----------------------------------------------------------------------------------------------------|
| Créer des messages<br>spécifiant des éléments<br>d'entrée et de sortie | Afficher les types de message disponibles en entrée et en sortie,<br>conformément à la définition du copybook COBOL.<br>Une seule structure COBOL peut être affectée comme message<br>entrant et une autre comme message sortant.               |
| Créer des messages à plusieurs segments                                | Un message à plusieurs segments comporte plusieurs<br>structures COBOL. Chacune peut être utilisée une ou plusieurs<br>fois dans un message segmenté.<br><b>Remarque :</b> Les protocoles IMS ne prennent pas tous en<br>charge cette fonction. |

# Page Propriétés du service

Cette page de l'assistant permet de définir des propriétés spécifiques à des protocoles pour le service virtuel.

| Propriétés du service        |                         |                              | ? × |
|------------------------------|-------------------------|------------------------------|-----|
| Propriétés de service spécif | îques à des protocoles, | Ę                            | ŝ   |
| Service virtuel              |                         |                              |     |
| Nom de la destination :      |                         |                              |     |
| Répondre à :                 |                         |                              | _   |
| Service réel                 |                         |                              |     |
| Nom de la destination :      |                         |                              |     |
| Répondre à :                 |                         |                              |     |
| Type de destination :        | File d'attente          |                              | •   |
|                              |                         |                              |     |
|                              |                         |                              |     |
|                              |                         |                              |     |
|                              |                         |                              |     |
|                              |                         |                              |     |
| Afficher la topologie des    | points de terminaison   | Tester le point de terminais | on  |
|                              |                         | < Retour Suivant > Annul     | er  |

| Informations importantes | <ul> <li>Informations générales sur cet assistant : « Assistant de création de<br/>nouveaux services virtuels », page 91</li> </ul>                                                                                                    |
|--------------------------|----------------------------------------------------------------------------------------------------|
|                          | Les propriétés disponibles sur la page varient suivant les protocoles que vous<br>avez sélectionné pour le nouveau service à la page Choisir le protocole du<br>service.                                                                                                  |
|                          | <ul> <li>Après la création du service virtuel, vous pouvez modifier ces propriétés.<br/>Dans l'éditeur de service virtuel, sous Configuration de service, cliquez sur<br/>Modifier pour accéder à la boîte de dialogue Modifier des points de<br/>terminaison.</li> </ul> |
|                          | <ul> <li>Pour plus d'informations sur des types de service spécifiques, voir « Types<br/>de service virtuel », page 80.</li> </ul>                                                                                                    |
| Carte de                 | Contenu de l'assistant de création de nouveaux services virtuels :                                                                                                    |
| l'assistant              | « Page Importer la description du service réel », page 92 > « Page Choisir le protocole du service », page 93 > « Page Propriétés du service », page précédente > « Page Récapitulatif de la virtualisation », page 100                                                   |
| Voir<br>également        | « Services virtuels – Présentation », page 79                                                                                                    |

Contenu de cette section :

- Général
- HTTP
- IBM IMS TM
- IBM CICS TS HTTP
- JDBC
- JMS
- SAP RFC/IDOC
- TIBCO EMS
- WebSphere MQ

Le tableau ci-dessous décrit les éléments de l'interface utilisateur :

# Général

| Afficher la topologie des points de terminaison | Afficher un diagramme de la configuration des points de terminaison des services. |
|-------------------------------------------------|-----------------------------------------------------------------------------------|
| Tester le point de terminaison                  | Vérifier que les points de terminaison sont configurés correctement.              |

| Ignorer l'adressage WS | Les en-têtes d'adressage WS ne sont pas traités par Service Virtualization. |
|------------------------|-----------------------------------------------------------------------------|
|                        | Disponible pour les services SOAP sur HTTP, JMS et Tibco EMS.               |

# HTTP

Définir les points de terminaison du service réel.

| Propriété                | Description                                                                                                    |
|--------------------------|----------------------------------------------------------------------------------------------------|
| Points de<br>terminaison | Entrez le point de terminaison (URL) du service réel.<br>Pour entrer plusieurs points de terminaison, séparez-les par un espace, une<br>virgule, un point-virgule, ou saisissez-en un par ligne. |
|                          | <b>Remarque :</b> Lors de l'utilisation de l'agent de passerelle HTTP ou HTTPS, le service virtuel peut n'avoir qu'un seul point de terminaison spécifié.                                        |

# **IBM IMS TM**

Définir les propriétés du service réel. Les valeurs sont sensibles à la casse et doivent être fournies par l'administrateur système ou l'opérateur IMS TM.

| Propriété                                      | Description                                                                                                    |
|------------------------------------------------|----------------------------------------------------------------------------------------------------|
| ID client                                      | Identification du client pour des services avec des connexions socket persistantes dédiées. N'entrez aucune valeur pour les connexions socket persistantes partageables.                          |
| Code<br>transaction                            | Code alphanumérique utilisé pour invoquer le programme de traitement des messages IMS.                                                                                                    |
| Nom TPipe                                      | Valeur du canal transactionnel (TPipe) utilisé pour gérer une association logique entre un client et un service. Le nom OTMA TPipe est identique à celui du terminal logique (LTerm) IMS Connect. |
|                                                |                                                                                                    |
| Nom<br>LTerm                                   | <b>Nom du terminal logique.</b> Association logique IMS entre un client et un service.<br>Identique au nom OTMA TPipe.                                                                            |
| Nom<br>LTerm<br>ID<br>magasin<br>de<br>données | Nom du terminal logique. Association logique IMS entre un client et un service.<br>Identique au nom OTMA TPipe.<br>Nom du magasin de données du service (ID destination IMS).                     |

# IBM CICS TS HTTP

Définir les propriétés des services réels et virtuels.

## Propriété Description

### Paramètres des services virtuels :

| Chemin  | URI relatif qui définit le chemin d'URI sur lequel le service virtuel sera déployé. |
|---------|-------------------------------------------------------------------------------------|
| d'accès |                                                                                     |

Propriétés des services réels :

| Point de<br>terminaison | Point de terminaison relatif ou absolu, suivant le type d'agent, qui définit où écoute le service COBOL actuel. Pour plus d'informations, voir « Types de service virtuel », page 80. |
|-------------------------|----------------------------------------------------------------------------------------------------|
| Codage                  | Codage du contenu COBOL.                                                                                                    |

# JDBC

Définir les propriétés du service réel.

| Propriété | Description                                                                                                    |
|-----------|----------------------------------------------------------------------------------------------------|
| Chaîne de | Définissez l' <b>un</b> des éléments suivants :                                                                                                    |
| connexion | <ul> <li>Chaîne de connexion JDBC utilisée dans l'application testée. Elle intervient<br/>principalement lors de l'utilisation des applications J2SE.</li> </ul>                        |
|           | <ul> <li>Nom de la source de données JNDI utilisée par l'application testée. Il est utilisé<br/>uniquement si l'application est déployée sur un serveur d'applications J2EE.</li> </ul> |

## JMS

Définir les propriétés des services réels et virtuels.

### Propriété Description

### Propriétés du serveur virtuel :

| Nom de la destination | Nom de la destination JNDI où le service virtuel s'attend à recevoir les demandes.                                                                            |
|-----------------------|----------------------------------------------------------------------------------------------------|
| Répondre<br>à         | Nom de la destination JNDI où le service virtuel enverra les réponses. Si le client fournit une propriété JMS ReplyTo, il est inutile de renseigner ce champ. |

### Propriétés des services réels :

| Nom de la   | Nom de la destination JNDI où le service réel s'attend à recevoir les demandes. |
|-------------|---------------------------------------------------------------------------------|
| destination |                                                                                 |

| Propriété                   | Description                                                                                                    |
|-----------------------------|----------------------------------------------------------------------------------------------------|
| Répondre<br>à               | Nom de la destination JNDI où le service réel envoie les réponses. Si ce champ<br>n'est pas renseigné, Service Virtualization crée une destination temporaire pour la<br>réception des réponses provenant du service réel, et définit la propriété JMS<br>ReplyTo dans la demande de façon à ce qu'elle pointe vers cette destination. |
| Fabrique<br>de<br>connexion | Nom JNDI de la fabrique de connexion.                                                                                                    |

# SAP RFC/IDOC

Définir les propriétés des services réels et virtuels.

| Propriété                   | Description                                                                                                    |
|-----------------------------|----------------------------------------------------------------------------------------------------|
| Propriétés du serveur virte | Jel :                                                                                                    |
| ID programme                | ID affecté à la destination RFC définie sur le serveur SAP ou PI.                                                                                                    |
| Adaptateur PI RFC/IDOC      | Indique que vous utilisez un adaptateur SAP PI RFC.                                                                                                    |
| Unicode                     | Si vous utilisez un adaptateur SAP PI RFC/IDOC, vous devez sélectionner cette option si le format Unicode est configuré dans SAP PI.                                                                                                    |
| Fichier de résumé PI        | <ul> <li>Si vous utilisez un adaptateur SAP PI RFC/IDOC, vous devez fournir un fichier de résumé PI.</li> <li><b>Exportez des objets de conception.</b> Dans SAP PI Enterprise Service Builder, exportez les objets de conception iDOCs et RFC pour le composant logiciel approprié, puis enregistrez le résumé pour créer un fichier de résumé PI.</li> <li><b>Ajoutez des informations d'identification au fichier de résumé.</b> Ajoutez le nom d'utilisateur et le mot de passe d'un utilisateur disposant de droits d'accès au service SAP réel. Par exemple, ajoutez les lignes suivantes :</li> </ul> |
|                             | Password= <mot de="" passe=""></mot>                                                                                                    |

### Propriétés de connexion au serveur SAP réel :

| ID client         | ID du client SAP.                        |
|-------------------|------------------------------------------|
| Hôte              | Adresse IP ou nom d'hôte du serveur SAP. |
| Numéro du système | Numéro du système SAP.                   |

# **TIBCO EMS**

Définir les propriétés du service réel.

Service Virtualization enregistrant des messages sur le serveur TIBCO EMS non intrusif, tous les paramètres de la configuration sont liés uniquement au service réel. Lorsque le service virtuel passe en mode simulation, le service réel est déconnecté automatiquement du serveur TIBCO EMS et remplacé par Service Virtualization.

La destination de réponse étant toujours lue à partir des propriétés de la demande, aucun nom de destination de réponse n'est défini.

| Propriété             | Description                                           |
|-----------------------|-------------------------------------------------------|
| Nom de la destination | Nom de la destination où sont envoyées les demandes.  |
| Type de destination   | Type de la destination où sont envoyées les demandes. |

# WebSphere MQ

Définir les propriétés des services réels et virtuels.

## Propriété Description

### Propriétés du serveur virtuel :

| Nom de la destination | Nom de la file d'attente dans laquelle le service virtuel attend des demandes.                                                                                                    |
|-----------------------|----------------------------------------------------------------------------------------------------|
| Répondre<br>à         | Nom de la file d'attente dans laquelle le service virtuel enverra des réponses. Si le client fournit une propriété de messages ReplyToQueue, il est inutile de renseigner ce champ. |

### Propriétés des services réels :

| Nom de la destination | Nom de la file d'attente dans laquelle le service réel attend des demandes.                                                                                                    |
|-----------------------|----------------------------------------------------------------------------------------------------|
| Répondre<br>à         | Nom de la file d'attente dans laquelle le service réel envoie des réponses. Si ce champ n'est pas renseigné, Service Virtualization crée une file d'attente temporaire pour la réception des réponses provenant du service réel, et définit la propriété de message ReplyToQueue dans la demande de façon à ce qu'elle pointe vers cette destination. Notez que WebSphere MQ doit être configuré de façon à autoriser Service Virtualization à créer des files d'attente temporaires. |
| Type de destination   | Type de destination où le service réel attend des demandes. Seul le type de destination <b>File d'attente</b> est pris en charge.                                                                                                    |

# Page Récapitulatif de la virtualisation

Cette page de l'assistant permet de vérifier les informations. Vous pouvez valider ou modifier les informations du service réel, du service virtuel ou du projet.

| Confirmer ou modifier les j      | propriétés du service virtuel, réel et du projet.                                                                              | <ul> <li>A</li> <li>A</li></ul> |
|----------------------------------|----------------------------------------------------------------------------------------------------|----------------------------------------------------------------------------------------------------|
| Service virtuel :<br>Agent :     | Mydomain Com Service<br>HTTP(S) Proxy<br>Modifier                                                                              |                                                                                                    |
| Service réel                     |                                                                                                    |                                                                                                    |
| Point de terminaison :           | http://mydomain.com/app<br><u>Modifier</u>                                                                                     |                                                                                                    |
| Projet : Chemin :<br>Serveur : : | Projet de virtualisation 5<br>C:\Users\vladmin\Documents\HP Service Virtualization\Projects<br>Serveur incorporé ●<br>Modifier |                                                                                                    |
|                                  |                                                                                                    |                                                                                                    |
|                                  |                                                                                                    |                                                                                                    |
|                                  |                                                                                                    |                                                                                                    |
|                                  |                                                                                                    |                                                                                                    |
|                                  |                                                                                                    |                                                                                                    |
|                                  | < Dakasa 16abusliana                                                                                                    | Annular                                                                                                    |

| Informations importantes | <ul> <li>Informations générales sur cet assistant : « Assistant de création de<br/>nouveaux services virtuels », page 91</li> </ul>                                                                                                    |
|--------------------------|----------------------------------------------------------------------------------------------------|
|                          | <ul> <li>Si vous créez un nouveau service virtuel à partir de la page Prendre en main,<br/>un nouveau projet de virtualisation est créé pour le service. Cliquez sur<br/>Modifier pour modifier le nom du projet, le chemin d'accès ou le serveur.</li> </ul>                                             |
|                          | <ul> <li>Pour plus d'informations sur des types de service spécifiques, voir « Types<br/>de service virtuel », page 80.</li> </ul>                                                                                                    |
| Carte de<br>l'assistant  | Contenu de l'assistant de création de nouveaux services virtuels :<br>« Page Importer la description du service réel », page 92 > « Page Choisir le<br>protocole du service », page 93 > « Page Propriétés du service », page 95 ><br><b>« Page Récapitulatif de la virtualisation », page précédente</b> |
| Voir<br>également        | « Services virtuels – Présentation », page 79                                                                                                    |

Le tableau ci-dessous décrit les éléments de l'interface utilisateur :

# Éléments Description de l'interface

| Service<br>virtuel | Informations sur le service virtuel que vous créez.    |
|--------------------|--------------------------------------------------------|
| Service<br>réel    | Paramètres que vous avez définis pour le service réel. |

## Éléments Description de l'interface

| Projet      | Si vous créez un nouveau service virtuel à partir de la page Prendre en main, un nouveau projet de virtualisation est créé pour le service. Cliquez sur <b>Modifier</b> pour modifier les détails suivants :                                                           |
|-------------|----------------------------------------------------------------------------------------------------|
|             | Projet. Saisir un nom pour le projet ou accepter le nom par défaut.                                                                                                    |
|             | <ul> <li>Chemin d'accès. Saisir un chemin pour le projet ou accepter le chemin par<br/>défaut.</li> </ul>                                                                                                    |
|             | Server. Sélectionner le serveur sur lequel déployer le service virtuel.                                                                                                    |
|             | Vous pouvez sélectionner le serveur incorporé de Designer ou une instance<br>autonome de Service Virtualization Server. Pour plus de détails sur l'ajout de<br>serveur Service Virtualization, voir « Comment gérer les serveurs Service<br>Virtualization », page 25. |
| Modifier    | Accéder à une boîte de dialogue relative au composant sélectionné dans laquelle vous pouvez modifier les paramètres du service virtuel ou du service réel.                                                                                                    |
|             | Lorsque vous créez un nouveau projet, vous pouvez également modifier ses paramètres.                                                                                                    |
| Virtualiser | Créer un nouveau service virtuel.                                                                                                    |

# Boîte de dialogue Validation des points de terminaison

Cette boîte de dialogue fournit des informations en cas d'échec de la validation des points de terminaison.

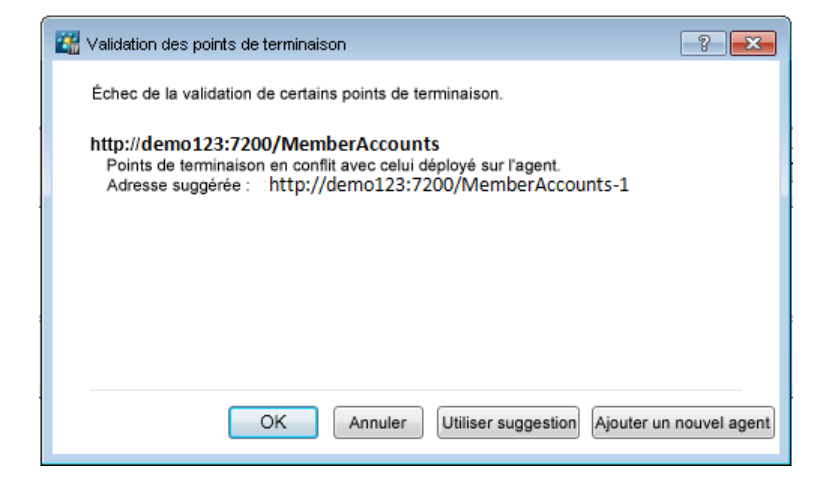

| Accès                    | Lors de la création d'un nouveau service virtuel ou de la modification des points de terminaison d'un service existant, cette boîte de dialogue s'affiche automatiquement en cas d'échec de la validation de l'un des points de terminaison. |
|--------------------------|----------------------------------------------------------------------------------------------------|
| Informations importantes | La boîte de dialogue contient des boutons différents suivant le protocole utilisé.                                                                                                    |
| Tâches<br>connexes       | « Comment créer un service virtuel », page 85                                                                                                    |
| Voir<br>également        | Pour plus d'informations sur la définition des propriétés des points de terminaison spécifiques à des protocoles, voir « Page Propriétés du service », page 95.                                                                              |

Le tableau ci-dessous décrit les éléments de l'interface utilisateur :

| Éléments<br>de<br>l'interface | Description                                                                                                    |
|-------------------------------|----------------------------------------------------------------------------------------------------|
| Utiliser<br>suggestion        | Utiliser l'adresse suggérée par l'agent Service Virtualization et affichée dans la boîte de dialogue.                                                         |
| Ajouter un<br>nouvel<br>agent | Accéder à la page Agents et créer une nouvelle configuration de l'agent. Pour plus d'informations sur l'interface utilisateur, voir « Page Agents », page 59. |

# Explorateur de virtualisations

L'explorateur de virtualisations affiche la structure logique des projets de virtualisation. Il montre les entités de virtualisation du projet, telles que les services, les modèles et les topologies dans leur structure hiérarchique. Il donne en outre des informations sur le serveur associé au projet.

| Explorateur de virtualisations                                                                                                    | <b>-</b> ₽ × |
|----------------------------------------------------------------------------------------------------|--------------|
| <ul> <li>⇒ Shopping Cart V2 - Sessions by Clients</li> <li>⇒ Shopping Cart</li> <li>⇒ Modèles de données</li> <li>⇒ Fonctions</li> <li>⇒ Shopping Cart Data Model</li> <li>⊕ Modèles de performance</li> <li>⇒ ShoppingCart</li> <li>⊛ Serveur incorporé</li> </ul> |              |
|                                                                                                    |              |

| Accès                    | Par défaut, l'explorateur de virtualisations apparaît dans la barre latérale ou dans le volet gauche de la fenêtre de Service Virtualization. |  |
|--------------------------|----------------------------------------------------------------------------------------------------|--|
|                          | Si ce n'est pas le cas, choisissez <b>Affichage &gt; Explorateur de</b> virtualisations dans le menu principal.                               |  |
| Informations importantes | Cliquez avec le bouton droit sur des entités de virtualisation de l'arborescence<br>du projet pour afficher des options complémentaires.      |  |

Le tableau ci-dessous décrit les éléments de l'interface utilisateur :

| Éléments<br>de<br>l'interface | Description                                                                                                    |
|-------------------------------|----------------------------------------------------------------------------------------------------|
| arborescence                  | Affiche les entités de virtualisation du projet ouvert.                                                                                                    |
| du projet                     | <ul> <li>Sélectionnez une entité dans l'arborescence pour afficher les détails<br/>associés dans le panneau inférieur.</li> </ul>                                                                                                    |
|                               | <ul> <li>Double-cliquez sur une entité pour l'ouvrir dans le panneau d'affichage<br/>principal.</li> </ul>                                                                                                    |
|                               | <ul> <li>Cliquez avec le bouton droit sur une entité pour afficher les options<br/>supplémentaires.</li> </ul>                                                                                                    |
|                               | <b>Astuce :</b> Une icône différente est associée à chacune des entités de virtualisation. De plus, ces icônes changent en fonction du statut en cours. Par exemple, l'icône d'un service virtuel indique le mode actuel du service, tel que <b>apprentissage</b> , et l'icône d'un serveur indique le statut actuel du serveur, tel que <b>en ligne</b> . |

# Éditeur de service virtuel

L'éditeur de service virtuel permet de contrôler le mode du service virtuel et les modèles actuellement utilisés, de configurer les points de terminaison ainsi que les paramètres de sécurité.

| MemberAccounts                                                                                                    |                                                                                     | ₹                                                                               |
|----------------------------------------------------------------------------------------------------|-------------------------------------------------------------------------------------|---------------------------------------------------------------------------------|
| Witual service using SOAP over HTTP/HTTPS                                                                                                    |                                                                                     |                                                                                 |
| Character de service service | Modèles de simulation<br>Medèle de données :<br>Member Accounts Data Model<br>Aucun | C Modèle de performance :<br>MemberAcounts Performance Model<br>Acuca<br>Offine |
|                                                                                                    | Ajouter   Modifier   Supprimer   Dupliquer                                          | Ajouter   Modifier   Supprimer   Dupliquer                                      |
| Configuration de service     Service vituel : http://ided=H02:7200/MemberAccounts     Service réal : http://ideah-ost:8101/ServiceSmulation/D     Werston SOP : Liston/     Ignorer fadressage WS : Désactive     Modifier [Instructions de reconfiguration                                                                                                    | agent : HTTP G<br>,MemberAccountsService Configu                                    | ateway<br>rer                                                                   |
| Consignation des messages : 🗌 🛈 Pour visualiser les messages consignés, clquer id.                                                                                                    |                                                                                     |                                                                                 |
| Vestrytuden als est WitTP/HTPS Protocole :: SOAP aur HTTP/HTPS Operations: getMenberbeal, getMenberPlan, memberSearch Hodfier   Mettre a jour à partr durficher      Paramètres de sécurité                                                                                                    |                                                                                     |                                                                                 |
| <ul> <li>① Vous pouvez créer et modifier des identités utilisateur dans la banque o<br/>Sécurité des messages</li> </ul>                                                                                                    | d'informations d'identification, Modfier la banque o                                | Informations didentification.                                                   |
| Activé :  Mode :  Identité du service réel :                                                                                                    |                                                                                     |                                                                                 |
| Identité du service virtuel :                                                                                                    | e dé privée pour le service réel.                                                   |                                                                                 |

| Accès                       | Dans l'explorateur de virtualisations, double-cliquez sur le service virtuel que vous souhaitez afficher ou modifier. |
|-----------------------------|----------------------------------------------------------------------------------------------------|
| Informations<br>importantes | Il peut s'avérer nécessaire de redémarrer le service après certaines modifications.                                   |
| Tâches<br>connexes          | « Comment configurer les services virtuels » , page 86                                                                |
| Voir également              | « Services virtuels – Présentation », page 79                                                                         |
|                             | « Menu principal de Service Virtualization », page 33                                                                 |

Le tableau ci-dessous décrit les éléments de l'interface utilisateur (ceux dépourvus d'icônes apparaissent entre crochets) :

### Général

| Éléments de<br>l'interface                                 | Description                                                             |
|------------------------------------------------------------|-------------------------------------------------------------------------|
| <nom et<br="">description du<br/>service virtuel&gt;</nom> | Nom et description du service virtuel. Cliquez dessus pour le modifier. |

| Éléments de<br>l'interface       | Description                                                                                                    |
|----------------------------------|----------------------------------------------------------------------------------------------------|
| <zone de<br="">statut&gt;</zone> | Située dans la partie supérieure gauche de la fenêtre, cette zone donne les informations suivantes :                                                                          |
|                                  | <ul> <li>Mode actuel du service : apprentissage, simulation, en attente ou hors<br/>connexion.</li> </ul>                                                                     |
|                                  | Les modèles de données et de performance actuellement utilisés.                                                                                                    |
| Apprendre                        | Placer le service sélectionné en mode apprentissage. Ce dernier permet<br>d'ajouter au modèle de simulation toutes les communications passant par le<br>service virtuel.      |
|                                  | Cliquez sur la flèche de la liste de déroulante pour sélectionner les modèles à mettre à jour :                                                                               |
|                                  | Données et performances (option par défaut)                                                                                                    |
|                                  | Modèle de données                                                                                                    |
|                                  | Modèle de performance                                                                                                    |
| Simuler                          | Démarrer la simulation en fonction des modèles de simulation sélectionnés dans l'éditeur de service virtuel.                                                                  |
|                                  | Si le service est en mode apprentissage, Service Virtualization termine la session d'apprentissage, puis ajoute les données apprises dans la session au modèle de simulation. |
| 00 Arrêter                       | Placer le service en mode en attente avec possibilité de conserver ou de supprimer les données apprises.                                                                      |
| (i) Info                         | Accéder au rapport d'exécution pour afficher les informations actuelles sur le service.                                                                                       |

# Zone Modèles de simulation

Gérer les modèles associés au service virtuel.

| Éléments<br>de<br>l'interface | Description                                                                                                    |
|-------------------------------|----------------------------------------------------------------------------------------------------|
| Modèle de                     | Sélectionner un modèle de données à utiliser avec le service.                                                                                                    |
| données                       | <b>Aucun.</b> Permet de transmettre des messages au service réel et de recevoir des réponses, tout en continuant de simuler des performances en fonction du modèle de performance sélectionné. |

| Éléments<br>de<br>l'interface | Description                                                                                                    |
|-------------------------------|----------------------------------------------------------------------------------------------------|
| Modèle de                     | Sélectionner un modèle de performance à utiliser avec le service.                                                                                                    |
| performance                   | Aucun. Le service virtuel répond aussi vite que possible.                                                                                                    |
|                               | Hors connexion. Simuler l'indisponibilité du service.                                                                                                    |
| Ajouter                       | Accéder à la boîte de dialogue Ajouter un nouveau modèle de simulation dans laquelle vous pouvez ajouter un nouveau modèle de données ou de performance.                                             |
| Modifier                      | Ouvrir le modèle de données ou de performance dans l'éditeur approprié. Pour plus d'informations, voir « Éditeur de modèle de données », page 164 ou « Éditeur de modèle de performance », page 194. |
| Supprimer                     | Supprimer le modèle sélectionné.                                                                                                    |
| Dupliquer                     | Accéder à la boîte de dialogue Ajouter un nouveau modèle de simulation dans laquelle vous pouvez générer une copie du modèle de données ou de performance sélectionné.                               |

# Zone Configuration de service

Afficher ou modifier les détails des services réels et virtuels, du protocole et de l'agent actuellement utilisés.

| Éléments de | Description |
|-------------|-------------|
| l'interface |             |

| Modifier                        | Accéder à la boîte de dialogue Modifier des points de terminaison dans laquelle vous pouvez modifier les informations des services réels et virtuels. Pour plus d'informations, voir « Boîte de dialogue Modifier des points de terminaison » , page 109. |  |
|---------------------------------|----------------------------------------------------------------------------------------------------|--|
| Configurer                      | Accéder à la page Agents de la boîte de dialogue Options dans laquelle vous pouvez configurer l'agent utilisé par le service virtuel. Pour plus d'informations, voir « Page Agents » , page 59.                                                           |  |
| Consignation<br>des<br>messages | <ul> <li>Activer la consignation. Les messages sont stockés sur le disque dans le<br/>répertoire des journaux %APPDATA%\Hewlett-<br/>Packard\VirtualServiceDesigner\logs de Designer, dans les sous-répertoires<br/>suivants :</li> </ul>                 |  |
|                                 | • Serveur incorporé : msg-embedded \ [nom du service virtuel]                                                                                                    |  |
|                                 | • Serveur autonome : msg-standalone \ [nom du service virtuel] sur le serveur autonome lui-même.                                                                                                    |  |
|                                 | Chaque message est enregistré dans un fichier distinct nommé [numéro d'ordre du message]-[ID message].                                                                                                    |  |

# Zone Description de service

Description du service, ainsi que les métadonnées associées.

| Éléments<br>de<br>l'interface              | Description                                                                                                    |
|--------------------------------------------|----------------------------------------------------------------------------------------------------|
| Modifier                                   | Accéder à l'éditeur de description de service dans lequel vous pouvez ajouter de nouvelles opérations au service ou mettre à jour les métadonnées. Pour plus d'informations, voir « Éditeur de description de service » , page 197. |
|                                            | <b>Remarque :</b> Certains protocoles ne prennent pas en charge la modification de la description du service.                                                                                                    |
| Mettre à<br>jour à<br>partir du<br>fichier | Accéder à la boîte de dialogue Mettre à jour la description de service dans laquelle vous pouvez remplacer le fichier de description de services.                                                                                   |
|                                            | Remarque : Disponible uniquement pour les services SOAP.                                                                                                    |

# Zone Paramètres de sécurité

Cette zone permet d'afficher et de modifier les paramètres de sécurité.

| Éléments de<br>l'interface                                  | Description                                                                                                    |
|-------------------------------------------------------------|----------------------------------------------------------------------------------------------------|
| Modifier la<br>banque<br>d'informations<br>d'identification | Accéder à la boîte de dialogue Modifier la banque d'informations<br>d'identification dans laquelle vous pouvez créer et modifier des identités<br>utilisateur. Pour plus d'informations, voir « Boîte de dialogue Modifier la<br>banque d'informations d'identification », page 239.                               |
| Activé                                                      | Activer ou désactiver la sécurité des messages.                                                                                                    |
| Mode                                                        | Modes de sécurité des messages pris en charge par défaut. Pour plus d'informations, voir « Comment définir la sécurité des messages » , page 230.                                                                                                    |
| Identité du<br>service réel                                 | L'identité du service réel, son certificat, est stockée dans la banque<br>d'informations d'identification. Ce paramètre est utilisé si un service utilise un<br>certificat pour assurer la sécurité des messages. La clé publique du certificat<br>est utilisée pour crypter les messages envoyés au service réel. |
| Éléments de<br>l'interface     | Description                                                                                                    |
|--------------------------------|----------------------------------------------------------------------------------------------------|
| Identité du<br>service virtuel | L'identité du service virtuel, son certificat, est stockée dans la banque d'informations d'identification.                                                                                                    |
|                                | • Si le champ Identité du service réel contient le certificat et une clé privée, il est inutile de configurer ce paramètre. L'identité du service réel est alors également utilisée comme identité du service virtuel.                                                                                                    |
|                                | • Si le champ Identité du service réel contient uniquement un certificat, sans<br>clé privée, ce paramètre doit être configuré pour fournir l'identité du service<br>virtuel. Le service ayant besoin de la clé privée pour déchiffrer les<br>messages provenant du client, l'identité configurée doit contenir un<br>certificat et une clé privée. |
|                                | Les clients doivent approuver le certificat utilisé comme identité du service<br>virtuel.                                                                                                    |
| Paramètres<br>avancés          | Accéder à la boîte de dialogue Paramètres de sécurité des messages<br>avancés. Pour plus d'informations, voir « Boîte de dialogue Paramètres de<br>sécurité des messages avancés », page 240.                                                                                                    |

# Boîte de dialogue Modifier des points de terminaison

Cette boîte de dialogue permet de modifier les points de terminaison des services réels et virtuels configurés pour le service virtuel.

| ļ | 🕅 Modifier des points de terminaison 🔹 🔹                                            |
|---|-------------------------------------------------------------------------------------|
|   | Service virtuel :                                                                   |
|   | Agent : HTTP Gateway                                                                |
|   | Chemin : ShoppingCart                                                               |
|   | Service réel :<br>Point de terminaison : http://localhost:8101/ServiceSimulation/De |
|   | Ignorer l'adressage WS :                                                            |
|   | Afficher la topologie des points de terminaison Tester le point de termi            |
|   | OK Annuler                                                                          |

Accès Dans l'éditeur de service virtuel, sous Configuration de service, cliquez sur Modifier.

Le tableau ci-dessous décrit les éléments de l'interface utilisateur :

| Éléments de<br>l'interface                            | Description                                                                                                    |
|-------------------------------------------------------|----------------------------------------------------------------------------------------------------|
| Service virtuel/réel                                  | Pour plus d'informations sur les propriétés de l'agent Service<br>Virtualization, voir « Page Agents » , page 59.                                 |
|                                                       | Pour plus d'informations sur les propriétés des points de terminaison spécifiques à des protocoles, voir « Page Propriétés du service », page 95. |
| Afficher la topologie<br>des points de<br>terminaison | Afficher un diagramme de la configuration des points de terminaison des services.                                                                 |
| Tester le point de terminaison                        | Vérifier que le point de terminaison est configuré correctement.                                                                                  |
| Ignorer l'adressage<br>WS                             | Les en-têtes d'adressage WS ne sont pas traités par Service<br>Virtualization.                                                                    |
|                                                       | Disponible pour les services SOAP sur HTTP, JMS et Tibco EMS.                                                                                     |

### Boîte de dialogue Changer de serveur

Ces pages permettent de déplacer les services virtuels d'un projet sur un serveur différent.

| Support de serveur pour le projet Shopping Cart V2 - Sessions by Clients  Pour déplacer des services virtuels du projet Shopping Cart V2 - Sessions by Clients sur un autre serveur, vous devez  Choisir le serveur ou entrer le nom d'hôte du nouveau serveur.  Exécution  Serveur :  Par ex. http://localhost:6080/, https://localhost:6085/, localhost:6080 ou localhost  Pour définir des informations lors du déplacement des services virtuels, cliquer sur Suivant.  Pour définir des informations lors du déplacement des services virtuels, cliquer sur Suivant.  Annuler |                                           |                                                                                                    |        |
|----------------------------------------------------------------------------------------------------|-------------------------------------------|----------------------------------------------------------------------------------------------------|--------|
| Pour déplacer des services virtuels du projet Shopping Cart V2 - Sessions by Clients sur un autre serveur, vous devez                                                                                                    | W Changer de ser                          | veur pour le projet Shopping Cart ¥2 - Sessions by Clients                                                                                        |        |
| Exécution         Serveur : <ul> <li>Par ex. http://localhost:6080/, https://localhost:6085/, localhost:6080 ou localhost</li> </ul> Pour définir des informations lors du déplacement des services virtuels, cliquer sur Suivant.                                                                                                    | Pour déplacer des<br>choisir le serveur c | services virtuels du projet Shopping Cart V2 - Sessions by Clients sur un autre serveur, vous devez<br>u entrer le nom d'hôte du nouveau serveur. |        |
| Par ex. http://localhost:6080/, https://localhost:6085/, localhost:6080 ou localhost  Pour définir des informations lors du déplacement des services virtuels, cliquer sur <b>Suivant</b> .      Annuler                                                                                                    | Exécution<br>Serveur :                    |                                                                                                    | •      |
| Pour définir des informations lors du déplacement des services virtuels, cliquer sur <b>Suivant</b> .                                                                                                    |                                           | I Par ex. http://localhost:6080/, https://localhost:6085/, localhost:6080 ou localhost                                                            |        |
| Pour définir des informations lors du déplacement des services virtuels, cliquer sur <b>Suivant</b> .                                                                                                    |                                           |                                                                                                    |        |
| Pour définir des informations lors du déplacement des services virtuels, cliquer sur <b>Suivant</b> .                                                                                                    |                                           |                                                                                                    |        |
| Pour définir des informations lors du déplacement des services virtuels, cliquer sur <b>Suivant</b> .                                                                                                    |                                           |                                                                                                    |        |
| Pour définir des informations lors du déplacement des services virtuels, cliquer sur <b>Suivant.</b>                                                                                                    |                                           |                                                                                                    |        |
| Pour définir des informations lors du déplacement des services virtuels, cliquer sur <b>Suivant</b> .                                                                                                    |                                           |                                                                                                    |        |
| Pour définir des informations lors du déplacement des services virtuels, cliquer sur <b>Suivant</b> .                                                                                                    |                                           |                                                                                                    |        |
| Pour définir des informations lors du déplacement des services virtuels, cliquer sur <b>Suivant.</b>                                                                                                    |                                           |                                                                                                    |        |
| Pour définir des informations lors du déplacement des services virtuels, cliquer sur <b>Suivant.</b>                                                                                                    |                                           |                                                                                                    |        |
| Pour définir des informations lors du déplacement des services virtuels, cliquer sur <b>Suivant</b> .                                                                                                    |                                           |                                                                                                    |        |
| Pour définir des informations lors du déplacement des services virtuels, cliquer sur <b>Suivant</b> .                                                                                                    |                                           |                                                                                                    |        |
| Pour définir des informations lors du déplacement des services virtuels, cliquer sur <b>Suivant</b> .                                                                                                    |                                           |                                                                                                    |        |
| Pour définir des informations lors du déplacement des services virtuels, cliquer sur <b>Suivant</b> .                                                                                                    |                                           |                                                                                                    |        |
| Pour définir des informations lors du déplacement des services virtuels, cliquer sur Suivant.           < Précédent                                                                                                    |                                           |                                                                                                    |        |
| < Précédent Suivant > Annuler                                                                                                    | Pour définir des                          | informations lors du déplacement des services virtuels, cliquer sur Suivant.                                                                      |        |
| < Précédent Suivant > Annuler                                                                                                    |                                           |                                                                                                    |        |
| < Precedenci Sulvanci > Annuler                                                                                                    |                                           | < Description to Suitant > A                                                                                                    | nnular |
|                                                                                                    |                                           | < Precedenci Sulvanu > A                                                                                                    | indief |

| R Changer de serveur pour le projet Shopping Cart ¥2 - Sessions by Clients                                                     |         |
|----------------------------------------------------------------------------------------------------|---------|
| Spécifier les agents des services virtuels pour les déplacer sur le serveur Shopping Cart V2 - Sessions by Clients.            |         |
| Shopping Cart (SOAP sur HTTP/HTTPS)<br>Agent HTTP(S) Proxy<br>Gérer les agents   Configuration d'origine en double             |         |
| Binary Com Service (Messages binaires sur HTTP)<br>Agent HTTP(S) Proxy<br>Gérer les agents   Configuration d'origine en double |         |
|                                                                                                    |         |
| < Précédent                                                                                                    | Annuler |

Accès Dans le menu principal, sélectionnez **Projet > Changer de serveur**.

Le tableau ci-dessous décrit les éléments de l'interface utilisateur :

| Éléments de<br>l'interface              | Description                                                                                                    |  |  |
|-----------------------------------------|----------------------------------------------------------------------------------------------------|--|--|
| Exécution<br>Serveur                    | Sélectionnez un serveur ou entrez l'URL d'un nouveau serveur sur lequel seront déployés les services virtuels du projet ouvert.                                                                                                    |  |  |
|                                         | <b>Remarque :</b> Les serveurs disponibles dans la liste déroulante sont ceux configurés dans le projet. Pour afficher, ajouter ou supprimer des serveurs, dans le menu principal, sélectionnez Outils > Options et cliquez sur l'onglet <b>Serveurs</b> . |  |  |
| Agent                                   | Sélectionnez un agent pour chaque service.                                                                                                    |  |  |
| Gérer les<br>agents                     | Accéder à la page Agents qui permet d'ajouter, de supprimer ou de reconfigurer les paramètres des agents des services virtuels. Pour plus d'informations, voir « Page Agents », page 59.                                                                   |  |  |
| Configuration<br>d'origine en<br>double | Accéder à la page Agents et copier la configuration sur le serveur actuel afin de créer une configuration sur le nouveau serveur. Vous pouvez modifier les paramètres de la nouvelle configuration.                                                        |  |  |

# Chapitre 4

### Simulation

Contenu de ce chapitre :

| Simulation – Présentation          | 113 |
|------------------------------------|-----|
| Comment exécuter des simulations   |     |
| Verrouillage des services          |     |
| Simulation – Interface utilisateur |     |

### **Simulation – Présentation**

Après avoir créé un service virtuel, vous devez définir les données de simulation. Vous pouvez y parvenir avec une conception manuelle ou en enregistrant les activités du service réel afin d'en savoir plus sur les demandes et les réponses de ce dernier. Vous pouvez ensuite utiliser les données enregistrées pour créer des modèles de données et de performance qui définissent la façon dont le service virtuel doit se comporter pendant la simulation.

Avant une session de simulation, vous pouvez sélectionner les modèles de simulation à utiliser. Le service virtuel peut utiliser à la fois le modèle de données et le modèle de performance pour la simulation, ou les utiliser individuellement de la manière suivante :

- Désactiver la simulation des données et laisser le service réel répondre. Seules les performances sont simulées à l'aide de l'un des modèles de performance.
- Désactiver la simulation des performances. Les temps de réponse ne sont pas affectés. Seules les données sont simulées à l'aide de l'un des modèles de données.
- Simuler l'indisponibilité d'un service.

Vous pouvez gérer le processus de simulation en manipulant les modes du service virtuel :

- Mode apprentissage. Le service virtuel fonctionne comme un proxy pour enregistrer et apprendre le comportement d'un service réel. Il envoie les communications réelles entre un client et un service. Avec ce mode, toute communication passant par le service virtuel est ajoutée à ses modèles de simulation.
- Mode en attente. Le service virtuel redirige les demandes vers le service réel et renvoie les réponses du service réel au client. Il n'apprend pas et ne simule pas.
- Mode simulation. Le service virtuel répond aux demandes du client en fonction du comportement appris et le service réel ne reçoit aucune communication. Il s'agit là de la principale utilisation du service virtuel et du mode utilisé pour les tests.

Pendant les sessions d'apprentissage ou de simulation, vous pouvez surveiller le comportement du service.

Pour plus d'informations, voir « Comment exécuter des simulations », ci-dessous.

### **Comment exécuter des simulations**

Cette tâche explique comment exécuter des simulations à l'aide des services virtuels.

- Cette tâche fait partie d'une tâche de niveau avancé. Pour plus d'informations, voir « Comment utiliser Service Virtualization », page 23.
- Pour plus d'informations sur les services virtuels, voir « Simulation Présentation », ci dessus.
- Si un service est verrouillé par un autre client, un message s'affiche dans l'éditeur de service virtuel. Pour plus d'informations, voir « Verrouillage des services », page 116.

Cette tâche comprend les étapes suivantes :

- « Conditions préalables », ci-dessous
- « Reconfigurer les clients », ci-dessous
- « Définir les données de simulation » , ci-dessous
- « Apprendre le comportement du service réel » , ci-dessous
- « Sélectionner des modèles de simulation », ci-dessous
- « Simuler », page suivante
- « Surveiller tous les services », page suivante

« Facultatif : Ajuster des modèles de simulation », page suivante

#### 1. Conditions préalables

Créez et configurez des services virtuels.

#### 2. Reconfigurer les clients

Reconfigurez le client pour utiliser les points de terminaison du service virtuel à la place de ceux du service réel. Cette opération est obligatoire lorsque Service Virtualization peut uniquement effectuer une virtualisation intrusive.

#### 3. Définir les données de simulation

Vous pouvez définir intégralement les données dans l'éditeur de modèle de données. Pour plus d'informations, voir « Comment modifier un modèle de données », page 137.

Vous pouvez également définir les données en enregistrant le comportement du service réel, comme décrit à l'étape suivante.

#### 4. Apprendre le comportement du service réel

Enregistrez le comportement du service réel pour voir les demandes et les réponses réelles.

a. Dans l'éditeur de service virtuel, cliquez sur Apprendre pour enregistrer l'activité du service réel. Les informations sont enregistrées dans les modèles de données et de performance du service virtuel. Pour plus d'informations sur l'interface utilisateur, voir « Éditeur de service virtuel », page 105.

Vous pouvez également choisir d'enregistrer uniquement une partie des données collectées. Cliquez sur la flèche de la liste déroulante **Apprendre** pour sélectionner le modèle de simulation dans lequel vous voulez sauvegarder les données enregistrées.

- Exécutez l'application qui communique avec le service réel. Les appels de service sont enregistrés.
- c. Pour afficher les données apprises après leur enregistrement, ouvrez l'éditeur de modèle de données et cliquez sur la règle **Données apprises**. Pour plus d'informations sur l'interface utilisateur, voir « Éditeur de modèle de données », page 164.

#### 5. Sélectionner des modèles de simulation

Dans l'éditeur de service virtuel, sélectionnez un modèle de données et un modèle de performance à utiliser pendant la simulation.

#### Remarque :

Pour simuler l'indisponibilité d'un service, sélectionnez le modèle de performance **Hors** connexion.

Vous pouvez également choisir d'utiliser un seul modèle de simulation en sélectionnant **Aucun** pour le modèle de données ou le modèle de performance.

#### 6. Simuler

- a. Dans l'éditeur de service virtuel, cliquez sur Simuler pour placer le service virtuel en mode simulation. Le service virtuel est prêt à répondre aux demandes du client. Le service réel ne reçoit aucune communication.
- b. Exécutez l'application cliente. Le service virtuel répond aux demandes, et renvoie des réponses en fonction des modèles de simulation associés.
- c. Lorsque vous voulez mettre un terme à la session de simulation, cliquez sur **Arrêter** pour placer le service virtuel en mode en attente. Le service réel répond alors aux demandes du client.

#### 7. Surveiller tous les services

Vous pouvez surveiller l'activité des services virtuels de la façon suivante :

- a. Vue des exécutions. Afficher et contrôler tous les services virtuels du projet. Pendant une session d'apprentissage ou de simulation, l'écran Vue des exécutions donne un aperçu des communications passant par les services virtuels. Dans le menu principal, sélectionnez Affichage > Vue des exécutions.
- b. Liste des problèmes. Afficher les erreurs, les avertissements et les messages d'information sur les événements qui se sont produits pendant l'exécution de l'application ou du serveur. Dans le menu principal, sélectionnez Affichage > Liste des problèmes.
- c. Administration du service. Afficher et gérer tous les services à partir de serveurs configurés, sans ouvrir individuellement les projets. Sur la Page de démarrage, cliquez sur Administration du service.

Vous pouvez également sélectionner **Affichage > Administration du service** dans le menu principal.

d. Service Virtualization Management. Affichez et gérez des services depuis plusieurs projets et serveurs Service Virtualization dans un navigateur Web, sans ouvrir les projets. Pour plus d'informations, voir « Gestion de Service Virtualization », page 123.

#### 8. Facultatif : Ajuster des modèles de simulation

Vous pouvez ajuster le paramétrage des modèles de données et de performance associés aux services virtuels. Par exemple, si vous simulez un service reposant sur des données apprises, il peut s'avérer nécessaire de personnaliser certains aspects du comportement du service virtuel non traités. Pour plus d'informations, voir « Comment modifier un modèle de données », page 137 et « Comment modifier un modèle de performance », page 160.

### Verrouillage des services

Si un service est verrouillé par un autre client, le message suivant s'affiche dans l'éditeur de service virtuel :

 Member Accounts Service.vs

 Service verrouillé : Member Account Service est verrouillé. Vous ne pouvez donc pas modifier le service et ses modèles.
 Vérifier le statut
 X

Service Virtualization Designer ou un test émanant de HP LoadRunner / HP Service Test peuvent avoir besoin de savoir s'ils possèdent un service virtuel, ou si un service virtuel est disponible, pour prévenir les conflits. Ils peuvent également avoir besoin de connaître le propriétaire actuel d'un service, un service ne pouvant appartenir qu'à un seul client à la fois. Si un service est verrouillé par son propriétaire, chaque client disposant d'un ID client unique, les autres clients peuvent voir de qui il s'agit.

Lorsqu'un service est verrouillé, sa configuration, ainsi que toutes les données et modèles de performance associés le sont également. Le propriétaire du service peut modifier le service et son modèle, ce qui n'est pas le cas des autres clients. Si un utilisateur tente de modifier le service ou son modèle, un message s'affiche, indiquant que le service est verrouillé et quel est le client propriétaire. Si Designer ou un test est le propriétaire, la modification est autorisée.

#### Pour déverrouiller un service verrouillé :

En cas de problème technique, ou si l'exécution d'un test est trop longue, vous pouvez forcer le déverrouillage dans Service Virtualization Designer. Pour déverrouiller le service, dans la vue des exécutions ou dans Administration du service, sous Autres actions, sélectionnez **Déverrouiller**.

**Remarque :** Un service et ses modèles ne peuvent pas être modifiés pendant le processus d'apprentissage. Ce dernier doit aller à son terme, quel que soit le propriétaire du service virtuel. La fonction **Déverrouiller** n'est alors pas disponible.

### Simulation – Interface utilisateur

Contenu de cette section :

| Vue des exécutions        |  |
|---------------------------|--|
| Liste des problèmes       |  |
| Administration du service |  |

### Vue des exécutions

La vue des exécutions permet d'afficher et de contrôler tous les services virtuels du projet. Pendant une session d'apprentissage ou de simulation, l'écran Vue des exécutions donne un aperçu des communications passant par les services virtuels.

| Vue | les exéci | utions                 |                   |                       |                             |                     |                |                   | <b>-</b> ↓ × |
|-----|-----------|------------------------|-------------------|-----------------------|-----------------------------|---------------------|----------------|-------------------|--------------|
| Γ   | Tou 🔻     | Service virtuel        | Statut            | Messages (uniques     | Modèle de données           | Modèle de performan | Projet         | Serveur           |              |
|     |           | MemberAccounts         |                   | 0 (0)                 | Service réel                | Performa            | ImportDataDemo | Serveur incorporé |              |
|     |           |                        |                   |                       |                             |                     |                |                   |              |
|     |           |                        |                   |                       |                             |                     |                |                   |              |
|     |           |                        |                   |                       |                             |                     |                |                   |              |
|     | Appren    | dre 🔽 🕨 Simuler        | <b>00</b> Arrêter | Autres actions 🔻 Tota | al du service 1 (1 en atten | te)                 |                |                   |              |
| 8   | Vue des ( | exécutions 🛛 谒 Liste d | es problèmes      |                       |                             |                     |                |                   |              |

| Accès                    | Dans le menu principal, sélectionnez Affichage > Vue des exécutions.                                                                  |
|--------------------------|----------------------------------------------------------------------------------------------------|
| Informations importantes | Le menu contextuel permet d'afficher/de masquer des colonnes de données<br>sur la page. Cliquez avec le bouton droit pour l'afficher. |
| Tâches<br>connexes       | « Comment exécuter des simulations », page 113                                                                                        |
| Voir<br>également        | « Services virtuels – Présentation », page 79                                                                                         |

Le tableau ci-dessous décrit les éléments de l'interface utilisateur :

| Éléments<br>de<br>l'interface | Description                                                                                                    |
|-------------------------------|----------------------------------------------------------------------------------------------------|
| Apprendre 🔽                   | Placer le service sélectionné en mode apprentissage. Ce dernier permet<br>d'ajouter au modèle de simulation toutes les communications passant par le<br>service virtuel.      |
|                               | Cliquez sur la flèche de la liste de déroulante pour sélectionner les modèles à mettre à jour :                                                                               |
|                               | Données et performances (option par défaut)                                                                                                    |
|                               | Modèle de données                                                                                                    |
|                               | Modèle de performance                                                                                                    |
| Simuler                       | Démarrer la simulation en fonction des modèles de simulation sélectionnés dans l'éditeur de service virtuel.                                                                  |
|                               | Si le service est en mode apprentissage, Service Virtualization termine la session d'apprentissage, puis ajoute les données apprises dans la session au modèle de simulation. |
| 00 Arrêter                    | Placer le service en mode en attente avec possibilité de conserver ou de supprimer les données apprises.                                                                      |

| Éléments<br>de<br>l'interface | Description                                                                                                    |
|-------------------------------|----------------------------------------------------------------------------------------------------|
| Autres actions 🔻              | Les actions suivantes sont disponibles :                                                                                                    |
|                               | Info. Accéder au rapport d'exécution pour afficher les informations actuelles sur le service.                                                 |
|                               | <b>Déverrouiller.</b> Déverrouiller le service sélectionné. Pour plus d'informations, voir « Verrouillage des services » , page 116.          |
|                               | Annuler le déploiement. Annuler le déploiement du service sélectionné.                                                                        |
| Tout                          | Filtrer les services affichés en fonction du mode du service virtuel.                                                                         |
|                               | Cliquez sur la flèche pour afficher les options de filtrage.                                                                                  |
| Modèle de                     | Modèle de données utilisé pour le service sélectionné.                                                                                        |
| donnees                       | Cliquez sur le lien du nom pour ouvrir le modèle dans l'éditeur de modèle de données.                                                         |
| Points de terminaison         | URL du service réel.                                                                                                    |
| Info                          | Option du menu Autres actions. Accéder au rapport d'exécution pour afficher les informations actuelles sur le service.                        |
| Messages<br>(uniques)         | Nombre de messages et de messages uniques ayant transité par le service virtuel pendant la session d'apprentissage ou de simulation actuelle. |
| Modèle de                     | Modèle de performance utilisé pour le service sélectionné.                                                                                    |
| performance                   | Cliquez sur le lien du nom pour ouvrir le modèle dans l'éditeur de modèle de performance.                                                     |
| Projet                        | Projet auquel appartient le service.                                                                                                    |
| Serveur                       | Serveur exécutant le service sélectionné.                                                                                                    |
| Statut                        | Nombre de problèmes qui se sont produits.                                                                                                    |
| Annuler le<br>déploiement     | Option du menu Autres actions. Annuler le déploiement du service sélectionné.                                                                 |
| Déverrouiller                 | Option du menu Autres actions. Déverrouiller le service sélectionné. Pour plus d'informations, voir « Verrouillage des services » , page 116. |
| Service<br>virtuel            | Liste de tous les services des serveurs configurés. Cliquez sur le nom d'un service pour l'ouvrir dans l'éditeur de service virtuel.          |

### Liste des problèmes

La liste des problèmes affiche les erreurs, les avertissements et les messages d'information sur les événements qui se sont produits pendant l'exécution de l'application ou du serveur. L'origine des

problèmes peut être liée à des erreurs d'exécution dans l'application ou à un incident survenant pendant le cycle de vie d'un service, notamment pendant le déploiement, ou en mode en attente, apprentissage ou simulation.

| Liste des problèmes |                       |            |                                      |                                           | <b>~</b> ↓ ×        |
|---------------------|-----------------------|------------|--------------------------------------|-------------------------------------------|---------------------|
| Tout 🔻              | Туре                  | 🚈 Corriger | MemberAccounts 💌                     | Description                               | Date et heure       |
|                     |                       |            | e9939143-c02b-4c5a-9bc4-da4afedb53f8 | Le service [MemberAccounts] a été déployé | 30/05/2013 14:54:20 |
|                     |                       |            |                                      |                                           |                     |
|                     |                       |            |                                      |                                           |                     |
|                     |                       |            |                                      |                                           |                     |
| Copier 🔀 S          | upprimer              |            |                                      |                                           |                     |
| 🔳 Vue des exécutio  | ns 🛛 📸 Liste des prot | olèmes     |                                      |                                           |                     |

| Accès                       | Dans le menu principal, sélectionnez Affichage > Liste des problèmes.                                                                                                    |
|-----------------------------|----------------------------------------------------------------------------------------------------|
| Informations<br>importantes | Par défaut, les informations affichées sont filtrées automatiquement en fonction de l'éditeur ouvert. Si, par exemple, vous ouvrez l'éditeur de service virtuel, la liste des problèmes contient les problèmes liés au service. Si vous ouvrez l'éditeur de modèle de données, les problèmes relatifs au modèle de données sont affichés. |
| Tâches<br>connexes          | « Comment exécuter des simulations », page 113                                                                                                    |
| Voir<br>également           | « Simulation – Présentation », page 113                                                                                                    |

Le tableau ci-dessous décrit les éléments de l'interface utilisateur (ceux dépourvus d'icônes apparaissent entre crochets) :

| Éléments de l'interface            | Description                                                                                                    |
|------------------------------------|----------------------------------------------------------------------------------------------------|
| <filtre de="" message=""></filtre> | Filtrer les messages en fonction de leur type : <b>Erreurs</b> , <b>Avertissements</b> , <b>Information</b> .                                                                                 |
| Problèmes ▼ Type                   | Par défaut, seuls les erreurs et les avertissements sont<br>affichés. Cliquez sur la flèche pour modifier les options<br>de filtrage.                                                         |
| Туре                               | Catégorie du problème et nombre d'occurrences.                                                                                                    |
| Corriger                           | Si une intervention de l'utilisateur peut résoudre le<br>problème, un lien s'affiche. Ce lien permet de se<br>connecter à la partie de l'application pouvant être à<br>l'origine du problème. |
| Filtre Service source              | Appliquer un filtrage pour un appel de service spécifique ou afficher <b>Toutes les sources</b> .                                                                                             |
| Description                        | Description du problème.                                                                                                    |
| Date et heure                      | Date et heure auxquelles s'est produit le problème.                                                                                                    |

### Administration du service

Cette page permet d'afficher et de gérer tous les services à partir des serveurs configurés, sans ouvrir individuellement les projets. Tous les services virtuels sont affichés, ainsi que leur statut, les modèles associés et l'emplacement des serveurs. Vous pouvez modifier la sélection des modèles de simulation utilisés et afficher le serveur sur lequel un service est déployé.

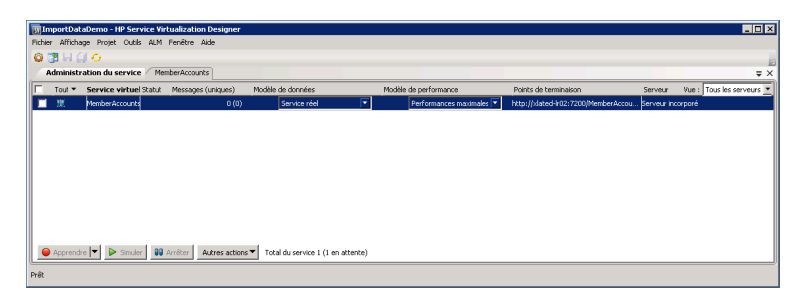

| Accès                    | Sur la Page de démarrage, cliquez sur Administration du service.                                                                   |
|--------------------------|----------------------------------------------------------------------------------------------------|
| Informations importantes | Le menu contextuel permet d'afficher/de masquer des colonnes de données sur la page. Cliquez avec le bouton droit pour l'afficher. |
| Tâches<br>connexes       | « Comment exécuter des simulations », page 113                                                                                     |
| Voir<br>également        | « Services virtuels – Présentation », page 79                                                                                      |

Le tableau ci-dessous décrit les éléments de l'interface utilisateur :

#### Éléments **Description** de l'interface 🔴 Apprendre 🔽 Option désactivée dans Administration du service. Utilisez l'éditeur de service virtuel dans un projet ouvert pour placer des services en mode apprentissage. Démarrer la simulation en fonction des modèles de simulation sélectionnés. Simuler Vous pouvez choisir différents modèles à partir des colonnes Modèle de données et Modèle de performance. Si le service est en mode apprentissage, Service Virtualization termine la session d'apprentissage, puis ajoute les données apprises dans la session au modèle de simulation. Placer le service en mode en attente avec possibilité de conserver ou de 00 Arrêter supprimer les données apprises.

| Éléments                 | Description                                                                                                    |
|--------------------------|----------------------------------------------------------------------------------------------------|
| l'interface              |                                                                                                    |
| Autres actions 🔻         | Les actions suivantes sont disponibles :                                                                                                    |
|                          | <b>Gérer des serveurs.</b> Accéder à l'onglet Serveurs de la boîte de dialogue Options afin d'ajouter et de supprimer des serveurs.                                                                                                    |
|                          | Info. Accéder au rapport d'exécution pour afficher les informations actuelles sur le service.                                                                                                    |
|                          | <b>Déverrouiller.</b> Déverrouiller le service sélectionné. Pour plus d'informations, voir « Verrouillage des services » , page 116.                                                                                                    |
|                          | Annuler le déploiement. Annuler le déploiement du service sélectionné.                                                                                                    |
| Tout                     | Filtrer les services affichés en fonction du mode du service virtuel.                                                                                                    |
|                          | Cliquez sur la flèche pour afficher les options de filtrage.                                                                                                    |
| Modèle de<br>données     | Modèle de données utilisé pour le service sélectionné. Cliquez sur la flèche pour sélectionner un autre modèle de données.                                                                                                    |
|                          | Lorsque vous modifiez un modèle, un astérisque s'affiche en regard de son nom,<br>indiquant que les modifications n'ont pas encore été appliquées. Pour appliquer<br>le nouveau modèle, vous devez redéployer le service approprié en le faisant<br>passer en mode en attente ou simulation. |
| Points de terminaison    | URL du service réel.                                                                                                    |
| Info                     | Option du menu Autres actions. Accéder au rapport d'exécution pour afficher les informations actuelles sur le service.                                                                                                    |
| Gérer des<br>serveurs    | Option du menu Autres actions. Accéder à l'onglet Serveurs de la boîte de dialogue Options afin d'ajouter et de supprimer des serveurs.                                                                                                    |
| Messages<br>(uniques)    | Nombre de messages et de messages uniques ayant transité par le service virtuel pendant la session d'apprentissage ou de simulation actuelle.                                                                                                    |
| Modèle de<br>performance | Modèle de performance utilisé pour le service sélectionné. Cliquez sur la flèche pour sélectionner un autre modèle de performance.                                                                                                    |
|                          | Lorsque vous modifiez un modèle, un astérisque s'affiche en regard de son nom,<br>indiquant que les modifications n'ont pas encore été appliquées. Pour appliquer<br>le nouveau modèle, vous devez redéployer le service approprié en le faisant<br>passer en mode en attente ou simulation. |
| Projet                   | Projet auquel appartient le service.                                                                                                    |
| Serveur                  | Serveur exécutant le service sélectionné.                                                                                                    |
| Statut                   | Nombre de problèmes qui se sont produits. Cliquez pour afficher des détails dans la liste des problèmes.                                                                                                    |

| Éléments<br>de<br>l'interface | Description                                                                                                    |
|-------------------------------|----------------------------------------------------------------------------------------------------|
| Annuler le déploiement        | Option du menu Autres actions. Annuler le déploiement du service sélectionné.                                                                 |
| Déverrouiller                 | Option du menu Autres actions. Déverrouiller le service sélectionné. Pour plus d'informations, voir « Verrouillage des services » , page 116. |
| Affichage                     | Filtrer les services affichés en fonction du serveur. Cliquez sur la flèche pour afficher les options de filtrage.                            |
| Service<br>virtuel            | Liste de tous les services des serveurs configurés. Cliquez sur le nom d'un service pour l'ouvrir dans l'éditeur de service virtuel.          |

## Chapitre 5

### **Gestion de Service Virtualization**

Contenu de ce chapitre :

| Présentation de la gestion de Service Virtualization           | 124   |
|----------------------------------------------------------------|-------|
| Comment commencer à utiliser Service Virtualization Management | . 124 |

### Présentation de la gestion de Service Virtualization

La gestion de Service Virtualization vous permet d'afficher et de contrôler des services à partir de plusieurs projets et serveurs Service Virtualization à un emplacement centralisé, sans ouvrir les projets. Vous pouvez :

- Afficher un récapitulatif de toutes les activités de service sur un serveur.
- Démarrer et arrêter des simulations.
- Annuler le déploiement des services.
- Déployer d'autres projets et services de virtualisation situés dans HP Application Lifecycle Management (ALM) ou dans le système de fichiers.

Après la création et la configuration des services virtuels dans Service Virtualization Designer, les services peuvent être déployés sur tout Service Virtualization Server. Service Virtualization Management constitue un moyen pratique pour les autres utilisateurs d'accéder et de gérer des services virtuels déployés sur n'importe quel Service Virtualization Server. Par exemple, toute personne effectuant des tests peut utiliser les services virtuels à partir d'une fenêtre de navigateur sans installation ou configuration supplémentaire.

En outre, Service Virtualization Management permet de faire appel aux services virtuels stockés à un emplacement du réseau. Vous pouvez télécharger des services virtuels vers Service Virtualization Server, sans devoir installer Service Virtualization Designer.

#### Remarque :

- Lorsque vous utilisez une instance sécurisée de Service Virtualization Server, les actions disponibles et les informations affichées dépendent de vos droits d'accès utilisateur. Par exemple, un utilisateur qui n'est affecté à aucun des groupes d'utilisateurs Service Virtualization ne peut pas afficher des données d'agent ou des services déployés sur le serveur. Pour plus d'informations sur les groupes d'utilisateurs de Service Virtualization, voir HP Service Virtualization – Manuel d'installation.
- Les versions du service, du serveur et de la gestion de Service Virtualization doivent correspondre. Si le service ou le projet a été créé dans une version antérieure, ouvrez-le dans Designer pour le mettre à niveau vers la nouvelle version.

Pour plus d'informations, voir « Comment commencer à utiliser Service Virtualization Management », ci-dessous.

### Comment commencer à utiliser Service Virtualization Management

Cette tâche décrit comment commencer à utiliser l'interface de gestion de Service Virtualization.

Pour plus d'informations sur Service Virtualization Management, voir « Présentation de la gestion de Service Virtualization », ci dessus.

Contenu de cette section :

- « Conditions préalables », ci-dessous
- « Démarrez/arrêtez le service Service Virtualization Management » , ci-dessous
- « Ouvrir Service Virtualization Management », ci-dessous
- « Gérer les services virtuels dans Service Virtualization Management », page suivante
- « Dépannage » , page suivante

#### **Conditions préalables**

- Assurez-vous d'utiliser un navigateur pris en charge :
  - Microsoft Internet Explorer 8, 9 et 10
  - Mozilla Firefox
  - Google Chrome

**Remarque :** Pour obtenir la liste mise à jour des navigateurs et versions pris en charge, reportez-vous à la matrice de prise en charge sur le site d'HP Software Support à l'adresse : http://h20230.www2.hp.com/sc/support\_matrices.jsp, ou contactez l'assistance.

• Vérifiez que Service Virtualization Server est en cours d'exécution.

#### Démarrez/arrêtez le service Service Virtualization Management

- Sur l'ordinateur de Service Virtualization Server, dans le menu Démarrer de Windows, sélectionnez Tous les programmes > HP Service Virtualization > Server 3.00 > Interface de gestion - Démarrer le service.
- Pour arrêter le service, dans le menu Démarrer de Windows, sélectionnez Tous les programmes > HP Service Virtualization > Server 3.00 > Interface de gestion - Arrêter le service.

#### **Ouvrir Service Virtualization Management**

Ouvrez une fenêtre de navigateur et entrez l'une des URL suivantes :

• URL de Service Virtualization Management :

https://<Service Virtualization Adresse IP serveur ou nom d'hôte>:<Service Virtualization Management port>

Par défaut, le port Service Virtualization Management est 6086.

• URL de Service Virtualization Server :

<Service Virtualization Adresse IP serveur ou nom d'hôte>:<numéro de port HTTP/HTTPS>/gestion

Pour plus de détails sur les ports réseau de Service Virtualization, reportez-vous à la section *HP Service Virtualization – Manuel d'installation.* 

#### Gérer les services virtuels dans Service Virtualization Management

Pour plus d'informations sur l'utilisation de Service Virtualization, consultez l'aide en ligne dans Service Virtualization Management. À partir du menu Aide, sélectionnez **Centre d'aide**.

#### Dépannage

Si un problème se produit, consultez les journaux du serveur Web et du proxy situés dans %ProgramData%\Hewlett-Packard\HP Service Virtualization Server\ManagementInterface\logs.

## Chapitre 6

### Modélisation de la simulation

Contenu de ce chapitre :

| Modélisation de la simulation – Présentation           | .128 |
|--------------------------------------------------------|------|
| Comment gérer des modèles de simulation                | 136  |
| Comment modifier un modèle de données                  | 137  |
| Comment définir les fonctions des règles               | 139  |
| Comment configurer des fonctions de données dynamiques | .141 |
| Comment définir des fonctions personnalisées           | .154 |
| Comment configurer des expressions régulières          | 156  |
| Comment utiliser des sources de données externes       | 156  |
| Comment modifier un modèle de performance              | .160 |
| Comment modifier une description de service            | 160  |
| Modélisation de la simulation – Interface utilisateur  | 163  |
| FAQ : Éditeur de modèle de données                     | .213 |

### Modélisation de la simulation – Présentation

Les modèles de simulation définissent le comportement fonctionnel et relatif aux performances du service virtuel pendant la simulation. Vous pouvez personnaliser manuellement les modèles de simulation, ou utiliser le mode apprentissage dans le service virtuel pour enregistrer le comportement et les performances du service réel. Les données apprises sont alors ajoutées aux modèles du service virtuel en vue de leur utilisation pendant la simulation.

Lorsque vous créez un service virtuel, Service Virtualization crée un modèle de données et un modèle de performance qu'il lie au service virtuel. Ces modèles tiennent lieu de modèles par défaut pour les sessions d'apprentissage et de simulation. Vous pouvez associer chaque service virtuel à plusieurs modèles de données et de performance. Avant toute session d'apprentissage ou de simulation, vous pouvez choisir les modèles de données et de performance à utiliser.

#### Modèle de données

Le modèle de données permet d'enregistrer les demandes et les réponses effectives d'un service réel et d'utiliser ces données pour la simulation à l'aide d'un service virtuel. Vous pouvez créer et personnaliser le modèle de données en fonction de vos besoins. Le modèle de données peut être basé sur des données enregistrées auxquelles vous pouvez ajouter de nouvelles données apprises, des appels de service et un comportement de modèle *avec état*. Vous pouvez également ajouter des données personnalisées ou des données provenant d'une source de données externe. Vous pouvez ainsi modéliser l'interaction entre le service testé et le service simulé pour satisfaire de nombreux cas de tests d'intégration. Pour plus d'informations, voir « Modèle de données – Présentation », page suivante.

#### • Modèle de performance

Le modèle de performance permet d'enregistrer les performances d'un service réel, puis de les utiliser comme modèle pour un service virtuel. Vous pouvez personnaliser les critères de performance du modèle pour de nombreuses utilisations des performances. Pour plus d'informations, voir « Modèle de performance – Présentation » , page 135.

Pour plus d'informations, voir « Comment gérer des modèles de simulation » , page 136.

Cette section inclut également :

| Modèle de données – Présentation     | 129  |
|--------------------------------------|------|
| Fonctions des règles                 | .131 |
| Pilotage par des données             | .134 |
| Modèle de performance – Présentation | .135 |

### Modèle de données – Présentation

Un modèle de données permet de personnaliser les demandes et les réponses des messages afin de manipuler le comportement simulé d'un service virtuel. Chaque service virtuel est associé à au moins un modèle de données pouvant contenir le comportement enregistré du service ainsi que des données personnalisées pour la simulation. Chaque modèle de données contient un ensemble de règles définissant le comportement des données pour chaque opération du service, et des **séquences** permettant de déterminer l'ordre d'un comportement avec état.

Lorsque vous créez un service virtuel, Service Virtualization lui associe un modèle de données. Vous pouvez personnaliser ce dernier afin de définir des règles de données spécifiques pour les opérations individuelles qu'il contient.

Un service virtuel peut disposer de plusieurs modèles de données. Avant une session d'apprentissage au cours de laquelle le comportement d'un service réel est enregistré, vous pouvez sélectionner le modèle de données dans lequel enregistrer le comportement appris. Une fois l'enregistrement terminé, vous pouvez utiliser ce modèle de données pour imiter le comportement du service réel pendant une simulation.

#### Règles de données

Un modèle de données contient un ensemble de règles de données pour chacune des opérations du service. Vous pouvez configurer le modèle à l'aide des règles et des fonctions par défaut de Service Virtualization, ou en créer pour personnaliser un comportement simulé.

Les types de règles suivants sont disponibles :

#### Règle Données apprises

Une règle Données apprises regroupe les demandes et les réponses provenant des sessions d'apprentissage. En règle générale, vous ne personnalisez pas ces données, mais vous pouvez souhaiter définir des conditions afin d'ignorer une partie des demandes et des réponses et ajouter une activité d'appel de service.

#### Règle Réponse par défaut

La règle Réponse par défaut offre une réponse personnalisée pour chaque type de réponse ou format de données, à appliquer en l'absence d'autres données ou lorsque vous souhaitez ignorer des parties spécifiques des données de réponse enregistrées. Les réponses par défaut sont générées automatiquement, mais vous pouvez les modifier. Elles sont utilisées lorsqu'aucune autre règle ne correspond aux données de réponse.

#### Règles personnalisées

Les règles personnalisées permettent de manipuler certains aspects du comportement simulé. Vous pouvez définir des réponses personnalisées et une activité d'appel de service pour des demandes spécifiques permettant des utilisations de test spécifiques.

Il existe deux types de règles personnalisées :

 Règles vides. Les nouvelles règles vides permettent de personnaliser les différents éléments d'un message. Par exemple, vous pouvez trouver qu'une règle de données apprise est trop spécifique et offre une réponse incomplète. Vous pouvez en créer une nouvelle afin de personnaliser un élément du message, ce qui vous permet de continuer à utiliser les données apprises pour d'autres éléments.

 Règles pilotées par les données. Les règles pilotées par les données sont utilisées pour lier les données des demandes et des réponses provenant d'une source de données externe. Ces données peuvent ensuite être utilisées par plusieurs applications ou exportées à partir d'applications externes, telles que HP Service Test, HP LoadRunner ou HP QuickTest. Une application externe peut modifier la source de données, celle-ci étant ensuite actualisée dans le modèle de données.

#### Configuration des règles de données

Pour configurer des règles, procédez de l'une des façons suivantes :

#### Définition de priorités pour les règles

Vous pouvez définir la priorité de plusieurs règles afin de déterminer l'ordre d'application de chacune pendant la simulation. Ceci vous permet de répondre à différents cas d'utilisation de tests de simulation. Généralement, les règles sont appliquées dans cet ordre :

 Règles personnalisées ou règles de données externes. Vous pouvez utiliser des règles personnalisées, notamment pour des demandes qui ne peuvent pas être enregistrées ou qui ne l'ont pas encore été.

Elles peuvent être placées avant ou après la règle de données apprises.

- 2. Règle de données apprises, pour fournir des réponses classiques et une activité d'appel de service du service réel.
- 3. Règle de réponse par défaut, pour fournir une réponse générique unique ou des parties des données de réponse génériques lorsque les autres règles ne sont pas applicables.

Vous pouvez également provisoirement désactiver une règle. Celle-ci n'est alors pas appliquée pendant la simulation.

#### Activité d'appel de service

Dans de nombreux cas, le service simulé peut appeler un autre service afin d'effectuer une opération particulière ou pour recevoir des informations supplémentaires. Les services virtuels peuvent simuler ce comportement en ajoutant une activité d'appel de service à une opération. Vous pouvez définir des données de demande statiques pour l'activité d'appel de service pour n'importe quelle ligne de la règle ou copier des données à partir de la demande de service virtuel ou de la réponse d'une autre activité d'appel de service. Si un service appelé dispose également d'une réponse, vous pouvez copier des données de réponse d'une activité d'appel de service dans une réponse de service virtuel.

#### Séquences

Les séquences sont une autre fonction importante du modèle de données. Elles déterminent l'ordre du comportement du service simulé.

Dans de nombreux cas de test, l'ordre des demandes est important, car un service pour envoyer des réponses différentes à une même demande suivant son état. Service Virtualization permet de simuler ce *comportement avec état* à l'aide de séquences. Ces dernières permettent de construire des séries de demandes et de réponses dans le modèle de données du service. Pendant une session de simulation, Service Virtualization passe d'une séquence à l'autre en fonction des

demandes de test correspondant aux demandes de la séquence et renvoie la réponse appropriée. Si, par exemple, le service simulé peut renvoyer une approbation ou un refus déterminé par un état particulier du service, vous pouvez déterminer la réponse à renvoyer en spécifiant la série des demandes et des réponses dans la séquence.

#### Importation de messages

Il est possible d'ajouter de nouvelles lignes à une règle en apprenant de nouvelles données, en ajoutant une nouvelle ligne et en modifiant manuellement les cellules correspondantes ou en important des messages.

L'importation de messages s'avère utile lorsqu'il est impossible ou difficile d'apprendre directement une communication entre une application testée et un service simulé, mais qu'il est possible d'écouter la communication et de consigner les messages transmis par le biais d'un autre outil. Il est possible d'importer la partie concernant la demande et/ou la réponse du message dans le même format que celui utilisé pour son envoi via un protocole de communication à partir d'un Pressepapiers ou d'un fichier. Par exemple, vous pouvez disposer d'un kit de développement logiciel (SDK) contenant des exemples de message que vous pouvez copier. Un message importé d'un fichier peut se limiter à la partie correspondant à la demande ou à la réponse d'un message.

#### **Réponses multiples**

En plus d'une simulation simple d'un modèle demande-réponse, Service Virtualization peut simuler un modèle demande-réponse dans lequel 0 à n réponses sont fournies par demande. Le nombre de réponses peut varier suivant l'état du service. Une opération peut être associée à un modèle à sens unique, tel que vider un panier, ou inclure plusieurs réponses. Par exemple, les réponses d'une mise à jour du traitement des commandes peuvent inclure « commande reçue », « commande en cours » et « commande expédiée ».

Service Virtualization permet à la fois l'apprentissage et la modification de plusieurs réponses, de leurs types et de l'état de leur service. L'apprentissage et la simulation de la simulation des performances se limitent au temps de réponse de la première réponse. Si les données apprises contiennent plusieurs réponses, Service Virtualization ne considère que le premier temps de réponse. Pendant la simulation, toutes les réponses sont envoyées au premier temps de réponse.

Ces fonctions sont disponibles sur le serveur Service Virtualization autonome et sur le serveur incorporé. Les protocoles XML et services binaires sur WebSphere MQ et JMS sont pris en charge.

Pour plus d'informations, voir « Comment modifier un modèle de données », page 137.

Pour en savoir plus, voir aussi :

- « Fonctions des règles » , ci-dessous
- « Pilotage par des données », page 134

### Fonctions des règles

Le modèle de données est composé de règles qui définissent le comportement du service virtuel. Les règles sont constituées de lignes, chacune représentant un couple réponse/demande. Les fonctions des règles servent à définir le comportement des réponses en vue d'un impact direct sur la simulation. Les fonctions sont définies par colonne et par opération.

Contenu d'une règle :

- Fonctions de condition. Utilisées essentiellement pour évaluer les données dans des colonnes de demande, afin de déterminer la réponse appropriée.
- Fonctions d'action. Utilisées pour manipuler les données dans les colonnes de réponse. Les fonctions d'action ne peuvent pas être utilisées dans les colonnes de demande.

Pendant la simulation, le moteur du simulateur parcourt chacune des règles en fonction des priorités qui leur sont associées, et recherche dans chacune une ligne unique correspondant le mieux aux fonctions de condition utilisées. Lorsqu'une seule ligne de données est sélectionnée, toutes les fonctions d'action lui sont appliquées.

#### Exemple :

Supposons que votre scénario consiste à extraire les données d'une carte de crédit en fonction du nom du client.

- La demande porte sur les données nom que vous définiriez avec la fonction de condition Est.
- La réponse porte sur les données carte de crédit que vous définiriez avec la fonction d'action Définir.

Par conséquent, si le nom du client est Jane Doe et que son numéro de carte de crédit est 1234-5678-1234-5678, une ligne de votre règle se présenterait comme suit :

Les données de la demande sont Jane Doe, où la fonction utilisée est égale à Est.

Les données de la réponse utilise la fonction **Définir**, qui associe la réponse à **1234-5678-1234-5678**.

Service Virtualization comporte plusieurs catégories de fonction :

- « Fonctions de base par défaut » , ci-dessous
- « Fonctions de tableau », page suivante
- « Fonctions de données dynamiques », page suivante
- « Fonctions personnalisées », page suivante

#### Fonctions de base par défaut

- Fonctions de condition par défaut :
  - Est. Si les données de message entrantes correspondent à la valeur de ce champ, Service Virtualization effectue l'action de réponse définie dans cette ligne.
  - Ignorer. Si les données de message entrantes correspondent à la valeur de ce champ, Service Virtualization ignore les données. Cela n'a aucune incidence sur la simulation.
- Fonctions d'action par défaut :
  - Définir. La simulation renvoie la réponse répertoriée dans ce champ.
  - Copier à partir de. La simulation extraie la valeur d'un autre champ et la renvoie comme réponse.

Remarque :

- En ce qui concerne la règle Données apprises, les colonnes de demande sont définies avec **Est**, et les colonnes de réponse avec **Définir**.
- Dans une nouvelle règle personnalisée, la fonction par défaut **Ignorer** est associée à toutes les colonnes. Les données de la colonne n'ont aucune incidence sur la simulation.
- Si vous entrez une valeur dans une cellule, la fonction devient automatiquement Est ou Définir.

#### Fonctions de tableau

Les fonctions suivantes peuvent être utilisées lorsque le message inclut une structure de données tabulaire :

- Fonctions de condition :
  - Comparer triés. Cette condition est remplie lorsque des éléments d'un tableau correspondent et suivent le même ordre. Il s'agit de la fonction de condition par défaut des tableaux.
  - **Comparer non triés.** Cette condition est remplie lorsque des éléments d'un tableau correspondent, mais peuvent se trouver dans un ordre différent.
- Fonctions d'action :
  - Remplacer le tableau. Associe les valeurs de tableau appropriées à la réponse.

#### Fonctions de données dynamiques

Vous pouvez générer des données dynamiques dans certains éléments des **réponses** à l'aide des fonctions du générateur de données Service Virtualization.

Il existe plusieurs types de fonction de données dynamiques :

- Générateur de nombres séquentiels. Génère une série de nombres croissants/décroissants selon un format spécifié. Le nombre croît/décroît selon une valeur prédéfinie pour chaque demande reçue.
- Définir une date/heure relative. Génère une date et/ou une heure par rapport au moment auquel arrive la demande. Exemple : Heure à laquelle arrive la demande plus 2 heures et 5 minutes.
- Définir la date/heure par rapport à. Génère une date et/ou une heure par rapport à une date/heure stockée dans un élément de la demande. Exemple : Le moment stocké dans un élément donné moins 3 jours et 5 heures.
- Générateur de nombres aléatoires. Génère une séquence aléatoire d'entiers.
- **Sous-chaîne.** La simulation extraie une sous-chaîne d'une valeur d'un autre champ et la renvoie comme réponse.

#### Fonctions personnalisées

Vous pouvez définir des fonctions personnalisées pour gérer des conditions plus complexes. Leur utilisation est réservée aux utilisateurs avancés à même de comprendre la structure du système dans son ensemble. Les conditions complexes peuvent être définies en langage SQL.

Il existe deux classes de variables :

• Entrée (\$input\_\*). Les variables d'entrée sont celles qui figurent dans une ligne de traitement pendant la simulation. Plus simplement, les variables d'entrée correspondent aux données des

demandes.

• **Données (\$data\_\*).** Les variables de données représentent les données écrites dans la cellule.

Pour plus d'informations, voir « Comment définir les fonctions des règles », page 139.

### Pilotage par des données

Pour faciliter les tests pilotés par des données, vous pouvez ajouter des sources de données externes aux services virtuels.

Lorsque vous associez une source de données externe à un service virtuel, vous devez instaurer des correspondances entre les colonnes de données du fichier externe et les colonnes/en-têtes de la règle de données. Pour ce faire, configurez les **liaisons** dans le modèle de données.

#### Liaison de tableau

Vous pouvez également lier les données d'un tableau. Lorsque la structure de message contient un tableau qui doit être piloté par des données, vous devez utiliser un fichier Excel correctement structuré. Ce fichier doit contenir des relations de type base de données qui utilisent des clés primaires et des clés étrangères permettant le mappage un-à-plusieurs des lignes. Vous pouvez le créer manuellement ou en exportant les données apprises de format souhaité dans un nouveau fichier Excel.

L'exemple suivant montre la relation entre une définition de recherche et les résultats de la recherche. Un enregistrement de la feuille de calcul **Search** (Recherche) est identifié à l'aide de la clé primaire « **id** », et référencé dans la feuille de calcul **Search Results** (Résultats de la recherche) à l'aide de la clé étrangère « **searchid** ». Ceci permet de renvoyer deux lignes pour la recherche id 3 et aucune pour la recherche id 4.

|     | А     | В         | С            | D                 |     | A         | В            | С          | D         |
|-----|-------|-----------|--------------|-------------------|-----|-----------|--------------|------------|-----------|
| 1   | id    | firstName | lastName     | socialSecurityNur | nbe | member Id | household Id | socialsecu | searchId  |
| 2   | 1     | Hercule   | Poirot       | 554-98-0001       |     | 1         | 1            | 554-98-00  | 1         |
| 3   | 2     | Hercule   | Poirot       |                   |     | 1         | 1            | 554-98-00  | 2         |
| 4   | 3     |           | Poirot       |                   |     | 1         | 1            | 554-98-00  | 3         |
| 5   | 4     | Karel     | Got (fail: n | ot in system)     |     | 11        | 11           | 554-98-00  | 3         |
| 6   | 5     | Sherlock  | Holmes       | 332-10-0002       |     | 2         | 2            | 332-10-00  | 5         |
| 7   | 6     |           | et . 1       | 332-10-0002       |     | 2         | 2            | 332-10-00  | 6         |
| 8   | /     | Albert    | Einstein     | 809-42-0002       | _   | 3         | 3            | 809-42-00  | 7         |
| 9   | 8     |           | Einstein     | 809-42-0002       | _   | 3         | 3            | 809-42-00  | 8         |
| 11  | 9     |           | Emstem       |                   | -   | 3         | 3            | 809-42-00  | 0         |
|     |       | mhara) C  | annah / Ca   | and Decube        | /   | 3         | 3            | 003-42-00  | 9         |
| Rea | du Me | mbers2 S  | earcn Se     | earch Kesults 🖉 😡 |     |           |              |            |           |
| Rea | uy    |           | _            |                   |     | Mem       | bers2 Search | Search     | Results 🥂 |

#### Liaison du format des données

Lors de la liaison à une colonne d'une feuille de calcul Excel dans laquelle la réponse peut contenir différents formats de données (pour le protocole REST, par exemple), différents types de réponse (pour le protocole SOAP, par exemple) ou une structure de message pouvant être considérée comme telle, vous pouvez également configurer la liaison appropriée dans le modèle de données.

Vous pouvez configurer des mappages entre des types ou des formats réels et des valeurs de cellule et définir une valeur par défaut utilisée lorsque la table de mappage ne contient aucune valeur correspondante. Vous pouvez configurer une valeur pour tous les types ou formats possibles.

Pour plus d'informations, voir « Comment utiliser des sources de données externes », page 156.

### Modèle de performance – Présentation

Le modèle de performance permet de personnaliser les performances d'un service pendant la simulation.

Lorsque vous créez un service virtuel, Service Virtualization lui associe un modèle de performance. Vous pouvez ensuite utiliser ce modèle pour apprendre les performances du service réel et le personnaliser pour définir les règles de performance spécifiques pour l'ensemble du service ou pour les opérations individuelles le constituant.

Un service virtuel peut disposer de plusieurs modèles de performance. Avant une session d'apprentissage au cours de laquelle le comportement d'un service réel est enregistré, vous pouvez sélectionner le modèle de performance dans lequel enregistrer le comportement appris. Avant la simulation, vous pouvez sélectionner le modèle à utiliser pour imiter le comportement du service réel, y compris des modèles non personnalisables afin d'ignorer les performances ou de simuler l'indisponibilité d'un service.

Pour configurer le modèle de performance, procédez de l'une des façons suivantes :

#### Critères de performance de base

Définissez les niveaux des critères de performance suivants pour des opérations spécifiques du service :

- Temps de réponse [ms] : temps nécessaire au service pour traiter une demande et renvoyer la réponse appropriée.
- Seuil [accès/s] : nombre maximum de demandes et de réponses pouvant être traitées par le service sans nuire aux performances.
- Débit limite [Mo/s] : capacité de données maximale pouvant être traitée par le service.

#### Critères de performance avancés

Outre les critères de base, définissez les niveaux des critères suivants pour des opérations spécifiques du service :

- Tolérance [%] : plage de variation acceptable des performances pour l'opération.
- Nombre maximum d'accès par seconde : nombre maximum de demandes et de réponses que l'opération est autorisée à traiter.
- Temps de réponse maximum : durée d'attente de réponse maximale aux niveaux de performance optimaux.

#### Améliorations

Vous pouvez utiliser différentes améliorations disponibles pour manipuler certains aspects des performances du service. Service Virtualization applique l'amélioration sélectionnée au critère de performance approprié pendant la simulation.

Améliorations disponibles :

- UC. Facteur de multiplication de la puissance de l'UC. Il affecte le temps de réponse du service.
- Réseau. Facteur de multiplication du débit du réseau. Il affecte le débit limite.
- **Cluster.** Facteur de multiplication d'extensibilité. Il affecte toutes les mesures simultanément : temps de réponse, taux de réussite, seuil et débit limite.
- Expert. Facteurs de multiplication des valeurs de temps de réponse et de débit limite. Vous pouvez modifier séparément chacune des mesures.

Pour plus d'informations, voir « Comment gérer des modèles de simulation », ci-dessous et « Comment modifier un modèle de performance », page 160.

Pour plus d'informations sur l'interface utilisateur, voir « Éditeur de modèle de performance », page 194.

### Comment gérer des modèles de simulation

Cette tâche explique comment gérer les modèles de simulation dans votre projet de virtualisation.

- Cette tâche fait partie d'une tâche de niveau avancé. Pour plus d'informations, voir « Comment utiliser Service Virtualization », page 23.
- Pour plus d'informations sur les modèles de simulation, voir « Modélisation de la simulation – Présentation », page 128.

#### Créer un modèle de simulation

Par défaut, chaque service virtuel est associé à un modèle de données et à un modèle de performance créés en même temps que le service virtuel. Vous pouvez créer des modèles supplémentaires et les associer aux services virtuels.

- Pour ajouter un modèle de simulation, dans l'éditeur de service virtuel, sous Modèles de simulation, cliquez sur **Ajouter**.
- Pour créer un nouveau modèle de simulation en copiant un modèle existant, sélectionnez un modèle, puis cliquez sur **Dupliquer**.

Pour plus d'informations sur l'interface utilisateur, voir « Éditeur de service virtuel », page 105.

#### Modifier un modèle de simulation

Dans l'éditeur de service virtuel, sous Modèles de simulation, sélectionnez le modèle à modifier, puis cliquez sur **Modifier**, ou double-cliquez sur le modèle à ouvrir.

Vous pouvez aussi sélectionner un modèle dans l'explorateur de virtualisations et double-cliquer dessus pour l'ouvrir dans l'éditeur approprié.

Pour plus d'informations sur l'interface utilisateur, voir « Éditeur de modèle de données », page 164 et « Éditeur de modèle de performance », page 194.

Pour plus d'informations, voir « Comment modifier un modèle de données », ci-dessous et « Comment modifier un modèle de performance », page 160.

### Comment modifier un modèle de données

Cette tâche décrit comment modifier un modèle de données et le personnaliser en fonction de vos besoins.

Pour plus d'informations sur les modèles de données, voir « Modèle de données – Présentation », page 129.

Cette tâche comprend les étapes suivantes :

- « Ajouter des données » , ci-dessous
- « Sélectionner des colonnes à afficher » , page suivante
- « Créer des règles personnalisées », page suivante
- « Ajouter des sources de données externes » , page suivante
- « Ajouter/modifier une activité d'appel de service », page suivante
- « Afficher un aperçu des modifications », page 139
- « Appliquer les modifications », page 139
- « Navigation dans l'éditeur de modèle de données », page 139

#### Ajouter des données

Procédez de l'une des façons suivantes pour ajouter des données au modèle de données :

- Apprenez des données. Placez le service virtuel en mode apprentissage afin d'enregistrer le comportement du service réel. Une fois l'enregistrement terminé, les données apprises sont ajoutées au modèle de données. Pour plus d'informations sur l'interface utilisateur, voir « Éditeur de service virtuel », page 105.
- Importez des messages. Importez des messages existants à partir d'un fichier, ou copiez/collez des formats de message dans le modèle de données. Pour plus d'informations sur l'interface utilisateur, voir « Boîte de dialogue Importer un message de demande/réponse », page 177.
- Saisissez des données manuellement.

#### Sélectionner des colonnes à afficher

Vous pouvez spécifier les colonnes qui sont affichées dans la table de données d'une règle. Dans l'éditeur de modèle de données, sélectionnez **Colonnes > Modifier les colonnes** ou cliquez avec le bouton droit sur l'en-tête de colonne et sélectionnez **Modifier les colonnes**. Pour plus d'informations sur l'interface utilisateur, voir « Boîte de dialogue Modifier les colonnes », page 187.

#### Créer des règles personnalisées

Pour manipuler certains aspects du comportement simulé, créez une nouvelle règle.

Vous pouvez créer vos propres règles personnalisées afin de modifier les réponses utilisées pendant la simulation. Une utilisation classique consiste à utiliser des données apprises pour la simulation, tout en modifiant certaines parties de la réponse.

Créez l'une des règles suivantes :

- Règle vide. Créez une nouvelle règle vide. Dans l'éditeur de modèle de données, cliquez sur Nouvelle règle > Règle vide.
- **Règle pilotée par les données.** Créez une nouvelle règle en utilisant un fichier externe comme source de données. Voir l'étape suivante relative à l'ajout de sources de données externes.

Pour plus d'informations sur la configuration des règles, voir « Comment définir les fonctions des règles », page suivante.

#### Ajouter des sources de données externes

Vous pouvez enrichir un modèle de données avec des données provenant de sources de données externes en vue des tests. Le format de données des documents Microsoft Excel (*.xls, .xlsx*) est pris en charge.

Dans l'éditeur de modèle de données, cliquez sur **Nouvelle règle > Règle pilotée par les données**. Entrez les informations. Pour plus d'informations sur l'interface utilisateur, voir « Boîte de dialogue Nouvelle règle pilotée par les données », page 181.

Pour plus d'informations sur l'utilisation des sources de données externes, voir « Comment utiliser des sources de données externes », page 156.

#### Ajouter/modifier une activité d'appel de service

Vous pouvez configurer un service virtuel pour qu'il appelle des services externes.

Remarque : Seules les activités d'appel de service SOAP sont prises en charge.

- 1. Dans l'éditeur de modèle de données, sélectionnez l'opération à partir de laquelle vous souhaitez appeler le service externe.
- 2. Pour sélectionner un WSDL déjà importé dans le projet, cliquez sur **Activité**. Sélectionnez l'activité à ajouter et choisissez s'il convient de l'ajouter avant ou après la réponse.
- Pour importer un nouveau WSDL, cliquez sur Activité > Importer des activités et entrez le chemin d'accès au schéma WSDL.
- 4. Dans la boîte de dialogue Sélectionner une opération de service, sélectionnez une activité à ajouter ou importez le document de description de service à utiliser ultérieurement. Pour plus d'informations sur l'interface utilisateur, voir « Boîte de dialogue Sélectionner une opération de service », page 192.

- 5. Pour **ajouter** une activité d'appel de service par la suite, cliquez de nouveau sur **Activité** pour sélectionner une activité.
- Pour modifier des propriétés d'une activité d'appel de service, cliquez avec le bouton droit de la souris sur l'en-tête de colonne de l'activité et cliquez sur Propriétés d'activité. Pour plus d'informations sur l'interface utilisateur, voir « Boîte de dialogue Propriétés d'activité », page 193.
- 7. Pour **supprimer** l'activité d'appel de service d'une règle, cliquez avec le bouton droit de la souris sur l'en-tête de colonne et cliquez sur **Supprimer l'activité**.
- 8. Pour activer/désactiver l'appel de service pour une règle, cliquez sur l'icône Activé/Désactivé
   Activé Désactivé dans l'en-tête de la règle.

Astuce : Vous pouvez utiliser la fonction Copier à partir de sur n'importe quelle colonne de demande d'appel de service, ou colonne de réponse de service virtuel. Sélectionnez la fonction Copier à partir de. Les colonnes mises en évidence peuvent être utilisées comme source. Cliquez sur la colonne source souhaitée.

#### Afficher un aperçu des modifications

Vous pouvez afficher en temps réel l'incidence des modifications apportées au modèle de données sur la simulation. Dans l'éditeur de modèle de données, sélectionnez **Options d'affichage > Aperçu de la simulation**.

Le volet Aperçu de la simulation affiche une simulation du message dont la demande correspond au message actuellement sélectionné dans l'éditeur de modèle de données. Ce message est transmis au moteur de simulation et le résultat s'affiche dans la section de réponse.

#### Appliquer les modifications

Pour appliquer des modifications, redémarrez la simulation. Dans l'éditeur de modèle de données, cliquez sur **Redémarrer la simulation**.

#### Navigation dans l'éditeur de modèle de données

Pour connaître les autres actions pouvant être effectuées dans l'éditeur de modèle de données, voir « Menus contextuels de l'éditeur de modèle de données » , page 170.

Pour obtenir d'autres conseils sur l'utilisation de l'éditeur de modèle de données, voir « FAQ : Éditeur de modèle de données » , page 213.

### **Comment définir les fonctions des règles**

Cette tâche explique comment définir les fonctions des règles de façon à influencer le comportement du service virtuel.

Pour plus d'informations sur les fonctions, voir « Fonctions des règles », page 131.

Cette tâche inclut :

- « Sélectionner une fonction », page suivante
- « Créer une nouvelle fonction personnalisée », page 141

• « Afficher un aperçu des modifications » , page suivante

#### Sélectionner une fonction

- 1. Dans l'éditeur de modèle de données, développez une règle.
- 2. Cliquez dans le champ de fonction (fx) d'une colonne et sélectionnez une fonction. Si la ligne des fonctions n'est pas affichée, dans le menu Options d'affichage, sélectionnez **Fonctions**.

| MemberAccounts Data Model /       | MemberAccounts                                                           |                                                           | -                             |
|-----------------------------------|--------------------------------------------------------------------------|-----------------------------------------------------------|-------------------------------|
| Data Model for Member             | ints Data Model<br>Accounts                                              | Nouvelle Opérations Colonnes Activité Options d'affichage | Disposi-<br>tion avec<br>état |
| Entrer le texte à filtrer Q       | Operation: 🔍 memberSearch 💌                                              |                                                           |                               |
| MemberAccounts                    | New Rule 1<br>Custom rule created by the user.                           | 8                                                         | 13 / 19 ligne                 |
| oetMemberDetail                   | Demande                                                                  | Réponse                                                   |                               |
| - 9                               | memberSearch                                                             | Type memberSearchResponse                                 |                               |
| <ul> <li>getMemberPlan</li> </ul> |                                                                          | H memberSe 🛞                                              |                               |
| memberSearch                      | $f_x \langle mix \rangle$                                                | ▼ Définir ▼ <mix></mix>                                   | -                             |
| • moniporoda di                   | 1 Einstein , 0001-01-01700:00:00,                                        | 0, 3, 809-42-0002]                                        | <u> </u>                      |
|                                   | 2 , 0001-01-01 T00:00:00, 809-42-0002,                                   | Ignorer [0, 3, 809-42-0002]                               |                               |
|                                   | 3 Albert, Einstein, 0001-01-01T00:00:00, 809-42-0002,                    | Nouvelle F(x)                                             |                               |
|                                   | 4 , 0001-01-01100:00:00,                                                 | IMemberAccounts_                                          |                               |
|                                   | 5 Poirot, 0001-01-01T00:00:00, 55-33-X,                                  | IMemberAccounts_                                          |                               |
|                                   | 6 , 0001-01-01T00:00;00, 332-10-0002,                                    | IMemberAccounts_ [0, 2, 332-10-0002]                      |                               |
|                                   | 7 Sherlock, Holmes , 0001-01-01T00:00:00, 332-10-0002                    | MemberAccounts_[0, 2, 332-10-0002]                        |                               |
|                                   | 8 John, , 0001-01-01T00:00:00,                                           | IMemberAccounts_                                          |                               |
|                                   | 9 Karel, Got (fail: not in system) , 0001-01-01T00:00:00,                | IMemberAccounts_ [Absent]                                 |                               |
|                                   | 10 Poirot, 0001-01-01700:00:00,                                          | IMemberAccounts_10,0, 1,11, 554-98-0001,554-98-001        | IJ<br>F                       |
|                                   | ▶ 2 Learned Data<br>Contains all data collected during Learning phase    |                                                           | 0 / 0 ligni                   |
|                                   | ► 3 Default Response<br>Default response if no other data matches exist. |                                                           | 5 / 9 ligne                   |

- 3. Fonctions de données dynamiques :
  - a. Cliquez dans le champ de fonction (fx) d'une colonne de réponse et sélectionnez une fonction.

| MemberAccounts Data Model                             | MemberAccounts                                                                                                    |                        |                                                                                                    |                                                                                                    |                                                | ₹×                            |
|-------------------------------------------------------|----------------------------------------------------------------------------------------------------|------------------------|----------------------------------------------------------------------------------------------------|----------------------------------------------------------------------------------------------------|------------------------------------------------|-------------------------------|
| Data Model for MemberA                                | nts Data Model<br>Iccounts                                                                                                    | Nouvelli<br>règle *    | e Opération                                                                                              | as Colonnes Activity                                                                                                    | é Options<br>d'affichage                       | Disposi-<br>tion avec<br>état |
| ×<br>Entrer le texte à filtrer Q<br>@ Member Accounts | Operation: • memberSearch •                                                                                                    | user.                  |                                                                                                    |                                                                                                    |                                                | 13 / 19 lignes                |
| getMemberDetail                                       | Demande                                                                                                    |                        | Réponse                                                                                                  |                                                                                                    |                                                |                               |
| getMemberPlan                                         | UriPath                                                                                                    | Method :               | HT TPOutput<br>StatusCode                                                                                | Parameters<br>Content-Type<br>clier les données>                                                                                                    |                                                |                               |
| memberSearch                                          | f <sub>x</sub> Ignorer ▼                                                                                                    | Ignorer 💌              | Ignorer 💌                                                                                                | Ignorer                                                                                                    |                                                | •                             |
|                                                       | 1         [Abserk]           2         [Abserk]           3         [Abserk]           4         [Abserk]           5         [Abserk]           6         [Abserk]           7         [Abserk]           8         [Abserk]           9         [Abserk]           9         [Abserk] |                        | [Absent]<br>[Absent]<br>[Absent]<br>[Absent]<br>[Absent]<br>[Absent]<br>[Absent]<br>[Absent]<br>[Absent] | Copier à partir de<br>Définir la date/heure par<br>Définir la date/heure par<br>Définir une date/heure re<br>Générateur de nombres s<br>Sous-chaine<br>Nouvelle (r(x)<br>(reconst)<br>(Absent)<br>(Absent) | rapport à<br>lative<br>léatoires<br>équentiels | 0 / 0 lgnes                   |
|                                                       | Contains all data collected of                                                                                                    | during Learning phase. |                                                                                                    |                                                                                                    |                                                | o , o lignos                  |
|                                                       | ▶ 3 Default Response<br>Default response if no othe                                                                                                    | r data matches exist.  |                                                                                                    |                                                                                                    |                                                | 5 / 9 lignes                  |

**Remarque :** Les fonctions de données dynamiques sont disponibles pour les en-têtes de niveau inférieur uniquement. Les en-têtes complexes auxquels sont subordonnés des en-têtes de niveau inférieur s'affichent en italiques (*en-tête*). Pour afficher les en-têtes de niveau inférieur, double-cliquez sur l'en-tête de colonne.

b. Configurez le format de sortie de la fonction. Pour plus d'informations sur la configuration des fonctions de données dynamiques, voir « Comment configurer des fonctions de données dynamiques », page suivante.

#### Créer une nouvelle fonction personnalisée

- 1. Dans l'éditeur de modèle de données, développez une règle.
- Cliquez dans le champ de fonction (fx) d'une colonne et sélectionnez Nouvelle f(x). Pour plus d'informations sur l'interface utilisateur, voir « Boîte de dialogue Nouvelle fonction/Modifier la fonction », page 186.

**Fonctions personnalisées :** Service Virtualization propose un certain nombre de variables prédéfinies que vous pouvez utiliser pour créer et configurer des fonctions personnalisées. Pour plus d'informations, voir « Comment définir des fonctions personnalisées », page 154.

#### Afficher un aperçu des modifications

Le volet Aperçu de la simulation indique en temps réel l'incidence des modifications apportées au modèle de données sur la simulation.

Dans l'éditeur de modèle de données, sélectionnez **Options d'affichage > Aperçu de la simulation**. Le volet Aperçu de la simulation affiche une simulation du message dont la demande correspond au message actuellement sélectionné dans l'éditeur de modèle de données. Ce message est transmis au moteur de simulation et le résultat s'affiche dans la section de réponse.

### Comment configurer des fonctions de données dynamiques

Cette tâche décrit comment configurer les fonctions du générateur de données.

**Remarque :** Pour plus d'informations sur les fonctions, voir « Fonctions des règles » , page 131.

Contenu de cette section :

| Comment configurer la fonction Générateur de nombres séquentiels | .141 |
|------------------------------------------------------------------|------|
| Comment configurer la fonction Générateur de nombres aléatoires  | .146 |
| Comment configurer les fonctions Date/heure                      | .149 |
| Comment configurer la fonction Sous-chaîne                       | .152 |

# Comment configurer la fonction Générateur de nombres séquentiels

Cette tâche décrit comment configurer la fonction Générateur de nombres séquentiels.

Pour plus d'informations sur les fonctions, voir « Fonctions des règles », page 131.

Contenu de cette section :

- « Conditions préalables : Sélectionner la fonction » , page suivante
- « Configurer la fonction », page suivante

- « Formatage des séquences spéciales » , page suivante
- « Exemples » , page 144

#### Conditions préalables : Sélectionner la fonction

- 1. Dans l'éditeur de modèle de données, développez une règle.
- Cliquez dans le champ de fonction (fx) d'une colonne de réponse et sélectionnez Générateur de nombres séquentiels. Si la ligne des fonctions n'est pas affichée, dans le menu Options d'affichage, sélectionnez Fonctions.

| MemberAccounts Data Model                          | MemberAccounts                                                                                                    |                                                                                                    |                                                                                                    | ⇒ ×                                     |
|----------------------------------------------------|----------------------------------------------------------------------------------------------------|----------------------------------------------------------------------------------------------------|----------------------------------------------------------------------------------------------------|-----------------------------------------|
| MemberAccou<br>Data Model for Member               | Ints Data Model<br>Accounts                                                                                                    | Nouvelle Opérati<br>règie -                                                                                                    | lons Colonnes Activité d'a                                                                                                    | )ptions Disposi-<br>iffichage tion avec |
| ×<br>Entrer le texte à filtrer Q<br>MemberAccounts | Operation:  MemberSearch  New Rule 1  Custom rule created by the use                                                                                                    | y.                                                                                                    |                                                                                                    | 3 / 19 lignes                           |
| getMemberDetail                                    | Demande                                                                                                    | Réponse                                                                                                    | •                                                                                                    |                                         |
| <ul> <li>getMemberPlan</li> </ul>                  | HTTPInputParameters UriPath Me diric clier les données>                                                                                                    | HTTPOutg<br>thod StatusCode<br><lier données="" les=""> 😝 <lier les<="" th=""><th>outParameters<br/>e Content-Type<br/>d( de <ier données="" les=""></ier></th><th></th></lier></lier> | outParameters<br>e Content-Type<br>d( de <ier données="" les=""></ier>                                                                                                    |                                         |
| memberSearch                                       | fx Ignorer • Ign                                                                                                    | orer • Ignorer •                                                                                                    | Ignorer                                                                                                    | •                                       |
|                                                    | 1         [Absert.]           2         [Absert.]           3         [Absert.]           4         [Absert.]           5         [Absert.]           6         [Absert.]           7         [Absert.]           9         [Absert.] | [kreads]<br>[Anads]<br>[kadda]<br>[kadda]<br>[kadda]<br>[kadda]<br>[kadda]<br>[kadda]<br>[kadda]                                                                                       | Copier à parte de<br>Définir<br>Définir la data/heure par rapport<br>Définir un data/heure raiter<br>Génératour de nombres séquenti<br>Sous-chaine<br>(Absent)<br>[Absent] | à<br>s<br>ek                            |
|                                                    | ▶ 2 Learned Data<br>Contains all data collected durit                                                                                                    | ng Learning phase.                                                                                                    |                                                                                                    | 0 / 0 lignes                            |
|                                                    | ► 3 Default Response<br>Default response if no other da                                                                                                    | ta matches exist.                                                                                                    |                                                                                                    | 5 / 9 lignes                            |

**Remarque :** Les fonctions de données dynamiques sont disponibles pour les en-têtes de niveau inférieur uniquement. Les en-têtes complexes auxquels sont subordonnés des entêtes de niveau inférieur s'affichent en italiques (*en-tête*). Pour afficher les en-têtes de niveau inférieur, double-cliquez sur l'en-tête de colonne.

#### Configurer la fonction

Dans chacune des cellules de cette fonction, entrez une valeur au format suivant :

Décalage;Incrément;ChaîneFormatage

où :

• **Décalage** est un entier. Utilisé comme point de départ pour la génération de la sortie du Générateur de nombres séquentiels.

**Remarque :** Pour générer une séquence de nombres différente pour chaque demande/réponse, un compteur numérique interne est associé à chaque cellule contenant cette fonction du générateur. Au démarrage de la simulation, ce compteur est toujours réglé sur 0. Chaque fois qu'une fonction du générateur est appelée, la valeur de la sortie est déterminée en fonction du décalage et du compteur. Une fois la sortie déterminée, la valeur du compteur est augmentée de la valeur de l'incrément ou diminuée, si cette valeur est négative.

 Incrément est un entier positif ou négatif. Indique la modification à apporter d'un nombre à un autre dans la séquence. • Chaîne de format définit le format de la sortie du Générateur de nombres séquentiels.

La chaîne de format comprend :

- Une chaîne de texte standard
- (facultatif) Une ou plusieurs séquences spéciales pour définir le format de la sortie numérique du générateur

Pour déterminer la sortie du générateur de nombres, Service Virtualization passe par la chaîne de format et construit une chaîne de sortie à l'aide de règles spécifiques, tel qu'expliqué cidessous.

#### Formatage des séquences spéciales

Les séquences spéciales vous permettent de définit le format de la sortie numérique de la fonction.

Vous construisez les séquences spéciales de la manière suivante :

- Chaque séquence spéciale commence et se termine par le caractère dièse (#).
- Chaque séquence spéciale doit contenir un ou plusieurs caractères « D ». Ces caractères tiennent lieu de caractères génériques numériques correspondant à un nombre qui sera généré par cette fonction du générateur. Le nombre occupe toujours le nombre exact de chiffres spécifiés. Des zéros sont ajoutés au nombre s'il n'a pas autant de chiffres que prévu.

Par exemple, si :

- la séquence spéciale est #DDDD#

- et le nombre généré par la fonction est 568

- la sortie est 0568.

 Une séquence spéciale peut également contenir des caractères « d ». Ces caractères agissent comme des espaces réservés. Si la sortie de la fonction du générateur requiert cet espace, elle contient un nombre. Si le nombre généré n'a pas autant de chiffres que prévu, les espaces supplémentaires sont vides et non remplis par des zéros. Les caractères « d » peuvent uniquement être placés avant les caractères « D ».

Par exemple, si :

- la séquence spéciale est #ddDDD#
- et le nombre généré par la fonction est 9857

- la sortie est 9857.

Pour le nombre 125 :

- la séquence #DDDDD# produit 00125
- la séquence #ddDDD# produit 125
- et la séquence ##dDDDD produit 0125
- Vous pouvez construire une chaîne de format avec plusieurs séquences spéciales.

Par exemple, vous pouvez entrer une séquence spéciale semblable au format du numéro d'une carte de crédit :

- si la séquence spéciale est #DDDD#-#DDDD#-#DDDD#-#DDDD#

- et le nombre généré est 1234567812345678

- la sortie est 1234-5678-1234-5678

Service Virtualization définit la sortie du générateur en fonction des directives supplémentaires suivantes :

- Si le nombre a plus de chiffres que le nombre maximum prévu, il est tronqué en conséquence (par exemple, si le nombre correspond à 3456 et que la séquence spéciale est #DDD#, la sortie est 456).
- Si le nombre est négatif, il est tronqué comme ci-dessus. Un décalage supplémentaire est alors appliqué. La valeur de ce décalage est basée sur le nombre de chiffres et est sélectionnée de sorte que -1 devient le nombre le plus élevé pouvant tenir dans ces chiffres. Par exemple, si la séquence spéciale est #DDDDD#, -1 devient 99999. Si elle correspond à #DD#, -67813 devient -13 qui devient à son tour 87.
- Un caractère dièse (#) unique est inséré dans la chaîne de sortie pour chaque séquence spéciale vide (lorsqu'il existe deux caractères dièse côte à côte).
- La sortie numérique du générateur sera un nombre comportant autant de chiffres que de caractères « D » dans toutes les séquences spéciales combinées du champ.
- Tous les caractères qui ne font pas partie d'une séquence spéciale sont copiés dans la chaîne de sortie.

#### Exemples

#### Séquence croissante

L'utilisation classique consiste à générer des chaînes qui utilisent une séquence numérique croissante.

Exemple : Votre entrée saisie sans la cellule sous la fonction Générateur de nombres séquentiels :

0;1;Visitor###DDD#

va produire la séquence Visitor#000, Visitor#001, Visitor#002...

#### Séquence décroissante

Dans les cas où le temps restant ou une autre ressource qui diminue peut identifier un objet, les séquences décroissantes permettent de générer de tels identificateurs.

Exemple : Le service réel peut générer des identificateurs basés sur le temps restant avant le début d'un événement.

Votre entrée saisie sans la cellule sous la fonction Générateur de nombres séquentiels :

10000;-100;SnapshotTimeTMinus:#DDDDD#
Cette cellule produit la séquence de sortie : SnapshotTimeTMinus:10000, SnapshotTimeTMinus:09900, SnapshotTimeTMinus:09800, etc.

### Séquences indépendantes multiples

Lors de la génération de plusieurs classes d'identificateurs pour différents produits, chaque classe doit disposer d'une séquence indépendante d'identificateurs. Pour cela, créez une règle distincte pour chaque classe et utilisez une seule ligne dans chaque règle. Utilisez la fonction *Est* dans la demande afin de distinguer les classes entre elles. Chaque règle dispose d'un compteur distinct pour la fonction Générateur de nombres séquentiels, de sorte que les séquences sont indépendantes.

Exemple : Les trois lignes de produits doivent avoir des identifiants facilement reconnaissables. Le chiffre « 1 » est défini comme premier chiffre de la classe 1, « 2 » de la classe 2, etc.

Règle 1, Ligne 1, votre entrée saisie dans la cellule : 100000;1;codeNR-#DDDDDD#

Règle 2, Ligne 1, votre entrée saisie dans la cellule : 200000;1; codeNR-#DDDDDD#

Règle 3, Ligne 1, votre entrée saisie dans la cellule : 300000;1; codeNR-#DDDDDD#

Si le service demande des ID dans la séquence suivante {1,2,2,1,3,2,3,1}, la sortie donne le résultat :

codeNR100000-, codeNR-200000, codeNR-200001, codeNR-100001, codeNR-300000, codeNR-200002, codeNR-300001, codeNR-100002

### Séquences dépendantes multiples

Considérons l'utilisation précédente, mais avec une seule règle contenant toutes les lignes au lieu de règles distinctes. Dans ce cas, le compteur interne est partagé. Les séquences ne sont donc pas indépendantes et le résultat dépend de la séquence d'appels précédente même s'ils n'ont pas déclenché la ligne actuelle.

Exemple :

Règle 1, Ligne 1, votre entrée saisie dans la cellule : 10;10;X1-#DDD#

Règle 1, Ligne 2, votre entrée saisie dans la cellule : 100;100;X2-#DDD#

Si vous invoquez le service virtuel concernant Row1, Row2, Row1, vous obtenez X1-010; X2-110; X1-120.

Si les deux lignes se trouvaient dans des règles distinctes, vous obtiendriez ce résultat : "X1-010; X2-100; X1-020"

### Occurrences numériques multiples

Il est possible de diviser en plusieurs parties le nombre calculé par le générateur de nombre séquentiel dans la chaîne de sortie. Pour cela, répétez la séquence #DDD#. Notez que les séquences de « D » dans une même ligne peuvent être de longueur différente.

Exemple : Une cellule avec le format suivant (format d'un numéro de carte de crédit, par exemple) :

1234567890123456;1;#DDDD#-#DDDD#-#DDDD#-#DDDD#

génère la séquence de sortie suivante : 1234-5678-9012-3456 1234-5678-9012-3457 1234-5678-9012-3458 1234-5678-9012-3459 etc.

# Comment configurer la fonction Générateur de nombres aléatoires

Cette tâche décrit comment configurer la fonction Générateur de nombres aléatoires.

Pour plus d'informations sur les fonctions, voir « Fonctions des règles », page 131.

Contenu de cette section :

- « Conditions préalables : Sélectionner la fonction » , ci-dessous
- « Configurer la fonction », page suivante
- « Formatage des séquences spéciales », page suivante
- « Exemples », page 148

### Conditions préalables : Sélectionner la fonction

- 1. Dans l'éditeur de modèle de données, développez une règle.
- Cliquez dans le champ de fonction (fx) d'une colonne de réponse et sélectionnez Générateur de nombres aléatoires. Si la ligne des fonctions n'est pas affichée, dans le menu Options d'affichage, sélectionnez Fonctions.

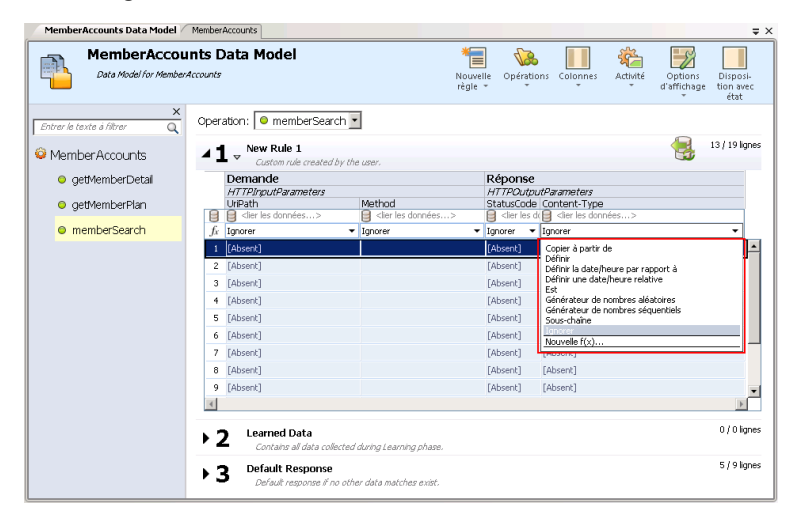

**Remarque :** Les fonctions de données dynamiques sont disponibles pour les en-têtes de niveau inférieur uniquement. Les en-têtes complexes auxquels sont subordonnés des entêtes de niveau inférieur s'affichent en italiques (*en-tête*). Pour afficher les en-têtes de niveau inférieur, double-cliquez sur l'en-tête de colonne.

### **Configurer la fonction**

Dans chacune des cellules de cette fonction, entrez une valeur au format suivant :

Nombre\_minimal;Nombre\_maximal;Chaîne de format

où :

- **Nombre\_minimal** est la valeur la plus basse possible à utiliser dans la sortie du Générateur de nombres aléatoires.
- Nombre\_maximal est la valeur la plus élevée possible à utiliser dans la sortie du Générateur de nombres aléatoires.
- Chaîne de format définit le format de la sortie du Générateur de nombres aléatoires.

La chaîne de format comprend :

- Une chaîne de texte standard
- (facultatif) Une ou plusieurs séquences spéciales pour définir le format de la sortie numérique du générateur

Pour déterminer la sortie du générateur de nombres, Service Virtualization passe par la chaîne de format et construit une chaîne de sortie à l'aide de règles spécifiques, tel qu'expliqué ci-dessous.

### Formatage des séquences spéciales

Les séquences spéciales vous permettent de définit le format de la sortie numérique de la fonction.

Vous construisez les séquences spéciales de la manière suivante :

- Chaque séquence spéciale commence et se termine par le caractère dièse (#).
- Chaque séquence spéciale doit contenir un ou plusieurs caractères « D ». Ces caractères tiennent lieu de caractères génériques numériques correspondant à un nombre qui sera généré par cette fonction du générateur. Le nombre occupe toujours le nombre exact de chiffres spécifiés. Des zéros sont ajoutés au nombre s'il n'a pas autant de chiffres que prévu.

Par exemple, si :

- la séquence spéciale est #DDDD#

- et le nombre généré par la fonction est 568

- la sortie est 0568.

 Une séquence spéciale peut également contenir des caractères « d ». Ces caractères agissent comme des espaces réservés. Si la sortie de la fonction du générateur requiert cet espace, elle contient un nombre. Si le nombre généré n'a pas autant de chiffres que prévu, les espaces supplémentaires sont vides et non remplis par des zéros. Les caractères « d » peuvent uniquement être placés avant les caractères « D ». Par exemple, si :

- la séquence spéciale est #ddDDD#
- et le nombre généré par la fonction est 9857
- la sortie est 9857.
- Pour le nombre 125 :
- la séquence #DDDDD# produit 00125
- la séquence #ddDDD# produit 125
- et la séquence ##dDDDD produit 0125
- Vous pouvez construire une chaîne de format avec plusieurs séquences spéciales.

Par exemple, vous pouvez entrer une séquence spéciale semblable au format du numéro d'une carte de crédit :

- si la séquence spéciale est #DDDD#-#DDDD#-#DDDD#-#DDDD#

- et le nombre généré est 1234567812345678

- la sortie est 1234-5678-1234-5678

Service Virtualization définit la sortie du générateur en fonction des directives supplémentaires suivantes :

- Si le nombre a plus de chiffres que le nombre maximum prévu, il est tronqué en conséquence (par exemple, si le nombre correspond à 3456 et que la séquence spéciale est #DDD#, la sortie est 456).
- Si le nombre est négatif, il est tronqué comme ci-dessus. Un décalage supplémentaire est alors appliqué. La valeur de ce décalage est basée sur le nombre de chiffres et est sélectionnée de sorte que -1 devient le nombre le plus élevé pouvant tenir dans ces chiffres. Par exemple, si la séquence spéciale est #DDDDD#, -1 devient 99999. Si elle correspond à #DD#, -67813 devient -13 qui devient à son tour 87.
- Un caractère dièse (#) unique est inséré dans la chaîne de sortie pour chaque séquence spéciale vide (lorsqu'il existe deux caractères dièse côte à côte).
- La sortie numérique du générateur sera un nombre comportant autant de chiffres que de caractères « D » dans toutes les séquences spéciales combinées du champ.
- Tous les caractères qui ne font pas partie d'une séquence spéciale sont copiés dans la chaîne de sortie.

### Exemples

Pour générer un nombre aléatoire compris entre 0 et 9999999, à ajouter au nombre 201, tapez le format suivant dans chaque cellule sous la fonction Générateur de nombres aléatoires :

0;9999999;201#DDDDDD#

où :

0 est le nombre minimal

9999999 est le nombre maximal

201 est une chaîne de texte

et **#DDDDDDD#** est une séquence spéciale indiquant que le nombre généré peut présenter une longueur allant jusqu'à 7 chiffres

Résultat : La sortie est un nombre compris entre 201000000 et 2019999999.

Vous pouvez sinon formater la cellule comme suit :

0;9999999;201#dddDDDD#

Résultat : La sortie est un nombre compris entre 2010000 et 2019999999.

## **Comment configurer les fonctions Date/heure**

Cette tâche décrit comment configurer les fonctions « Définir une date/heure relative » et « Définir la date/heure par rapport à ».

Pour plus d'informations sur les fonctions, voir « Fonctions des règles », page 131.

Contenu de cette section :

- « Conditions préalables : Sélectionner une fonction date/heure » , ci-dessous
- « Configurer la fonction », page suivante
- « Configurer le décalage » , page suivante
- « Configurer le format de date/heure », page 151

### Conditions préalables : Sélectionner une fonction date/heure

- 1. Dans l'éditeur de modèle de données, développez une règle.
- 2. Cliquez dans le champ de fonction (fx) d'une colonne de réponse et sélectionnez une des fonctions suivantes :
  - a. Définir une date/heure relative. La valeur de date et/ou d'heure est calculée en ajustant la date/heure à laquelle la demande a été reçue en utilisant un décalage que vous définissez.
  - b. **Définir la date/heure par rapport à.** La valeur de date et/ou d'heure est calculée en ajustant une date/heure spécifiée en utilisant un décalage que vous définissez. Cette fonction nécessite la sélection d'une colonne source qui contient la date/heure à ajuster.

| MemberAccounts Data Model                     | MemberAccounts                                                                                                    |                                                                                                    | <b>–</b>                                   |
|-----------------------------------------------|----------------------------------------------------------------------------------------------------|----------------------------------------------------------------------------------------------------|--------------------------------------------|
| MemberAccou<br>Data Model for Members         | Ints Data Model<br>Accounts                                                                                                    | Nouvelle Opérations Colonnes Activit                                                                                                    | é Options Disposi-<br>d'affichage état     |
| Entrer le texte à filtrer Q<br>MemberAccounts | Operation:  memberSearch   I     New Rule 1   Custom rule created by the user.                                                                                                    |                                                                                                    | 13 / 19 lignes                             |
| 😐 getMemberDetail                             | Demande                                                                                                    | Réponse                                                                                                    |                                            |
| getMemberPlan                                 | UriPath Method                                                                                                    | HTTPOutputParameters StatusCode Content-Type les données>                                                                                                    |                                            |
| memberSearch                                  | f <sub>x</sub> Ignorer                                                                                                    | ▼ Ignorer ▼ Ignorer                                                                                                    | •                                          |
|                                               | 1         [Absert]           2         [Absert]           4         [Absert]           5         [Absert]           6         [Absert]           7         [Absert]           8         [Absert]           9         [Absert] | [Zhent]         Crister & port de<br>Crister           [Abent]         Définir la database<br>Définir la database<br>(Abent)           [Abent]         Définir la database<br>Grindezue de nombres<br>Sous-d'alte           [Abent]         Sous-d'alte           [Abent]         Journet four-<br>(Abent)           [Abent]         Income froit-<br>(Abent)           [Abent]         [Abent]           [Abent]         [Abent] | raport à<br>latre<br>léacores<br>équencies |
|                                               | ▶ 2 Learned Data<br>Contains all data collected during Lea                                                                                                    | arning phase.                                                                                                    | 0 / 0 lignes                               |
|                                               | ▶ 3 Default Response<br>Default response if no other data ma                                                                                                    | stiches exist.                                                                                                    | 5 / 9 lignes                               |

#### Remarque :

Si la ligne des fonctions n'est pas affichée, dans le menu Options d'affichage, sélectionnez **Fonctions**.

Les fonctions de données dynamiques sont disponibles pour les en-têtes de niveau inférieur uniquement. Les en-têtes complexes auxquels sont subordonnés des entêtes de niveau inférieur s'affichent en italiques (*en-tête*). Pour afficher les en-têtes de niveau inférieur, double-cliquez sur l'en-tête de colonne.

### Configurer la fonction

La sortie de la fonction date/heure est configurée comme suit :

• **Décalage.** Définit la modification que vous voulez apporter à la date/heure source. Entrez le décalage dans chaque cellule sous la fonction date/heure.

S'il n'est pas défini pour une cellule donnée ou si son format est incorrect, un décalage de 0 seconde est utilisé.

- Format. Définit le format de la sortie. La date/heure obtenue qui représente la sortie de la réponse du message est formatée en fonction d'un des éléments suivants :
  - Type XSD de la colonne source.
  - Format personnalisé que vous définissez pour la sortie de la fonction.

Par exemple, -1:25:00#hh:mm indique ce qui suit :

- un décalage de -1 heure et 25 minutes (1 heure 25 minutes plus tôt que l'heure source)
- un format personnalisé pour l'heure de la sortie, comme 07:15

Pour plus de détails sur la configuration du décalage et des formats personnalisés, voir ci-dessous.

### Configurer le décalage

Le décalage est formaté selon les éléments suivants :

[-][d.]hh:mm:ss[.ff]

#### où :

- Les éléments entre crochets ([ and ]) sont facultatifs
- Les deux-points et les points (: and .) sont des caractères littéraux
- "-" (facultatif) indique une heure négative (heure antérieure à l'heure source)
- « d » jours facultatifs
- « hh » heures obligatoires, comprises entre 0 et 23
- « mm » minutes obligatoires, comprises entre 0 et 59
- « ss » secondes obligatoires, comprises entre 0 et 59
- « ff » secondes fractionnelles facultatives comportant entre 1 et 7 décimales

#### Exemples :

- -54.12:00:59.1234567
- 0:00:00.001
- 365.0:00:00

### Configurer le format de date/heure

Service Virtualization peut définir le format en fonction de la détection automatique du type XSD ou par un format personnalisé que vous entrez.

### Type XSD

Service Virtualization peut détecter automatiquement les types date/heure XSD suivants

- xsi:date "yyyy-MM-dd" (Exemple de sortie : 1984-11-28)
- xsi:time "HH:mm:ss" (Exemple de sortie : 23:59:59)
- xsi:dateTime "yyyy-MM-ddThh:mm:ss" (Exemple de sortie : 2001-12-13T10:15:33)

Si le type est détecté, le format de la sortie de la fonction date/heure repose sur le type XSD à condition que vous n'ayez pas défini de format personnalisé.

Aucun autre format, pas même les formats de date/heure JSON, ne peuvent être détectés, car ils sont de type interne xsi:string. Si l'application ne parvient pas à détecter le format à partir du type de l'élément, le format xsi:dateTime est utilisé par défaut. Si vous voulez spécifier d'autres formats de sortie, vous pouvez définir un format personnalisé.

#### Format personnalisé

Pour configurer un format personnalisé, entrez ce qui suit dans chaque cellule sous la fonction date/heure :

#### Offset#CustomFormat

Vous définissez un format personnalisé à l'aide des éléments suivants :

- « d » Le jour du mois, compris entre 1 et 31.
- « dd » Le jour du mois, compris entre 01 et 31.

- « f » .. « fffffff » Fractions de seconde, le nombre de caractères « f » indique le nombre de chiffres à imprimer.
- « h » L'heure, indiquée sur 12 heures et comprise entre 1 et 12.
- « hh » L'heure, indiquée sur 12 heures et comprise entre 01 et 12.
- « H » L'heure, indiquée sur 24 heures et comprise entre 0 et 23.
- « HH » L'heure, indiquée sur 24 heures et comprise entre 00 et 23.
- « m » Les minutes, comprises entre 0 et 59.
- « mm » Les minutes, comprises entre 00 et 59.
- « M » Le mois, compris entre 1 et 12.
- « MM » Le mois, compris entre 01 et 12.
- « s » Les secondes, comprises entre 0 et 59.
- « ss » Les secondes, comprises entre 00 et 59.
- « tt » L'indicateur AM/PM.
- « yyyy » L'année sous forme de nombre à quatre chiffres.
- caractères standard (tous les caractères sauf ceux mentionnés ci-dessus) générés tels quels.
   Pour générer un caractère ayant une signification particulière (faisant partie de l'un des formats personnalisés ci-dessus, tel que « s »), placez une barre oblique inversée (\) devant.

### Exemples :

Si la date du jour est le 10 décembre 2012 :

• Pour générer la date d'hier : -1.00:00:00#yyyy-MM-dd

Résultat : La sortie est 2012-10-09.

• Pour générer la date du jour : : 0#MM/dd/yyyy

Résultat : La sortie est 12/10/2012.

• Pour générer la date dans une semaine : 7.00:00:00#MM/dd/yyyy

Résultat : La sortie est 12/17/2012.

## **Comment configurer la fonction Sous-chaîne**

Cette tâche explique comment configurer la fonction Sous-chaîne. La fonction Sous-chaîne permet de copier une partie d'une chaîne de votre modèle de données d'une colonne vers une autre.

Pour plus d'informations sur les fonctions, voir « Fonctions des règles », page 131.

Vous configurez la fonction Sous-chaîne dans la boîte de dialogue Sous-chaîne. Pour plus d'informations sur l'interface utilisateur, voir « Boîte de dialogue Sous-chaîne », page 174.

Pour configurer la sous-chaîne :

Créez une chaîne de format pour définir la partie des données de la colonne source que vous voulez copier.

| La chaîne de format peu | t être composée de | n'importe quelle combin | naison des éléments suivants : |
|-------------------------|--------------------|-------------------------|--------------------------------|
|-------------------------|--------------------|-------------------------|--------------------------------|

| Format                     | Description                                                                                                    | Exemple                                   |  |
|----------------------------|----------------------------------------------------------------------------------------------------|-------------------------------------------|--|
| {n}                        | Copie le <i>n</i> ème                                                                                                    | Chaîne de format : <b>{3}</b>             |  |
|                            | caractère depuis la chaîne source.                                                                                                  | Chaîne source : <i>abcde</i>              |  |
|                            |                                                                                                    | Résultat de la sous-chaîne : <b>c</b>     |  |
| {n+}                       | Copie tous les                                                                                                    | Chaîne de format : <b>{5+}</b>            |  |
|                            | caractères du <i>n</i> ème<br>caractère à la fin de la<br>chaîne source.                                                            | Chaîne source : abcdefgh                  |  |
|                            |                                                                                                    | Résultat de la sous-chaîne : efgh         |  |
| {n-m} où n est situé       | Copie tous les                                                                                                    | Chaîne de format : <b>{2-6}</b>           |  |
| avant m dans la<br>chaîne  | caractères du <i>n</i> ème<br>caractère au <i>m</i> ème<br>caractère (inclus).                                                      | Chaîne source : abcdefgh                  |  |
|                            |                                                                                                    | Résultat de la sous-chaîne : bcdef        |  |
| {m-n} où n est situé       | Copie en sens inverse<br>tous les caractères du<br><i>m</i> ème caractère au<br><i>n</i> ème caractère<br>(inclus).                 | Chaîne de format : <b>{6-2}</b>           |  |
| avant m dans la<br>chaîne  |                                                                                                    | Chaîne source : abcdefgh                  |  |
|                            |                                                                                                    | Résultat de la sous-chaîne : <b>fedcb</b> |  |
| {n:m} Copie les caractères |                                                                                                    | Chaîne de format : <b>{7:2)</b>           |  |
|                            | <i>m</i> , en commençant par le <i>n</i> ème caractère.                                                                             | Chaîne source : abcdefgh                  |  |
|                            | Si la chaîne source ne<br>contient pas<br>suffisamment de<br>caractères, un espace<br>est ajouté pour chaque<br>caractère manquant. | Résultat de la sous-chaîne : <b>gh</b>    |  |

| Format         | Description                                                                                                    | Exemple                                                                                                    |
|----------------|----------------------------------------------------------------------------------------------------|----------------------------------------------------------------------------------------------------|
| Texte standard | Vous pouvez ajouter<br>du texte<br>supplémentaire Le<br>texte entré est copié<br>en l'état.                                                                                                    | Format : Texte avec barre oblique inverse \\<br>et accolades \{ \}<br>Résultat : Texte avec barre oblique inverse \<br>et accolades { } |
|                | Limite : Vous ne<br>pouvez pas utiliser les<br>caractères <b>{ }</b> ou \. Ils<br>servent à désigner des<br>séquences de format<br>spéciales.                                                                                                    |                                                                                                    |
|                | Solution : Pour utiliser<br>les caractères { } ou \<br>en tant que partie<br>intégrante d'une<br>chaîne de texte saisie,<br>chacun de ces<br>caractères doit être<br>précédé d'une barre<br>oblique inverse \.<br>L'ajout d'une barre<br>oblique inverse avant<br>ces caractères<br>spéciaux annule leur<br>signification. |                                                                                                    |

### Exemple :

Dans le champ **Format** de la boîte de dialogue Sous-chaîne, entrez la chaîne de format suivante :

Tous les caractères :{1+}. Seulement les 6ème et 8ème caractères : {6}{8}. Résultat de \{5:5\} est : {5:5}. 13 premiers caractères inversés : {13-1}.

La chaîne source est : 123456789ABCDEF

Le résultat, la sortie dans la cellule configurée avec la fonction sous-chaîne est :

*Tous les caractères : 123456789ABCDEF. Seulement les 6ème et 8ème caractères : 68. Résultat de {5:5} est : 56789. 13 premiers caractères inversés : DCBA987654321.* 

# Comment définir des fonctions personnalisées

Vous pouvez créer de nouvelles fonctions en vue de leur utilisation dans un modèle de données. Pour plus d'informations sur l'interface utilisateur, voir « Boîte de dialogue Nouvelle

### fonction/Modifier la fonction », page 186.

Vous pouvez configurer une nouvelle fonction personnalisée à l'aide des variables suivantes :

- \$input string La chaîne originale est citée automatiquement à l'emplacement d'utilisation.
- \$input string unquoted La chaîne originale n'est pas citée automatiquement.
- \$input\_int La chaîne originale est convertie en type de données int pour des données de type
  integer. Elle contient la valeur NULL si le type de données de la chaîne d'entrée est différent.
- \$input\_float La chaîne originale est convertie en type de données float pour des données
  numériques à virgule flottante. Elle contient la valeur NULL si le type de données de la chaîne
  d'entrée est différent.
- \$input\_date La chaîne originale est convertie en type de données *date* pour définir une date. Elle contient la valeur NULL si le type de données de la chaîne d'entrée est différent.
- \$data string Les données réelles sont converties en type de données string.
- \$data int Les données réelles sont converties en type de données int.
- \$data float Les données réelles sont converties en type de données float.
- \$data date Les données réelles sont converties en type de données date.

Voici quelques exemples de fonctions personnalisées :

- Rechercher les données de la demande (entier) inférieures à la valeur réelle (entier) figurant dans la colonne \$input\_int < \$data\_int</pre>
- Rechercher les données de la demande (entier) inférieures à la valeur réelle (valeur flottante) figurant dans la colonne \$input int < \$data float
- Rechercher la valeur réelle figurant dans la colonne (chaîne) égale à la chaîne 'cat' \$data\_ string = 'cat'
- Rechercher les données de la demande (chaîne) égales à la chaîne 'cat' \$input\_string = 'cat'
- Rechercher les données de la demande (chaîne) égales à la valeur réelle (chaîne avec opération SQL'LIKE') \$input\_string LIKE \$data\_string
- Rechercher les données de la demande (chaîne) égales à une chaîne quelconque commençant par la valeur réelle trouvée dans la colonne \$input string LIKE \$data string + '%'
- Rechercher les données de la demande (chaîne) contenant une sous-chaîne 'cat' \$input\_ string LIKE '%cat%'
- Rechercher les données de la demande (date) inférieures aux données réelles \$input\_date < \$data\_date
- Rechercher les données de la demande inférieures aux données réelles OU les données de la demande égales à la chaîne 'dogs' \$input\_date < \$data\_date OR \$input\_string = 'dogs'

# Comment configurer des expressions régulières

Cette tâche explique comment configurer des expressions régulières dans Service Virtualization. Utilisez des expressions régulières qui correspondent à une chaîne spécifique pour masquer des données sélectionnées.

Dans la boîte de dialogue Remplacer la configuration de l'algorithme, vous pouvez entrer une expression régulière dans les champs **Modèle de correspondance** et **Valeur de remplacement**. Pour plus d'informations sur l'interface utilisateur, voir « Boîte de dialogue Remplacer la configuration de l'algorithme », page 207.)

En outre, lorsque vous utilisez des expressions régulières dans le champ **Valeur de remplacement**, l'expression peut référencer des groupes à partir du modèle de recherche entré dans le champ Modèle de correspondance.

Exemples :

| Champ Modèle de<br>correspondance                        | Champ Valeur de<br>remplacement | Exemple<br>d'entrée | Exemple de sortie |
|----------------------------------------------------------|---------------------------------|---------------------|-------------------|
| \b(\w+)(\s)(\w+)\b                                       | \$3\$2\$1                       | un deux             | deux un           |
| \b(? <word1>\w+)(\s)<br/>(?<word2>\w+)\b</word2></word1> | \${word2} \${word1}             | un deux             | deux un           |

Pour obtenir des informations sur la création d'expressions régulières et des exemples de leur utilisation, visitez ce site : Regular Expression Language - Quick Reference (Langage des expressions régulières - Aide-mémoire).

# Comment utiliser des sources de données externes

Cette tâche explique comment utiliser une source de données externe. Vous pouvez importer ou exporter des données.

- Cette tâche fait partie d'une tâche de niveau avancé. Pour plus d'informations, voir « Comment modifier un modèle de données » , page 137.
- Pour plus d'informations sur les sources de données externes, voir « Pilotage par des données », page 134.
- Pour obtenir un scénario d'utilisation de cette tâche, voir « Utilisation de sources de données externes – Exemple d'utilisation », page 159.

Cette tâche comprend les étapes suivantes :

« Ajouter un fichier de données externe », page suivante

« Lier les données », page suivante

« Lier des données de tableau », page suivante

- « Lier d'autres données » , page suivante
- « Configurer les paramètres d'importation/exportation », page suivante
- « Actualiser les données », page 159
- « Modifier le chemin d'accès de la source de données », page 159
- « Déconnecter les données externes », page 159

### 1. Ajouter un fichier de données externe

Vous pouvez associer une règle de données à un fichier de données externe pour importer ou exporter des données.

Dans l'éditeur de modèle de données, sélectionnez **Nouvelle règle > Règle pilotée par les données**. Sélectionnez l'une des options suivantes :

**Créer un nouveau fichier de données.** Service Virtualization Designer crée un nouveau fichier Excel structuré conformément au schéma (structure de message) associé au service virtuel. Les colonnes de la règle sont automatiquement liées à celles de la feuille de calcul.

**Utiliser un fichier de données existant.** Vous devez alors lier manuellement les colonnes de la règle à celles de la feuille de calcul. Une fois la liaison effectuée, les données externes sont importées dans le modèle de données.

Pour plus d'informations, voir « Boîte de dialogue Nouvelle règle pilotée par les données », page 181.

Résultat : Un aperçu du fichier de données externe s'affiche dans la règle.

|          | MemberAccounts Data Model Data Model for MemberAccounts          |                                                                                                    | Nouvelle<br>règle →               | Opérations                                  | Colonnes                                                                                                    | Activité                     | Options<br>d'affichage                               | Disposi<br>tion ave<br>état                   |
|----------|------------------------------------------------------------------|----------------------------------------------------------------------------------------------------|-----------------------------------|---------------------------------------------|----------------------------------------------------------------------------------------------------|------------------------------|------------------------------------------------------|-----------------------------------------------|
| ratio    | on: 🔍 memberSearch 💌                                             |                                                                                                    |                                   |                                             |                                                                                                    |                              |                                                      |                                               |
| 1        | Nouvelle règle 1<br>Règle personnaisée créée par l'utilisateur.  |                                                                                                    |                                   |                                             |                                                                                                    |                              |                                                      | 0 / 0 lig                                     |
| D        | emande                                                           | Répon                                                                                                    | se                                |                                             |                                                                                                    |                              |                                                      |                                               |
| m        | emberSearch                                                      | Type                                                                                                    | n<br>n<br>A                       | nemberSearch<br>nemberSearch<br>1ember[] Au | <i>Response</i><br><i>Result</i><br>tun                                                                      | vīd                          | cocial©oci mi                                        |                                               |
|          |                                                                  | 😫 <lier le<="" td=""><td>s donnée[</td><td><li>lier les donn</li></td><td>ées 📔 <lier< td=""><td>les données</td><td>s 🔒 <lier d<="" les="" td=""><td>tonnées</td></lier></td></lier<></td></lier> | s donnée[                         | <li>lier les donn</li>                      | ées 📔 <lier< td=""><td>les données</td><td>s 🔒 <lier d<="" les="" td=""><td>tonnées</td></lier></td></lier<> | les données                  | s 🔒 <lier d<="" les="" td=""><td>tonnées</td></lier> | tonnées                                       |
| Ia       | norer                                                            | ▼ Ianorer                                                                                                    | ▼ Ic                              | norer                                       | ▼ Ianorer                                                                                                    |                              | <ul> <li>Ianorer</li> </ul>                          | -                                             |
|          |                                                                  |                                                                                                    |                                   |                                             |                                                                                                    |                              |                                                      | <u>}</u>                                      |
| J 56     | ClientAdd Transport member1: Response city country endDate. line | 1 line2 .<br>perPlan_any Lége<br>à ces dernières.                                                                                                    | startDate s<br>ende - Méta        | tate zip<br>données des co                  | household                                                                                                    | .memberIc c<br>de - Relatior | lateOfBir_gende<br>ns de la feuille  m<br>OK         | r firstN                                      |
| <b>↓</b> | ClientAdd Transport memberls Response city country endDate line  | 1 line2<br>perPlan_any Lége<br>à ces dernières,                                                                                                    | startDate s<br>ende - Méta        | tate zip<br>données des co                  | househok                                                                                                    | memberIc c<br>de - Relatior  | tateOfBir_gende                                      | r firstNa<br>remberSea<br>Annuler             |
| I        | ClientAdd Transport member1; Response city                       | 1 line2<br>perPlan_any Lége<br>à ces dernières,                                                                                                    | startDate <u>s</u><br>ende - Méta | tate zip<br>données des co                  | household                                                                                                    | <u>memberit c</u>            | dateOfBir_gende<br>ns de la feuille m<br>OK          | r firstN<br>nemberSea<br>Annuler<br>0 / 0 lig |

Notez que les feuilles de calcul du fichier externe s'affichent sous forme d'onglets en bas de la table de données.

### 2. Lier les données

Si vous avez sélectionné un fichier de données existant, vous devez lier les données. Pour cela, vous devez mapper les colonnes de données du fichier externe et les colonnes/en-têtes de la règle de données.

a. Dans l'en-tête de colonne, cliquez sur **lier les données**. Si cet en-tête n'est pas visible, cliquez sur **Options d'affichage > Liaison de données**.

Pour pouvoir effectuer des liaisons, les en-têtes doivent être développés jusqu'au dernier niveau.

- b. Cliquez sur une colonne dans la table de la source de données externe affichée afin de la lier.
- c. Répétez les étapes a et b pour toutes les colonnes à lier.
- d. Cliquez sur OK. Les données sont importées.

### 3. Lier des données de tableau

Lorsque la structure de message contient un tableau qui doit être piloté par des données, vous devez utiliser un fichier Excel correctement structuré. Ce fichier doit contenir des relations de type base de données qui utilisent des clés primaires et des clés étrangères permettant le mappage un-à-plusieurs des lignes.

Lors de la liaison d'un élément du tableau, la boîte de dialogue Modifier les relations de la feuille s'affiche automatiquement, vous permettant de définir les relations entre les feuilles de calcul nécessaires à la liaison du tableau. . Pour plus d'informations sur l'interface utilisateur, voir « Boîte de dialogue Modifier les relations de la feuille » , page 189.

Vous pouvez aussi cliquer avec le bouton droit sur la règle ou l'en-tête de colonne et sélectionner **Propriétés des données externes**. Voir la zone **Relations des feuilles**.

### 4. Lier d'autres données

Vous pouvez configurer la liaison pour utiliser différents formats de données (protocole REST), différents types de réponse (protocole SOAP), ou une structure de message contenant différents types.

Lorsque vous commencez la liaison avec une colonne d'une feuille de calcul Excel dans laquelle la réponse peut contenir ces types de données, la boîte de dialogue appropriée s'affiche automatiquement (Format des données, Type de réponse ou Liaison de données). Pour plus d'informations sur l'interface utilisateur, voir « Boîte de dialogue Liaison de Format des données/Type de réponse/Choix », page 191.

### 5. Configurer les paramètres d'importation/exportation

Vous pouvez configurer des règles pour importer ou exporter des données, ou configurer les paramètres des règles déjà associées à un fichier de données externe.

**Règle Données apprises :** Pour exporter les données apprises, cliquez avec le bouton droit sur la règle Données apprises et sélectionnez **Exporter des données**.

**Règle personnalisée/vide.** Pour importer des données à partir d'un fichier de données externe ou les y exporter, cliquez avec le bouton droit sur la règle et sélectionnez **Importer des données** ou **Exporter des données**.

**Règle pilotée par les données.** Vous pouvez modifier les paramètres si la règle est déjà associée à un fichier externe. Cliquez avec le bouton droit sur la règle et sélectionnez **Propriétés des données externes**.

### 6. Actualiser les données

Si vous avez sélectionné l'option Synchronisation de données associée à la règle, les données sont réimportées ou exportées automatiquement.

Pour actualiser manuellement les données, cliquez avec le bouton droit sur la règle et sélectionnez **Actualiser les données**. Les données sont importées ou exportées, suivant la configuration de la règle.

### 7. Modifier le chemin d'accès de la source de données

Pour modifier l'emplacement du fichier de données externe, cliquez avec le bouton droit sur la règle et sélectionnez **Propriétés des données externes**.

### 8. Déconnecter les données externes

Pour déconnecter une règle d'une source de données externe et supprimer les liaisons, cliquez avec le bouton droit sur la règle et sélectionnez **Déconnecter les données externes**.

## Utilisation de sources de données externes – Exemple d'utilisation

Cette section donne un exemple d'utilisation d'un fichier de données externe.

**Remarque :** Pour plus d'informations sur une tâche liée à cet exemple, voir « Comment utiliser des sources de données externes » , page 156.

La configuration manuelle d'une feuille de calcul Excel peut s'avérer difficile lorsque la structure des données est complexe. Au lieu de paramétrer manuellement un fichier et de configurer la liaison dans le modèle de données, vous pouvez créer une nouvelle règle pilotée par les données et laisser Service Virtualization créer à votre place un nouveau fichier de données en fonction de la structure de vos messages.

- 1. Créez un service virtuel.
- Dans le modèle de données, créez une nouvelle règle pilotée par les données et sélectionnez Créer un nouveau fichier de données. Service Virtualization crée le nouveau fichier en fonction de la structure de vos messages et relie les colonnes.
- 3. Sélectionnez Synchronisation de données pour réimporter automatiquement les données dans le nouveau fichier avant la simulation.

Vous pouvez aussi désactiver la case à cocher Synchronisation de données. Vous pouvez procéder à l'importation ultérieurement.

4. Une fois le nouveau fichier de données créé, vous pouvez y ajouter des données. Si vous avez activé l'option Synchronisation de données, lorsque vous mettez le service virtuel en mode

simulation, les données externes sont réimportées. Dans le cas contraire, vous pouvez actualiser les données manuellement à tout moment ou reconfigurer la règle pour permettre la synchronisation des données.

## Comment modifier un modèle de performance

Cette tâche explique comment modifier le modèle de performance pour manipuler le comportement de la simulation.

Pour plus d'informations sur les modèles de performance, voir « Modèle de performance – Présentation » , page 135.

#### Vue de niveau service

- 1. Dans l'explorateur de virtualisations, double-cliquez sur un modèle de performance pour accéder à l'éditeur de modèle de performance.
- 2. Dans le volet de gauche, sélectionnez le nom du service.
- Dans la zone déroulante Amélioration, sélectionnez un critère de performance. Pour plus d'informations sur les critères disponibles, voir « Éditeur de modèle de performance », page 194.
- Définissez le niveau d'amélioration des améliorations sélectionnées à l'aide des commandes associées.
- 5. Sous **Modèle**, activez les cases à cocher **Améliorer** ou **Débit limite** pour appliquer les modifications des performances au service et à toutes ses opérations.

Désactivez les cases à cocher pour définir manuellement les améliorations des différentes opérations.

#### Vue de niveau opération

- 1. Cliquez sur le nom d'une opération dans le volet de gauche ou dans le tableau des opérations pour afficher les informations relatives au niveau d'opération associé.
- 2. Cliquez sur une valeur de performance pour la modifier.
- 3. Cliquez sur **Afficher les données mesurées** pour afficher les données de performance enregistrées dans le graphique.

## Comment modifier une description de service

Cette tâche explique comment modifier une description de service, notamment la modification du service et de l'espace d'URI.

Pour plus d'informations sur les descriptions de service, voir « Descriptions des services » , page 83.

Cette tâche comprend les étapes suivantes :

- « Ouvrir une description de service », ci-dessous
- « Modifier les métadonnées », ci-dessous
- « Gérer des schémas XML » , ci-dessous
- « Ajouter ou supprimer une opération » , ci-dessous
- « Ajouter ou supprimer un espace d'URI » , ci-dessous
- « Ajouter ou supprimer les formats de données » , page suivante
- « Définir des identifiants de session » , page suivante
- « Masquer des données », page suivante
- « Mettre à jour une description de service SOAP », page 163

### Ouvrir une description de service

Dans l'éditeur de service virtuel, sous Description de service, cliquez sur **Modifier**. Pour plus d'informations sur l'interface utilisateur, voir « Éditeur de description de service », page 197.

### Modifier les métadonnées

Vous pouvez ajouter, supprimer, activer, désactiver et modifier des métadonnées.

Dans l'éditeur de description de service, sous Métadonnées de la demande ou sous Métadonnées de la réponse, cliquez sur **Modifier**. Pour plus d'informations sur l'interface utilisateur, voir « Boîte de dialogue Modifier les métadonnées », page 209.

### Gérer des schémas XML

Dans l'éditeur de description de service, sous Schémas XML, sélectionnez une option pour ajouter, modifier ou supprimer des schémas XML. Pour plus d'informations sur l'interface utilisateur, voir « Éditeur de description de service », page 197.

### Ajouter ou supprimer une opération

Vous pouvez ajouter des opérations au service.

Dans l'éditeur de description de service, dans la partie inférieure gauche du volet Opérations, cliquez sur **Ajouter une opération**. Sélectionnez des types de message entrant et sortant. Vous devez affecter un type de message entrant unique à chaque opération.

**Services SAP** :Pour un service SAP, la boîte de dialogue Ajouter une opération vous permet d'importer des opérations depuis un serveur SAP. Pour plus d'informations sur l'interface utilisateur, voir « Boîte de dialogue Ajouter une opération », page 211.

### Ajouter ou supprimer un espace d'URI

Vous pouvez créer des espaces d'URI supplémentaires pour les données.

Dans l'éditeur de description de service, dans la partie inférieure gauche du volet Opérations, cliquez sur **Ajouter un espace d'URI**. Entrez un chemin d'URI.

#### Remarque :

- Les segments sont séparés par le symbole « / » et le caractère générique « \* » représente plusieurs caractères ou segments. Par exemple, « Customer/\*/Europe/\* ».
- Attention : Si un espace d'URI présente un conflit avec un espace d'URI existant et que le nouvel espace d'URI est plus spécifique, le premier est divisé en plusieurs espaces d'URI et les données provenant de toutes les règles associées y sont déplacées.

Pour supprimer un espace d'URI, sélectionnez-le dans le volet de gauche de l'éditeur de description de service et cliquez sur **Supprimer l'espace d'URI**.

### Ajouter ou supprimer les formats de données

Il est possible d'ajouter des formats de données à un espace d'URI en tant que format de données de demande ou de réponse ou de les en supprimer.

- 1. Dans l'éditeur de description de service, dans le volet Opérations situé à gauche, sélectionnez un espace d'URI.
- 2. Sous Formats des données > Formats des données de demande ou Formats des données de réponse, cliquez sur **Ajouter**.

Pour plus d'informations sur l'interface utilisateur, voir « Boîte de dialogue Ajouter un format de données », page 210.

### Définir des identifiants de session

Définissez des identifiants de session afin d'identifier les demandes provenant de la même source.

- 1. Dans l'éditeur de description de service, sous Définition des ID session, cliquez sur Modifier.
- Sur les pages de l'assistant qui s'affiche, définissez des valeurs pour les identifiants de session et cliquez sur **Terminer**. Pour plus d'informations sur l'interface utilisateur, voir « Assistant Définition des ID session », page 200.
- 3. Apprenez de nouveau des données. Service Virtualization utilise les identifiants de session pour créer des séquences différentes reposant sur les données apprises et utilise ces séquences pour créer différentes sessions lors de la simulation.

### Masquer des données

Configurez le masquage des données pour protéger les données sensibles. Les données enregistrées pendant l'apprentissage sont masquées et ne peuvent pas être affichées dans le modèle de données.

Effectuez l'une des opérations suivantes :

- Dans l'éditeur de description de service, sous Masquage des données, affichez la configuration de masquage des données de votre service virtuel. Pour configurer le masquage des données, cliquez sur Modifier.
- Dans l'éditeur de modèle de données, cliquez avec le bouton droit de la souris sur l'en-tête de colonne et sélectionnez **Masquer**.

Pour plus d'informations sur l'interface utilisateur, voir « Boîte de dialogue Masquage des données », page 205.

### Mettre à jour une description de service SOAP

Suite à la création d'un service virtuel, il peut s'avérer nécessaire de mettre à jour une description de service SOAP. Généralement, un service évolue au fil du temps, ainsi que le WSDL associé, d'où la nécessité de mettre à jour le service virtuel.

Vous pouvez mettre à jour la description de service de l'une des façons suivantes :

### Automatiquement :

Pendant l'apprentissage, Service Virtualization met automatiquement à jour la description de service SOAP en fonction des données reçues.

### Manuellement :

- 1. Dans l'éditeur de service virtuel, sous Description de service, cliquez sur **Mettre à jour à partir du fichier**.
- 2. Dans la boîte de dialogue Mettre à jour la description de service, entrez le chemin ou l'URL d'un nouveau fichier, ou recherchez-le.

# Modélisation de la simulation – Interface utilisateur

Contenu de cette section :

| Éditeur de modèle de données                                          | 164 |
|-----------------------------------------------------------------------|-----|
| Menus contextuels de l'éditeur de modèle de données                   | 170 |
| Boîte de dialogue Détails de la ligne                                 |     |
| Boîte de dialogue Sous-chaîne                                         | 174 |
| Vue Disposition avec état                                             | 176 |
| Boîte de dialogue Importer un message de demande/réponse              |     |
| Boîte de dialogue Mise en correspondance demande/réponse              |     |
| Boîte de dialogue Nouvelle règle pilotée par les données              |     |
| Boîte de dialogue Importer/Exporter des données                       |     |
| Boîte de dialogue Propriétés des données externes                     |     |
| Boîte de dialogue Nouvelle fonction/Modifier la fonction              |     |
| Boîte de dialogue Modifier les colonnes                               |     |
| Boîte de dialogue Modifier les relations de la feuille                | 189 |
| Boîte de dialogue Liaison de Format des données/Type de réponse/Choix | 191 |
| Boîte de dialogue Sélectionner une opération de service               |     |
| Boîte de dialogue Propriétés d'activité                               |     |
| Éditeur de modèle de performance                                      |     |

| Éditeur de description de service                            |     |
|--------------------------------------------------------------|-----|
| Assistant Définition des ID session                          |     |
| Boîte de dialogue Masquage des données                       |     |
| Boîte de dialogue Remplacer la configuration de l'algorithme |     |
| Boîte de dialogue Modifier les métadonnées                   |     |
| Boîte de dialogue Ajouter un format de données               | 210 |
| Boîte de dialogue Ajouter une opération                      | 211 |

# Éditeur de modèle de données

L'éditeur de modèle de données permet d'afficher et de modifier un modèle de données. Vous pouvez configurer des demandes, des réponses et des activités d'appel de service pour des opérations individuelles d'un service virtuel.

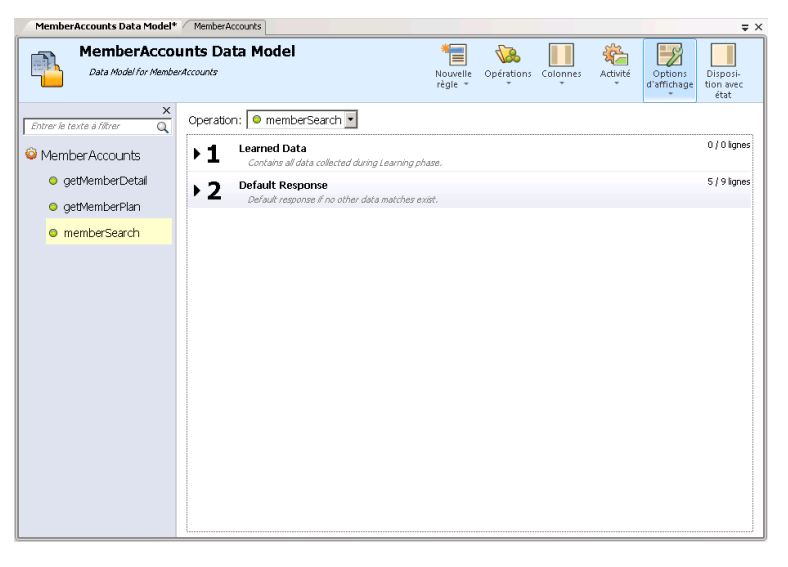

| Accès                       | Procédez de l'une des façons suivantes :                                                                                                    |
|-----------------------------|----------------------------------------------------------------------------------------------------|
|                             | <ul> <li>Dans l'explorateur de virtualisations, double-cliquez sur un modèle de<br/>données.</li> </ul>                                                                                                    |
|                             | <ul> <li>Dans l'éditeur de service virtuel, sous Modèles de données, sélectionnez un<br/>modèle de données et cliquez sur Modifier.</li> </ul>                                                                                               |
| Informations<br>importantes | De nombreuses actions pouvant être effectuées dans l'éditeur de modèle de données sont accessibles uniquement dans des menus contextuels. Pour plus d'informations, voir « Menus contextuels de l'éditeur de modèle de données » , page 170. |

| Tâches<br>connexes | <ul> <li>« Comment gérer des modèles de simulation » , page 136</li> <li>« Comment modifier un modèle de données » , page 137</li> <li>« Comment définir les fonctions des règles » , page 139</li> </ul> |
|--------------------|----------------------------------------------------------------------------------------------------|
|                    | « Comment utiliser des sources de données externes » , page 156                                                                                                    |
| Voir<br>également  | <ul> <li>« Modèle de données – Présentation », page 129</li> <li>« Menus contextuels de l'éditeur de modèle de données », page 170</li> </ul>                                                             |
|                    | « Fonctions des règles », page 131                                                                                                    |
|                    | « FAQ : Éditeur de modèle de données » , page 213                                                                                                    |

Le tableau ci-dessous décrit les éléments de l'interface utilisateur (ceux dépourvus d'icônes apparaissent entre crochets):

| Éléments de l'interface                                           | Description                                                                                                    |
|-------------------------------------------------------------------|----------------------------------------------------------------------------------------------------|
| <nom de="" description="" données="" du="" et="" modèle=""></nom> | Nom et description du modèle de données. Cliquez dessus pour le modifier.                                                                                                    |
| <volet<br>Opérations/Espaces d'UR-<br/>I&gt;</volet<br>           | Volet Opérations. Il se trouve dans le volet gauche de l'éditeur.<br>Il affiche la liste des opérations dans le service associé au<br>modèle de données sélectionné.                                                                                        |
|                                                                   | Saisissez un texte dans la zone de filtrage afin d'afficher des<br>opérations spécifiques dans la liste.                                                                                                    |
|                                                                   | Sélectionnez une opération dans la liste afin d'afficher les<br>informations associées dans le volet principal de l'éditeur de<br>modèle de données.                                                                                                    |
| Opération                                                         | Indique le nom du service virtuel sélectionné et dresse la liste<br>des opérations qu'il contient. Sélectionnez une opération dans la<br>liste afin d'afficher les informations associées dans le volet<br>principal de l'éditeur de modèle de données.     |
| Données apprises                                                  | <b>Règle Données apprises.</b> Générée par défaut lors de la création d'un service virtuel. Elle affiche les demandes et les réponses enregistrées pendant une session d'apprentissage d'un service virtuel.                                                |
| Réponse par défaut                                                | <b>Règle Réponse par défaut.</b> Générée par défaut lors de la création d'un service virtuel. La réponse fournie lorsque les données ne correspondent à aucune autre règle. La règle Réponse par défaut est toujours associée à la priorité la plus faible. |

| Éléments de l'interface | Description                                                                                                    |
|-------------------------|----------------------------------------------------------------------------------------------------|
| <éléments des règles>   | Les règles du modèle de données contiennent les éléments suivants :                                                                                                    |
|                         | ► 2 A New Rule 3<br>Custom rule created by the user.                                                                                                    |
|                         | Développer la règle. Cliquez sur la flèche qui précède le<br>numéro de la règle pour la développer.                                                                       |
|                         | Pour plus d'informations sur les fonctions utilisées dans les règles, voir « Fonctions des règles » , page 131.                                                           |
|                         | Priorité de la règle. Le numéro de la règle indique l'ordre<br>dans lequel elle est appliquée pendant une simulation.                                                     |
|                         | Pour déplacer une règle vers le haut ou vers le bas dans la<br>liste afin d'en modifier la priorité, cliquez sur l'icône haut/bas                                         |
|                         | située après le numéro de la règle.                                                                                                    |
|                         | <b>Remarque :</b> Non disponible pour la règle Réponse par défaut.                                                                                                    |
|                         | <ul> <li>Nom et description de la règle. Cliquez pour le modifier<br/>ces éléments. Disponible uniquement pour les règles<br/>personnalisées.</li> </ul>                  |
|                         | <ul> <li>Icônes Importer/Exporter. Lorsque la règle est associée à<br/>un fichier de données externe, l'une des icônes suivantes<br/>s'affiche :</li> </ul>               |
|                         | Les données ont été importées à partir d'un fichier externe.                                                                                                    |
|                         | Les données ont été importées à partir d'un fichier<br>externe et sont configurées pour être réimportées<br>automatiquement avant chaque session de simulation.           |
|                         | Les données ont été exportées dans un fichier externe.                                                                                                    |
|                         | Les données ont été exportées dans un fichier externe<br>et sont configurées pour être réexportées automatiquement<br>après chaque session d'apprentissage.               |
|                         | • Lignes x/x. Indique le nombre de lignes de cette règle dans cette opération par rapport au nombre total de lignes de cette règle dans toutes les opérations du service. |

| Éléments de l'interface | Description                                                                                                    |
|-------------------------|----------------------------------------------------------------------------------------------------|
| Nouvelle<br>règle 👻     | Créer une nouvelle règle personnalisée. Les règles<br>personnalisées s'appliquent à toutes les opérations du service.<br>Options disponibles :                                                                                                    |
|                         | • Règle vide. Permet de créer une nouvelle règle<br>personnalisée avec une source de données incorporée,<br>utilisée pour modifier certains aspects de la simulation, tels<br>que la réécriture d'une partie de la réponse, l'ajout d'une<br>activité d'appel de service ou l'ajout de données.                                                                 |
|                         | Il est possible d'ajouter la règle vide avant ou après la règle<br>Données apprises par défaut.                                                                                                    |
|                         | <ul> <li>Règle pilotée par les données. Accéder à la boîte de<br/>dialogue Utiliser la source de données existante dans laquelle<br/>vous pouvez créer une nouvelle règle en utilisant un fichier<br/>externe, tel qu'un fichier Excel, comme source de données.<br/>Une nouvelle règle en lecture seule est créée pour cette<br/>source de données.</li> </ul> |
|                         | Sélectionnez le fichier de la source de données et donnez un nom à celle-ci.                                                                                                    |
|                         | Sélectionnez La première ligne contient des en-têtes de<br>colonne pour utiliser la ligne d'en-tête du fichier source pour<br>les en-têtes de colonne de la règle.                                                                                                    |
|                         | Il est possible d'ajouter la règle pilotée par les données avant<br>ou après la règle Données apprises par défaut.                                                                                                    |
|                         | Pour plus d'informations sur les règles, voir « Fonctions des règles », page 131.                                                                                                    |

| Éléments de l'interface | Description                                                                                                    |
|-------------------------|----------------------------------------------------------------------------------------------------|
| Opérations              | Suivant le service virtuel, ces icônes permettent d'afficher des options pour les opérations ou les espaces d'URI définis dans le service virtuel.                                                                                                    |
|                         | Options disponibles :                                                                                                    |
| Espaces d'URI           | <ul> <li>Parcourir et rechercher – Opérations/Espaces d'URI.</li> <li>Accéder au volet Opérations qui contient la liste des<br/>opérations comprises dans le service.</li> </ul>                                                                                                    |
|                         | Dans la zone de recherche, entrez un nom ou une partie d'un<br>nom afin de rechercher et de filtrer des opérations spécifiques<br>de la liste.                                                                                                    |
|                         | Sélectionnez une opération dans la liste afin d'afficher les<br>informations associées dans le volet principal de l'éditeur de<br>modèle de données.                                                                                                    |
|                         | <ul> <li>Modifier – Opérations/Espaces d'URI. Accéder à l'éditeur<br/>de description de service dans lequel vous pouvez modifier<br/>les opérations ou les espaces d'URI, leurs formats de<br/>données et les métadonnées. Pour plus d'informations, voir<br/>« Éditeur de description de service », page 197.</li> </ul> |
|                         | <b>Remarque :</b> Disponible uniquement pour les protocoles pris en charge.                                                                                                    |
|                         | • Opérations/Espaces d'URI – Utilisations récentes.<br>Répertorier les utilisations les plus récentes des opérations<br>ou espaces d'URI pour permettre d'y accéder rapidement.                                                                                                    |
|                         | Options disponibles :                                                                                                    |
| Colonnes                | Modifier les colonnes. Accéder à la boîte de dialogue<br>Modifier les colonnes dans laquelle vous pouvez sélectionner<br>les en-têtes à afficher pour l'opération. Pour plus<br>d'informations, voir « Boîte de dialogue Modifier les<br>colonnes », page 187.                                                            |
|                         | <ul> <li>En-têtes simples/structurés. Passer d'en-têtes de colonne<br/>simples à des en-têtes structurés et vice versa.</li> </ul>                                                                                                    |

| Éléments de l'interface       | Description                                                                                                    |  |  |  |  |
|-------------------------------|----------------------------------------------------------------------------------------------------|--|--|--|--|
| Activité                      | Configurer le service virtuel pour appeler un service externe :                                                                                                    |  |  |  |  |
|                               | <ul> <li>Importer des activités. Accéder à la boîte de dialogue<br/>Importer la description du service réel dans laquelle vous<br/>pouvez importer la description d'un service dont vous pouvez<br/>utiliser les opérations comme activités d'appel de service.</li> <li>Dans la boîte de dialogue Sélectionner une opération de<br/>service, sélectionnez une activité afin de l'importer dans la<br/>règle, ou importez la description du service en vue d'une<br/>utilisation ultérieure. Pour plus d'informations, voir « Boîte de<br/>dialogue Sélectionner une opération de service », page 192.</li> </ul> |  |  |  |  |
|                               | Remarque : Après l'importation, l'icône         Activé/Désactivé s'affiche dans l'en-tête de colonne de         l'activité dans la règle, vous permettant d'activer ou de         désactiver l'appel de service pour la règle.         addlitem Désactivé         HTTPInputParameters         UriPath       ClientAddr         Ignorer       Ignorer                                                                                                    |  |  |  |  |
|                               | Options disponibles :                                                                                                    |  |  |  |  |
| Options<br>d'affichage        | • Fonctions. Afficher la ligne des fonctions dans les règles pour pouvoir associer des conditions aux colonnes de données.                                                                                                    |  |  |  |  |
|                               | • Liaison de données. Afficher la ligne de liaison des données dans les règles pour pouvoir configurer la liaison. Pour plus d'informations, voir « Pilotage par des données », page 134.                                                                                                    |  |  |  |  |
|                               | <b>Horodatage.</b> Afficher la colonne d'horodatage dans les règles afin d'afficher l'heure de la création ou de la dernière modification de la règle.                                                                                                    |  |  |  |  |
|                               | Volet Opérations/Espaces d'URI. Accéder au volet<br>Opérations/Espaces d'URI qui contient la liste des<br>opérations/espaces d'URI compris dans le service.                                                                                                    |  |  |  |  |
|                               | <ul> <li>Aperçu de la simulation. Afficher l'incidence des<br/>modifications apportées au modèle de données sur la<br/>simulation.</li> </ul>                                                                                                    |  |  |  |  |
| Disposi-<br>tion avec<br>état | Afficher la colonne <b>Position de la séquence</b> dans les règles et<br>ouvrir le volet des séquences dans la partie droite de l'éditeur.<br>Pour plus d'informations, voir « Vue Disposition avec état » ,<br>page 176.                                                                                                    |  |  |  |  |

# Menus contextuels de l'éditeur de modèle de données

Les menus contextuels de l'éditeur de modèle de données permet d'effectuer les actions supplémentaires sur les règles.

| Accès              | Cliquez avec le bouton droit de la souris sur une règle et sélectionnez une option.                                    |  |  |  |
|--------------------|----------------------------------------------------------------------------------------------------|--|--|--|
| Voir également     | <ul> <li>« Éditeur de modèle de données », page 164</li> <li>« Modèle de données – Présentation », page 129</li> </ul> |  |  |  |
| Tâches<br>connexes | « Comment modifier un modèle de données » , page 137                                                                   |  |  |  |

Le tableau ci-dessous décrit les éléments de l'interface utilisateur :

### Actions liées aux règles

Les options suivantes sont disponibles lorsque vous cliquez avec le bouton droit sur une règle.

| Éléments<br>de<br>l'interface | Description                                                                                                    |  |  |
|-------------------------------|----------------------------------------------------------------------------------------------------|--|--|
| Nouvelle<br>règle             | Créer une nouvelle règle personnalisée.                                                                                                    |  |  |
| Supprimer                     | Supprimer la règle sélectionnée.                                                                                                    |  |  |
| la régle                      | Disponible pour : Règles personnalisées                                                                                                    |  |  |
| Désactiver<br>la règle        | Désactiver la règle sélectionnée. Celle-ci n'est pas appliquée pendant la simulation.           Nouvelle règle 1           Règle personnalisée créée par l'utilisateur.           Pour réactiver la règle, cliquez dessus avec le bouton droit et sélectionnez           Activer la règle.         |  |  |
| Importer<br>des<br>données    | Accéder à la boîte de dialogue Importer des données dans laquelle vous pouvez<br>importer des données à partir d'un fichier de données externe. Pour plus<br>d'informations, voir « Boîte de dialogue Importer/Exporter des données » , page<br>182.<br>Disponible pour : Règle personnalisée vide |  |  |

| Éléments<br>de<br>l'interface            | Description                                                                                                    |  |  |  |  |
|------------------------------------------|----------------------------------------------------------------------------------------------------|--|--|--|--|
| Exporter<br>des<br>données               | Accéder à la boîte de dialogue Exporter des données dans laquelle vous pouvez exporter des données à partir d'un fichier de données externe. Pour plus d'informations, voir « Boîte de dialogue Importer/Exporter des données », page 182.                                |  |  |  |  |
| Ouvrir les<br>données                    | Dans la table de données, afficher les données du fichier externe avec lequel est synchronisée la règle.                                                                                                    |  |  |  |  |
| externes                                 | Disponible pour : Règles pilotées par les données                                                                                                    |  |  |  |  |
| Actualiser<br>les données                | Réimporter ou réexporter les données, selon que la règle est configurée pour l'importation ou l'exportation dans un fichier de données externe.                                                                                                    |  |  |  |  |
|                                          | Disponible pour : Règles pilotées par les données                                                                                                    |  |  |  |  |
| Propriétés<br>des<br>données<br>externes | Accéder à la boîte de dialogue Propriétés des données externes dans laquelle<br>vous pouvez modifier la configuration pour utiliser une source de données<br>externe. Pour plus d'informations, voir « Boîte de dialogue Propriétés des<br>données externes » , page 184. |  |  |  |  |
|                                          | Disponible pour : Règles pilotées par les données                                                                                                    |  |  |  |  |
| Déconnecter<br>les données<br>externes   | Déconnecter la règle du fichier de données externe avec lequel elle est<br>synchronisée. Les actions d'importation ou d'exportation sont alors<br>interrompues.                                                                                                    |  |  |  |  |
|                                          | Disponible pour : Règles pilotées par les données                                                                                                    |  |  |  |  |

### Actions d'en-tête de colonne

Les éléments suivants sont disponibles lorsque vous développez une règle et cliquez avec le bouton droit de la souris sur un en-tête de colonne.

| Éléments de<br>l'interface                  | Description                                                                                                    |
|---------------------------------------------|----------------------------------------------------------------------------------------------------|
| Propriétés<br>d'activité                    | Ouvre la boîte de dialogue Propriétés d'activité qui vous permet de modifier les propriétés d'une activité d'appel de service. Pour plus d'informations, voir « Boîte de dialogue Propriétés d'activité » , page 193. |
| Supprimer<br>l'activité                     | Supprime l'activité sélectionnée de la règle.                                                                                                    |
| Trier                                       | Trie les lignes dans la règle.                                                                                                    |
| Réinitialiser les<br>largeurs de<br>colonne | Réinitialise les largeurs de colonne par défaut.                                                                                                    |

| Éléments de<br>l'interface         | Description                                                                                                    |
|------------------------------------|----------------------------------------------------------------------------------------------------|
| Modifier les<br>colonnes           | Ouvre la boîte de dialogue Modifier les colonnes qui vous permet de définir<br>les colonnes qui sont affichées dans la table de données d'une règle. Pour<br>plus d'informations, voir « Boîte de dialogue Modifier les colonnes », page<br>187.                         |
| Importer/Exporter<br>des données   | Ouvre la boîte de dialogue Importer/Exporter des données dans laquelle<br>vous pouvez importer ou exporter des données depuis ou vers un fichier de<br>données externe. Pour plus d'informations, voir « Boîte de dialogue<br>Importer/Exporter des données », page 182. |
| Masquer<br>Modifier le<br>masquage | Ouvre la boîte de dialogue Masquage des données qui vous permet de masquer des éléments de données de demande et de réponse spécifiques. Pour plus d'informations, voir « Boîte de dialogue Masquage des données », page 205.                                            |

### Actions liées aux lignes

Les options suivantes sont disponibles lorsque vous cliquez avec le bouton droit sur une ligne dans une règle.

Éléments Description de l'interface

| Ajouter<br>ligne            | Créer une nouvelle ligne dans la table de données.                                                                                                    |  |  |
|-----------------------------|----------------------------------------------------------------------------------------------------|--|--|
| Importer<br>un<br>message   | Accéder à la boîte de dialogue Importer un message de demande/réponse dans<br>laquelle vous pouvez importer des messages à partir d'un fichier, en les copiant à<br>partir du Presse-papiers, ou en entrant manuellement le texte. Pour plus<br>d'informations, voir « Boîte de dialogue Importer un message de<br>demande/réponse », page 177. |  |  |
| Ajouter à<br>la<br>séquence | Accéder à la vue Disposition avec état de l'éditeur de modèle de données dans laquelle vous pouvez classer les paires demande/réponse pour définir leur ordre d'utilisation pendant une simulation avec état Pour plus d'informations, voir « Vue Disposition avec état », page 176.                                                            |  |  |
| Détails de<br>la ligne      | Accéder à la boîte de dialogue Détails de la ligne dans laquelle vous pouvez<br>afficher, entrer et modifier les données de la ligne. Pour plus d'informations, voir<br>« Boîte de dialogue Détails de la ligne », page suivante.                                                                                                    |  |  |
|                             | <b>Astuce :</b> Si la structure contient de nombreuses colonnes, la boîte de dialogue<br>Détails de la ligne offre un format plus convivial pour l'affichage, la saisie et la<br>modification manuelle des données.                                                                                                    |  |  |
|                             | Disponible pour : Lignes contenant des données                                                                                                    |  |  |

## Boîte de dialogue Détails de la ligne

Cette boîte de dialogue permet d'afficher, de saisir et de modifier les données de la ligne.

| 🕎 Détails de la ligne - New F           | Rule 1           |                                       |         |                             |           | _ 🗆 🗙                                    |
|-----------------------------------------|------------------|---------------------------------------|---------|-----------------------------|-----------|------------------------------------------|
| Appel 1 de 13 💌 Aj                      | outer un appel 🗙 | Supprimer un appel Rechercher : Entre | r le te | rte à rechercher (Ctrl + F) |           | Q dans Message 💌                         |
| Demande                                 |                  |                                       | Ré      | ponse                       |           |                                          |
| <ul> <li>HTTPInputParameters</li> </ul> | Ignorer 💌        | fe80::79cf:365:cd59:ee68%12, , HTTP   |         | Туре                        | Définir 💌 | http://hp.com/SOAQ/ServiceSimulation/201 |
| ∡ memberSearch                          | <mix></mix>      |                                       | 4       | IMemberAccounts_member      | Définir 💌 |                                          |
| ▶ name                                  | Ignorer 💌        | Einstein                              | •       | HTTPOutputParameters        | Définir 💌 | [Absent]                                 |
| dateOfBirth                             | Est 💌            | 0001-01-01T00:00:00                   | 1.4     | memberSearchResponse        | Définir 💌 |                                          |
| socialSecurityNumber                    | Est 💌            |                                       |         | memberSearchResult          | Définir 💌 | [0, 3, 809-42-0002]                      |
| zipCode                                 | Est 💌            |                                       |         |                             |           |                                          |
|                                         |                  |                                       |         |                             |           |                                          |
|                                         |                  |                                       |         |                             |           |                                          |
|                                         |                  |                                       |         |                             |           |                                          |
|                                         |                  |                                       |         |                             |           |                                          |
|                                         |                  |                                       |         |                             |           |                                          |
|                                         |                  |                                       |         |                             |           |                                          |
|                                         |                  |                                       | -       |                             |           |                                          |
|                                         |                  |                                       |         |                             |           | Fermer                                   |

| Accès                       | Procédez de l'une des façons suivantes :                                                                                                    |  |  |  |
|-----------------------------|----------------------------------------------------------------------------------------------------|--|--|--|
|                             | <ul> <li>Dans l'éditeur de modèle de données, cliquez avec le bouton droit sur une<br/>ligne dans une règle d'une opération et sélectionnez Détails de la ligne.</li> </ul>            |  |  |  |
|                             | • Sélectionnez une ligne et utilisez le raccourci Ctrl+D.                                                                                                    |  |  |  |
| Informations<br>importantes | <ul> <li>Les modifications que vous apportez dans cette boîte de dialogue aux<br/>fonctions telles que Est ou Ignorer s'appliquent à toutes les lignes de la<br/>règle.</li> </ul>     |  |  |  |
|                             | <ul> <li>Les modifications que vous apportez aux données sont immédiatement<br/>répercutées dans l'éditeur de modèle de données lorsque vous passez à un<br/>autre champ.</li> </ul>   |  |  |  |
|                             | <ul> <li>Pour entrer des valeurs sur plusieurs lignes, utilisez le raccourci Maj+Entrée<br/>à la fin de la ligne de texte pour ajouter une nouvelle ligne.</li> </ul>                  |  |  |  |
|                             | <ul> <li>Lorsque vous cliquez sur un paramètre, l'en-tête associé dans la table de<br/>l'éditeur de modèle de données est mis en évidence.</li> </ul>                                  |  |  |  |
|                             | Si l'en-tête n'est pas affiché dans la table de l'éditeur de modèle de données,<br>vous pouvez modifier les paramètres d'affichage dans la boîte de dialogue<br>Modifier les colonnes. |  |  |  |
| Tâches<br>connexes          | « Comment modifier un modèle de données », page 137                                                                                                    |  |  |  |
| Voir<br>également           | « Menus contextuels de l'éditeur de modèle de données », page 170                                                                                                    |  |  |  |

Le tableau ci-dessous décrit les éléments de l'interface utilisateur (ceux dépourvus d'icônes apparaissent entre crochets) :

| Éléments de<br>l'interface | Description                                                                |
|----------------------------|----------------------------------------------------------------------------|
| Appel <x> de <y></y></x>   | Numéro de la ligne (x) sélectionnée dans la règle qui contient (y) lignes. |

| Éléments de<br>l'interface              | Description                                                                                                    |
|-----------------------------------------|----------------------------------------------------------------------------------------------------|
| Ajouter un appel                        | Ajouter une nouvelle ligne à la règle pour entrer manuellement des données.                                                                     |
| Supprimer un<br>appel                   | Supprimer la ligne sélectionnée.                                                                                                    |
| Rechercher                              | Entrez le texte à rechercher. Le premier texte correspondant est mis en évidence.                                                               |
|                                         | Cliquez sur les flèches <b>Précédent</b> et <b>Suivant</b> dans la zone de recherche pour passer à une autre occurrence du texte correspondant. |
|                                         | Rechercher : name                                                                                                    |
| <filtre de<br="">recherche&gt;</filtre> | Limiter la recherche en fonction des critères sélectionnés. Options disponibles :                                                               |
|                                         | • Message. Rechercher dans les données de demande et de réponse.                                                                                |
|                                         | • <b>Demande.</b> Rechercher dans les données de demande uniquement.                                                                            |
|                                         | Réponse. Rechercher dans les données de réponse uniquement.                                                                                     |
| Demande/Réponse                         | Les tables affichent les données pour la ligne sélectionnée. Vous pouvez afficher, rechercher et modifier ces données.                          |

# Boîte de dialogue Sous-chaîne

Cette boîte de dialogue permet de copier une partie d'une chaîne d'une colonne de données vers une autre. Vous pouvez également ajouter du texte supplémentaire au texte copié.

| s s | ous-chaîn  | e                            |                   |                  | ? X           |
|-----|------------|------------------------------|-------------------|------------------|---------------|
|     | Définir la | chaîne de formatage          | de la sous-chaîne | e de la colonne  | 'householdid' |
|     | Source :   | householdId                  |                   |                  | Modifier      |
|     | Format :   | {1+}<br>(i) Exemple : {1-6}{ | 9}{8}{10+}        |                  | Plus          |
|     | Aperçu :   |                              |                   |                  |               |
|     | Valeur d'  | origine                      | Résultat o        | de la sous-chaîı | ne            |
|     | 0          |                              | 0                 |                  |               |
|     |            |                              |                   |                  |               |
|     |            |                              |                   | ОК               | Annuler       |

| Accès              | 1. Dans l'éditeur de modèle de données, développez une règle.                                                                                                    |
|--------------------|----------------------------------------------------------------------------------------------------|
|                    | <ol> <li>Cliquez dans le champ de fonction (fx) d'une colonne de réponse et<br/>sélectionnez Sous-chaîne.</li> </ol>                                                                                                    |
|                    | MemberAccounts Data Model     Image: Control of Control of Con                          |
|                    | Control de carte à trinde  MemberAccounts  Generated à trinde  Generated à trinde  Ge |
|                    | 1     (Absert)     Capitri à part de<br>Orier       2     (Absert)     (Absert)       3     (Absert)     Capitri à data fluere par rapport à<br>Daffir la data fluere relative<br>Ext       4     (Absert)       5     (Absert)       6     (Absert)       7     (Absert)       8     (Absert)       8     (Absert)                                                                                                    |
|                    | Contains all data collected during Learning phase.     S      Default Response     Default Response     Default response                                                                                                    |
|                    | <b>Astuce :</b> Si la ligne des fonctions n'est pas affichée, dans le menu Options d'affichage, sélectionnez <b>Fonctions</b> .                                                                                                    |
|                    | <ol> <li>Sélectionnez une colonne à utiliser comme source des données à partir<br/>desquelles la sous-chaîne doit être extraite. Les colonnes disponibles pour la<br/>sélection sont mises en évidence.</li> </ol>                                                                                                    |
| Tâches<br>connexes | « Comment configurer la fonction Sous-chaîne » , page 152                                                                                                    |
| Voir<br>également  | « Fonctions des règles », page 131                                                                                                    |

Le tableau ci-dessous décrit les éléments de l'interface utilisateur :

### Éléments Description de l'interface

| Interface |                                                                                                    |
|-----------|----------------------------------------------------------------------------------------------------|
| Source    | La sous-chaîne est extraite des données de la colonne source spécifiée.                                                                                                    |
|           | Par défaut, la colonne déjà sélectionnée s'affiche. Cliquez sur <b>Modifier</b> pour sélectionner une autre colonne.                                                                                                    |
| Format    | Définit quelle partie de la chaîne vous voulez copier à partir de la colonne source et tout texte supplémentaire à ajouter à la chaîne. Pour plus d'informations sur le mode de définition du format, voir « Comment configurer la fonction Sous-chaîne » , page 152. |
| Aperçu    | Simule un exemple du résultat de la sous-chaîne en fonction des paramètres définis dans les champs <b>Source</b> et <b>Format</b> .                                                                                                    |

| Éléments<br>de<br>l'interface | Description                                                                                       |
|-------------------------------|---------------------------------------------------------------------------------------------------|
| Modifier                      | Permet de sélectionner une colonne source pour la sous-chaîne de données à copier.                |
| Plus                          | Ouvre l'aide de Service Virtualization pour vous aider à définir le format de la sous-<br>chaîne. |

## Vue Disposition avec état

Cette vue permet de classer les paires demande/réponse afin de définir leur séquence d'utilisation dans une simulation avec état.

| MemberAccounts Data Model*             | / MemberAccounts                                                                                                    | ÷ ×                                                                                     |
|----------------------------------------|----------------------------------------------------------------------------------------------------|-----------------------------------------------------------------------------------------|
| MemberAccou<br>Data Model for Member   | Ints Data Model The Copy of the Copy of th | Activité<br>Coptions<br>d'affichage<br>Uisposi-<br>tion avec<br>état                    |
| Entrer le texte à filtrer Q            | Operation: 😳 MemberAccounts 💌                                                                                                    | New Rule 1 - memberS > ×                                                                |
| MemberAccounts                         | ▲1 ▼ New Rule 1<br>Custom rule created by the user. 19 Ignes                                                                                                    | •                                                                                       |
| <ul> <li>getMemberDetail</li> </ul>    | Operat Demande Position de séquence Réponse                                                                                                    | memberSearch                                                                            |
| <ul> <li>cott tomb or Disp.</li> </ul> | o memb feB0::79cf:365 New Rule 1 - memberSearch pos. 1 ▼ , [ 0, 1, 554-98 ▲                                                                                                    | <b></b>                                                                                 |
| GethemberPlan                          | memb fe80::79cf:365 New Rule 1 - memberSearch pos. 2 • , [0, 1, 554-98                                                                                                    | memberSearch                                                                            |
| memberSearch                           | memb feB0::79cf:365 New Rule 1 - memberSearch pos. 3 v , (http://achem                                                                                                    | *                                                                                       |
|                                        | memb fe80::79cf:365 New Rule 1 - memberSearch pos. 4                                                                                                    | memberSearch                                                                            |
|                                        | o memb fe80::79cf:365 New Rule 1 - memberSearch pos. 5 ▼ / /                                                                                                    |                                                                                         |
|                                        | o memb fa80::79cf:365 New Rule 1 - memberSearch pos. 6 ▼ , {http://schem                                                                                                    | membersearch                                                                            |
|                                        | memb fe80::79cf:365 New Rule 1 - memberSearch pos. 7 • , [ 0, 2, 332-10                                                                                                    | memberSearch                                                                            |
|                                        | o memb fe80::79cf:365 New Rule 1 - memberSearch pos. 8 ▼ , [ 0, 2, 332-10                                                                                                    |                                                                                         |
|                                        | o memb fe80::79cf:365 New Rule 1 - memberSearch pos. 9 ▼ , {http://schem                                                                                                    | memberSearch                                                                            |
|                                        | o memb fe80::79cf:365 New Rule 1 - memberSearch pos. 10 ▼ , {http://schem                                                                                                    | *                                                                                       |
|                                        | memb fe80::79cf:365 New Rule 1 - memberSearch pos. 11 v / 0, 3, 809-42                                                                                                    | memberSearch                                                                            |
|                                        | getMt feB0::79cf:365 New Rule 1 - getMemberPlan pos. 1 		 1000, 1, Allpay                                                                                                    | *                                                                                       |
|                                        | getMe fe80::79cf:365 New Rule 1 - getMemberDetail pos. 1 ▼ Smithfield Lond ▼                                                                                                    | memberSearch                                                                            |
|                                        | 2 Learned Data O Ignes                                                                                                    | memberSearch                                                                            |
|                                        | Contains all data collected during Learning phase,                                                                                                    | Séquences de la règle actuelle                                                          |
|                                        | Default Response         9 lignes           Default response if no other data matches exist.         9                                                                                                    | New Rule 1 - memberSearch<br>New Rule 1 - getMemberPlan<br>New Rule 1 - getMemberDetail |
|                                        |                                                                                                    | * Nouvelle ség X Supprimer                                                              |

| Accès                    | Dans l'éditeur de modèle de données, cliquez sur le bouton <b>Disposition avec</b> état.                                                                                                    |
|--------------------------|----------------------------------------------------------------------------------------------------|
| Informations importantes | Service Virtualization crée automatiquement des séquences en fonction des données apprises et de la définition de l'ID session. Pour plus d'informations, voir « Éditeur de description de service » , page 197. |
| Tâches<br>connexes       | « Comment modifier un modèle de données », page 137                                                                                                    |
| Voir<br>également        | « Éditeur de modèle de données », page 164                                                                                                    |

Le tableau ci-dessous décrit les éléments de l'interface utilisateur (ceux dépourvus d'icônes apparaissent entre crochets) :

| Éléments<br>de<br>l'interface          | Description                                                                                                    |
|----------------------------------------|----------------------------------------------------------------------------------------------------|
| Colonne<br>Position de<br>séquence     | Située dans le volet principal de l'éditeur de modèle de données, cette colonne indique la séquence de la ligne sélectionnée et la position de cette séquence.<br>Cliquez avec le bouton droit sur la colonne Position de séquence d'une ligne donnée, puis sur <b>Ajouter à la séquence</b> pour ajouter l'appel à la série des appels dans la séquence. |
| <volet des<br="">séquences&gt;</volet> | Situé dans le volet droit, il contient la série des appels de la séquence. L'ordre indique la façon dont sont utilisés les appels dans une simulation avec état. Sélectionnez un appel afin de mettre en évidence la ligne correspondante dans la règle.                                                                                                  |
| <nom de<br="">séquence&gt;</nom>       | Situé en haut du volet des séquences. Cliquez dessus pour le modifier.                                                                                                    |
| Séquences<br>de la règle<br>actuelle   | Liste de toutes les séquences modélisant un comportement avec état.                                                                                                    |
| Nouvelle<br>séquence                   | Créer une nouvelle séquence.                                                                                                    |
| Supprimer                              | Supprimer la séquence affichée. Vous pouvez limiter la suppression à la séquence, ou supprimer également les lignes qui contiennent des positions de la séquence sélectionnée.                                                                                                    |

# Boîte de dialogue Importer un message de demande/réponse

Cette boîte de dialogue permet d'importer des messages à partir d'un fichier, en les copiant à partir du Presse-papiers, ou en entrant manuellement le texte. Il est également possible d'importer simultanément plusieurs fichiers.

| Importer un message de demande/réponse                                                                                                    | 1       |
|----------------------------------------------------------------------------------------------------|---------|
| Message de demande : <u>Du/des fichiers</u>   <u>Du Presse-papiers</u>                                                                                                    |         |
|                                                                                                    |         |
|                                                                                                    |         |
|                                                                                                    |         |
|                                                                                                    |         |
|                                                                                                    |         |
|                                                                                                    |         |
|                                                                                                    |         |
| Message de réponse : <u>Du/des fichiers</u>   <u>Du Presse-papiers</u>                                                                                                    |         |
|                                                                                                    |         |
|                                                                                                    |         |
|                                                                                                    |         |
|                                                                                                    |         |
|                                                                                                    |         |
| ① Lors de l'importation de plusieurs fichiers, utilisez le même nom de fichier pour les parties relatives à la demande et à la réponse<br>message snécifique. Les extensions de nom de fichier sont janorées | d'un    |
|                                                                                                    |         |
|                                                                                                    |         |
| OK A                                                                                                    | Annuler |

| Accès                    | Dans l'éditeur de modèle de données, développez une règle.                                                                                                    |
|--------------------------|----------------------------------------------------------------------------------------------------|
|                          | <ul> <li>Pour importer des messages dans une opération ou un espace d'URI<br/>spécifique, sélectionnez l'opération/espace d'URI dans le volet<br/>Opérations/Espaces d'URI. Cliquez avec le bouton droit dans la règle et<br/>sélectionnez Importer un message.</li> </ul>              |
|                          | <ul> <li>Pour importer des messages au niveau du service, sélectionnez le service<br/>dans le volet Opérations/ Espaces d'URI. Cliquez avec le bouton droit sur la<br/>règle et sélectionnez Importer un message. (Disponible pour les services<br/>SOAP et XML uniquement.)</li> </ul> |
|                          | Disponible pour : Règles personnalisées et règle Données apprises.                                                                                                    |
| Informations importantes | <ul> <li>Importation de plusieurs messages au niveau du service : Les<br/>messages sont placés dans les opérations appropriées.</li> </ul>                                                                                                    |
|                          | Si un message contient une nouvelle structure de schéma/message qui<br>n'existe actuellement dans aucune opération du service :                                                                                                    |
|                          | <ul> <li>Pour un service XML, une nouvelle opération est créée.</li> </ul>                                                                                                    |
|                          | <ul> <li>Pour un service SOAP, un message d'erreur s'affiche.</li> </ul>                                                                                                    |
|                          | <ul> <li>Importation de plusieurs messages directement dans une opération<br/>spécifique :</li> </ul>                                                                                                    |
|                          | Si un message contient une nouvelle structure de schéma/message qui<br>n'existe actuellement pas dans l'opération :                                                                                                    |
|                          | <ul> <li>Pour un service REST, un nouveau format de données est créé.</li> </ul>                                                                                                    |
|                          | <ul> <li>Pour un service XML ou SOAP, un message d'erreur s'affiche.</li> </ul>                                                                                                    |
| Tâches<br>connexes       | « Comment modifier un modèle de données » , page 137                                                                                                    |
| Voir<br>également        | « Modèle de données – Présentation », page 129                                                                                                    |

Éléments de **Description** l'interface Développer/réduire. Cliquez pour afficher/masquer le texte du message. × ^ Message de Entrez le texte des messages de demande et de réponse. demande/réponse Vous pouvez importer les messages de demande, les messages de réponse ou les deux. Du/des fichiers Cliquez pour sélectionner un fichier dans le système de fichiers. Chaque fichier peut contenir uniquement la partie relative à la demande ou à la réponse pour un même message. Pour importer plusieurs messages, sélectionnez plusieurs fichiers à importer. Service Virtualization couple des message de demande et de réponse par nom de fichier, selon l'une des méthodes suivantes : • Les fichiers sont appariés en fonction d'un index numérique figurant dans le nom du fichier. • L'index peut se trouver au début ou à la fin du nom de fichier, ou constituer une partie séparée du nom. Exemple : 5\_req.xml, req5.xml, req.5.xml L'index doit occuper le même emplacement dans tous les fichiers. Exemple : 9984\_req1.xml et 9984\_req2.xml. Les fichiers sont comparés en fonction des numéros d'index, soit 1 et 2 (et non 9984). Les fichiers de même nom sont appariés. Les extensions des noms de fichier sont ignorées. Astuce : Placez les fichiers de demande et de réponse dans des dossiers séparés afin de faciliter l'importation. Du Presse-Coller le contenu du Presse-papiers dans la zone de message. papiers

Le tableau ci-dessous décrit les éléments de l'interface utilisateur :

# Boîte de dialogue Mise en correspondance demande/réponse

Cette boîte de dialogue permet de vérifier la mise en correspondance des demandes et des réponses effectuée par Service Virtualization et de la modifier.

## HP Service Virtualization - Manuel de l'utilisateur

Chapitre 6 : Modélisation de la simulation

| Fichier de demande | Fichier réponse |   |
|--------------------|-----------------|---|
| request1.txt       | 🧝 request1.txt  | × |
| request2.txt       | × request2.txt  | × |
| request3.txt       | 🗙 request3.txt  | × |
|                    |                 |   |

| Accès                       | Cette boîte de dialogue s'affiche automatiquement lorsque vous importez plusieurs messages dans la boîte de dialogue Importer un message de demande/réponse.                                                                                                    |
|-----------------------------|----------------------------------------------------------------------------------------------------|
| Informations<br>importantes | <ul> <li>Service Virtualization apparie les fichiers de demande et de réponse en fonction des noms de fichier. Pour plus d'informations, voir « Boîte de dialogue Importer un message de demande/réponse », page 177.</li> <li>Un fichier qui ne correspond pas à un autre fichier est également importé. Par exemple, si aucun fichier de réponse n'est associé à un fichier de demande, ce dernier est malgré tout importé.</li> </ul> |
| Tâches<br>connexes          | « Comment modifier un modèle de données », page 137                                                                                                    |
| Voir<br>également           | « Modèle de données – Présentation », page 129                                                                                                    |

Le tableau ci-dessous décrit les éléments de l'interface utilisateur :

| Éléments de<br>l'interface          | Description                                                                                                    |
|-------------------------------------|----------------------------------------------------------------------------------------------------|
| Fichier de<br>demande/de<br>réponse | Fichiers de demande et de réponse à importer.                                                                                                    |
|                                     | Pour modifier les couples fichier de demande/fichier de réponse, sélectionnez<br>un fichier de demande ou de réponse et déplacez-le vers le haut ou vers le bas<br>de la liste. |
| Créer une<br>séquence               | Placer les messages importés dans une séquence séparée dans le modèle de<br>données.                                                                                            |
# Boîte de dialogue Nouvelle règle pilotée par les données

Cette boîte de dialogue permet de créer une nouvelle règle connectée à une source de données externe.

| Mouvelle règle pilotée par les don       | nées                                                               | ? ×    |
|------------------------------------------|--------------------------------------------------------------------|--------|
| Définissez le chemin d'accès d'un nouvea | au fichier.                                                        |        |
| Nouveau fichier de données externe:      | Les formats de fichier tels que xls, xlsx sont pris en charge.     |        |
| Noms des colonnes :                      | In a première ligne contient des en-têtes de colonne               |        |
| Synchronisation de données :             | I Les données sont importées automatiquement à partir d'un fichier | de     |
| Opérations de service :                  | Tout<br>Modifier                                                   |        |
|                                          |                                                                    |        |
|                                          | < Retour Terminer A                                                | nnuler |

| Accès                       | <ol> <li>Dans l'éditeur de modèle de données, sélectionnez Nouvelle règle</li> <li>&gt; Règle pilotée par les données.</li> </ol>                                                                                                    |
|-----------------------------|----------------------------------------------------------------------------------------------------|
|                             | 2. Sélectionnez l'une des options suivantes :                                                                                                    |
|                             | <ul> <li>Créer un nouveau fichier de données.</li> </ul>                                                                                                    |
|                             | <ul> <li>Utiliser un fichier de données existant.</li> </ul>                                                                                                    |
| Informations<br>importantes | <b>Création d'un nouveau fichier de données :</b> Service Virtualization Designer crée un nouveau fichier Excel structuré conformément au schéma (structure de message) associé au service virtuel. Les colonnes de la règle sont automatiquement liées à celles de la feuille de calcul. |
|                             | <b>Utilisation d'un fichier de données existant :</b> Après avoir créé une règle, vous devez lier manuellement ses colonnes à celles de la feuille de calcul. Une fois la liaison effectuée, les données externes sont importées dans le modèle de données.                               |
| Tâches                      | « Comment modifier un modèle de données » , page 137                                                                                                    |
| connexes                    | « Comment utiliser des sources de données externes » , page 156                                                                                                    |
| Voir<br>également           | « Modèle de données – Présentation », page 129                                                                                                    |

| Éléments de<br>l'interface                                                      | Description                                                                                                    |
|---------------------------------------------------------------------------------|----------------------------------------------------------------------------------------------------|
| Nouveau fichier de<br>données externe/Fichier<br>de données externe<br>existant | <b>Pour utiliser un fichier de données existant :</b> Sélectionnez un fichier dans la liste déroulante ou cliquez sur le bouton de navigation pour accéder à l'emplacement du fichier.                              |
|                                                                                 | <b>Pour créer un nouveau fichier de données :</b> Saisissez un nom pour le fichier et indiquez son emplacement, ou cliquez sur le bouton de navigation pour accéder à l'emplacement du fichier.                     |
| Noms des colonnes                                                               | Si vous ajoutez un fichier existant, cette option indique que la première ligne du fichier est une ligne d'en-tête contenant les noms de chaque colonne.                                                            |
| Synchronisation de<br>données                                                   | La règle est configurée pour importer automatiquement des<br>données à partir d'un fichier de données externe avant chaque<br>simulation.                                                                           |
| Opérations de service                                                           | Opérations du service virtuel pour lesquelles vous souhaitez<br>importer des données.<br>Par défaut, toutes les opérations du service virtuel sont<br>sélectionnées pour importation. Pour modifier le paramétrage, |
|                                                                                 | cliquez sur <b>Modifier</b> et modifiez la liste des opérations pour l'importation.                                                                                                    |

### Boîte de dialogue Importer/Exporter des données

La boîte de dialogue Importer des données permet d'importer des données à partir d'un fichier de données externe dans le modèle de données.

| Importer des données ? 🗙                                                                                     |
|----------------------------------------------------------------------------------------------------|
| Définir le chemin d'accès au fichier existant qui contient les données à importer.                           |
| Fichier de données externe:                                                                                  |
| Noms des colonnes : 🖸 🚯 La première ligne contient des en-têtes de colonne                                   |
| Synchronisation de données : 🔽 👔 Les données sont importées automatiquement à partir d'un fichier de données |
| Opérations de service : Tout<br>Modifier                                                                     |
|                                                                                                    |
| Terminer Annuler                                                                                             |

La boîte de dialogue Exporter des données permet d'exporter des données du modèle de données dans un fichier de données externe.

| m Exporter des données                                                                                                    | ? ×   |
|----------------------------------------------------------------------------------------------------|-------|
| Les données seront exportées. Indiquer le chemin d'accès du nouveau fichier.                                                                                                    |       |
| Fichier de données externe:       C:\Users\xladmin\Documents\HP Service Virtualization\Demos\3.00 •            (i) Les formats de fichier tels que xls, xlsx sont pris en charge. | ]     |
| Noms des colonnes : 🔽 🔹 (i) La première ligne contient des en-têtes de colonne                                                                                                    |       |
| Synchronisation de données : 🔽 🔹 (j) Les données sont exportées automatiquement dans le fichier de données e                                                                      | exte  |
| Opérations de service : Tout<br>Modifier                                                                                                    |       |
|                                                                                                    |       |
| Terminer An                                                                                                    | nuler |

| Accès              | <b>Importer des données :</b> Cliquez avec le bouton droit sur une règle personnalisée et sélectionnez <b>Importer des données</b> .                                  |
|--------------------|----------------------------------------------------------------------------------------------------|
|                    | <b>Exporter des données :</b> Cliquez avec le bouton droit sur une règle personnalisée ou sur la règle Données apprises et sélectionnez <b>Exporter des données</b> . |
| Tâches<br>connexes | « Comment utiliser des sources de données externes » , page 156                                                                                                    |
| Voir<br>également  | « Modèle de données – Présentation », page 129                                                                                                    |

Le tableau ci-dessous décrit les éléments de l'interface utilisateur :

Boîte de dialogue Importer des données

| Éléments de<br>l'interface    | Description                                                                                                    |
|-------------------------------|----------------------------------------------------------------------------------------------------|
| Fichier de<br>données externe | Entrez le chemin d'accès au fichier de données externe contenant les données à importer ou cliquez sur le bouton de navigation pour accéder à l'emplacement du fichier.                                                           |
| Noms des<br>colonnes          | La première ligne du fichier est une ligne d'en-têtes contenant les noms de chaque colonne.                                                                                                    |
| Synchronisation de données    | Les données sont réimportées automatiquement à partir du fichier de<br>données externe avant chaque session de simulation.                                                                                                    |
|                               | <b>Remarque :</b> Après l'importation, ne modifiez pas les données directement dans l'éditeur de modèle de données. Les modifications seraient perdues lors de la réimportation suivante les données à partir du fichier externe. |

| Éléments de<br>l'interface | Description                                                                                                    |
|----------------------------|----------------------------------------------------------------------------------------------------|
| Opérations de<br>service   | Opérations du service virtuel pour lesquelles vous souhaitez importer des données.<br>Par défaut, toutes les opérations du service virtuel sont sélectionnées pour importation. Pour modifier le paramétrage, cliquez sur <b>Modifier</b> et modifiez |
|                            | la liste des opérations.                                                                                                    |

| Éléments de<br>l'interface    | Description                                                                                                    |
|-------------------------------|----------------------------------------------------------------------------------------------------|
| Fichier de<br>données externe | Entrez le chemin d'accès au nouveau fichier de données externe ou cliquez sur le bouton de navigation pour accéder à l'emplacement du fichier.                                                                                                    |
| Synchronisation de données    | Les données sont exportées automatiquement dans le fichier de données externe après une session d'apprentissage du service virtuel.                                                                                                    |
|                               | <b>Remarque :</b> Après l'exportation, ne modifiez pas le fichier de données externe. Chaque fois que les données sont exportées, le fichier externe est supprimé et régénéré. Toutes les modifications apportées dans le fichier externe seront donc perdues lors de l'exportation automatique suivante. |
| Opérations de service         | Opérations du service virtuel pour lesquelles vous souhaitez exporter des données.                                                                                                    |
|                               | Par défaut, toutes les opérations du service virtuel sont sélectionnées pour exportation. Pour modifier le paramétrage, cliquez sur <b>Modifier</b> et modifiez la liste des opérations.                                                                                                    |

Boîte de dialogue Exporter les données

# Boîte de dialogue Propriétés des données externes

Cette boîte de dialogue permet de configurer les options d'une règle de données utilisant un fichier de données externe.

### HP Service Virtualization - Manuel de l'utilisateur

Chapitre 6 : Modélisation de la simulation

| Propriétés des données externes                                                                                                    |                    | 21<br>60                                                         |
|----------------------------------------------------------------------------------------------------|--------------------|------------------------------------------------------------------|
| ouner les proprietes des données externes.                                                                                                    |                    |                                                                  |
| Importation de données à partir d'un fichier de la contraction de données à partir d'un fichier de la contraction de la contraction de la contracticitación de la contracticación de la contracticación de la contracti | e données exter    | ne                                                               |
| C Exportation des données dans un fichier de do                                                                                                    | onnées externe     |                                                                  |
| Fichier de données externe: DemoData.xlsx                                                                                                    |                    | ▼                                                                |
| <ol> <li>Les formats de</li> </ol>                                                                                                    | e fichier tels que | xls, xlsx sont pris en charge,                                   |
| Noms des colonnes : 🔽 🚯 La prei                                                                                                    | mière ligne cont   | ient des en-têtes de colonne                                     |
| Synchronisation de données : 🔽 🕠 Les doi                                                                                                    | nnées sont impo    | rtées automatiquement à partir d'un fichier de données externe a |
| Opérations de service : Tout<br>Modifier                                                                                                    |                    |                                                                  |
| Relations des feuilles :                                                                                                    |                    |                                                                  |
| 🔍 Clé principale                                                                                                    |                    | 🔍 Clé étrangère                                                  |
| memberSearch.PK                                                                                                    | -                  | memberSearch_Member.FK                                           |
| memberSearch.PK                                                                                                    | •                  | memberSearch_any.FK                                              |
| memberSearch.PK                                                                                                    | •                  | memberSearch_any0.FK                                             |
| memberSearch.PK                                                                                                    | •                  | memberSearch_any1.FK                                             |
| memberSearch.PK                                                                                                    | •                  | memberSearch_any2.FK                                             |
| memberSearch.PK                                                                                                    | •                  | memberSearch_any3.FK                                             |
| memberSearch.PK                                                                                                    | •                  | memberSearch_Member0.FK                                          |
| memberSearch.PK                                                                                                    | •                  | memberSearch_any4.FK                                             |
| memberSearch.PK                                                                                                    | •                  | memberSearch_any5.FK                                             |
| Ajouter   Supprimer<br>La clé étrangère provient de la feuille conte.<br>O obligatoires.<br>Plus                                                                                                    | nant les élémen    | ts de tableau. Les clés primaires et étrangères sont des champs  |
| Actualiser les données et confirmer                                                                                                    |                    |                                                                  |

| Accès              | Cliquez avec le bouton droit sur une règle ou sur un en-tête de colonne et sélectionnez <b>Propriétés des données externes</b> . |
|--------------------|----------------------------------------------------------------------------------------------------|
|                    | Disponible pour une règle associée à un fichier de données externe pour l'importation ou l'exportation.                          |
| Tâches<br>connexes | « Comment utiliser des sources de données externes » , page 156                                                                  |
| Voir<br>également  | « Pilotage par des données », page 134                                                                                           |

| Éléments de<br>l'interface                                               | Description                                                                                  |
|--------------------------------------------------------------------------|----------------------------------------------------------------------------------------------|
| Importation de<br>données à partir<br>d'un fichier de<br>données externe | La règle est associée à un fichier externe à partir duquel les données ont<br>été importées. |
| Exportation des<br>données dans un<br>fichier de<br>données externe      | La règle est associée à un fichier externe dans lequel les données ont été exportées.        |

| Éléments de<br>l'interface                | Description                                                                                                    |
|-------------------------------------------|----------------------------------------------------------------------------------------------------|
| Fichier de<br>données externe             | Chemin d'accès au fichier de données externe associé.                                                                                                    |
| Noms des<br>colonnes                      | La première ligne du fichier est une ligne d'en-têtes contenant les noms de chaque colonne.                                                                                                    |
|                                           | Disponible uniquement pour l'importation.                                                                                                    |
| Synchronisation de données                | Pour l'importation : Les données sont réimportées automatiquement à partir du fichier de données externe avant chaque session de simulation.                                                                                                    |
|                                           | Pour l'exportation : Les données sont exportées automatiquement dans le fichier de données externe après une session d'apprentissage du service virtuel.                                                                                                    |
| Opérations de service                     | Opérations du service virtuel qui sont configurées pour l'importation ou l'exportation.                                                                                                    |
|                                           | Par défaut, toutes les opérations du service virtuel sont sélectionnées.<br>Pour modifier le paramétrage, cliquez sur <b>Modifier</b> et modifiez la liste des opérations.                                                                                                    |
| Relations des<br>feuilles                 | Configuration de liaison pour l'utilisation de données de tableau. Vous pouvez définir les relations entre des feuilles de calcul nécessaires pour la liaison du tableau.                                                                                                    |
|                                           | <b>Clé principale/étrangère :</b> La liste déroulante présente les colonnes du fichier de données externe. Le format des clés est le suivant : <nom_feuille_de_calcul>.<nom_colonne>. Sélectionnez une valeur pour chaque clé afin de définir la relation.</nom_colonne></nom_feuille_de_calcul> |
| Ajouter                                   | Ajouter une ligne, ce qui permet de définir une relation supplémentaire entre des clés principales et étrangères.                                                                                                    |
|                                           | Disponible lors de l'utilisation de données de tableau.                                                                                                    |
| Supprimer                                 | Supprimer la ligne sélectionnée.                                                                                                    |
|                                           | Disponible lors de l'utilisation de données de tableau.                                                                                                    |
| Actualiser les<br>données et<br>confirmer | Mettre à jour les données en fonction des nouveaux paramètres. Si, par exemple, vous remplacez le paramètre Importer par Exporter, les données sont exportées dans le fichier externe lorsque vous cliquez sur <b>Terminer</b> .                                                                 |

# Boîte de dialogue Nouvelle fonction/Modifier la fonction

La boîte de dialogue Nouvelle fonction f(x) permet de créer une nouvelle fonction en vue de son utilisation dans le modèle de données. Vous pouvez ensuite modifier les fonctions dans la boîte de dialogue Modifier la fonction.

### HP Service Virtualization - Manuel de l'utilisateur

Chapitre 6 : Modélisation de la simulation

| 5 | Nouvelle fonction f(x)                        |
|---|-----------------------------------------------|
|   | Fonction :                                    |
|   | Par ex. \$input_int < \$data_int OR \$in Plus |
|   | Nom :                                         |
|   | OK Annular                                    |
|   | OK                                            |

| Accès              | Boîte de dialogue Nouvelle fonction : Procédez de l'une des façons suivantes :                                                                                                    |
|--------------------|----------------------------------------------------------------------------------------------------|
|                    | <ul> <li>Dans l'éditeur de modèle de données, cliquez dans le champ de fonction (fx)<br/>associé à une colonne et sélectionnez Nouvelle f(x).</li> </ul>                                                   |
|                    | <ul> <li>Dans l'explorateur de virtualisations, sous Modèles de données, cliquez avec le<br/>bouton droit sur le dossier Fonctions et sélectionnez Nouvelle f(x).</li> </ul>                               |
|                    | <b>Boîte de dialogue Modifier la fonction</b> : Dans l'explorateur de virtualisations, sous Modèles de données, développez le dossier <b>Fonctions</b> . Double-cliquez sur une fonction pour la modifier. |
| Tâches<br>connexes | « Comment définir les fonctions des règles » , page 139                                                                                                    |
| Voir<br>également  | « Fonctions des règles » , page 131                                                                                                    |

Le tableau ci-dessous décrit les éléments de l'interface utilisateur :

#### Éléments Description de l'interface

| Fonction | Entrer une fonction. Pour plus d'informations sur les variables disponibles pour configurer une nouvelle fonction personnalisée, voir « Comment définir des fonctions personnalisées » , page 154. |
|----------|----------------------------------------------------------------------------------------------------|
| Nom      | Saisir un nom pour la nouvelle fonction ou accepter le nom par défaut.                                                                                                    |
| Plus     | Accéder à l'aide en ligne relative à la définition des fonctions des règles.                                                                                                    |

## Boîte de dialogue Modifier les colonnes

La boîte de dialogue Modifier les colonnes permet de définir les colonnes qui sont affichées dans la table de données d'une règle.

### HP Service Virtualization - Manuel de l'utilisateur

Chapitre 6 : Modélisation de la simulation

| Modifier les colonnes                                                                                                    |
|----------------------------------------------------------------------------------------------------|
| Filtrage des colonnes dans l'arborescence :                                                                                                    |
| Entrer le texte à filtrer 🔍 🥥 🗸                                                                                                    |
| Arborescence des colonnes :                                                                                                    |
| □       Demande       ▲         □       HTTPInputParameters         □       UriPath         □       ClientAddress         □       Parameters         □       Headers         □       Content-Type         □       SOAPAction         □       Method         □       Transport         ☑       addItem         ■ <b>Réponse</b> ☑       Type         □       addItemResponse         □       Transport         □       StatusCode         □       HTTPOutputParameters         □       Content-Type         □       Date         □       Date         □       addItemResponse         □       Content-Type         □       Date         □       Date         □       BatusCode         □       HTTPOutputParameters         □       StatusCode         □       Headers |
| Date                                                                                                    |
| OK Annuler                                                                                                    |

| Accès              | Procédez de l'une des façons suivantes :                                                                             |
|--------------------|----------------------------------------------------------------------------------------------------|
|                    | <ul> <li>Dans l'éditeur de modèle de données, sélectionnez Colonnes &gt; Modifier<br/>les colonnes.</li> </ul>       |
|                    | <ul> <li>Cliquez avec le bouton droit sur l'en-tête de colonne et sélectionnez<br/>Modifier les colonnes.</li> </ul> |
| Tâches<br>connexes | « Comment modifier un modèle de données », page 137                                                                  |

| Éléments de<br>l'interface                      | Description                                                                                                  |
|-------------------------------------------------|----------------------------------------------------------------------------------------------------|
| Filtrage des<br>colonnes dans<br>l'arborescence | Entrez un texte dans le champ de recherche afin de filtrer les colonnes affichées dans la boîte de dialogue. |

| Éléments de<br>l'interface     | Description                                                                                                    |
|--------------------------------|----------------------------------------------------------------------------------------------------|
| Options de filtrage par défaut | Filtres par défaut que vous pouvez appliquer pour gérer l'affichage de la liste des colonnes.                                                                                                    |
| colonnes                       | <ul> <li>Lorsque vous cliquez sur un nom de colonne, elle est mise en évidence dans le modèle ouvert.</li> <li>Sélectionnez une case d'option pour modifier l'affichage actuel dans le modèle ouvert.</li> <li>Réponse         <ul> <li>Type</li> <li>MemberAccounts_memberSearch_OutputMessage</li> <li>HTTPOutputParameters</li> <li>StatusCode</li> </ul> </li> </ul>                                                                                                    |
|                                | <ul> <li>Cliquez avec le bouton droit sur un élément de l'arborescence pour<br/>afficher des options supplémentaires permettant d'afficher/masquer<br/>des branches/enfants.</li> </ul>                                                                                                    |
|                                | <ul> <li>Remarque : La selection d'une case a cocher de niveau d'en-tete ne sélectionne pas tous les en-têtes enfant.</li> <li>Dans cet exemple, la case Demande est sélectionnée, indiquant que vous avez sélectionné l'en-tête Demande afin de l'afficher dans l'éditeur de modèle de données.</li> <li>La case grisée associée à l'en-tête Demande indique qu'un ou plusieurs en-têtes enfant sont sélectionnés.</li> </ul>                                                                                                    |
|                                | □       getMemberDetail         □       ☑         □       ☑         □       ☑         □       ☑         □       ☑         □       ☑         □       ☑         □       ☑         □       ☑         □       ☑         □       ☑         □       ☑         □       ☑         □       ☑         □       ☑         □       ☑         □       ☑         □       ☑         □       ☑         □       ☑         □       ☑         □       ☑         □       ☑         □       ☑         □       ☑         □       ☑         □       ☑         □       ☑         □       ☑         □       ☑         □       ☑         □       ☑         □       ☑         □       ☑         □       ☑         □       ☑         □       ☑      < |
| OK/Annuler                     | Enregistrer/ignorer les sélections.                                                                                                    |

# Boîte de dialogue Modifier les relations de la feuille

Cette boîte de dialogue permet de configurer les liaisons d'un tableau. Vous pouvez définir les relations entre des feuilles de calcul obligatoires pour la liaison du tableau.

| 🔍 Clé principale | 🔍 Clé étrangère                                                                                                    |
|------------------|----------------------------------------------------------------------------------------------------|
| Search.id        | Search Results.searchId                                                                                                    |
|                  | Search Results.household (1, -, -)<br>Search Results.socialsecuritynumber (554-98-0001<br>Search Results.searchid (1, -2, -) |

| Accès                       | Procédez de l'une des façons suivantes dans la règle de données :                                                                                                    |
|-----------------------------|----------------------------------------------------------------------------------------------------|
|                             | <ul> <li>Lors de la liaison d'un élément du tableau, cette boîte de dialogue s'affiche<br/>automatiquement.</li> </ul>                                                                                                    |
|                             | <ul> <li>Cliquez avec le bouton droit sur la règle ou sur l'en-tête de colonne et<br/>sélectionnez Propriétés des données externes. Voir la zone Relations des<br/>feuilles.</li> </ul>                                                                                                    |
| Tâches<br>connexes          | « Comment utiliser des sources de données externes » , page 156                                                                                                    |
| Informations<br>importantes | En cas de relation 1 à 1, le tableau contient un élément pour chaque ligne. Les éléments du tableau peuvent se trouver dans la même feuille de calcul que d'autres données, et la relation est spécifiée comme la même colonne de feuille de calcul pour la clé principale et la clé étrangère. Ceci n'est valable que pour les tableaux à un seul niveau. Ce n'est pas le cas si le tableau fait partie d'un autre tableau. |
| Voir<br>également           | « Pilotage par des données » , page 134                                                                                                    |

| Éléments de<br>l'interface  | Description                                                                                                    |
|-----------------------------|----------------------------------------------------------------------------------------------------|
| Clé<br>principale/étrangère | La liste déroulante affiche les colonnes du fichier de données externe. Le format des clés est le suivant : <nom_feuille_de_calcul>.<nom_colonne>.</nom_colonne></nom_feuille_de_calcul> |
|                             | Sélectionnez une valeur pour chaque clé afin de définir la relation.                                                                                                    |
| Ajouter                     | Ajouter une ligne, ce qui permet de définir une relation supplémentaire entre des clés principales et étrangères.                                                                        |
| Supprimer                   | Supprimer la ligne sélectionnée.                                                                                                    |

# Boîte de dialogue Liaison de Format des données/Type de réponse/Choix

Cette boîte de dialogue permet de configurer la liaison pour utiliser différents formats de données (protocole REST), différents types de réponse (protocole SOAP), ou une structure de message contenant différents types.

| Format de données pa | r défaut : | Aucun contenu                                                                                                    |
|----------------------|------------|----------------------------------------------------------------------------------------------------|
|                      |            | Définir le format de données utilisé lorsque la valeur ne correspon<br>à aucune valeur de cellule spécifiée ci-après. |
| Format des données   | Valeur     | de cellule                                                                                                    |
| PRODUCT              | PRODU      | ст                                                                                                    |
| CUSTOMER             | CUSTO      | MER                                                                                                    |
| INVOICE              | INVOIO     | E                                                                                                    |
| Mapper les formats   | de donn    | ées aux valeurs de cellule à l'aide des valeurs de cellules prédéfinies                                               |

| Accès                    | Cette boîte de dialogue s'affiche automatiquement lorsque vous établissez une liaison à une colonne d'une feuille de calcul Excel dans laquelle la réponse peut contenir des formats de données différents, des types de réponse différents ou une structure de message pouvant être considérée comme contenant différents types. |
|--------------------------|----------------------------------------------------------------------------------------------------|
| Tâches<br>connexes       | « Comment utiliser des sources de données externes » , page 156                                                                                                    |
| Informations importantes | Mappez les choix aux valeurs de cellule en fonction des valeurs de cellule prédéfinies provenant d'une source de données externe ou en paramétrant des valeurs personnalisées.                                                                                                    |
| Voir<br>également        | « Pilotage par des données », page 134                                                                                                    |

| Éléments de l'interface                                             | Description                                                                                                    |
|---------------------------------------------------------------------|----------------------------------------------------------------------------------------------------|
| Liaison de Format de données<br>par défaut/Type de<br>réponse/Choix | Option utilisée lorsqu'aucune valeur de la table de mappage ne correspond.                                                |
| Format de données/Type de<br>réponse/Choix                          | La table de mappage dresse la liste des formats ou des types réels en fonction des données du fichier de données externe. |
| Valeur de cellule                                                   | Pour configurer une valeur pour chaque type ou format réel possible, sélectionnez une valeur dans la liste déroulante.    |

# Boîte de dialogue Sélectionner une opération de service

Cette boîte de dialogue permet de configurer un service virtuel pour qu'il appelle des services externes.

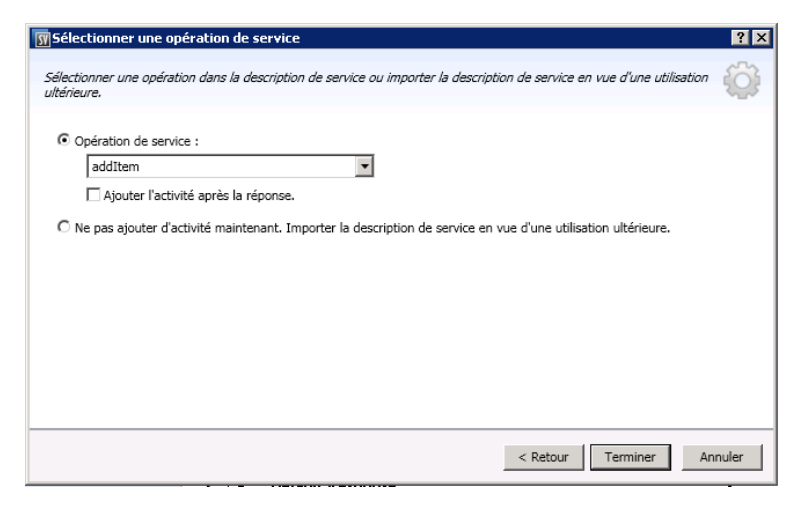

| Accès                    | 1. Dans l'éditeur de modèle de données, sélectionnez l'opération à partir o<br>laquelle vous souhaitez appeler le service externe.        |  |  |  |
|--------------------------|----------------------------------------------------------------------------------------------------|--|--|--|
|                          | <ol> <li>Cliquez sur Activité &gt; Importer des activités, entrez le chemin d'accès<br/>au schéma WSDL et cliquez sur Suivant.</li> </ol> |  |  |  |
| Informations importantes | Seules les activités d'appel de service SOAP sont prises en charge.                                                                       |  |  |  |
| Tâches<br>connexes       | « Comment modifier un modèle de données » , page 137                                                                                      |  |  |  |
| Voir également           | « Modèle de données – Présentation », page 129                                                                                            |  |  |  |

| Éléments de l'interface                                                                                            | Description                                                                                                |
|----------------------------------------------------------------------------------------------------|----------------------------------------------------------------------------------------------------|
| Opération de service                                                                                               | Liste des opérations disponibles pour l'activité d'appel de service.                                       |
| Ajouter l'activité après la réponse                                                                                | Exécute l'activité après l'envoi de<br>la réponse au client.                                               |
|                                                                                                    | Par défaut, l'activité d'appel de<br>service est ajoutée à la règle<br>avant la réponse.                   |
| Ne pas ajouter d'activité maintenant.<br>Importer la description de service en<br>vue d'une utilisation ultérieure | Importe le document de<br>description de service. Aucune<br>activité n'est ajoutée à la règle<br>actuelle. |

## Boîte de dialogue Propriétés d'activité

Cette boîte de dialogue vous permet de modifier les propriétés d'une activité d'appel de service.

| 🔐 Propriétés | ďactivté                                                                             |
|--------------|--------------------------------------------------------------------------------------|
| Modifier les | propriétés de l'activité.                                                            |
| État :       | ●Activé                                                                              |
| Nom :        | addItem                                                                              |
| URL:         | http://localhost:8101/ServiceSimulation/Demo/ShoppingCartService/ShoppingCartService |
| Retard a     | après réponse : 0 ms                                                                 |
|              | OK Annuler                                                                           |

| Accès              | 1. Dans l'éditeur de modèle de données, développez une règle.                                                                                                    |  |  |  |  |
|--------------------|----------------------------------------------------------------------------------------------------|--|--|--|--|
|                    | <ol> <li>Cliquez avec le bouton droit de la souris sur l'en-tête de colonne d'une activité<br/>d'appel de service et sélectionnez Propriétés d'activité.</li> </ol> |  |  |  |  |
| Tâches<br>connexes | « Comment modifier un modèle de données », page 137                                                                                                    |  |  |  |  |
| Voir<br>également  | « Modèle de données – Présentation », page 129                                                                                                    |  |  |  |  |

Le tableau ci-dessous décrit les éléments de l'interface utilisateur :

### Éléments Description

de

#### l'interface

| État | Indique si l'activité d'appel de service est actuellement activée ou désactivée pour la règle.                                                                                    |
|------|----------------------------------------------------------------------------------------------------|
|      | Cliquez sur l'icône Activé/Désactivé <b> Activé  Désactivé</b> pour changer l'état.                                                                                               |
| Nom  | Nom de l'activité.                                                                                                    |
|      | Par défaut, il s'agit du nom de l'opération dans le service appelé.                                                                                                    |
|      | <b>Astuce :</b> Vous pouvez modifier ce champ. Si vous ajoutez plusieurs activités appelant la même opération dans le même service, attribuez un nom différent à chaque activité. |

| Éléments<br>de<br>l'interface | Description                                                                                                    |
|-------------------------------|----------------------------------------------------------------------------------------------------|
| URL                           | Emplacement du point de terminaison du service appelé.                                                                                                    |
| Retard<br>après<br>réponse    | Indique le délai d'attente, en millisecondes, après l'envoi d'une réponse au client<br>avant l'exécution de l'activité.<br>Disponible uniquement pour une activité d'appel de service planifiée après la<br>réponse. |

## Éditeur de modèle de performance

L'éditeur de modèle de performance permet de configurer les mesures de performance d'un service virtuel à utiliser pour la simulation. Vous pouvez configurer les performances pour l'ensemble du service ou individuellement pour chaque opération.

| MemberAccounts Performance Model MemberAccounts                                         |                                      |                                              |                                  |       |                   |  |
|-----------------------------------------------------------------------------------------|--------------------------------------|----------------------------------------------|----------------------------------|-------|-------------------|--|
| MemberAccounts Performance Model Performance Model/or MemberAccounts                    |                                      |                                              |                                  |       |                   |  |
| Entrer le texte à filtrer     Q     MemberAccounts     getMemberDetai     getMemberPlan | Aperçu des pe<br>Amélioration : UC C | rformances pour Me<br>Calcul de la puissance | mberAccounks                     |       |                   |  |
| memberSearch                                                                            |                                      |                                              | lx                               |       |                   |  |
|                                                                                         | Modèle                               |                                              |                                  |       |                   |  |
|                                                                                         | Améliorer 🗹                          | Temps de réponse [ms]                        | Taux de réussite seuil [accès/s] | 🗆 Déł | oit limite [Mo/s] |  |
|                                                                                         | Service                              |                                              |                                  |       |                   |  |
|                                                                                         | MemberAccounts 🗹                     | N/A                                          | N/A                              |       | 0                 |  |
|                                                                                         | Opérations                           |                                              |                                  |       |                   |  |
|                                                                                         | getMemberDetail 🔽                    | 100                                          | 1000                             |       | 0,01              |  |
|                                                                                         | getMemberPlan 🔽                      | 100                                          | 1000                             |       | 0,01              |  |
|                                                                                         | memberSearch 🔽                       | 100                                          | 1000                             |       | 0,01              |  |
|                                                                                         |                                      |                                              |                                  |       |                   |  |
|                                                                                         |                                      |                                              |                                  |       |                   |  |
|                                                                                         |                                      |                                              |                                  |       |                   |  |
|                                                                                         |                                      |                                              |                                  |       |                   |  |
| Modifier la description de service                                                      |                                      |                                              |                                  |       |                   |  |

| Accès                    | Procédez de l'une des façons suivantes :                                                                                                    |  |  |
|--------------------------|----------------------------------------------------------------------------------------------------|--|--|
|                          | <ul> <li>Dans l'explorateur de virtualisations, double-cliquez sur un modèle de<br/>performance.</li> </ul>                                            |  |  |
|                          | <ul> <li>Dans l'éditeur de service virtuel, sous Modèles de performance,<br/>sélectionnez un modèle de performance et cliquez sur Modifier.</li> </ul> |  |  |
| Informations importantes | Cliquez sur une valeur pour la modifier.                                                                                                    |  |  |
| Tâches<br>connexes       | « Comment gérer des modèles de simulation », page 136                                                                                                  |  |  |
|                          | « Comment modifier un modèle de performance », page 160                                                                                                |  |  |
| Voir<br>également        | « Modèle de performance – Présentation », page 135                                                                                                    |  |  |

Le tableau ci-dessous décrit les éléments de l'interface utilisateur (ceux dépourvus d'icônes apparaissent entre crochets) :

### Zones communes

| Éléments de<br>l'interface                                           | Description                                                                                                    |
|----------------------------------------------------------------------|----------------------------------------------------------------------------------------------------|
| <nom et<br="">description du<br/>modèle de<br/>performance&gt;</nom> | Nom et description du modèle de données. Cliquez dessus pour le modifier.                                                                                                    |
| <opérations></opérations>                                            | Elles se trouvent dans le volet gauche de l'éditeur. Ce dernier affiche la liste des opérations dans le service associé au modèle de performance sélectionné.                                                  |
|                                                                      | Par défaut, le nom de service est sélectionné et un aperçu des performances est affiché dans le panneau principal de l'éditeur de modèle de performance. Pour plus d'informations, voir Vue de niveau service. |
|                                                                      | Saisissez un texte dans la zone de filtrage afin d'afficher des opérations spécifiques dans la liste.                                                                                                    |
|                                                                      | Sélectionnez une opération dans la liste afin d'afficher les informations associées dans le volet principal de l'éditeur de modèle de performance. Pour plus d'informations, voir Vue de niveau opération.     |
| Modifier la<br>description de<br>service                             | Accéder à l'éditeur de description de service. Pour plus d'informations, voir<br>« Éditeur de description de service » , page 197.                                                                             |

### Vue de niveau service

| Éléments de<br>l'interface                         | Description                                                                                                    |
|----------------------------------------------------|----------------------------------------------------------------------------------------------------|
| Amélioration                                       | Ensemble d'améliorations permettant un contrôle de niveau avancé des opérations sélectionnées dans le tableau des opérations.                                                                      |
|                                                    | Améliorations disponibles :                                                                                                    |
|                                                    | • UC. Facteur de multiplication de la puissance de l'UC.                                                                                                    |
|                                                    | Réseau. Facteur de multiplication du débit du réseau.                                                                                                    |
|                                                    | Cluster. Facteur de multiplication d'extensibilité.                                                                                                    |
|                                                    | • Expert. Facteurs de multiplication des valeurs Temps de réponse, Taux de réussite et Débit limite.                                                                                               |
|                                                    | Aucun. Désactiver toutes les améliorations.                                                                                                    |
|                                                    | <b>Remarque :</b> Vous devez redémarrer la simulation pour appliquer les modifications.                                                                                                    |
| <contrôles des<br="">améliorations&gt;</contrôles> | Les curseurs et les entrées permettent de définir le niveau de l'amélioration sélectionnée. Le paramétrage affecte les différents critères de performance affichés dans le tableau des opérations. |
| Modèle                                             | Permet de définir une granularité plus fine pour les critères de performance individuels des opérations individuelles. Vous pouvez définir les options suivantes :                                 |
|                                                    | <ul> <li>Temps de réponse [ms]. Temps nécessaire au service pour traiter une<br/>demande et renvoyer la réponse appropriée.</li> </ul>                                                             |
|                                                    | • Seuil [accès/s]. Nombre maximum de demandes et de réponses pouvant<br>être traitées par le service sans nuire aux performances.                                                                  |
|                                                    | <ul> <li>Débit limite [Mo/s]. Capacité maximale de données pouvant être traitée<br/>par le service.</li> </ul>                                                                                     |
|                                                    | Pour appliquer les changements de performance au service et à toutes ses opérations, activez les cases à cocher <b>Améliorer</b> ou <b>Débit limite</b> en haut du tableau.                        |
|                                                    | Vous pouvez aussi sélectionner des options séparément pour le service et pour les opérations.                                                                                                    |
|                                                    | Cliquez sur le nom d'une opération pour afficher la vue de niveau opération correspondante.                                                                                                    |

### Vue de niveau opération

| Éléments de<br>l'interface                    | Description                                                                                                    |
|-----------------------------------------------|----------------------------------------------------------------------------------------------------|
| <graphique de="" performances=""></graphique> | Ce graphique affiche les performances attendues en fonction des critères définis pour l'opération.                                                                                                    |
|                                               | Sélectionnez <b>Afficher les données mesurées</b> pour afficher les données de performance enregistrées dans le graphique. Remarque : Cette option n'apparaît que suite à l'enregistrement des données du service. |
|                                               | Le graphique est interactif. Déplacez les éléments du graphique pour<br>visualiser les effets sur les performances.                                                                                                |
| <critères de="" performance=""></critères>    | Critères de performance avancés pour l'opération, avec possibilité de les modifier. Les critères supplémentaires suivants sont disponibles :                                                                       |
|                                               | <ul> <li>Tolérance [%]. Plage de variation acceptable des performances pour<br/>l'opération.</li> </ul>                                                                                                    |
|                                               | Nombre maximum d'accès par seconde. Nombre maximum de<br>demandes et de réponses que l'opération est autorisée à traiter.                                                                                          |
|                                               | • <b>Temps de réponse maximum.</b> Durée d'attente de réponse maximale aux niveaux de performance optimaux.                                                                                                    |
|                                               | Cliquez sur une valeur pour la modifier.                                                                                                    |

## Éditeur de description de service

L'éditeur de description de service permet de modifier la description d'un service virtuel, avec notamment la modification des métadonnées, la gestion des schémas XML, l'ajout et la suppression d'opérations et la définition d'identifiants de session.

| MemberAccounts Service Descriptio                                                                                 | n MemberAccounts                                                                                                    |                                                                                                    | <b>–</b>                                                                                                    |
|----------------------------------------------------------------------------------------------------|----------------------------------------------------------------------------------------------------|----------------------------------------------------------------------------------------------------|----------------------------------------------------------------------------------------------------|
| MemberAccount<br>Service Description for Memb                                                                     | Service Description                                                                                                    |                                                                                                    |                                                                                                    |
| Enter le texte a fiber Q<br>Member Accounts Service D<br>e get/remberDetail<br>e get/remberPlan<br>e memberSearch | <ul> <li>Métadomées du message</li> <li>Métadomées de la demande:</li> <li>Nofrer</li> <li>Schémas 2011</li> </ul>                                                                                                    | Métadonnées de la<br>Modifer                                                                                                    | réponse:                                                                                                    |
|                                                                                                    | Exercised in the Expension of the exercise of the Expension of the Expension of the Ex | Etimerts vr/2010/de vr/2010/de vr | Types ArgumentException, SystemException, Exception Societatione, Array/Offenber, Nettler, Datalm char, dutation, guid Envelope, Header, Body, encodingShyle, Fault, Envelope, Header, Body, encodingShyle, Fault, and operfailtons Societations Societation |
|                                                                                                    |                                                                                                    | memberSearch (Demande)                                                                                                    | Hérité                                                                                                    |

| Accès                    | • Dans l'explorateur de virtualisations, développez un service virtuel et double-<br>cliquez sur sa description.                                   |
|--------------------------|----------------------------------------------------------------------------------------------------|
|                          | <ul> <li>Dans l'éditeur de service virtuel, sous Description de service, cliquez sur<br/>Modifier.</li> </ul>                                      |
|                          | <ul> <li>Dans l'éditeur de modèle de données, sélectionnez l'une des options<br/>suivantes :</li> </ul>                                            |
|                          | Espaces d'URI > Modifier Espaces d'URI                                                                                                    |
|                          | <ul> <li>Opérations &gt; Modifier Opérations</li> </ul>                                                                                            |
| Informations importantes | Les opérations de modification ne sont pas toutes disponibles pour tous les protocoles.                                                            |
|                          | Vous pouvez modifier des espaces d'URI lors de l'utilisation du protocole REST et modifier les opérations lors de l'utilisation de protocoles XML. |
| Tâches<br>connexes       | « Comment modifier une description de service », page 160                                                                                          |
| Voir<br>également        | « Descriptions des services », page 83                                                                                                    |

Le tableau ci-dessous décrit les éléments de l'interface utilisateur (ceux dépourvus d'icônes apparaissent entre crochets) :

| Éléments de<br>l'interface    | Description                                                                                                    |
|-------------------------------|----------------------------------------------------------------------------------------------------|
| <volet opérations=""></volet> | Il se trouve dans le volet gauche de l'éditeur. Il affiche la liste des opérations ou des espaces d'URI du service.                                                                                                    |
|                               | Saisissez un texte dans la zone de filtrage afin d'afficher des<br>opérations spécifiques dans la liste.                                                                                                    |
|                               | Sélectionnez une opération ou un espace d'URI pour afficher les<br>informations associées.                                                                                                    |
| Ajouter une opération         | Option située en bas du volet des opérations.                                                                                                    |
|                               | Accéder à la boîte de dialogue Ajouter une opération dans laquelle<br>vous pouvez sélectionner des types de message entrant et sortant.<br>Vous devez affecter un type de message entrant unique à chaque<br>opération. Disponible pour des services XML. |
|                               | SAP RFC : Se connecte au serveur SAP et affiche une liste des<br>opérations disponibles que vous pouvez ajouter à votre service virtuel.                                                                                                    |

| Éléments de<br>l'interface              | Description                                                                                                    |
|-----------------------------------------|----------------------------------------------------------------------------------------------------|
| Ajouter un                              | Option située en bas du volet des opérations.                                                                                                    |
| espace d'URI                            | Accéder à la boîte de dialogue Ajouter un nouvel espace d'URI dans laquelle vous pouvez créer un nouvel espace d'URI. Entrez le chemin d'URI.                                                                                               |
|                                         | Disponible pour des services REST.                                                                                                    |
| Supprimer                               | Option située en bas du volet des opérations.                                                                                                    |
| l'opération/Supprimer<br>l'espace d'URI | Supprimer l'opération ou l'espace d'URI sélectionné.                                                                                                    |
| Définition des ID session               | Définir les éléments utilisés pour identifier des demandes provenant d'une même source pendant une session d'apprentissage.                                                                                                    |
|                                         | Les identifiants suivants sont configurés par défaut :                                                                                                    |
|                                         | Pour HTTP : Métadonnées ClientAddress                                                                                                    |
|                                         | Pour MQ : Métadonnées UserID                                                                                                    |
|                                         | Les autres protocoles de transport (TibcoEMS, GenericJMS, JDBC)<br>ne disposent pas d'identifiants de session par défaut. Des séquences<br>sont créées après chaque session d'apprentissage.                                                |
|                                         | Cliquez sur <b>Modifier</b> pour modifier les paramètres. Pour plus<br>d'informations, voir « Assistant Définition des ID session » , page<br>suivante.                                                                                     |
| Métadonnées du<br>message               | Modifier les métadonnées des demandes et des réponses. Cliquez sur<br>Modifier pour accéder à la boîte de dialogue Modifier les<br>métadonnées. Pour plus d'informations, voir « Boîte de dialogue<br>Modifier les métadonnées », page 209. |
| Schémas XML                             | Liste de tous les schémas XML définis dans la description de service.<br>Vous pouvez ajouter un schéma XML, ou modifier ou supprimer des<br>schémas.                                                                                        |
|                                         | <ul> <li>Ajouter. Accéder à la boîte de dialogue Importer le schéma XML<br/>dans laquelle vous pouvez entrer l'emplacement du fichier d'un<br/>schéma existant (fichier .xsd) et l'ajouter à la description de<br/>service.</li> </ul>      |
|                                         | <ul> <li>Modifier. Ouvrir le schéma dans un éditeur XML dans lequel vous<br/>pouvez le modifier. Cliquez sur le volet Outils pour accéder aux<br/>outils permettant de modifier le schéma.</li> </ul>                                       |
|                                         | • Supprimer. Supprimer le schéma de la description de service.                                                                                                    |
| Propriétés de<br>l'espace d'URI         | Afficher le chemin de l'espace d'URI.                                                                                                    |

| Éléments de<br>l'interface | Description                                                                                                    |
|----------------------------|----------------------------------------------------------------------------------------------------|
| Formats des données        | Liste des formats de données de demande et de réponse disponibles.                                                                                                    |
|                            | Cliquez sur <b>Ajouter</b> pour ajouter un nouveau format de données. Pour plus d'informations, voir « Boîte de dialogue Ajouter un format de données », page 210.                 |
|                            | Disponibles pour les espaces d'URI.                                                                                                    |
| Masquage des<br>données    | Permet de masquer des éléments de données spécifiques afin de protéger les données sensibles. Pour plus d'informations, voir « Boîte de dialogue Masquage des données », page 205. |

## Assistant Définition des ID session

Cet assistant permet de définir quels éléments des métadonnées ou des messages utiliser pour identifier des demandes provenant d'une même source. Service Virtualization utilise ces informations pour créer différentes séquences à partir des données apprises et les utiliser pour créer différentes sessions pendant la simulation.

| Accès                       | Dans l'éditeur de description de service, sous Définition des ID session, cliquez sur <b>Modifier</b> .                                                                                                    |
|-----------------------------|----------------------------------------------------------------------------------------------------|
| Carte de                    | Contenu de cet assistant :                                                                                                    |
| l'assistant                 | « Page Définir des ID session par défaut », page suivante > « Page Définir des ID session spécifiques aux opérations », page suivante > « Page Définir des ID session de format de données », page 203 > « Page récapitulative Définir des ID session », page 204 |
| Informations<br>importantes | <ul> <li>Service Virtualization définit des identifiants par défaut en fonction du<br/>protocole et de l'agent associés au service virtuel. Cet assistant permet de<br/>modifier les sélections par défaut.</li> </ul>                                            |
|                             | Il est possible de définir les éléments suivants comme identifiants de session     :                                                                                                    |
|                             | <ul> <li>éléments de message</li> </ul>                                                                                                    |
|                             | <ul> <li>métadonnées de protocole (en-têtes)</li> </ul>                                                                                                    |
|                             | <ul> <li>cookies</li> </ul>                                                                                                    |
| Tâches<br>connexes          | « Comment modifier une description de service », page 160                                                                                                    |
| Voir<br>également           | « Descriptions des services », page 83                                                                                                    |

### Page Définir des ID session par défaut

Cette page de l'assistant permet de définir des identifiants de session au niveau du service.

| Définir des     | ID session par défaut      |                       |                                            | ?                     |
|-----------------|----------------------------|-----------------------|--------------------------------------------|-----------------------|
| ífinir les vale | eurs des ID session par de | éfaut pour générer de | s séquences à partir des données apprises. | <ul> <li>C</li> </ul> |
| ID session      | des services par défau     | ıt                    |                                            |                       |
|                 | Source des ID session      | Clé de données        |                                            |                       |
| Demande         | Métadonnées 🔹              | ClientAddress 🔻       |                                            |                       |
| Réponse         | Aucun 🔻                    | Ŧ                     |                                            |                       |
|                 |                            |                       |                                            |                       |
|                 |                            |                       |                                            | ant > Annular         |

| Informations importantes | Informations générales sur cet assistant : « Assistant Définition des ID session » , page précédente                                                                                                    |
|--------------------------|----------------------------------------------------------------------------------------------------|
| Carte de<br>l'assistant  | Contenu de l'assistant de création de nouveaux services virtuels :<br><b>« Page Définir des ID session par défaut » , ci dessus &gt;</b> « Page Définir des<br>ID session spécifiques aux opérations » , ci-dessous > « Page Définir des ID<br>session de format de données » , page 203 > « Page récapitulative Définir des ID<br>session » , page 204 |

Le tableau ci-dessous décrit les éléments de l'interface utilisateur :

| Éléments de<br>l'interface | Description                                                                                                    |
|----------------------------|----------------------------------------------------------------------------------------------------|
| Demande/Réponse            | Paramètres en cours des éléments de demande et de réponse.                                                                          |
| Source des                 | Source permettant d'identifier les sessions. Options disponibles :                                                                  |
| ID session                 | Métadonnées. Définir les métadonnées à utiliser comme identifiant de session. Sélectionnez une option dans la liste Clé de données. |
|                            | <ul> <li>Aucun. Les données ne sont pas placées dans des séquences en<br/>fonction des valeurs des métadonnées.</li> </ul>          |
| Clé de données             | Métadonnées (en-tête de protocole) utilisées pour identifier une session unique.                                                    |
|                            | Disponible lorsque vous sélectionnez <b>Métadonnées</b> dans le champ<br>Source des ID session.                                     |

### Page Définir des ID session spécifiques aux opérations

Cette page de l'assistant permet de définir des identifiants de session au niveau de l'opération.

| ises.                     |                       |                |                     | 2 |
|---------------------------|-----------------------|----------------|---------------------|---|
| Opération                 | Source des ID session | Clé de données |                     |   |
| getMemberDetail (Demande) | Hérité 🔻              | -              | Modifier la réponse |   |
| getMemberPlan (Demande)   | Hérité 💌              | -              | Modifier la réponse |   |
| memberSearch (Demande)    | Hérité 🔻              | -              | Modifier la réponse |   |
| -                         |                       |                |                     |   |

| Informations importantes | Informations générales sur cet assistant : « Assistant Définition des ID session », page 200                                                                                                    |
|--------------------------|----------------------------------------------------------------------------------------------------|
| Carte de<br>l'assistant  | Contenu de l'assistant de création de nouveaux services virtuels :<br>« Page Définir des ID session par défaut », page précédente > « Page Définir<br>des ID session spécifiques aux opérations », page précédente > « Page<br>Définir des ID session de format de données », page suivante > « Page<br>récapitulative Définir des ID session », page 204 |

Le tableau ci-dessous décrit les éléments de l'interface utilisateur :

#### Éléments Description de l'interface

| Opération              | Opérations du service virtuel.                                                                                                    |
|------------------------|----------------------------------------------------------------------------------------------------|
| Source                 | Source permettant d'identifier les sessions. Options disponibles :                                                                                     |
| des<br>ID session      | • <b>Dans un message.</b> Définir un élément du message à utiliser comme identifiant de session. Sélectionnez une option dans la liste Clé de données. |
|                        | Hérité. Utiliser le paramètre défini au niveau du service.                                                                                             |
|                        | • Aucun. Les données ne sont pas placées dans des séquences en fonction des valeurs au niveau de l'opération.                                          |
| Clé de<br>données      | Élément du message utilisé comme identifiant de session. La clé de données peut correspondre à un en-tête de message ou à un champ.                    |
|                        | Disponible lorsque vous sélectionnez <b>Dans un message</b> dans le champ Source des ID session.                                                       |
| Modifier la<br>réponse | Afficher des champs pour les données spécifiques aux réponses. Par défaut, seuls les champs des informations spécifiques aux demandes sont affichés.   |

#### Éléments Description de l'interface

| Supprimer<br>la réponse                  | Supprimer la ligne ID session spécifique aux réponses.                                                                                                    |
|------------------------------------------|----------------------------------------------------------------------------------------------------|
| Modifier<br>les<br>formats de<br>données | Accéder à la page <b>Définir des ID session de format de données</b> dans laquelle vous pouvez définir des identifiants de session par type de format de données. Pour plus d'informations, voir « Page Définir des ID session de format de données », ci-dessous. |

### Page Définir des ID session de format de données

Cette page de l'assistant permet de définir des identifiants de session par type de format de données.

| éfinir des ID session (     | de format de données       |                                                              | ? ×   |
|-----------------------------|----------------------------|--------------------------------------------------------------|-------|
| finir les valeurs des ID se | ession de format de donnée | is pour générer des séquences à partir des données apprises. | Ô     |
| Format des données          | Source des ID session      | Clé de données                                               |       |
| addItemResponse             | Hérité 🔹                   | <b>•</b>                                                     |       |
| Incident                    | Hérité 🔻                   |                                                              |       |
|                             |                            |                                                              |       |
|                             |                            | Enregistrer                                                  | iorer |

| Informations importantes | Informations générales sur cet assistant : « Assistant Définition des ID session » , page 200                                                                                                    |
|--------------------------|----------------------------------------------------------------------------------------------------|
| Carte de<br>l'assistant  | Contenu de l'assistant de création de nouveaux services virtuels :<br>« Page Définir des ID session par défaut », page 201 > « Page Définir des ID<br>session spécifiques aux opérations », page 201 > « Page Définir des ID<br>session de format de données », ci dessus > « Page récapitulative Définir<br>des ID session », page suivante |

| Éléments<br>de<br>l'interface | Description                                                                                                    |
|-------------------------------|----------------------------------------------------------------------------------------------------|
| Format des<br>données         | Formats de données disponibles dans le service.                                                                                                    |
| Source des                    | Source permettant d'identifier les sessions. Options disponibles :                                                                                                    |
| ID session                    | <ul> <li>Dans un message. Permet de définir un élément du message à utiliser<br/>comme identifiant de session. Sélectionnez une option dans la liste Clé de<br/>données.</li> </ul> |
|                               | Hérité. Utiliser le paramètre défini au niveau de l'opération.                                                                                                    |
|                               | Aucun. Les données ne sont pas placées dans des séquences en fonction de leur format.                                                                                               |
| Clé de<br>données             | Élément du message utilisé comme identifiant de session. Sélectionnez une valeur.                                                                                                   |
|                               | Disponible lorsque vous sélectionnez <b>Dans un message</b> dans le champ Source des ID session.                                                                                    |

### Page récapitulative Définir des ID session

Cette page de l'assistant affiche un récapitulatif sur la façon dont Service Virtualization peut organiser les données apprises dans des séquences.

Suivant les identifiants de session définis, Service Virtualization crée une séquence distincte pour chaque valeur d'identifiant de session unique.

**Remarque :** Les données apprises sont regroupées en séquences après la session d'apprentissage suivante.

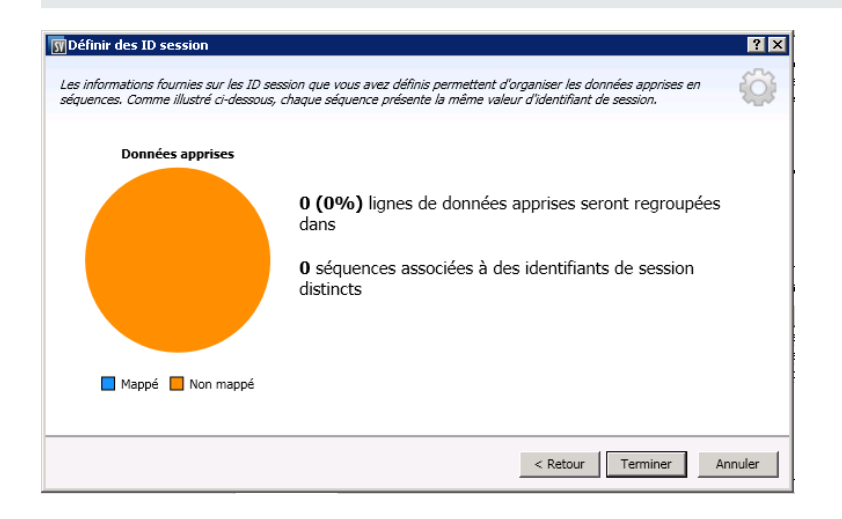

| Informations<br>importantes | <ul> <li>Informations générales sur cet assistant : « Assistant Définition des ID session » , page 200</li> <li>En cas d'erreur, cliquez sur <b>Précédent</b> pour modifier les paramètres.</li> </ul>                                                                                                    |
|-----------------------------|----------------------------------------------------------------------------------------------------|
| Carte de<br>l'assistant     | Contenu de l'assistant de création de nouveaux services virtuels :<br>« Page Définir des ID session par défaut », page 201 > « Page Définir des ID<br>session spécifiques aux opérations », page 201 > « Page Définir des ID session<br>de format de données », page 203 > « Page récapitulative Définir des ID<br>session », page précédente |

Le tableau ci-dessous décrit les éléments de l'interface utilisateur :

| Éléments de<br>l'interface                  | Description                                                                                                    |
|---------------------------------------------|----------------------------------------------------------------------------------------------------|
| Graphique à<br>secteurs Données<br>apprises | Résultats attendus basés sur les données apprises en cours.                                                                               |
| Mappé                                       | Pourcentage des données apprises en cours pouvant être mappées vers une session distincte en fonction des ID session sélectionnés.        |
| Non mappé                                   | Pourcentage des données apprises en cours ne pouvant pas être mappées vers une session distincte en fonction des ID session sélectionnés. |
| Terminer                                    | Enregistrer les sélections. Les données apprises sont regroupées en séquences après la session d'apprentissage suivante.                  |

## Boîte de dialogue Masquage des données

Cette boîte de dialogue permet de masquer des éléments de données de demande et de réponse spécifiques.

| Masquage des données                               |                   | I          |
|----------------------------------------------------|-------------------|------------|
| Rechercher l'élément : Entrer le texte à filtrer Q | Algorithme        | Paramètres |
| →      O     memberSearch                          |                   | -          |
| Demande                                            |                   |            |
|                                                    |                   |            |
| ➡ IMemberAccounts_memberSearch_OutputMessage       |                   |            |
|                                                    | <aucun> 👻</aucun> |            |
| StatusCode                                         | <aucun> 🔻</aucun> |            |
| <ul> <li>Headers</li> </ul>                        | <aucun> 🔻</aucun> |            |
| Content-Type                                       | <aucun> 🔻</aucun> |            |
| Date                                               | <aucun> 🔻</aucun> |            |
| memberSearchResponse                               | <aucun> 🔻</aucun> |            |
| IMemberAccounts_memberSearch_ArgumentExceptionFail |                   |            |
| IMemberAccounts_memberSearch_DataLimitExceededDat  |                   |            |
|                                                    |                   |            |
|                                                    |                   | OK Annuler |
|                                                    |                   |            |

| Accès                    | Procédez de l'une des façons suivantes :                                                                                                    |
|--------------------------|----------------------------------------------------------------------------------------------------|
|                          | <ul> <li>Dans l'éditeur de description de service, sous Masquage des données,<br/>cliquez sur Modifier.</li> </ul>                                                                                               |
|                          | • Dans l'éditeur de modèle de données, cliquez avec le bouton droit de la souris sur l'en-tête de colonne et sélectionnez <b>Masquer</b> .                                                                       |
| Informations importantes | <ul> <li>Lorsque vous définissez ou modifiez les paramètres du masquage des<br/>données, toutes les données des opérations associées dans tous les<br/>modèles de données du service sont supprimées.</li> </ul> |
|                          | <ul> <li>Dans l'éditeur de modèle de données, les colonnes configurées pour le<br/>masquage des données sont marquées d'un symbole dièse rouge (#) dans<br/>l'en-tête de colonne.</li> </ul>                     |
| Tâches<br>connexes       | « Comment modifier une description de service », page 160                                                                                                    |
| Voir<br>également        | « Descriptions des services », page 83                                                                                                    |

Le tableau ci-dessous décrit les éléments de l'interface utilisateur (ceux dépourvus d'icônes apparaissent entre crochets) :

### Éléments Description

de l'interface

| Rechercher<br>l'élément | Recherche un élément de demande ou de réponse spécifique.                                                                                                    |
|-------------------------|----------------------------------------------------------------------------------------------------|
| Algorithme              | Option de masquage de l'élément sélectionné.                                                                                                    |
|                         | Aucun. Le masquage des données n'est pas configuré pour l'élément.                                                                                                    |
|                         | <b>Remplacer.</b> Ouvre la boîte de dialogue Remplacer la configuration de l'algorithme qui permet de configurer un algorithme personnalisé pour le masquage des données. Pour plus d'informations, voir « Boîte de dialogue Remplacer la configuration de l'algorithme » , page suivante. |
|                         | SHA1. Masque les données à l'aide de l'algorithme de hachage sécurisé SHA-1.                                                                                                    |
|                         | <b>Remarque :</b> Lorsque vous configurez un élément parent, tous les enfants sont automatiquement configurés avec les mêmes paramètres.                                                                                                    |

| Éléments<br>de<br>l'interface | Description                                                                                                    |
|-------------------------------|----------------------------------------------------------------------------------------------------|
| Paramètres                    | Si vous utilisez l'option de remplacement d'algorithme, les paramètres indiquent le modèle de correspondance et remplacent la valeur définie.                                                |
|                               | Pour modifier les paramètres, cliquez sur le lien des paramètres pour ouvrir la boîte de dialogue Remplacer la configuration de l'algorithme.                                                |
|                               | <b>Astuce :</b> Cliquez avec le bouton droit de la souris dans le champ des paramètres et sélectionnez <b>Copier</b> pour copier et coller la définition de paramètre dans un autre élément. |
|                               | Affiche chaque opération dans le service. Cliquez pour développer les opérations et explorer les éléments de demande et de réponse spécifiques que vous voulez configurer.                   |

# Boîte de dialogue Remplacer la configuration de l'algorithme

Cette boîte de dialogue permet de sélectionner ou de définir un algorithme pour remplacer le texte spécifié dans les données de message.

| emplacer à l'aide d'une valeur statique :                                                                                                    |
|----------------------------------------------------------------------------------------------------|
|                                                                                                    |
|                                                                                                    |
|                                                                                                    |
| A partir du                                                                                                    |
| emplacer à l'aide de l'expression régulière :                                                                                                    |
| Match Pattern:                                                                                                    |
| Replace Value:                                                                                                    |
| Pour obtenir de l'aide sur la création d'une expression régulière, cliquez ici.                                                                             |
|                                                                                                    |
| Entrée du test :                                                                                                    |
| Entrée du test :                                                                                                    |
| Entrée du test :<br>Résultat du test :                                                                                                    |
| Entrée du test :<br>Résultat du test :<br>Les champs Entrée du test et Résultat du test sont facultatifs et permettent de tester<br>expressions régulières. |

| Accès                    | Dans la boîte de dialogue Masquage des données, sélectionnez un élément de<br>données et procédez de l'une des manières suivantes :                                                        |
|--------------------------|----------------------------------------------------------------------------------------------------|
|                          | Sous Algorithme, sélectionnez Remplacer.                                                                                                    |
|                          | <ul> <li>Pour un élément déjà configuré pour utiliser la fonction Remplacer, cliquez<br/>dans la colonne Paramètres.</li> </ul>                                                            |
| Informations importantes | Lorsque vous définissez ou modifiez les paramètres du masquage des données,<br>toutes les données des opérations associées dans tous les modèles de données<br>du service sont supprimées. |
| Tâches<br>connexes       | « Comment modifier un modèle de données » , page 137                                                                                                    |
| Voir<br>également        | « Modèle de données – Présentation », page 129                                                                                                    |

| Éléments de<br>l'interface                                                                                                    | Description                                                                                                    |
|----------------------------------------------------------------------------------------------------|----------------------------------------------------------------------------------------------------|
| Remplacer à l'aide<br>d'une valeur statique                                                                                                    | Entrez une chaîne à utiliser pour remplacer les chaînes qui<br>correspondent à vos spécifications.                                                                  |
|                                                                                                    | Par exemple, il est conseillé de remplacer les données de carte de crédit par la valeur suivante : XXXX-XXXX-XXXX-XXXX                                              |
|                                                                                                    | <b>Du/des fichiers.</b> Recherchez un fichier dans le système de fichiers et sélectionnez-le. Les données sont masquées à l'aide du contenu du fichier sélectionné. |
| Remplacer à l'aide de<br>l'expression régulièrePermet de définir une expression régulière pour qu'elle corres<br>une chaîne de texte particulière. |                                                                                                    |
|                                                                                                    | Vous pouvez utiliser des expressions régulières dans les champs<br>Modèle de correspondance et Valeur de remplacement.                                              |
|                                                                                                    | Pour obtenir de l'aide sur la création d'expressions régulières, voir<br>« Comment configurer des expressions régulières » , page 156.                              |
| Modèle de<br>correspondance                                                                                                    | Entrez la chaîne de correspondance ou cliquez sur la flèche de la liste déroulante pour sélectionner une chaîne précédemment entrée.                                |
| Valeur de<br>remplacement                                                                                                    | Valeur que vous voulez utiliser pour remplacer les données qui correspondent à votre modèle de correspondance.                                                      |
|                                                                                                    | Entrez la chaîne que vous voulez utiliser pour masquer les données que vous remplacez.                                                                              |
| Modifier toutes les<br>occurrences<br>d'expression régulière                                                                                       | Met à jour tous les éléments de tous les modèles de données dans le service qui utilisent cette expression régulière pour le masquage des données.                  |

| Éléments de<br>l'interface | Description                                                    |
|----------------------------|----------------------------------------------------------------|
| Entrée du test             | Entrez une chaîne pour tester vos paramètres.                  |
| Résultat du test           | Affiche le résultat masqué en fonction des paramètres définis. |

## Boîte de dialogue Modifier les métadonnées

La boîte de dialogue Modifier les métadonnées permet de modifier les métadonnées de la description de service en cours. Les métadonnées sont des paramètres qui contiennent des informations spécifiques au protocole telles que des horodatages, des informations de corrélation ou des codes de statut. Elles font partie du message de protocole, mais ne figurent pas dans le corps du message, comme les paramètres d'URL ou les en-têtes HTTP.

| Modifier les métadonnées                              | ? ×    |
|-------------------------------------------------------|--------|
|                                                       |        |
| Entrer le texte à filtrer                             | Q      |
| Éléments correspondants :                             |        |
| Headers     Content-Type     Date                     |        |
| Date                                                  |        |
|                                                       |        |
|                                                       |        |
|                                                       |        |
|                                                       |        |
| Activer   Désactiver   Ajouter   Modifier   Supprimer |        |
| OK A                                                  | nnuler |

| Accès                    | Dans l'éditeur de description de service, sous Métadonnées de la demande ou sous Métadonnées de la réponse, sélectionnez <b>Modifier</b> . |
|--------------------------|----------------------------------------------------------------------------------------------------|
| Informations importantes | Les éléments grisés sont désactivés.                                                                                                    |
| Tâches<br>connexes       | « Comment modifier une description de service », page 160                                                                                  |
| Voir<br>également        | « Descriptions des services » , page 83                                                                                                    |

#### Éléments Description de l'interface

| Activer    | Activer les métadonnées sélectionnées. Ce statut est utilisé par défaut.                                                                                                    |
|------------|----------------------------------------------------------------------------------------------------|
| Désactiver | Désactiver les métadonnées sélectionnées. Les métadonnées désactivées ne<br>peuvent être ni affichées ni modifiées dans l'éditeur de modèle de données et leurs<br>valeurs ne sont ni apprises ni simulées.<br>Les métadonnées désactivées sont grisées. |
| Ajouter    | Accéder à la boîte de dialogue Ajouter de nouvelles métadonnées. Entrez un nom<br>et sélectionnez un type pour les nouvelles métadonnées. Les types disponibles<br>varient suivant le protocole utilisé.                                                 |
| Modifier   | Modifier l'élément sélectionné.                                                                                                    |
| Supprimer  | Supprimer les métadonnées de tous les modèles de données du service virtuel, ainsi que les données associées.                                                                                                    |

## Boîte de dialogue Ajouter un format de données

Cette boîte de dialogue permet d'ajouter un nouveau format de données à la description de service. Vous pouvez copier un format à partir d'un espace d'URI existant ou en créer un nouveau.

| 🌃 Ajouter un format de données                                 | ? × |
|----------------------------------------------------------------|-----|
| Réutiliser un type de message existant ou en créer un nouveau. |     |
| C Copier à partir d'un espace d'URI existant<br>Espace d'URI : |     |
| Nouveau format de données     Format des données : XML         |     |
| Type :                                                         |     |
| nouveau schéma à partir d'un <u>fichier externe</u> .          |     |
|                                                                |     |
|                                                                | _   |
| Terminer Annule                                                | r   |

| Accès              | <ol> <li>Dans l'éditeur de description de service, dans le volet Opérations situé à<br/>gauche, sélectionnez un espace d'URI.</li> </ol> |
|--------------------|----------------------------------------------------------------------------------------------------|
|                    | <ol> <li>Sous Formats des données de demande ou Formats des données de<br/>réponse, cliquez sur Ajouter.</li> </ol>                      |
| Tâches<br>connexes | « Comment modifier une description de service », page 160                                                                                |

Chapitre 6 : Modélisation de la simulation

| Voir      | « Descriptions des services » , page 83         |
|-----------|-------------------------------------------------|
| également | « Éditeur de description de service », page 197 |

Le tableau ci-dessous décrit les éléments de l'interface utilisateur :

| Éléments de<br>l'interface | Description                                                                                                    |
|----------------------------|----------------------------------------------------------------------------------------------------|
| Espace d'URI               | Entrez le chemin de l'espace d'URI existant à copier.                                                                             |
| Format des<br>données      | Liste des formats de données pris en charge.                                                                                      |
| Туре                       | Types de format de données disponibles dans le schéma.<br>Disponible uniquement pour le format de données XML.                    |
| Fichier externe            | Accéder à la boîte de dialogue Importer le schéma XML dans laquelle vous pouvez importer un schéma à partir d'un fichier externe. |

## Boîte de dialogue Ajouter une opération

Cette boîte de dialogue vous permet d'importer des opérations dans votre service à partir d'un serveur SAP.

| 🚟 Ajouter une opé   | ration               |                |        | ? 🔀        |
|---------------------|----------------------|----------------|--------|------------|
| Importer des o      | pérations à partir o | lu serveur SAP |        |            |
| Nom d'utilisateur : |                      |                |        |            |
| Mot de passe :      |                      |                |        |            |
| Rechercher :        |                      |                |        | Rechercher |
| Fonction            | 1 RCF                |                |        |            |
|                     |                      |                |        |            |
|                     |                      |                |        |            |
|                     |                      |                |        |            |
|                     |                      |                |        |            |
|                     |                      |                |        |            |
|                     |                      |                |        |            |
|                     |                      |                |        |            |
|                     |                      |                |        |            |
|                     |                      |                |        |            |
|                     |                      |                |        |            |
|                     |                      |                |        |            |
|                     |                      |                | Aioute | Annuler    |
|                     |                      |                | Ajoure | Panlulei   |

| Accès              | Dans l'éditeur de description de service, dans le volet Opérations à gauche, cliquez sur <b>Ajouter une opération</b> . |
|--------------------|----------------------------------------------------------------------------------------------------|
| Tâches<br>connexes | « Comment modifier une description de service » , page 160                                                              |
| Voir<br>également  | « Descriptions des services » , page 83<br>« Éditeur de description de service » , page 197                             |

| Éléments de<br>l'interface        | Description                                                                                                    |
|-----------------------------------|----------------------------------------------------------------------------------------------------|
| Nom d'utilisateur/Mot<br>de passe | Informations d'identification d'un compte<br>d'utilisateur pouvant se connecter au<br>serveur SAP.                                                                                                    |
| Rechercher                        | Entrez du texte pour rechercher des noms d'opération spécifiques et cliquez sur le bouton <b>Rechercher</b> .                                                                                                    |
|                                   | Utilisez le caractère générique (*) dans<br>votre chaîne de recherche pour<br>correspondre à n'importe quel texte. Par<br>exemple, <b>STFC_*</b> recherche toutes les<br>fonctions qui commencent par <b>STFC_</b> .         |
| Rechercher                        | Entrez du texte dans la zone <b>Rechercher</b><br>et cliquez sur <b>Rechercher</b> pour afficher<br>les fonctions correspondantes.                                                                                           |
|                                   | <b>Astuce :</b> Pour afficher toutes les<br>fonctions RFC disponibles depuis le<br>serveur SAP, entrez les informations<br>d'identification de nom d'utilisateur et<br>de mot de passe et cliquez sur<br><b>Rechercher</b> . |
| Fonction RFC                      | Répertorie toutes les fonctions RFC<br>disponibles sur le serveur SAP configuré<br>pour le service virtuel.                                                                                                    |
|                                   | Sélectionnez la case à cocher située en regard de la fonction RFC pour sélectionner toutes les fonctions.                                                                                                    |
| Ajouter                           | Ajoute les fonctions sélectionnées au service virtuel SAP.                                                                                                    |

# FAQ : Éditeur de modèle de données

Cette section donne des conseils sur l'utilisation de l'éditeur de modèle de données.

Pour plus d'informations, voir « Comment modifier un modèle de données », page 137.

### Certaines colonnes ne sont pas visibles. Puis-je configurer l'affichage?

Pour afficher/masquer des colonnes, utilisez la boîte de dialogue Modifier les colonnes. Pour y accéder, cliquez sur le bouton **Colonnes** et sélectionnez **Modifier les colonnes**.

Vous pouvez aussi cliquer sur x dans l'en-tête d'une colonne pour la masquer.

#### Puis-je afficher la structure complète de l'en-tête ?

Double-cliquez sur les en-têtes pour explorer la structure des en-têtes.

### Certains en-têtes de colonne sont en italiques (*en-tête*). Que cela signifie-til ?

Il s'agit d'en-têtes complexes auxquels sont subordonnés des en-têtes de niveau inférieur. Doublecliquez sur l'en-tête pour afficher ses en-têtes de niveau inférieur ou modifiez vos sélections dans la boîte de dialogue **Modifier les colonnes**.

### Comment utiliser la fonction Copier à partir de ?

Lorsque vous sélectionnez la fonction **Copier à partir de** pour une colonne, puis que vous faites défiler les autres colonnes, un indicateur s'affiche pour montrer si une colonne source est compatible avec la colonne cible.

+ Signale une colonne pouvant être utilisée comme source.

🛇 Signale une colonne ne pouvant pas être utilisée comme source.

Cliquez sur la colonne source souhaitée pour la sélectionner.

### Quelle est la meilleure façon d'utiliser les données d'un tableau ?

Il est recommandé de travailler directement dans la ligne de données de la règle.

# Il est difficile de travailler avec toutes les colonnes dans les données du message. Existe-t-il une meilleure méthode ?

Si la structure contient de nombreuses colonnes, la boîte de dialogue Détails de la ligne offre un format plus convivial pour l'affichage, la saisie et la modification manuelle des données. Cliquez avec le bouton droit sur une ligne et sélectionnez **Détails de la ligne**.

#### Puis-je faire une recherche dans une ligne?

La boîte de dialogue Détails de la ligne permet de faire une recherche dans la ligne afin de trouver un texte spécifique. Cliquez avec le bouton droit sur une ligne et sélectionnez **Détails de la ligne**.

# J'ai exporté des données dans un fichier Excel, mais ce fichier est introuvable. Où se trouve-t-il ?

Passez le curseur sur l'icône importer/exporter dans la règle de données pour afficher l'emplacement du fichier de données externe.

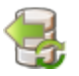

Vous pouvez également cliquer avec le bouton droit sur la règle et sélectionner **Propriétés des données externes** pour obtenir des informations complémentaires sur le fichier externe.

# Comment puis-je mettre à jour les liaisons des colonnes d'une règle pilotée par des données ?

Effectuez l'une des opérations suivantes :

- Développez une règle et cliquez sur l'icône de liaison 🗐. Un aperçu du fichier de données externe s'affiche dans la règle.
- Cliquez avec le bouton droit sur une règle et sélectionnez Ouvrir les données externes.

# Je n'ai pas besoin de voir autant de colonnes. Comment puis-je en masquer certaines ?

Pour afficher/masquer des colonnes, utilisez la boîte de dialogue Modifier les colonnes. Pour y accéder, cliquez sur le bouton **Colonnes** et sélectionnez **Modifier les colonnes**.

## Pourquoi une partie de la ligne est-elle grisée et les données non visibles ?

La structure de message des en-têtes est différente. Double-cliquez sur la zone grisée pour inverser la structure de l'en-tête.

# Comment dois-je procéder pour ajouter des données sous forme de message ?

Cliquez avec le bouton droit sur une règle et sélectionnez Importer un message.

# Je vois des métadonnées, mais aucune donnée réelle. Pourquoi les données ne sont-elles pas visibles ?

Les colonnes (en-têtes) qui contiennent les données sont masquées. Cliquez sur le bouton **Colonnes** et sélectionnez **Modifier les colonnes** pour modifier les paramètres d'affichage.

### Certains en-têtes de colonne sont marqués d'un symbole dièse rouge (#). Que cela signifie-t-il ?

Ces colonnes sont configurées pour le masquage des données. Pour plus d'informations, voir « Boîte de dialogue Masquage des données », page 205.

# Chapitre 7

## **Topologie d'application composite**

Contenu de ce chapitre :

| Topologie – Présentation                      | 216   |
|-----------------------------------------------|-------|
| Comment modéliser des applications composites | . 216 |
| Topologie – Interface utilisateur             | 219   |

## **Topologie – Présentation**

L'éditeur de topologie permet de modéliser des applications composites en créant un mappage visuel des services, appelé **topologie**. Vous pouvez les réunir dans des regroupements plus importants, en marquer le type et afficher les appels de service entre les unes et les autres.

Pour plus d'informations, voir « Comment modéliser des applications composites », ci-dessous.

# Comment modéliser des applications composites

Cette tâche explique comment créer et configurer une topologie afin de modéliser et de tester votre application composite.

Cette tâche fait partie d'une tâche de niveau avancé. Pour plus d'informations, voir « Comment utiliser Service Virtualization », page 23.

Cette tâche comprend les étapes suivantes :

« Facultatif : Découvrir des services » , ci-dessous

- « Créer une topologie », page suivante
- « Configurer la topologie », page suivante
- « Tester l'application composite », page suivante
- « Virtualiser des services », page 218
- « Reconfigurer les clients », page 218
- « Apprendre le comportement d'un service », page 218
- « Simuler un comportement de service », page 218

#### 1. Facultatif : Découvrir des services

Vous pouvez utiliser la fonction Découverte des services pour rechercher tous les services utilisés par une application par le biais d'un agent proxy.

Remarque : Pris en charge pour les services SOAP uniquement.

a. Sur la Page de démarrage, cliquez sur Découvrir des services pour créer un nouveau projet de virtualisation et lancer le processus de découverte permettant de rechercher tous les services utilisés par une application.

Vous pouvez également découvrir des services dans un projet existant. Dans l'éditeur de topologie, cliquez avec le bouton droit et sélectionnez **Démarrer la découverte des services**.

b. Dans la boîte de dialogue Découverte des services, configurez l'application cliente pour utiliser les proxy Service Virtualization. Vous devez configurer les proxy avant d'exécuter
la fonction Découverte des services. Pour plus d'informations sur l'interface utilisateur, voir « Boîte de dialogue Découverte des services », page 225.

- c. Exécutez l'application cliente testée.
- d. Après avoir découvert des services, cliquez sur Arrêter la découverte. Les services découverts sont stockés dans un groupe appelé Services découverts. Vous pouvez les utiliser dans votre topologie.

### 2. Créer une topologie

Dans le menu principal, sélectionnez **Fichier >Nouveau > Topologie**. Pour plus d'informations sur l'interface utilisateur, voir « Boîte de dialogue Récapitulatif de la nouvelle topologie », page 220.

La nouvelle topologie s'ouvre dans l'éditeur de topologie. Par défaut, Service Virtualization crée une nouvelle topologie avec un service qui appelle un autre service dont l'accès est limité.

### 3. Configurer la topologie

La topologie est configurée dans l'éditeur de topologie. Pour modéliser l'application composite, créez un mappage visuel des services, de leurs types et des connexions entre eux.

- a. Dans le volet Outils de l'éditeur de topologie, ajoutez des éléments à la topologie.
- b. Connectez des services à l'aide de connecteurs d'appel de services. Amenez le curseur sur le bord droit du service appelant pour faire apparaître l'icône représentant une main. Vous pouvez alors cliquer et faire glisser le connecteur vers le service appelé.
- c. Pour marquer d'autres services comme étant limités ou sécurisés, cliquez avec le bouton droit sur un service et sélectionnez Définir l'accès limité ou Définir l'accès sécurisé. Pour accéder à des options de configuration supplémentaires, cliquez avec le bouton droit sur un service afin d'afficher le menu contextuel.

Pour plus d'informations sur l'interface utilisateur, voir « Éditeur de topologie », page 220.

### 4. Tester l'application composite

Pour tester votre application composite, procédez comme suit :

- a. virtualiser les services
- b. reconfigurer les clients
- c. apprendre les services
- d. simuler les services

Pour tester un service, dans l'éditeur de topologie, cliquez dessus avec le bouton droit et sélectionnez **Tester**. Les services dont l'accès est illimité ou pouvant nécessiter une reconfiguration sont indiqués par des icônes uniques dans l'éditeur de topologie. Lorsque vous décidez de tester un service qui appelle d'autres services dont l'accès est limité, la liste des tâches s'affiche dans la partie droite de l'éditeur de topologie. Cette liste donne des instructions étape par étape qui vous guident tout au long du processus nécessaire pour virtualiser, apprendre et simuler le service à accès limité appelé par le service testé.

Pour plus d'informations sur l'interface utilisateur, voir la section Liste des tâches dans « Éditeur de topologie » , page 220. Vous pouvez en outre ajouter et virtualiser des composants individuels, comme décrit plus loin.

### 5. Virtualiser des services

Dans l'éditeur de topologie, cliquez avec le bouton droit sur un service et sélectionnez **Créer un service virtuel**. Vous pouvez sélectionner un service virtuel existant dans la liste déroulante ou choisir de créer un nouveau service virtuel. Pour plus d'informations sur l'interface utilisateur relative à la création d'un nouveau service virtuel, voir « Assistant de création de nouveaux services virtuels », page 91.

Si un service est marqué comme étant sécurité et n'est associé à aucune authentification, Service Virtualization ne peut pas y accéder et vous devez fournir des informations d'authentification. Pour plus d'informations sur la définition des informations d'identification, voir « Comment définir la sécurité », page 229.

### 6. Reconfigurer les clients

Lorsque vous virtualisez des services, les services qui les appellent peuvent nécessiter une reconfiguration pour utiliser le nouveau service virtuel à la place du service réel.

- a. Un service nécessitant une reconfiguration est associé à une icône représentant un point d'exclamation dans l'éditeur de topologie. Cliquez sur cette icône pour accéder à la boîte de dialogue Reconfigurer le service et mettre à jour les informations relatives aux points de terminaison des services réels et virtuels en fonction des besoins.
- b. Une fois le composant appelant reconfiguré, cliquez sur **Marquer comme terminé** et fermez la boîte de dialogue. L'icône représentant un point d'exclamation n'apparaît plus.

### 7. Apprendre le comportement d'un service

Vous pouvez apprendre le comportement de services individuels dans la topologie d'une application composite.

- a. Conditions préalables : Modifiez la topologie en marquant les services limités et sécurisés, et importez les descriptions des services à apprendre.
- b. Dans l'éditeur de topologie, cliquez avec le bouton droit sur chacun des services pour lesquels vous souhaitez enregistrer le comportement du service réel et sélectionnez Apprendre.
- c. Exécutez le test dans l'application composite à l'aide d'un client ou d'un script de test. Service Virtualization enregistre les demandes et les réponses des services virtualisés et crée des modèles de simulation pour chacun d'eux.

Pendant l'exécution du test, la vue des exécutions, située dans le volet inférieur de la fenêtre, donne des informations sur chacun des services virtuels.

d. Une fois l'enregistrement terminé, cliquez avec le bouton droit sur chaque service en cours d'enregistrement et sélectionnez Arrêter l'apprentissage. Les services sont placés en mode simulation.

Vous pouvez aussi sélectionner **Simuler** pour que l'application arrête le processus d'apprentissage et passe directement en mode simulation.

### 8. Simuler un comportement de service

Vous pouvez tester l'application composite à l'aide de services virtuels dans la topologie afin

de simuler le comportement de services réels.

- a. Conditions préalables : Apprenez le comportement des services que vous souhaitez simuler.
- b. Dans l'éditeur de topologie, cliquez avec le bouton droit sur le service que vous souhaitez simuler et sélectionnez **Simuler**. Le service est placé en mode simulation.
- c. Exécutez le test dans l'application composite à l'aide d'un client ou d'un script de test. Service Virtualization traite les demandes pour chaque service virtualisé et renvoie les réponses en fonction du modèle de simulation de chacun.

Pendant l'exécution du test, la vue des exécutions, située dans le volet inférieur de la fenêtre, donne des informations sur chacun des services virtuels.

## **Topologie – Interface utilisateur**

Contenu de cette section :

| Boîte de dialogue Récapitulatif de la nouvelle topologie |  |
|----------------------------------------------------------|--|
| Éditeur de topologie                                     |  |
| Boîte de dialogue Découverte des services                |  |

# Boîte de dialogue Récapitulatif de la nouvelle topologie

Cette boîte de dialogue permet de créer un nouveau projet de virtualisation.

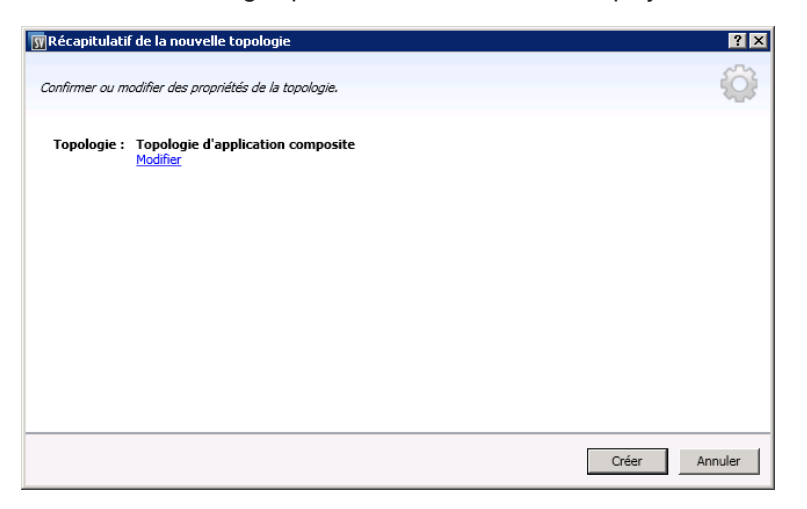

| Accès                       | Dans le menu principal, sélectionnez <b>Fichier &gt; Nouveau &gt; Topologie</b> .                                                    |
|-----------------------------|----------------------------------------------------------------------------------------------------|
| Informations<br>importantes | Par défaut, Service Virtualization crée une nouvelle topologie avec un service qui appelle un autre service dont l'accès est limité. |
| Tâches<br>connexes          | « Comment modéliser des applications composites » , page 216                                                                         |
| Voir<br>également           | « Topologie – Présentation » , page 216                                                                                              |

Le tableau ci-dessous décrit les éléments de l'interface utilisateur :

| Éléments de<br>l'interface | Description                                                                                                    |
|----------------------------|----------------------------------------------------------------------------------------------------|
| Topologie                  | Nom par défaut de la topologie en cours de création.                                                            |
| Modifier                   | Accéder à la boîte de dialogue Modifier la topologie dans laquelle vous pouvez modifier le nom de la topologie. |
| Créer                      | Créer la nouvelle topologie.                                                                                    |

## Éditeur de topologie

L'éditeur de topologie permet de modéliser des applications composites.

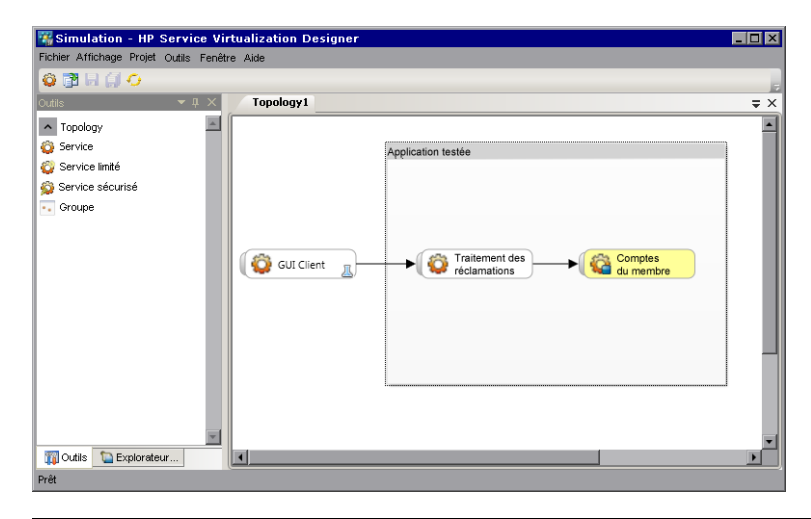

| Accès              | Dans l'explorateur de virtualisations, double-cliquez sur la topologie à afficher ou à modifier. |
|--------------------|--------------------------------------------------------------------------------------------------|
| Tâches<br>connexes | « Comment modéliser des applications composites », page 216                                      |
| Voir<br>également  | « Topologie – Présentation », page 216                                                           |

Le tableau ci-dessous décrit les éléments de l'interface utilisateur :

### **Volet Outils**

Situé dans la partie gauche de l'éditeur, ce volet permet de déplacer les éléments suivants afin de les ajouter à la topologie :

**Remarque :** Si le volet Outils n'est pas visible par défaut, dans le menu principal, sélectionnez **Affichage> Outils**.

| Éléments de<br>l'interface | Description                                                                                                    |
|----------------------------|----------------------------------------------------------------------------------------------------|
| Service                    | Service sans notation particulière.                                                                                         |
| Service limité             | Service marqué comme ayant un accès limité. Des contraintes horaires ou financières peuvent limiter l'accès à ces services. |
| Service<br>sécurisé        | Service marqué comme nécessitant une authentification.                                                                      |
| Groupe                     | Zone permettant d'organiser des services en composites plus importants en vue d'un mappage visuel.                          |

### Menu contextuel

Remarque : Pour découvrir des services, cliquez avec le bouton droit dans l'éditeur de

topologie et sélectionnez **Démarrer la découverte des services**. Pour plus d'informations sur la découverte des services, voir « Boîte de dialogue Découverte des services » , page 225.

Cliquez avec le bouton droit sur un service dans l'éditeur de topologie pour accéder aux commandes suivantes :

| Option de<br>menu                                          | Description                                                                                                    |
|------------------------------------------------------------|----------------------------------------------------------------------------------------------------|
| Définir/Annuler<br>l'accès limité                          | Marquer le service sélectionné comme ayant ou non un accès limité.                                                                                                    |
| Définir/Annuler<br>la définition de<br>l'accès<br>sécurisé | Marquer le service sélectionné comme nécessitant ou non une<br>authentification. Pour plus d'informations sur la définition des informations<br>d'identification, voir « Comment définir la sécurité » , page 229.                                                       |
| Test                                                       | Marquer le service sélectionné afin d'indiquer qu'il est en cours de test.                                                                                                    |
|                                                            | Service Virtualization analyse les appels, suggère les services à virtualiser et crée une tâche dans la liste des tâches.                                                                                                    |
|                                                            | Lorsque vous sélectionnez cette option pour un service qui utilise d'autres services dont l'accès est limité, la liste des tâches s'ouvre, affichant une procédure détaillée pour tester l'application composite. Pour plus d'informations, voir Liste des tâches.       |
| Aperçu de<br>l'impact des<br>tests                         | Activer/désactiver la barre de mise en évidence de l'impact des tests. Service<br>Virtualization analyse les appels des clients et met en évidence les services<br>qu'il est possible de virtualiser.                                                                    |
| Apprendre et simuler                                       | Créer un nouveau service virtuel ou importer un service existant, puis placer ce service en mode Apprentissage.                                                                                                    |
| Créer un<br>service virtuel                                | Créer un nouveau service virtuel ou importer un service existant. Si vous choisissez de créer un nouveau service virtuel, l'assistant Créer un service virtuel démarre. Pour plus d'informations, voir « Assistant de création de nouveaux services virtuels », page 91. |
| Renommer                                                   | Renommer le service sélectionné.                                                                                                    |
| Supprimer                                                  | Supprimer le service sélectionné de la topologie.                                                                                                    |

### Annotation des services

L'annotation associée à chaque service varie suivant ses paramètres et les différents stades de configuration.

| Diagramme du<br>service | Description                                                                                                    |
|-------------------------|----------------------------------------------------------------------------------------------------|
| Service 1               | Service vide.                                                                                                    |
| Service 1 🔌             | Service marqué comme ayant un accès limité.                                                                                                    |
| Service 1               | Service marqué comme étant sécurisé et dont l'accès nécessite des informations d'identification.                                                                                     |
| Service 1               | Service virtualisé.                                                                                                    |
| Service 1               | Service virtualisé en mode apprentissage. Service Virtualization<br>enregistre les demandes et les réponses passant par ce service et les<br>ajoute au modèle de simulation associé. |
| Service 1               | Service virtualisé en mode simulation. Service Virtualization contrôle<br>les demandes envoyées à ce service et renvoie les réponses en<br>fonction du modèle de simulation associé. |
| Service 1               | Service testé.                                                                                                    |
| Service 2               | Service suggéré pour la virtualisation.                                                                                                    |
| Service 1               | Service nécessitant votre attention, car il appelle un service virtualisé et peut nécessiter une reconfiguration pour appeler le service virtuel au lieu du service réel.            |
|                         | Cliquez sur l'icône représentant un point d'exclamation pour accéder à la boîte de dialogue permettant de reconfigurer le service.                                                   |

### Liste des tâches

Lorsque vous décidez de tester un service qui appelle d'autres services dont l'accès est limité, la liste des tâches s'affiche dans la partie droite de l'éditeur de topologie. Cette liste vous guide lors du processus de test de l'application composite.

**Remarque :** Les options d'une étape sont disponibles uniquement lorsque toutes les étapes (obligatoires) précédentes sont terminées. Lorsque vous réussissez ou ignorez une étape, les options de cette étape sont automatiquement désactivées.

| Éléments<br>de<br>l'interface | Description                                                                                                    |
|-------------------------------|----------------------------------------------------------------------------------------------------|
| Virtualiser                   | Options disponibles :                                                                                                    |
| des services                  | Virtualiser des services. Définir un nouveau service virtuel ou importer un service existant. Si vous choisissez de créer un nouveau service virtuel, l'assistant Créer un service virtuel démarre. Pour plus d'informations, voir « Assistant de création de nouveaux services virtuels », page 91. |
|                               | Cette option permet de virtualiser tous les services appropriés tels qu'ils sont<br>indiqués dans la liste des tâches.                                                                                                    |
|                               | <ul> <li>Personnaliser la virtualisation des services. Sélectionner les services<br/>que vous souhaitez virtualiser. Sélectionnez les services souhaités et<br/>cliquez sur Virtualiser les services sélectionnés.</li> </ul>                                                                        |
|                               | Lorsque les informations manquantes sont fournies pour chaque service, l'étape<br>Virtualiser des services est marquée comme étant terminée et vous passez à<br>l'étape Reconfigurer les clients.                                                                                                    |
|                               | Service Virtualization ajoute les services virtuels, toutes nouvelles descriptions de services, ainsi qu'un modèle de données et de performance pour chaque service dans l'explorateur de virtualisations.                                                                                           |
| Reconfigurer<br>les clients   | Reconfigurez le client pour utiliser les points de terminaison des services virtuels à la place de ceux du service réel. Cette opération est obligatoire lorsque Service Virtualization peut uniquement effectuer une virtualisation intrusive.                                                      |
|                               | Les actions suivantes sont disponibles :                                                                                                    |
|                               | • Affichage. Afficher des instructions relatives à la reconfiguration des clients.                                                                                                    |
|                               | • Enregistrer sous. Enregistrer les instructions sous forme de fichier texte.                                                                                                    |
|                               | <ul> <li>Marquer comme terminé. Marquer le service testé comme terminé après<br/>l'avoir reconfiguré afin d'utiliser les services virtuels à la place des services<br/>réels.</li> </ul>                                                                                                    |

| Éléments<br>de<br>l'interface | Description                                                                                                    |
|-------------------------------|----------------------------------------------------------------------------------------------------|
| Apprendre                     | Options disponibles :                                                                                                    |
| des services                  | • Apprendre des services. Placer en mode apprentissage les services virtuels de l'application composite. Pour plus d'informations sur le mode apprentissage, voir « Services virtuels – Présentation » , page 79.                                                                                                    |
|                               | Exécutez le test dans l'application composite à l'aide d'un client ou d'un<br>script de test. Service Virtualization enregistre la demande et les réponses de<br>chaque service virtualisé et crée un modèle de simulation pour chacun.<br>Pendant l'exécution du test, la vue des exécutions, située dans le volet<br>inférieur de la fenêtre, donne des informations sur chacun des services<br>virtuels.             |
|                               | • <b>Passer à Simuler des services.</b> Passer à la simulation sans enregistrer de communications supplémentaires des services. Sélectionnez cette option si vous disposez déjà de modèles de simulation pour l'application composite.                                                                                                    |
| Simuler des services          | Placer les services virtuels de l'application composite en mode simulation, ce qui permet de simuler le comportement des services réels sans les utiliser.                                                                                                    |
|                               | Exécutez le test dans l'application composite à l'aide d'un client ou d'un script de test. Service Virtualization traite les demandes du service testé vers chaque service virtualisé et renvoie les réponses en fonction du modèle de simulation de chacun. Pendant l'exécution du test, la vue des exécutions, située dans le volet inférieur de la fenêtre, donne des informations sur chacun des services virtuels. |

### Boîte de dialogue Découverte des services

Cette boîte de dialogue permet de lancer la fonction Découverte des services afin de rechercher tous les services utilisés par une application.

| 🗑 Découverte des services                                                                                                    | ? ×     |
|----------------------------------------------------------------------------------------------------|---------|
| Configurez les paramètres du proxy de l'application testée. Exécutez ensuite la<br>découverte des services afin de localiser les points de terminaison HTTP.        |         |
| $\oplus$ Vous devez configurer l'application cliente pour qu'alle utilise les serveurs proxy de Service Virtualization avant d'exécuter la découverte des services. |         |
| Proxy HTTP : XLATED-LR02:7201<br>Proxy HTTPS : XLATED-LR02:7206                                                                                                    |         |
|                                                                                                    |         |
|                                                                                                    |         |
| Exécuter la découverte des services                                                                                                    | Annuler |

| Accès                    | Effectuez l'une des opérations suivantes :                                                                                                    |
|--------------------------|----------------------------------------------------------------------------------------------------|
|                          | • Sur la Page de démarrage, cliquez sur <b>Découvrir des services</b> pour créer un nouveau projet de virtualisation et lancer le processus de découverte.      |
|                          | <ul> <li>Dans un projet existant, dans l'éditeur de topologie, cliquez avec le bouton<br/>droit et sélectionnez Démarrer la découverte des services.</li> </ul> |
| Informations importantes | Pris en charge pour les services SOAP uniquement.                                                                                                    |
| Tâches<br>connexes       | « Comment modéliser des applications composites », page 216                                                                                                    |
| Voir<br>également        | « Topologie – Présentation », page 216                                                                                                    |

Le tableau ci-dessous décrit les éléments de l'interface utilisateur :

| Éléments de<br>l'interface            | Description                                                                                                    |
|---------------------------------------|----------------------------------------------------------------------------------------------------|
| Serveur                               | Prise en charge actuellement limitée au serveur Service Virtualization incorporé.                                                                             |
| Proxy de<br>Service<br>Virtualization | Vous devez configurer l'application cliente pour qu'elle utilise les serveurs<br>proxy de Service Virtualization avant d'exécuter la découverte des services. |

## Chapitre 8

## Sécurité

Contenu de ce chapitre :

| Sécurité des services virtuels – Présentation | .228  |
|-----------------------------------------------|-------|
| Comment définir la sécurité                   | . 229 |
| Sécurité – Interface utilisateur              | 238   |

## Sécurité des services virtuels – Présentation

Cette section décrit la façon dont Service Virtualization gère la sécurité. Service Virtualization prend en charge la virtualisation des services sécurisés à l'aide d'une sécurité HTTP au niveau du transport ou d'un sous-ensemble de sécurité SOAP au niveau des messages.

La sécurité s'articule autour de quatre composantes :

• Confidentialité. Les données sont cryptées. Seul le destinataire final peut les lire.

Service Virtualization doit pouvoir déchiffrer le message transmis au service virtuel pour apprendre le service. L'application doit également pouvoir crypter les messages transmis au service réel.

 Intégrité. Les données sont signées. Un destinataire peut vérifier que les données n'ont pas été modifiées pendant leur transmission.

Service Virtualization doit pouvoir valider des signatures dans les messages provenant des clients et du service réel. L'application doit également pouvoir signer les messages envoyés aux clients et au service réel.

• Authentification. L'identité d'un client est transférée avec le message.

Service Virtualization ne valide pas les informations d'identification des clients reçues. Dans certains scénarios, les informations d'identification reçues sont sécurisées et ne peuvent pas être lues directement. Le service virtuel doit donc disposer de ces informations d'identification (certificats avec clés privées ou noms d'utilisateur avec mots de passe) définies dans la banque d'informations d'identification de Service Virtualization pour pouvoir calculer la valeur sécurisée et la transmettre au service réel.

• Autorisation. Le service confirme qu'un client authentifié peut exécuter l'opération requise.

Service Virtualization ne gère pas l'autorisation. La logique liée aux autorisations est laissée au service réel.

Vous pouvez définir les niveaux de sécurité suivants dans Service Virtualization :

 Sécurité du transport. Le transport bénéficie d'une sécurité point à point. La sécurité est garantie uniquement pour la connexion au niveau du transport entre deux ordinateurs. L'intégrité et la confidentialité du transport sont assurées par SSL / TLS (agent proxy HTTP(s) ou agent de passerelle HTTPS) et l'authentification avec des mécanismes d'authentification HTTP.

Dans Service Virtualization, l'authentification du transport est utilisée uniquement en modes en attente et apprentissage pour accéder au service réel. Elle est gérée de façon transparente par la passerelle HTTP ou les agents proxy HTTP(S). L'authentification du transport requiert uniquement la présence d'informations d'identification configurées correctement dans la banque d'informations d'identification de Service Virtualization.

• Sécurité des messages. Les messages bénéficient d'une sécurité de bout en bout. Elle est garantie au niveau du message et fait partie des données du message qui peuvent passer par de nombreux intermédiaires (plusieurs connexions) sans divulguer de contenu non sécurisé.

Dans Service Virtualization, la sécurité des messages est utilisée pour les modes en attente, apprentissage et simulation.

• Sécurité mixte. La sécurité mixte utilise la sécurité du transport pour garantir la confidentialité

et l'intégrité, et la sécurité des messages pour transmettre les informations d'identification des clients (authentification). Ce type de configuration de sécurité nécessite l'utilisation de l'agent HTTPS et des modes de sécurité des messages avec des noms finissant par OverTransport.

Pour plus d'informations, voir « Comment définir la sécurité », ci-dessous.

## **Comment définir la sécurité**

Cette tâche explique comment définir la sécurité dans un service virtuel.

- Cette tâche fait partie d'une tâche de niveau avancé. Pour plus d'informations, voir « Comment utiliser Service Virtualization », page 23.
- Pour plus d'informations sur la sécurité Service Virtualization, voir « Sécurité des services virtuels – Présentation », page précédente.

Cette tâche comprend les étapes suivantes :

- « Définir des informations d'identification », ci-dessous
- « Définir la sécurité des messages » , ci-dessous
- « Définir la sécurité du transport » , ci-dessous

### Définir des informations d'identification

L'authentification du client peut s'avérer nécessaire au niveau du transport ou des messages dans certains services. Lors de la virtualisation de ces services, Service Virtualization doit connaître les informations d'identification du client utilisé pour la connexion au service réel. La seule exception concerne un scénario dans lequel un service réel avec l'authentification de transport HTTP (De base, Digest, NTLM) est virtualisé par le biais de l'agent proxy HTTP(S). Dans ce cas, des demandes d'authentification sont envoyées. Il est inutile pour Service Virtualization de disposer des informations d'identification dans la banque d'informations d'identification du service.

Dans l'éditeur de service virtuel, développez Paramètres de sécurité et cliquez sur **Modifier la banque d'informations d'identification** pour configurer les paramètres requis.

Pour plus d'informations sur l'interface utilisateur, voir « Boîte de dialogue Modifier la banque d'informations d'identification », page 239.

### Définir la sécurité des messages

Définissez la sécurité des messages du service virtuel dans l'éditeur de service virtuel. Pour plus d'informations, voir « Comment définir la sécurité des messages » , page suivante.

### Définir la sécurité du transport

Dans Service Virtualization, l'authentification du transport est utilisée en modes en attente et apprentissage pour accéder au service réel. Elle est gérée de façon transparente par la passerelle HTTP ou les agents proxy HTTP(S). L'authentification du transport requiert uniquement la présence d'informations d'identification configurées correctement dans la banque d'informations d'identification.

Pour plus d'informations, voir « Comment définir la sécurité du transport », page 235.

### **Comment définir la sécurité des messages**

Cette tâche explique comment configurer les paramètres des différents modes de sécurité des messages par défaut.

- Cette tâche fait partie d'une tâche de niveau avancé. Pour plus d'informations, voir « Comment définir la sécurité », page précédente.
- Pour plus d'informations sur la sécurité Service Virtualization, voir « Sécurité des services virtuels – Présentation », page 228.

Dans l'éditeur de service virtuel, sous Paramètres de sécurité, configurez l'un des modes de sécurité suivant pour le service virtuel :

- « Configurer le mode CertificateOverTransport » , ci-dessous
- « Configurer le mode UserNameOverTransport », page suivante
- « Configurer le mode MutualCertificate », page 232
- « Configurer le mode MutualCertificateDuplex », page 233
- « Configurer le mode SupportingCertificateOverTransport », page 235

### Configurer le mode CertificateOverTransport

Le mode de certificat sur transport utilise un jeton binaire de prise en charge l'approbation sur HTTPS :

- Liaison de sécurité de transport
  - Suite d'algorithme : Basic256
  - Disposition : Strict
- Jeton de prise en charge d'approbation
  - X509Token (WssX509V3Token10) toujours inclus pour le destinataire
  - Type d'inclusion : MustSupportRefThumbprint / RequireThumbprintReference

### Pour configurer le mode CertificateOverTransport :

- 1. Conditions préalables :
  - a. Vous devez avoir créé un service virtuel.
  - b. La banque d'informations d'identification de Service Virtualization doit contenir une identité avec chaque certificat client utilisé.
  - c. Les certificats doivent contenir une clé privée.
- Dans l'éditeur de service virtuel, développez Paramètres de sécurité. Sous Sécurité des messages, sélectionnez Activé.
- 3. Dans la zone déroulante Mode, sélectionnez CertificateOverTransport.

Remarque : Ne configurez ni Identité du service réel ni Identité du service virtuel.

- 4. Cliquez sur **Paramètres avancés** pour accéder à la boîte de dialogue Paramètres de sécurité des messages avancés que vous allez paramétrer comme suit :
  - Niveau de protection. Ce paramètre n'a aucune incidence, car le cryptage et la signature sont effectués par le niveau de transport (HTTPS).
  - Ordre de protection des messages. Ce paramètre reste sans effet, car le cryptage et la signature sont effectués par le niveau de transport (HTTPS).
  - Version de sécurité des messages. Seule la sécurité WS-Security 1.1 est prise en charge, car ce mode de configuration nécessite un mode d'inclusion de jeton d'empreinte qui n'est pas pris en charge dans WS-Security 1.0.
  - **Demander des clés dérivées.** Ne modifiez pas ce paramètre.
  - Inclure l'horodatage. Activez cette option, car le jeton de prise en charge d'approbation transmis dans la demande doit signer l'en-tête d'horodatage.
  - Autoriser le jeton de signature sérialisé lors de la réponse. Ce paramètre reste sans effet.

### Configurer le mode UserNameOverTransport

Le mode du nom d'utilisateur sur le transport utilise un jeton de nom d'utilisateur de prise en charge signé sur HTTPS :

- Liaison de sécurité de transport
  - Suite d'algorithme : Basic256
  - La disposition dépend de la version de WS-Security configurée dans les paramètres Avancés
    - WS-Security 1.0 : Lax

:

- WS-Security 1.1 : Strict
- Jeton de prise en charge d'approbation
  - UserNameToken (WssUsernameToken10) toujours inclus pour le destinataire.

Seul le type de jeton PasswordText est pris en charge.

### Pour configurer le mode UserNameOverTransport :

- 1. Conditions préalables :
  - a. Vous devez avoir créé un service virtuel.
  - La banque d'informations d'identification de Service Virtualization doit contenir une identité pour chaque utilisateur et mot de passe utilisés pour l'authentification auprès du service réel.
- Dans l'éditeur de service virtuel, développez Paramètres de sécurité. Sous Sécurité des messages, sélectionnez Activé.
- 3. Dans la zone déroulante Mode, sélectionnez UserNameOverTransport.

Remarque : Ne configurez ni Identité du service réel ni Identité du service virtuel.

- 4. Cliquez sur **Paramètres avancés** pour accéder à la boîte de dialogue Paramètres de sécurité des messages avancés que vous allez paramétrer comme suit :
  - Niveau de protection. Ce paramètre reste sans effet, car le cryptage et la signature sont effectués par le niveau de transport (HTTPS).
  - Ordre de protection des messages. Ce paramètre reste sans effet, car le cryptage et la signature sont effectués par le niveau de transport (HTTPS).
  - Version de sécurité des messages. Disposition utilisée pour l'en-tête de sécurité :
    - Les versions de la sécurité des messages qui utilisent WS-Security 1.0 utilisent la disposition d'en-tête de sécurité Lax.
    - Les versions de la sécurité des messages qui utilisent WS-Security 1.1 utilisent la disposition d'en-tête de sécurité Strict.
  - Demander des clés dérivées. Ce paramètre reste sans effet.
  - **Inclure l'horodatage.** Ce paramètre vérifie si les demandes et les réponses doivent contenir un horodatage de sécurité.
  - Autoriser le jeton de signature sérialisé lors de la réponse. Ce paramètre reste sans effet.

### Configurer le mode MutualCertificate

Le mode MutualCertificate utilise une liaison de sécurité asymétrique (WS-Security 1.0) qui a recours à des certificats client et serveur pour sécuriser les messages sur un transport non sécurisé (HTTP) :

- Liaison de sécurité asymétrique
  - Jeton de l'initiateur : X509Token (WssX509V3Token10) toujours inclus pour le destinataire.
  - Jeton du destinataire : X509Token (WssX509V3Token10) jamais inclus.
  - Suite d'algorithme : Basic256
  - Disposition : Strict
  - Type d'inclusion de jeton :
    - MustSupportRefKeyIdentifier
    - MustSupportRefIssueSerial

### Pour configurer le mode MutualCertificate :

- 1. Conditions préalables :
  - a. Vous devez avoir créé un service virtuel.
  - b. La banque d'informations d'identification de Service Virtualization doit contenir une identité avec un certificat de service réel.

Si le certificat ne contient pas de clé privée, la banque d'informations d'identification doit également contenir une identité pour le service virtuel, avec un certificat contenant une clé privée.

- c. La banque d'informations d'identification doit contenir une identité avec chaque certificat client utilisé.
- d. Les certificats client doivent obtenir une clé privée.
- Dans l'éditeur de service virtuel, développez Paramètres de sécurité. Sous Sécurité des messages, sélectionnez Activé.
- 3. Dans la zone déroulante Mode, sélectionnez MutualCertificate.
- 4. Dans la zone déroulante **Identité du service réel**, sélectionnez une identité configurée dans la **banque d'informations d'identification**.

Si l'identité du service réel ne contient pas de certificat avec une clé privée ou si vous souhaitez utiliser une identité distincte pour le service virtuel, sélectionnez une identité configurée dans la banque d'informations d'identification pour l'identité du service virtuel. Cette identité doit contenir un certificat avec une clé privée.

- 5. Cliquez sur **Paramètres avancés** pour accéder à la boîte de dialogue Paramètres de sécurité des messages avancés que vous allez paramétrer comme suit :
  - Niveau de protection. Configure le niveau de sécurité appliqué à chaque message.
  - Ordre de protection des messages. Configure l'ordre des opérations de protection utilisées pour sécuriser les messages.
  - Version de sécurité des messages. Utilisez uniquement WS-Security 1.0.
  - Demander des clés dérivées. Ne modifiez pas ce paramètre.
  - Inclure l'horodatage. Ce paramètre vérifie si les demandes et les réponses doivent contenir un horodatage de sécurité.
  - Autoriser le jeton de signature sérialisé lors de la réponse. Ce paramètre reste sans effet.

### Configurer le mode MutualCertificateDuplex

Le mode MutualCertificateDuplex avec liaison de sécurité asymétrique (WS-Security 1.0 et 1.1) utilise des certificats client et serveur pour sécuriser les messages sur un transport non sécurisé (HTTP). La différence entre MutualCertificate et MutualCertificateDuplex tient au fait que le mode de sécurité MutualCertificateDuplex renvoie également à l'initiateur le jeton de signature du destinataire.

- Liaison de sécurité asymétrique
  - Jeton de l'initiateur : X509Token (WssX509V3Token10) toujours inclus pour le destinataire.
  - Jeton du destinataire : X509Token (WssX509V3Token10) toujours inclus pour l'initiateur.
  - Suite d'algorithme : Basic256
  - Disposition : Strict
  - Le type d'inclusion du jeton dépend de la version de WS-Security configurée dans les paramètres Avancés :

- WS-Security 1.0
  - MustSupportRefKeyIdentifier
  - MustSupportRefIssueSerial
- WS-Security 1.1
  - MustSupportRefThumbprint / RequireThumbprintReference

### Pour configurer le mode MutualCertificateDuplex :

- 1. Conditions préalables :
  - a. Vous devez avoir créé un service virtuel.
  - b. La banque d'informations d'identification de Service Virtualization doit contenir une identité avec un certificat de service réel.

Si le certificat ne contient pas de clé privée, la banque d'informations d'identification doit également contenir une identité pour le service virtuel, avec un certificat contenant une clé privée.

- c. La banque d'informations d'identification doit contenir une identité avec chaque certificat client utilisé.
- d. Les certificats client doivent obtenir une clé privée.
- Dans l'éditeur de service virtuel, développez Paramètres de sécurité. Sous Sécurité des messages, sélectionnez Activé.
- 3. Dans la zone déroulante Mode, sélectionnez MutualCertificateDuplex.
- 4. Dans la zone déroulante **Identité du service réel**, sélectionnez une identité configurée dans la **banque d'informations d'identification**.

Si l'identité du service réel ne contient pas de certificat avec une clé privée ou si vous souhaitez utiliser une identité distincte pour le service virtuel, sélectionnez une identité configurée dans la **banque d'informations d'identification pour l'identité du service virtuel**. Cette identité doit contenir un certificat avec une clé privée.

- 5. Cliquez sur **Paramètres avancés** pour accéder à la boîte de dialogue Paramètres de sécurité des messages avancés que vous allez paramétrer comme suit :
  - Niveau de protection. Configure le niveau de sécurité appliqué à chaque message.
  - Ordre de protection des messages. Configure l'ordre des opérations de protection utilisées pour sécuriser les messages.
  - Version de sécurité des messages. Ce paramètre définit la façon dont le jeton binaire est référencé dans le message de demande.
    - Les versions de sécurité des messages qui utilisent WS-Security 1.0 ont besoin soit du numéro de série de l'émetteur, soit de l'identificateur de la clé du certificat.
    - Les versions de sécurité des messages qui utilisent WS-Security 1.1 ont besoin de l'empreinte du certificat.
  - Demander des clés dérivées. Ne modifiez pas ce paramètre.

- Inclure l'horodatage. Ce paramètre vérifie si les demandes et les réponses doivent contenir un horodatage de sécurité.
- Autoriser le jeton de signature sérialisé lors de la réponse. Vous devez sélectionner ce paramètre, car le jeton de signature du destinataire est toujours renvoyé à l'initiateur.

### Configurer le mode SupportingCertificateOverTransport

Le mode de prise en charge du certificat sur transport utilise un jeton binaire de prise en charge sur HTTPS :

- Liaison de sécurité de transport
  - Suite d'algorithme : Basic256
  - Disposition : Strict
- Jeton de prise en charge d'approbation
  - X509Token (WssX509V3Token10) toujours inclus pour le destinataire
  - Type d'inclusion : MustSupportRefThumbprint / RequireThumbprintReference

### Pour configurer le mode SupportingCertificateOverTransport :

- 1. Conditions préalables :
  - a. Vous devez avoir créé un service virtuel.
  - b. La banque d'informations d'identification de Service Virtualization doit contenir une identité avec chaque certificat client utilisé.
- Dans l'éditeur de service virtuel, développez Paramètres de sécurité. Sous Sécurité des messages, sélectionnez Activé.
- 3. Dans la zone déroulante Mode, sélectionnez SupportingCertificateOverTransport.

### Remarque :

- Ne configurez ni Identité du service réel ni Identité du service virtuel.
- Ce mode ne prend pas en charge la configuration avancée.

### **Comment définir la sécurité du transport**

Cette tâche explique comment définir la sécurité du transport de votre service virtuel.

- Cette tâche fait partie d'une tâche de niveau avancé. Pour plus d'informations, voir « Comment définir la sécurité », page 229.
- Pour plus d'informations sur la sécurité Service Virtualization, voir « Sécurité des services virtuels – Présentation », page 228.

La sécurité au niveau du transport est intégralement gérée par l'agent HTTP. Les services virtuels et réels peuvent utiliser l'authentification HTTP pour empêcher toute utilisation non autorisée. Le service peut utiliser l'authentification de base, digest, NTLM ou mutuelle HTTPS.

Cette tâche inclut :

- «Authentification HTTPS et mutuelle », ci-dessous
- « Authentification HTTP sur un agent proxy HTTP(S) », page suivante
- « Authentification HTTP sur un agent de passerelle HTTP/HTTP(S) » , page suivante
- « Comptes Windows pour l'authentification HTTP », page suivante

### Authentification HTTPS et mutuelle

Les services sécurisés avec HTTPS sont pris en charge par l'agent de passerelle HTTPS ou l'agent proxy HTTP(S). Ces deux types d'agent prennent également en charge l'authentification HTTPS mutuelle dans laquelle le client s'authentifie à l'aide d'un certificat client. Pour utiliser l'authentification HTTPS mutuelle, la banque d'informations d'identification doit contenir un certificat client et la clé privée associée pour chaque client qui accède au service virtuel. Pour plus d'informations sur la définition des informations d'identification, voir « Boîte de dialogue Modifier la banque d'informations d'identification », page 239.

L'authentification HTTPS mutuelle pour l'agent de passerelle HTTPS est traitée par le système d'exploitation du client. Le certificat de l'autorité de certification qui émet tous les certificats client utilisés doit donc être importé dans le magasin des autorités de certification racine des ordinateurs locaux.

Pour importer le certificat de l'autorité de certification dans le magasin de certificats du système local :

- 1. Dans la ligne de commande ou dans la barre de recherche du menu Démarrer de Windows, entrez mmc pour exécuter Microsoft Management Console.
- 2. Dans le menu Fichier, sélectionnez Ajouter/Supprimer un composant logiciel enfichable.
- Dans la liste Composants logiciel enfichables disponibles, sélectionnez Certificats et cliquez sur Ajouter. Dans les écrans qui s'affichent, sélectionnez Un compte d'ordinateur, puis L'ordinateur local. Cliquez sur Terminer.
- Pour importer les certificats, développez le nœud Certificats (ordinateur local), comme illustré ci-après. Sous Autorités de certification racine de confiance, cliquez avec le bouton droit sur Certificats et sélectionnez Toutes les tâches > Importer.
- 5. Suivez les instructions des différents écrans pour importer les certificats.

| 🧱 Console1 - [Racine de la console\Certificats (ordinateur local)\Autorités de certification racines de confiance\Certificats] 📃 📃 |                                      |                                      |                           |
|----------------------------------------------------------------------------------------------------|--------------------------------------|--------------------------------------|---------------------------|
| 🚰 Fichier Action Affichage Favoris Fenêtre ?                                                                                       |                                      |                                      | _ 8                       |
|                                                                                                    |                                      |                                      |                           |
| 🧧 Racine de la console                                                                                                    | Délivré à 🔺                          | Délivré par                          | Actions                   |
| 🖃 🔄 Certificats (ordinateur local)                                                                                                 | AddTrust External CA Root            | AddTrust External CA Root            | Certificats               |
| 🖃 🧮 Personnel                                                                                                    | Baltimore CyberTrust Root            | Baltimore CyberTrust Root            |                           |
| Certificats                                                                                                    | Class 3 Public Primary Certification | Class 3 Public Primary Certification | Autres actions            |
| Autorités de certification racines de confiance                                                                                    | Class 3 Public Primary Certification | Class 3 Public Primary Certification |                           |
| Certifi Toutes les tâches                                                                                                    | Importer licrosoft Corp.             | Copyright (c) 1997 Microsoft Corp.   | AddTrust External LA Root |
| Contiance                                                                                                    | IgiCert High Assurance EV Root CA    | DigiCert High Assurance EV Root C,   | Autres actions            |
| 🛨 🔛 Autorites Affichage                                                                                                    | guifax Secure Certificate Authority  | Equifax Secure Certificate Authorit  |                           |
| Editeurs a Nouvelle fenêtre à partir d'ici                                                                                         | eoTrust Global CA                    | GeoTrust Global CA                   |                           |
| Certificat:     Nouvelle vue de la liste des tâches                                                                                | lobalSign Root CA                    | GlobalSign Root CA                   |                           |
|                                                                                                    | TE CyberTrust Global Root            | GTE CyberTrust Global Root           |                           |
| Actualiser                                                                                                    | icrosoft Authenticode(tm) Root       | Microsoft Authenticode(tm) Root A    |                           |
| Exporter la liste                                                                                                    | icrosoft Boot Authority              | Microsoft Root Authority             |                           |
|                                                                                                    | icrosoft Boot Certificate Authority  | Microsoft Root Certificate Authority |                           |
|                                                                                                    |                                      | NOLIABILITY ACCEPTED (c)97 Ve        |                           |

### Authentification HTTP sur un agent proxy HTTP(S)

Lors de l'utilisation d'un agent proxy et de l'exécution du service virtuel en mode en attente ou apprentissage, l'authentification est transparente et aucune configuration supplémentaire du service virtuel n'est nécessaire. La négociation de sécurité passe intégralement du client au service réel par le biais du proxy et les informations d'identification du client sont validées par le service réel uniquement.

L'authentification HTTP n'est pas utilisée lorsque le service est en mode simulation.

### Authentification HTTP sur un agent de passerelle HTTP/HTTP(S)

Lorsque vous utilisez l'agent de passerelle et que vous exécutez le service virtuel en mode en attente ou apprentissage, le client s'authentifie auprès du service virtuel et ce dernier s'authentifie auprès du service réel. Le service virtuel doit pouvoir valider les informations d'identification d'un client et les transmettre au service réel, ce qui suppose que la banque d'informations d'identification du service contient tous les noms d'utilisateur et les mots de passe.

La définition de ce type d'authentification s'effectue en plusieurs étapes :

 Tous les utilisateurs qui s'authentifient auprès du service doivent figurer sur le système Windows sur lequel s'exécute le service virtuel. Il est possible de les ajouter en tant qu'utilisateurs locaux de l'ordinateur ou de les ajouter au domaine auquel appartient l'ordinateur. Le nom d'utilisateur et le mot de passe doivent être identiques à ceux que le client utilise pour s'authentifier auprès du service réel.

**Remarque** : L'authentification digest HTTP fonctionne avec des utilisateurs de domaine uniquement, pas avec des utilisateurs locaux. Le domaine doit disposer de mots de passe cryptés réversibles. Pour plus d'informations, consultez la documentation IIS.

- Pour déléguer des demandes au service réel (lors de l'apprentissage ou en mode en attente), le nom d'utilisateur et le mot de passe doivent figurer dans la banque d'informations d'identification du service.
  - a. Dans l'éditeur de service virtuel, développez Paramètres de sécurité et cliquez sur **Modifier la banque d'informations d'identification**.
  - b. Cliquez sur Ajouter une identité.
  - c. Entrez les détails de l'identité et fournissez un certificat si nécessaire.
  - d. Cliquez sur **OK** pour ajouter l'identité et de nouveau sur **OK** pour fermer la banque d'informations d'identification.

**Remarque** : Lors de l'utilisation de l'authentification HTTP de base, les informations d'identification absentes de la banque d'informations d'identification sont détectées automatiquement et peuvent être simplement ajoutées à l'aide de la commande Corriger de la Liste des problèmes.

L'authentification HTTP n'est pas utilisée lorsque le service est en mode simulation.

### **Comptes Windows pour l'authentification HTTP**

L'authentification de base, digest et NTLM dans l'agent de passerelle HTTP/HTTPS est prise en charge uniquement avec les comptes Windows :

1. Si l'ordinateur sur lequel s'exécute Service Virtualization se trouve dans le même domaine que l'hôte de service, vérifiez que les utilisateurs du domaine peuvent se connecter à l'ordinateur

sur le lequel s'exécute l'application. Les clients authentifiés sur le service réel doivent pouvoir s'authentifier sur l'ordinateur sur lequel s'exécute le service virtuel.

2. S'il est impossible de placer des ordinateurs dans le même domaine, créez des comptes d'utilisateurs Windows locaux ou de domaine (les utilisateurs de domaine doivent malgré tout pouvoir se connecter à l'ordinateur sur lequel s'exécute l'application) avec les mêmes noms que ceux utilisés par le client pour s'authentifier auprès du service.

**Remarque :** Si vous souhaitez utiliser l'authentification digest HTTP, utilisez uniquement des comptes d'utilisateurs de domaine, car les comptes d'utilisateurs locaux ne permettront pas l'authentification.

## Sécurité – Interface utilisateur

Contenu de cette section :

| Boîte de dialogue Modifier la banque d'informations d'identification |  |
|----------------------------------------------------------------------|--|
| Boîte de dialogue Paramètres de sécurité des messages avancés        |  |

# Boîte de dialogue Modifier la banque d'informations d'identification

Cette boîte de dialogue permet d'ajouter, de modifier ou de supprimer des utilisateurs ou des certificats dans la banque d'informations d'identification du service sélectionné.

| <b>M</b> o | difier l | a banque (   | d'informations d'ide     | ntification          |                              | ? ×     |
|------------|----------|--------------|--------------------------|----------------------|------------------------------|---------|
|            |          |              |                          |                      |                              |         |
|            | Ajouter  | , modifier o | u supprimer des identi   | tés d'utilisateurs o | u de services dans la banque |         |
|            | d'inform | nations d'id | entification de Member   | Accounts             |                              |         |
|            |          |              |                          |                      |                              |         |
|            | _        | 1.1          | N                        |                      | 0                            |         |
|            |          | Identite     | Nom d'utilisateur        | Mot de passe         | Certificat                   | _       |
|            |          |              |                          |                      |                              |         |
|            |          |              |                          |                      |                              |         |
|            |          |              |                          |                      |                              |         |
|            |          |              |                          |                      |                              |         |
|            |          |              |                          |                      |                              |         |
|            |          |              |                          |                      |                              |         |
|            |          |              |                          |                      |                              |         |
|            | Aioute   | r une ident  | ité I Modifier I Supprim | er i Importer        |                              |         |
|            |          |              |                          |                      |                              |         |
|            |          |              |                          |                      |                              |         |
|            |          |              |                          |                      | OK                           | Appuler |
|            |          |              |                          |                      | OK                           | Annulor |

| Accès                       | Dans l'éditeur de service virtuel, développez Paramètres de sécurité et cliquez sur <b>Modifier la banque d'informations d'identification</b> .                                                                                                    |
|-----------------------------|----------------------------------------------------------------------------------------------------|
| Informations<br>importantes | Lors de la création d'informations d'identification pour la sécurité du transport sur l'agent de passerelle HTTP(S), l'utilisateur du service virtuel doit correspondre à un compte Windows valide. Il peut s'agir de l'un des comptes Windows suivants :          |
|                             | • Un compte de domaine. Ce type de compte est pris en charge automatiquement.                                                                                                    |
|                             | Un compte local. S'il n'existe pas encore, vous devez créer le compte<br>Windows local sur l'ordinateur sur lequel réside Service Virtualization<br>Designer ou sur un serveur autonome. Vous devez utiliser le même nom<br>d'utilisateur et le même mot de passe. |
| Tâches<br>connexes          | « Comment définir la sécurité », page 229                                                                                                    |
| Voir<br>également           | « Sécurité des services virtuels – Présentation », page 228                                                                                                    |

Le tableau ci-dessous décrit les éléments de l'interface utilisateur (ceux dépourvus d'icônes apparaissent entre crochets) :

| Éléments<br>de<br>l'interface               | Description                                                                                                    |
|---------------------------------------------|----------------------------------------------------------------------------------------------------|
| <grille des<br="">utilisateurs&gt;</grille> | Utilisateurs et informations d'identification définies dans la banque d'informations d'identification pour ce service.                                                                                                    |
| Ajouter une<br>identité                     | Accéder à la boîte de dialogue Ajouter une identité dans laquelle vous pouvez définir un nouvel utilisateur à ajouter à la banque d'informations d'identification.                                                                                                    |
|                                             | Entrez un nom d'utilisateur et un mot de passe. Ces informations d'identification peuvent représenter un compte Windows (sécurité du transport – Basic, Digest ou NTLM) ou un autre type d'informations d'identification de l'utilisateur utilisé par le service réel (sécurité des messages). |
|                                             | Cliquez sur Afficher le mot de passe pour afficher le mot de passe.                                                                                                    |
|                                             | Cliquez sur le bouton de navigation pour sélectionner un certificat à ajouter. Les types de certificat suivants sont pris en charge : .pfs, .p12, .cer, .der, .crt. Cliquez sur <b>OK</b> . Si la clé privée du certificat nécessite un mot de passe, vous êtes invité à le décliner.          |
| Modifier                                    | Modifier les informations d'identification de l'utilisateur. Sélectionnez un utilisateur et cliquez sur <b>Modifier</b> pour accéder à la boîte de dialogue Modifier l'identité.                                                                                                    |
| Supprimer                                   | Supprimer les informations d'identification des utilisateurs. Sélectionnez un ou plusieurs utilisateurs dans la grille et cliquez sur <b>Supprimer</b> .                                                                                                    |
| Importer                                    | Sélectionner des identités à ajouter au service.                                                                                                    |
|                                             | Dans la boîte de dialogue Importer des identités, sous <b>Services</b> , sélectionnez le service virtuel contenant l'identité à importer. Sous <b>Identités</b> , sélectionnez l'identité à importer dans le service virtuel.                                                                  |

# Boîte de dialogue Paramètres de sécurité des messages avancés

Cette boîte de dialogue permet de définir des options avancées relatives à la sécurité des messages.

| 🛐 Paramètres de sécurité des messa                                                                 | iges avancés 🔹 🔋 🗙 |
|----------------------------------------------------------------------------------------------------|--------------------|
| Niveau de protection :<br>Ordre de protection des messages :<br>Version de sécurité des messages : | EncryptAndSign     |
| Demander des clés dérivées     Inclure l'horodatage                                                |                    |
| Autonser ie jeton de signature :                                                                   | OK Annuler         |

| Accès              | Dans l'éditeur de service virtuel, sous Paramètres de sécurité, configurez les options de sécurité des messages de base, puis cliquez sur <b>Paramètres avancés</b> . |
|--------------------|----------------------------------------------------------------------------------------------------|
| Tâches<br>connexes | « Comment définir la sécurité des messages », page 230                                                                                                    |
| Voir<br>également  | « Éditeur de service virtuel » , page 105                                                                                                    |

Le tableau ci-dessous décrit les éléments de l'interface utilisateur :

| Éléments de<br>l'interface                                         | Description                                                                                                    |
|--------------------------------------------------------------------|----------------------------------------------------------------------------------------------------|
| Niveau de protection                                               | Niveau de sécurité appliqué à chaque message. Cette configuration propose des niveaux d'étendue de service. Tous les messages doivent avoir les mêmes exigences en matière de sécurité. Options disponibles : |
|                                                                    | Aucun.                                                                                                    |
|                                                                    | Signer.                                                                                                    |
|                                                                    | Crypter et signer.                                                                                                    |
| Ordre de protection des messages                                   | Ordre des opérations de protection utilisées pour sécuriser les messages. Les options incluent :                                                                                                    |
|                                                                    | Signer avant de crypter.                                                                                                    |
|                                                                    | Signer avant de crypter et crypter la signature.                                                                                                    |
|                                                                    | Crypter avant de signer.                                                                                                    |
| Version de sécurité<br>des messages                                | Ensemble de spécifications WS-* utilisées pour définir la sécurité.                                                                                                    |
| Demander des clés<br>dérivées                                      | Les jetons de prise en charge doivent utiliser des clés dérivées.                                                                                                    |
| Inclure l'horodatage                                               | Les messages doivent contenir un horodatage de sécurité.                                                                                                    |
| Autoriser le jeton de<br>signature sérialisé<br>lors de la réponse | Les réponses peuvent contenir un jeton de service utilisé pour signer le message. Ce paramètre s'utilise uniquement pour les liaisons de sécurité asymétriques.                                               |

## Chapitre 9

# Intégration des outils d'automatisation de test HP

Contenu de ce chapitre :

| Intégration des outils d'automatisation de test HP – Présentation | 243  |
|-------------------------------------------------------------------|------|
| Unified Functional Testing/Service Test                           | 243  |
| Performance Center et Load Runner                                 | .243 |
| Compteurs de performance                                          | .244 |

# Intégration des outils d'automatisation de test HP – Présentation

Il est possible d'intégrer Service Virtualization à des outils d'automatisation de test HP. Les services virtuels sont gérés par le biais de tests, et les moniteurs de performance exposés par les services virtuels sont utilisés par les outils de test de performance.

**Remarque :** Pour procéder à cette intégration, les services virtuels doivent être déployés sur Service Virtualization Server. L'intégration avec les services virtuels déployés sur le serveur incorporé n'est pas prise en charge. Pour plus d'informations sur HP Service Virtualization Server, consultez le manuel *HP Service Virtualization – Manuel d'installation*.

Service Virtualization s'intègre à HP Unified Functional Testing, HP Service Test, HP LoadRunner et HP Performance Center. Pour plus d'informations sur les versions actuellement prises en charge, voir la **page Integrations** sur le site Web de l'assistance HP Software en ligne à l'adresse : http://support.openview.hp.com/sc/solutions/index.jsp.

## **Unified Functional Testing/Service Test**

Les projets de Service Virtualization peuvent être intégrés à HP Unified Functional Testing (UFT) et HP Service Test. Pour plus d'informations, consultez la documentation HP relative à ces applications.

Après l'intégration, les services virtuels sont gérés par le test.

- Le démarrage du test déclenche le début de la simulation. Vérifiez que les services virtuels sont déjà déployés sur Service Virtualization Server.
- Il est possible de sélectionner des modèles de données et de performance particuliers pour le test.
- Les modes simulation ou en attente qui utilisent le service réel sont choisis pendant le test.

### Performance Center et Load Runner

Il est possible d'intégrer des projets Service Virtualization dans des scénarios Performance Center ou Load Runner. Pour plus d'informations, consultez la documentation Performance Center ou Load Runner.

Après l'intégration, les services virtuels sont gérés par le test.

- Le démarrage du test déclenche le début de la simulation. Vérifiez que les services virtuels sont déjà déployés sur Service Virtualization Server.
- Il est possible de sélectionner des modèles de données et de performance spécifiques pour le test.
- Les modes simulation ou en attente qui utilisent le service réel sont sélectionnés pendant le test.

Des moniteurs de performance exposés par les services virtuels sont utilisés immédiatement dans le Controller Performance Center ou Load Runner. Les moniteurs de performance exposés par Service Virtualization sont appelés **Services** et **Opérations**.

- Le compteur de performance Services fournit des mesures par service virtuel.
- Le compteur de performance **Opérations** fournit des données par service virtuel et par opération de service.

Pour plus d'informations, voir « Compteurs de performance », ci-dessous.

## **Compteurs de performance**

Vous pouvez contrôler le traitement des messages de Service Virtualization à l'aide de compteurs de performance prédéfinis. Les compteurs de performance sont générés pendant l'installation de Service Virtualization Designer ou de Service Virtualization Server. Vous pouvez ensuite les afficher dans l'Analyseur de performances Windows. Vous pouvez également utiliser ces compteurs de performance pour contrôler une instance de Service Virtualization qui s'exécute sur un ordinateur distant. La désinstallation à la fois de Designer et de Server supprime les compteurs dans Windows.

Contenu de cette section :

- « Catégories des compteurs de performance » , ci-dessous
- « Instances des compteurs de performance », page suivante
- « Contrôle à distance » , page 246

### Catégories des compteurs de performance

Il existe deux catégories de compteur de performance Service Virtualization en plus de l'Analyseur de performances Windows, nommées **HP Service Virtualization - Services** et **HP Service Virtualization - Opérations**. Caractéristiques des compteurs de performance de chacune des catégories :

• Les compteurs de performance Services fournissent des mesures par service virtuel.

• Les compteurs de performance **Opérations** fournissent des données par service virtuel et par opération de service.

Designer et Server se partagent les compteurs de performance de ces catégories. Les données des deux sont consignées dans ces mêmes compteurs.

| Nom du compteur           | Description du compteur                                                                                  | Unités  |
|---------------------------|----------------------------------------------------------------------------------------------------|---------|
| Débit                     | Capacité de transmission de données du service virtuel.                                                  | Mo/s    |
| Taux de réussite          | Nombre de demandes et de réponses traitées par le service virtuel.                                       | accès/s |
| Temps de réponse<br>moyen | Temps moyen nécessaire au service virtuel pour traiter<br>une demande et renvoyer la réponse appropriée. | ms      |

Les compteurs de performance Services donnent les informations suivantes :

| Nom du compteur                                   | Description du compteur                                                                   | Unités |
|---------------------------------------------------|-------------------------------------------------------------------------------------------|--------|
| Précision de la simulation des données            | Précision de l'émulation du modèle de données du service réel par le service virtuel.     | %      |
| Précision de la<br>simulation des<br>performances | Précision de l'émulation du modèle de performance du service réel par le service virtuel. | %      |

Les compteurs de performance **Opérations** donnent les informations suivantes :

| Nom du<br>compteur           | Description du compteur                                                                                                | Unités  |
|------------------------------|----------------------------------------------------------------------------------------------------|---------|
| Débit                        | Capacité de transmission de données de l'opération de service virtuel.                                                 | Mo/s    |
| Taux de<br>réussite          | Nombre de demandes et de réponses traitées par l'opération de service virtuel.                                         | accès/s |
| Temps de<br>réponse<br>moyen | Temps moyen nécessaire au service virtuel pour traiter une demande et renvoyer la réponse appropriée pour l'opération. | ms      |

### Instances des compteurs de performance

Service Virtualization crée des instances de tous les compteurs de performance pour chaque service virtuel déployé localement, soit sur le serveur incorporé de Service Virtualization Designer, soit sur Service Virtualization Server.

Les noms d'instance sont générés selon ce format :

- Pour les services : <nom\_service>
- Pour les opérations : <nom\_service>\_<nom\_opération>

Par exemple, dans le cas du service virtuel *HelloWorld* déployé localement qui comporte deux opérations nommées *Hello* et *Bye*, les compteurs de performance du système local disposent des instances suivantes :

| Catégorie<br>de<br>compteur | Nom du compteur | Nom de l'instance<br>de compteur |
|-----------------------------|-----------------|----------------------------------|
|                             |                 | Service Helloworld               |

| Catégorie<br>de<br>compteur | Nom du compteur                             | Nom de l'instance<br>de compteur     |                    |  |  |
|-----------------------------|---------------------------------------------|--------------------------------------|--------------------|--|--|
| Services                    | Temps de réponse moyen                      | helloworld                           |                    |  |  |
|                             | Taux de réussite                            | helloworld                           |                    |  |  |
|                             | Débit                                       | helloworld                           |                    |  |  |
|                             | Précision de la simulation des données      | helloworld<br>helloworld             |                    |  |  |
|                             | Précision de la simulation des performances |                                      |                    |  |  |
|                             |                                             | Opération<br>Hello                   | Opération<br>Bye   |  |  |
| Opérations                  | Temps de réponse moyen                      | helloworld_ helloworld_<br>hello bye |                    |  |  |
|                             | Taux de réussite                            | helloworld_ helloworld<br>hello bye  |                    |  |  |
|                             | Débit                                       | helloworld_<br>hello                 | helloworld_<br>bye |  |  |

### Contrôle à distance

Vous pouvez utiliser les compteurs de performance pour contrôler une instance de Service Virtualization qui s'exécute sur un ordinateur distant.

Pour accéder aux compteurs de performance à distance, vous devez utiliser un compte utilisateur Windows disposant des droits appropriés sur l'ordinateur distant. Pour créer ce compte, procédez de l'une des façons suivantes :

- Automatiquement. Pendant l'installation de Service Virtualization, vous pouvez créer un compte utilisateur configuré automatiquement avec les droits appropriés. Pour plus d'informations, voir *HP Service Virtualization Manuel d'installation*.
- Manuellement. Si vous créez manuellement un compte utilisateur Windows, vous devez l'ajouter au groupe Windows Utilisateurs de l'Analyseur de performances par défaut. Sous Windows XP, ajoutez l'utilisateur au groupe Administrateurs.

## Intégration de HP Application Lifecycle Management (ALM)

Contenu de ce chapitre :

| Présentation de l'intégration HP ALM |  |
|--------------------------------------|--|
| Comment utiliser HP ALM              |  |

## **Présentation de l'intégration HP ALM**

L'intégration de Service Virtualization avec HP Application Lifecycle Management (ALM) vous permet de stocker vos projets Service Virtualization en tant que ressources de test dans ALM. Les autres utilisateurs ou les outils de test peuvent ainsi facilement utiliser les services virtuels.

Pour plus d'informations sur les versions actuellement prises en charge de ALM, consultez la **page Integrations** sur le site Web de l'assistance HP Software en ligne à l'adresse : http://support.openview.hp.com/sc/solutions/index.jsp.

L'intégration ALM vous permet de :

- Enregistrer un projet de virtualisation dans ALM. Vous pouvez enregistrer un projet de virtualisation dans le système de fichiers ou dans le référentiel ALM. Si vous choisissez d'enregistrer le projet de virtualisation dans ALM, il est stocké en tant que ressource dans le module Ressources de test du projet ALM sélectionné.
- Collaborer sur une conception de service virtuel. Plusieurs utilisateurs peuvent utiliser un projet de virtualisation stocké dans ALM. ALM vous permet de contrôler ce processus en faisant en sorte que les modifications ne soient apportées que par un seul utilisateur à la fois.
- Réutiliser un projet de virtualisation. Vous pouvez copier un projet stocké dans ALM et l'enregistrer dans ALM ou dans le système de fichiers.

Astuce : Vous pouvez également ajouter un projet à des solutions existantes. Pour plus de détails sur l'utilisation des projets, voir « Comment gérer des projets de virtualisation » , page 87

Pour plus d'informations, voir « Comment utiliser HP ALM », ci-dessous.

## **Comment utiliser HP ALM**

Cette tâche décrit comment intégrer Service Virtualization à HP Application Lifecycle Management (ALM).

Pour en savoir plus sur l'intégration à ALM, voir « Présentation de l'intégration HP ALM », ci dessus.

Cette tâche inclut :

- « Conditions préalables : Connexion à ALM », page suivante
- « Enregistrer un projet de virtualisation dans ALM », page suivante
- « Ouvrir un projet de virtualisation enregistré dans ALM », page suivante
- « Copier un projet de virtualisation », page 250
- « Utiliser des modèles de service », page 250
- « Utiliser un projet ALM avec contrôle de version », page 250

« Questions fréquentes », page 251

### Conditions préalables : Connexion à ALM

Pour effectuer les étapes de cette tâche, vous devez commencer par vous connecter à ALM.

- 1. Dans le menu principal, sélectionnez **ALM > Connexion à ALM**.
- 2. Entrez l'URL de ALM dans le format suivant : < nom ou adresse IP du serveur ALM>: < numéro de port>/qcbin.
- 3. Entrez un nom d'utilisateur et un mot de passe de connexion au serveur. Cliquez sur **Connexion**.
- 4. Sélectionnez un domaine et un projet ALM et cliquez sur **Connexion**.
- 5. Sélectionnez **Rétablir la connexion au démarrage** pour vous connecter automatiquement à ALM à chaque démarrage de Service Virtualization Designer.

### Enregistrer un projet de virtualisation dans ALM

Vous pouvez enregistrer des projets nouveaux et existants dans ALM.

#### Pour créer un projet et l'enregistrer dans ALM :

Lorsque vous créez un projet de virtualisation, vous pouvez choisir de l'enregistrer dans le système de fichiers ou dans ALM.

- Dans le menu principal, sélectionnez Fichier >Nouveau > Projet de virtualisation. Pour plus de détails sur la création d'un projet, voir « Comment gérer des projets de virtualisation » , page 87.
- 2. Dans la boîte de dialogue Récapitulatif du projet de virtualisation, cliquez sur **Modifier** pour modifier le champ Chemin.
- 4. Dans la boîte de dialogue Parcourir, sélectionnez **Ressources ALM** pour enregistrer le nouveau projet sur le serveur ALM auquel vous êtes connecté.

**Astuce :** Créez un dossier sous **Ressources ALM** pour votre projet de virtualisation. Tous les fichiers et services du projet seront enregistrés dans ce dossier.

#### Pour enregistrer un projet existant dans ALM :

1. Dans Service Virtualization Designer, ouvrez un projet enregistré dans le système de fichiers.

**Astuce :** Sur la Page de démarrage, sous Projets récents, passez le curseur sur un nom de projet pour voir le chemin complet du projet enregistré.

 Dans le menu principal, sélectionnez Fichier > Enregistrer le projet sous. Dans la boîte de dialogue Enregistrer, sélectionnez Ressources ALM pour enregistrer une copie du projet sur le serveur ALM auquel vous êtes connecté.

### Ouvrir un projet de virtualisation enregistré dans ALM

Pour ouvrir un projet, procédez de l'une des façons suivantes :

- Dans le menu principal, sélectionnez Fichier > Ouvrir projet/solution. Dans la boîte de dialogue Ouvrir, sélectionnez RessourcesALM et sélectionnez un projet.
- Sur la Page de démarrage, sous **Projets récents**, sélectionnez un projet.

**Astuce :** Passez le curseur sur un nom de projet pour voir le chemin complet du projet enregistré. Les projets enregistrés dans ALM s'affichent avec le préfixe [ALM-RESOURCE].

Si vous tentez d'ouvrir un projet qui est déjà ouvert, la système vous avertit que le projet est verrouillé par un autre utilisateur. Si vous choisissez d'ouvrir le projet, celui-ci est en mode lecture seule.

### Copier un projet de virtualisation

Vous pouvez copier un projet Service Virtualization enregistré dans ALM.

- 1. Ouvrez le projet dans Service Virtualization.
- Dans le menu principal, sélectionnez Fichier >Enregistrer le projet sous. Sélectionnez un emplacement dans ALM ou dans le système de fichiers et entrez un nom pour le nouveau projet.

### Utiliser des modèles de service

Vous pouvez enregistrer un service en tant que modèle dans ALM et créer des services à partir des modèles enregistrés dans ALM.

#### Pour enregistrer un service en tant que modèle dans ALM :

- 1. Dans l'explorateur de virtualisations, cliquez avec le bouton droit sur le service et sélectionnez Enregistrer comme modèle.
- 2. Dans la boîte de dialogue Enregistrer, sélectionnez **RessourcesALM** et choisissez un dossier d'enregistrement du modèle de service.

#### Pour créer un service virtuel à partir d'un modèle enregistré dans ALM :

- 1. Sélectionnez l'un des éléments suivants :
  - a. Dans le menu principal, sélectionnez Fichier > Nouveau >Service virtuel à partir du modèle.
  - b. Dans l'explorateur de virtualisations, cliquez avec le bouton droit sur une entité de virtualisation et sélectionnez **Ajouter > Service virtuel à partir du modèle**.
- Dans la boîte de dialogue Ouvrir, sélectionnez RessourcesALM et choisissez un modèle de création du service virtuel.

### Utiliser un projet ALM avec contrôle de version

Ouvrez un projet Service Virtualization enregistré dans ALM.

Si le projet est actuellement archivé, vous êtes invité à l'extraire.

Si vous ne voulez pas extraire le projet, cliquez sur **Non**. Le projet est ouvert en mode lecture seule.

| <b>1</b>                               | Virt | ualiza | ation | Proj | ject | 10 (Re | ead-On | ly] - HP | ) Se | rvice | Virtua | lizatio | on De | signer |
|----------------------------------------|------|--------|-------|------|------|--------|--------|----------|------|-------|--------|---------|-------|--------|
| Fichie                                 | er / | Affich | nage  | Pro  | jet  | Outils | : ALM  | Fenêtr   | e    | Aide  |        |         |       |        |
| Ô                                      | ð    |        | Ø     | Ж    | þ    |        | × 14   | 6        | P    | Θ     |        |         |       |        |
| Explorateur de virtualisations 💿 🔻 🕂 🗙 |      |        |       |      |      |        |        |          |      |       |        |         |       |        |
| 🔺 🐚 Virtualization Project 10 (ALM)    |      |        |       |      |      |        |        |          |      |       |        |         |       |        |

Pour extraire le projet ultérieurement, à partir du menu principal, sélectionnez **ALM > Extraction**.

### Archivez vos modifications.

Dans le menu principal, sélectionnez ALM > Archivage.

Dans l'explorateur de virtualisations, vous pouvez également cliquer avec le bouton droit sur le nom du projet et sélectionner **Archivage dans ALM**.

• Enregistrez vos modifications sans archiver.

Dans le menu principal, sélectionnez **Fichier > Enregistrer**. Vous êtes invité à archiver le projet. Si vous ne le voulez pas, vos modifications sont chargées et enregistrées dans ALM dans la version extraite.

### • Ignorez vos modifications sans enregistrer.

Dans le menu principal, sélectionnez **ALM > Annuler extraction**.

### • Affichez l'historique de la version.

Dans le menu principal, sélectionnez ALM > Historique de la version.

Pour des détails complets sur l'utilisation du contrôle de version dans HP ALM, voir HP Application Lifecycle Management - Manuel de l'utilisateur.

### **Questions fréquentes**

### Ma connexion à ALM a été perdue tandis que j'étais en train de travailler. Comment procéder ?

Toutes les modifications que vous apportez sont enregistrées en local. Lorsque la connexion à ALM est restaurée, vos modifications sont automatiquement chargées dans ALM.

## Une solution Service Virtualization peut-elle inclure des projets enregistrés à la fois dans le système de fichiers et dans ALM ?

Oui. Vous pouvez créer une solution avec des projets enregistrés à la fois dans le système de fichiers et dans ALM. Vous pouvez également ajouter un projet à votre solution existante et l'enregistrer dans ALM. Pour plus de détails sur la création d'un projet dans une solution existante, voir « Comment gérer des projets de virtualisation », page 87.

Si un projet enregistré dans ALM n'est pas disponible lorsque vous ouvrez la solution, un message s'affiche. Après la restauration de la connexion à ALM, vous pouvez recharger la solution pour utiliser les projets ALM. Dans le menu principal, sélectionnez **Fichier > Recharger la solution**.

**Remarque :** Tous les projets de virtualisation dans une solution doivent être enregistrés dans

le même projet ALM car vous ne pouvez vous connecter qu'à un projet ALM à la fois.

### Puis-je voir mes projets Service Virtualization à partir de ALM?

Oui. Vous pouvez afficher les détails suivants de vos projets enregistrés dans le module Ressources des tests ALM :

- **Type de ressource.** Les projets et services Service Virtualization sont créés en tant que type de ressource **Ressource de test**.
- Description de ressource. Dans l'onglet Détails de la ressource, la zone Description
   répertorie les services inclus dans le projet et les détails sur chaque service. Par exemple, vous
   pouvez voir les points de terminaison de service nécessaires pour reconfigurer votre application
   testée.
- Nom de fichier de la ressource. Sélectionnez une ressource et cliquez sur l'onglet Visionneuse de ressources. Les ressources Service Virtualization sont identifiées comme suit :
  - Projet de virtualisation : extension de fichier .vproj.
  - Service virtuel : extension de fichier .vs.
  - Modèle de service virtuel : extension de fichier .vstz.
- Relations entre les projets et services de virtualisation. Sélectionnez une ressource et cliquez sur l'onglet Dépendances.
  - Pour un projet de virtualisation : affiche les services dans le projet.
  - Pour un service virtuel : affiche le projet de virtualisation dans lequel il se trouve.

### Puis-je partager mes services ?

Vous pouvez rendre vos projets et services Service Virtualization disponibles à d'autres utilisateurs pour le téléchargement et le déploiement vers d'autres serveurs Service Virtualization. Cette fonctionnalité est activée à l'aide de l'Service Virtualization Management Service Virtualization. Pour plus d'informations sur l'Service Virtualization Management, voir « Comment démarrer Service Virtualization », page 22.

### Je veux voir un projet dans Designer sans y apporter de modifications. Comment procéder ?

Vous pouvez ouvrir le projet en mode lecture seule. Ainsi vous ne risquerez pas d'apporter de modifications par mégarde. De même, un autre utilisateur pourra ouvrir le projet pour le modifier.

Lors de l'ouverture d'un projet enregistré dans ALM, sélectionnez **Ouvrir en mode lecture seule** dans la boîte de dialogue Ouvrir.

**Astuce :** Après la fermeture du projet, la liste Projets récents de la Page de démarrage indique que vous l'avez précédemment ouvert en mode lecture seule.

Projets récents
Si vous ouvrez de nouveau le projet à partir de la liste Projets récents, il est ouvert en mode lecture seule.

# Chapitre 11

## Prise en charge du contrôle de version

Contenu de ce chapitre :

| Prise en charge de Subversion (SVN) – Présentation | 255 |
|----------------------------------------------------|-----|
| Comment utiliser SVN                               | 255 |

### Prise en charge de Subversion (SVN) – Présentation

Vous pouvez gérer le contrôle de version de vos projets de virtualisation à partir de Service Virtualization Designer. Service Virtualization prend en charge l'intégration avec Apache Subversion, à l'aide du client TortoiseSVN.

Lorsque vous ouvrez un projet de virtualisation avec contrôle de version, les options SVN standard sont disponibles dans Service Virtualization Designer. Ces options permettent d'accéder à l'interface TortoiseSVN dans laquelle vous pouvez gérer le contrôle de version à partir du projet de virtualisation. Pour plus d'informations sur une fonctionnalité SVN spécifique, consultez la documentation de TortoiseSVN.

Pour plus d'informations, voir « Comment utiliser SVN », ci-dessous.

### **Comment utiliser SVN**

Cette tâche explique comment utiliser des projets de virtualisation sous contrôle de version SVN.

Pour plus d'informations, voir « Prise en charge de Subversion (SVN) – Présentation », ci dessus.

Cette tâche comprend les étapes suivantes :

- « Conditions préalables », ci-dessous
- « Extraire un projet de virtualisation » , ci-dessous
- « Ouvrir un projet sous contrôle de version », ci-dessous
- « Gérer le contrôle de version » , page suivante
- « Afficher le statut de la version » , page suivante

#### Conditions préalables

- L'intégration avec SVN nécessite la présence de TortoiseSVN version 1.7 sur l'ordinateur sur lequel réside Service Virtualization Designer. TortoiseSVN peut être téléchargé à partir de http://tortoisesvn.net.
- 2. Archivez le projet ou la solution de virtualisation à l'aide de TortoiseSVN.

#### Extraire un projet de virtualisation

Le projet de virtualisation doit être validé dans un référentiel SVN.

Dans le menu principal, sélectionnez **Fichier > Extraire**. Vous accédez alors à l'interface utilisateur de TortoiseSVN et vous pouvez extraire un projet du système de fichiers.

### Ouvrir un projet sous contrôle de version

Vous pouvez ouvrir un projet ou une solution, ou ajouter un projet à une solution existante.

- 1. Procédez de l'une des façons suivantes :
  - Ouvrez une solution ou un projet existant. Dans le menu principal, sélectionnez Ouvrir projet/solution.
  - Ajoutez un projet existant à une solution. Dans le volet Projets, cliquez avec le bouton droit sur une solution et sélectionnez Ajouter > Projet existant.
- 2. Accédez à un projet extrait dans le système de fichiers et sélectionnez-le.

#### Gérer le contrôle de version

Lorsqu'un projet de virtualisation est soumis au contrôle de version, des actions SVN standard sont disponibles dans Service Virtualization Designer.

Procédez de l'une des façons suivantes :

- Dans l'explorateur de virtualisations, cliquez avec le bouton droit sur un nom de projet et sélectionnez une action SVN.
- Dans le menu principal, sélectionnez **Affichage > Projets** pour afficher le volet Projets. Cliquez avec le bouton droit sur une solution ou un projet et sélectionnez une action SVN.

Les options suivantes sont disponibles :

- Valider. Valider les modifications dans le référentiel SVN.
- Rétablir. Annuler les modifications apportées depuis la dernière mise à jour.
- Subversion. Accéder à un sous-menu contenant des actions SVN supplémentaires que vous pouvez exécuter.

Vous accédez à l'interface utilisateur de TortoiseSVN dans laquelle vous pouvez gérer le contrôle de version du projet. Pour plus d'informations sur les actions SVN, consultez la documentation de TortoiseSVN.

#### Afficher le statut de la version

Dans le menu principal, sélectionnez **Affichage > Projets** pour afficher le volet Projets. Des icônes SVN indiquent le statut de contrôle de version des fichiers du projet.

# Chapitre 12

## **Résolution des problèmes**

Contenu de ce chapitre :

| Erreurs dans la vue des exécutions            | .258  |
|-----------------------------------------------|-------|
| Connexion des clients HTTPS abandonnée        | . 258 |
| Configuration d'un proxy HTTP sur des clients | . 258 |
| Définition du proxy HTTP dans Designer        | 261   |
| Problème de réactivité de Designer            | .264  |

### Erreurs dans la vue des exécutions

La vue des exécutions ne respecte pas le modèle de données sélectionné lors du changement de mode.

**Problème** : L'utilisateur choisit un modèle de simulation dans l'éditeur de service et démarre une nouvelle session d'apprentissage/de simulation à partir de la vue des exécutions. Au lieu d'utiliser la nouvelle simulation, le modèle de simulation de l'apprentissage/simulation précédent(e) est utilisé.

**Solution** : La vue des exécutions intervient juste pour changer les modes de service, pas pour changer les configurations. Pour changer de modèle de simulation, ouvrez l'éditeur de service, sélectionnez un nouveau modèle de simulation et démarrez une nouvelle session d'apprentissage/de simulation à partir de l'éditeur.

Impossible de démarrer l'apprentissage du service « Mon service ».

**Problème** : Le modèle de données réel ou le modèle de performance doit être sélectionné dans la configuration de service.

**Solution** : Cette erreur peut se produire lorsque tous les modèles de données et de performance sont supprimés de la configuration de service et que l'utilisateur tente de démarrer une nouvelle session d'apprentissage/de simulation à partir de la Vue les exécutions. Pour résoudre ce problème, créez un nouveau modèle de données/de performance et démarrez une nouvelle session d'apprentissage/de simulation à partir de l'éditeur de service.

### **Connexion des clients HTTPS abandonnée**

**Problème** : La connexion des clients à un service virtualisé déployé sur un point de terminaison HTTPS est abandonnée avec le message d'erreur SSL\_ERROR\_RX\_RECORD\_TOO\_LONG lorsque Service Virtualization s'exécute sur un ordinateur sous Windows XP ou Windows 2003. Normalement, le client est capable de se connecter sans problème à un service réel.

**Solution** : Pour afficher la liste des solutions possibles, consultez la page http://support.microsoft.com/default.aspx?scid=kb;EN-US;933430. Sous Windows 2003, il est possible d'utiliser toutes les solutions décrites dans l'article de la base de connaissances, mais seule la première et la deuxième fonctionnent sous Windows XP.

### Configuration d'un proxy HTTP sur des clients

**Problème** : Un service virtuel est créé sur un agent proxy et l'utilisateur ne parvient pas à enregistrer des messages.

Solution : Configurez le proxy HTTP sur les clients.

Les exemples de configuration de client spécifiques qui suivent utilisent tous le serveur proxy *agent* proxy *HTTP(S)* qui écoute l'adresse hostname avec le port 6071.

Contenu de cette section :

- Proxy HTTP sur un client .Net
- Proxy HTTP sur un client Java
- Proxy HTTP dans WebLogic
- Proxy HTTP dans WebSphere
- Proxy HTTP dans JBoss

#### Proxy HTTP sur un client .Net

Il est possible de configurer le client .Net afin d'utiliser un serveur proxy par défaut ou un serveur proxy spécifique.

Si vous utilisez un serveur proxy par défaut, configurez-le à l'aide des paramètres de l'agent proxy *HTTP*. Cette opération s'effectue dans MS Windows ou dans Internet Explorer avec les options **Propriétés Internet > Connexions > Paramètres réseau > Serveur proxy**. Vous devez ensuite configurer le client pour qu'il utilise le serveur proxy par défaut. Ce paramétrage s'effectue dans le fichier de configuration de l'application, soit pour une application dans l'élément <defaultProxy>

```
<configuration>
```

```
<system.net>
```

```
<defaultProxy enabled="true">
```

```
<proxy usesystemdefault="true"/>
```

```
</defaultProxy>
```

```
</system.net>
```

```
</configuration>
```

soit pour une liaison spécifique dans un élément binding :

```
<configuration>
```

```
<system.serviceModel>
```

<bindings>

<basicHttpBinding>

<binding name="myHttpBinding" bypassProxyOnLocal="false"
useDefaultWebProxy="true">

</binding>

</basicHttpBinding>

</bindings>

</system.serviceModel>

</configuration>

Il est possible d'utiliser le même fichier de configuration pour définir un serveur proxy spécifique. Voici un exemple de configuration de client pour une application :

<configuration>

<system.net>

```
<defaultProxy enabled="true">
```

```
<proxy proxyaddress="http://hostname:6071"/>
```

</defaultProxy>

</system.net>

</configuration>

ou pour une liaison spécifique :

<configuration>

<system.serviceModel>

<bindings>

<basicHttpBinding>

<binding name="myHttpBinding" bypassProxyOnLocal="false"
useDefaultWebProxy="false" proxyAddress=" http://hostname:6071">

</binding>

</basicHttpBinding>

</bindings>

</system.serviceModel>

</configuration>

### Proxy HTTP sur un client Java

Les paramètres de proxy d'un client Java sont transmis à la machine virtuelle Java par des arguments de ligne de commande. Voici un exemple d'exécution du client à partir de la ligne de commande avec la configuration du proxy :

```
java -Dhttp.proxyHost=hostname -Dhttp.proxyPort=6071 MyJavaClient
```

#### Proxy HTTP dans WebLogic

Ajoutez les paramètres de proxy Java aux options Java dans la variable d'environnement JAVA\_ OPTIONS à la section appropriée du script %WL\_HOME%\common\bin\commEnv.cmd sous MS Windows ou dans \${WL\_HOME}/common/bin/commEnv.sh sous Unix/Linux. Voici un exemple de définition de configuration du proxy dans le fichier commEnv.cmd (MS Windows):

```
set JAVA_OPTIONS=%JAVA_OPTIONS% -Dhttp.proxyHost=hostname -
Dhttp.proxyPort=6071
```

ou dans le fichier commEnv.sh (Unix/Linux):

```
JAVA_OPTIONS="${JAVA_OPTIONS} -Dhttp.proxyHost=hostname -
Dhttp.proxyPort=6071
```

#### Proxy HTTP dans WebSphere

Il est possible de configurer le proxy HTTP sur le serveur d'applications WebSphere en définissant les propriétés du transport http.proxyHost et http.proxyPort. Ces propriétés de transport

HTTP peuvent être définies de l'une des façons suivantes :

- 1. Avec wsadmin.
- 2. Avec un outil d'assemblage.
- 3. Dans le panneau des propriétés personnalisées de la JVM dans la console d'administration.

Pour plus d'informations sur les méthodes (1) et (2), consultez la documentation *Configuring additional HTTP transport properties* dans WebSphere. Pour configurer les propriétés du proxy HTTP selon la méthode (3), procédez comme suit dans la console d'administration :

- 1. Ouvrez la console d'administration.
- 2. Cliquez sur Servers > Application Servers > server > Java and Process Management > Process definition > Java Virtual Machine > Custom Properties.
- 3. (Facultatif) Si la propriété ne figure pas dans la liste, créez un nouveau nom de propriété.
- 4. Entrez le nom http.proxyHost et la valeur hostname.
- 5. Entrez le nom http.proxyPort et la valeur 6071.
- 6. Redémarrez le serveur.

### Proxy HTTP dans JBoss

Ajoutez les paramètres proxy Java aux options Java dans la variable d'environnement JAVA\_OPTS du script de démarrage %JBOSS\_HOME%\bin\run.bat ou run.conf.bat sous MS Windows ou dans \${JBOSS\_HOME}/bin/run.sh ou run.conf sous Unix/Linux. Voici un exemple de définition de la configuration du proxy dans la variable d'environnement JAVA\_OPTS du fichier run.conf.bat (MS Windows):

```
set "JAVA OPTS=-Dhttp.proxyHost=hostname -Dhttp.proxyPort=6071
```

ou du fichier run.conf (Unix/Linux) :

JAVA OPTS="-Dhttp.proxyHost=hostname -Dhttp.proxyPort=6071

### Définition du proxy HTTP dans Designer

**Problème :** L'utilisateur ne parvient à accéder à aucun WSDL ou Service Virtualization Server distant.

Solution : Le paramètre de proxy doit être configuré dans Designer.

Contenu de cette section :

- « Comment définir le proxy HTTP dans Designer », page suivante
- « Paramétrage du proxy HTTP dans le fichier de configuration de Designer » , page suivante
- « Proxy HTTP système », page suivante
- « Proxy HTTP spécifique » , page suivante
- « Définition des informations d'identification d'un proxy HTTP authentifié » , page 263

### Comment définir le proxy HTTP dans Designer

Dans certains cas, Service Virtualization Designer communique avec des services externes à l'aide du protocole HTTP. C'est le cas pour la communication avec Service Virtualization Server, avec l'API de gestion du serveur pour service. Le deuxième cas concerne l'importation du WSDL du service réel. Dans certaines situations, la communication HTTP de Designer doit être envoyée par le biais d'un proxy HTTP externe. Les paramètres du proxy HTTP doivent alors être placés dans le fichier de configuration de Designer.

**Remarque** : Le paramétrage du proxy HTTP pour les agents ne s'effectue pas dans le fichier de configuration de Designer. Pour plus d'informations, voir « Comment envoyer les communications de l'agent HTTP par un proxy HTTP », page 56.

Paramétrage du proxy HTTP dans le fichier de configuration de Designer

Pour utiliser un proxy HTTP externe pour les communications HTTP de Designer avec un serveur et l'importation d'un WSDL à partir de services réels, il est nécessaire de modifier le fichier de configuration de Designer. Ce fichier se trouve dans % [RÉPERTOIRE D'INSTALLATION] % Designer \bin \VirtualServiceDesigner.exe.config.

Dans le fichier de configuration, l'élément <defaultProxy> concerne la configuration du proxy HTTP. Cet élément se trouve à la section <configuration><system.net> du document. Par défaut, le proxy HTTP est désactivé : <defaultProxy enabled="false"/>.

Il est possible de configurer Designer pour utiliser le proxy HTTP système ou un proxy HTTP spécifique. Vous trouverez une documentation détaillée à la page http://msdn.microsoft.com/library/kd3cf2ex.aspx. Pour que les modifications apportées au fichier de configuration soient prises en compte, vous devez redémarrer Designer.

### Proxy HTTP système

Si vous utilisez le proxy HTTP système, vérifiez que le proxy HTTP est configuré dans le système. Les paramètres sont disponibles dans le menu de Windows Internet Explorer® **Propriétés Internet > Connexions > Paramètres réseau > Serveur proxy**. Designer doit être configuré pour utiliser le même proxy à la section **<defaultProxy>** du fichier de configuration :

```
<configuration>
<system.net>
<defaultProxy enabled="true">
<proxy usesystemdefault="true"/>
</defaultProxy>
</system.net>
</configuration>
```

### Proxy HTTP spécifique

Si vous utilisez un proxy HTTP spécifique différent de celui du système, utilisez cette configuration Designer :

```
<configuration>
<system.net>
<defaultProxy enabled="true">
```

<proxy proxyaddress="http://foo.com:8080"/>
</defaultProxy>
</system.net>

</configuration>

### Définition des informations d'identification d'un proxy HTTP authentifié

Si Designer est configuré pour utiliser un proxy HTTP avec authentification, des modifications supplémentaires du fichier de configuration de Designer peuvent s'avérer nécessaires. Ceci permet de fournir des informations d'identification pour le proxy HTTP. Ces modifications sont nécessaires en cas de communication HTTP avec l'API de gestion du serveur. En cas d'importations WSDL, ces modifications sont facultatives, car Designer demande ses informations d'identification à l'utilisateur si nécessaire.

Pour définir les informations d'identification d'un proxy HTTP authentifié dans Designer, la section VirtualServiceDesigner.exe.config doit être activée dans le fichier de configuration :

```
<configuration>
```

```
<system.net>
```

```
<defaultProxy enabled="true" useDefaultCredentials="false">
```

```
<module type =
```

```
"HP.SOAQ.ServiceVirtualization.ServerManagementClient.Remote.Authentic-
atedProxy, HP.SV.ServerManagementClient" />
```

```
</defaultProxy>
```

```
</system.net>
```

```
</configuration>
```

Les informations d'identification du proxy HTTP authentifié sont définies à la section des clés de l'application. Exemple de paramétrage des informations d'identification :

```
<configuration>
```

```
<appSettings>
<add key="proxyUserName" value="user1" />
<add key="proxyPassword" value="pass1" />
<add key="proxyAddress" value="http://foo.com:8080" />
</appSettings>
```

</configuration>

Où les clés sont définies comme suit :

| proxyUserName | Nom d'utilisateur pour les informations d'identification du proxy authentifié |
|---------------|-------------------------------------------------------------------------------|
| proxyPassword | Mot de passe pour les informations d'identification du proxy authentifié      |

| proxyAddress | Adresse du proxy authentifié (par exemple http://foo.com:8080). Si     |
|--------------|------------------------------------------------------------------------|
|              | cette valeur est vide, l'adresse du serveur proxy du proxy système est |
|              | utilisée.                                                              |

Lorsque les informations d'identification et les paramètres du proxy sont configurés comme indiqué ci-dessus, Designer les utilise pour la communication HTTP avec l'API de gestion du serveur et les importations WSDL à partir de services réels.

### Problème de réactivité de Designer

**Problème** : Après avoir installé la nouvelle version de Service Virtualization ou après avoir apporté une modification à votre ordinateur, comme l'installation d'une mise à jour ou d'un nouveau logiciel, vous observez un ralentissement de la réactivité de Designer, en particulier lors de l'utilisation de l'éditeur de modèle de données.

**Solution 1**: Il est possible que ce comportement soit lié à un problème Microsoft connu. Pour plus d'informations, consultez l'article Poor WPF application performance due to UI Automation on certain machines. L'installation du correctif suivant permet de résoudre ce problème : Microsoft KB2484841.

Solution 2: Modifiez le fichier de configuration de Designer, VirtualServiceDesigner.exe.config, qui se trouve dans % [RÉPERTOIRE D'INSTALLATION] % \Designer \bin \. Pour cela, vous devez disposer des droits d'administrateur sur l'ordinateur.

Ouvrez le fichier dans un éditeur de texte et remplacez la valeur False associée à SeV.Global.EnableAutomationFix par True. Fermez et redémarrez Designer s'il est ouvert.

Si le problème persiste, procédez comme suit :

- 1. Affectez de nouveau la valeur False à SeV.Global.EnableAutomationFix.
- Remplacez la valeur False associée à SeV.Global.ClearAutomationEvents par True.
- 3. Fermez et redémarrez Designer s'il est ouvert.